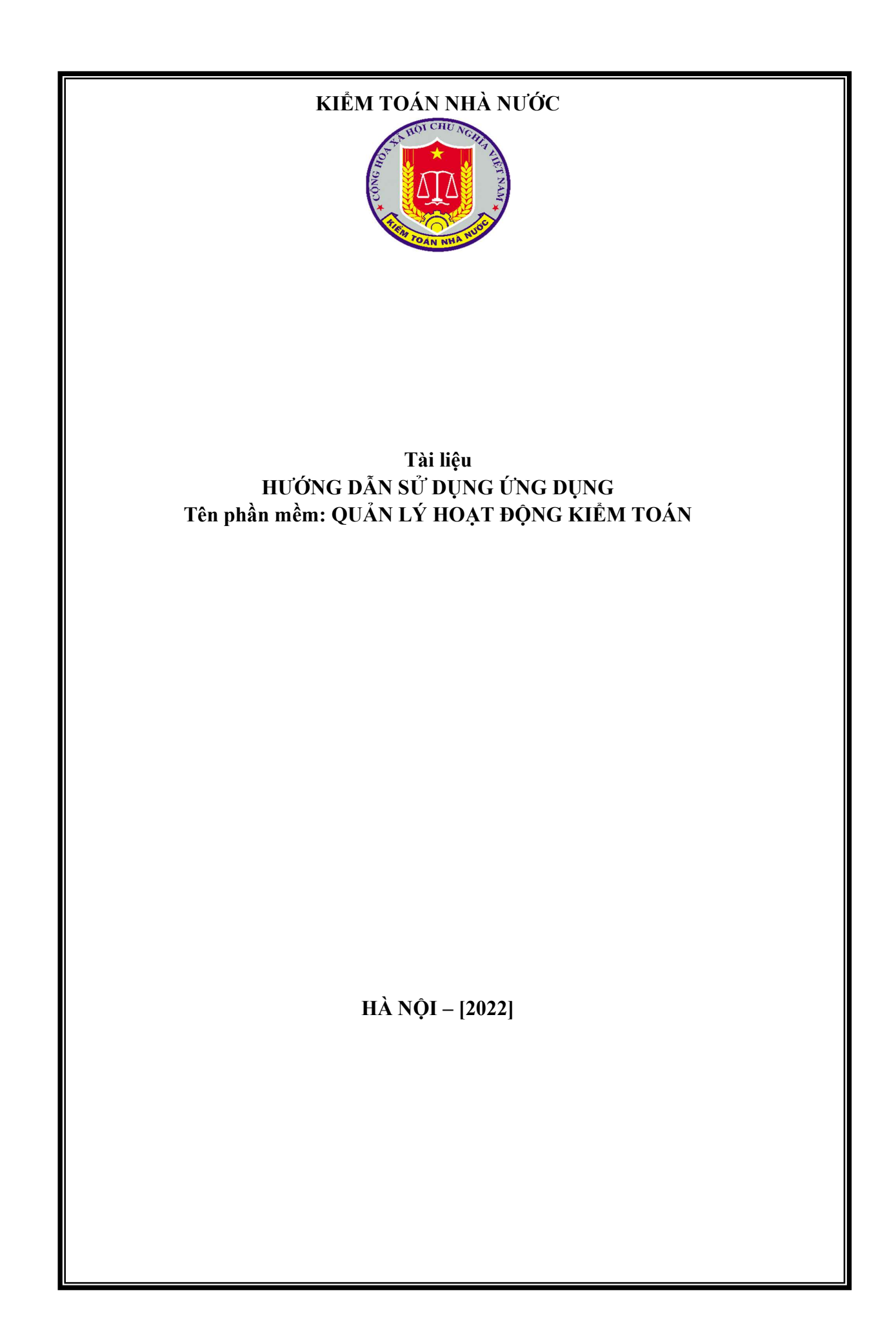

# MỤC LỤC

| Chương I TÔNG OLIAN                   | 2                            |
|---------------------------------------|------------------------------|
| 1. Muc đích                           | 2                            |
| 2. Tài liệu liên quan                 | 2                            |
| 3. Thuật ngữ và các từ viết tắt       | 2                            |
| Chương II. HƯỚNG DẪN SỬ DỤNG CHI TIẾT | 3                            |
| 1. ĐĂNG NHẬP HỆ THỐNG                 | Error! Bookmark not defined. |
| 2. QUẢN LÝ DMCT NĂM – ĐƠN VỊ          | Error! Bookmark not defined. |

# Chương I. TÔNG QUAN

# 1. Mục đích

Tài liệu mục đích hướng dẫn người sử dụng cách sử dụng các chức năng của phần mềm quản lý hoạt động kiểm toán, phân hệ "LẬP KẾ HOẠCH KIẾM TOÁN".

Phân hệ "LẬP KẾ HOẠCH KIỂM TOÁN" hiện tại gồm các nhóm chức năng:

- Quản lý đơn vị được phân giao
- Chức năng quản lý dữ liệu khảo sát, được quản lý theo các nhóm chức năng:
  - + Khảo sát bộ ngành
  - + Khảo sát tỉnh thành
  - + Khảo sát doanh nghiệp
  - + Khảo sát dự án

- Chức năng quản lý kế hoạch kiểm toán năm, bao gồm:

- + Quản lý nhiệm vụ kiểm toán
- + Quản lý KHKT năm Đơn vị
- + Quản lý KHKT Toàn ngành
- + Quản lý DMCT năm Đơn vị
- + Quản lý DMCT năm Toàn ngành

Các chức năng hỗ trợ NSD trong công tác nghiệp vụ Lập kế hoạch kiểm toán năm của các đơn vị để có thể tổng hợp toàn ngành.

# 2. Tài liệu liên quan

| STT | Tên tài liệu                         |
|-----|--------------------------------------|
| 1.  | Quy trình nghiệp vụ áp dụng phần mềm |
| 2.  | Tài liệu yêu cầu tổng thể phần mềm   |

# 3. Thuật ngữ và các từ viết tắt

| STT | Thuật ngữ/chữ viết tắt | Mô tả                 |
|-----|------------------------|-----------------------|
| 1.  | KTNN                   | Kiểm toán nhà nước    |
| 2.  | NSD                    | Người sử dụng         |
| 3.  | NSTW                   | Ngân sách trung ương  |
| 4.  | TMÐT                   | Tổng mức đầu tư       |
| 5.  | CTMT                   | Chương trình mục tiêu |
| 6.  | STT                    | Số thứ tự             |
| 7.  | DMCT                   | Danh mục chi tiết     |

# Chương II. HƯỚNG DẪN SỬ DỤNG CHI TIẾT

# 1. Đăng nhập hệ thống

# 1.1. Mục đích

Hướng dẫn NSD đăng nhập vào hệ thống phần mềm "Quản lý hoạt động kiểm toán".

1.2. Điều kiện thực hiện

- Người thực hiện: Tất cả các cán bộ Kiểm toán nhà nước có tài khoản và phân quyền truy cập vào phần mềm "Quản lý hoạt động kiểm toán".

- Đường dẫn chức năng: <u>https://qlhdkt.stg-sav.vn/login</u>

# 1.3. Mô tả chức năng Đăng nhập

- **Bước 1:** Người sử dụng truy cập vào phần mềm ứng dụng theo đường dẫn <u>https://qlhdkt.stg-sav.vn/login</u>

| KIÉM TOÁN NHÀ NƯỚC<br>STATE AURIT OFFICE OF VIETNAM                                                                    |
|----------------------------------------------------------------------------------------------------|
| DÂNG NHẬP         A       Nhập tên tài khoản         A       Nhập mật khẩu         Ghi nhở đáng nhập         Dăng nhập |
|                                                                                                    |

- Bước 2: Người dùng thực hiện nhập tên tài khoản và mật khẩu
- Bước 3: Người dùng nhấn chọn nút Đăng nhập
- Bước 4: Hệ thống hiển thị màn hình trang chủ

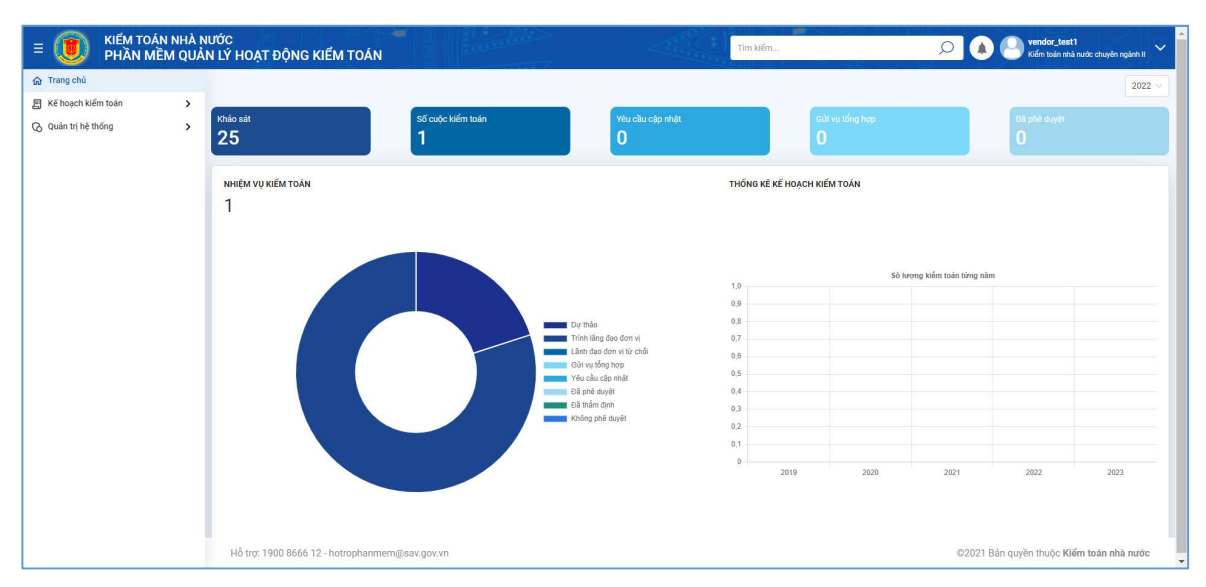

# 2. Quản lý DMCT năm – Đơn vị

# 2.1. Mục đích

Chức năng này để hỗ trợ NSD quản lý và khai thác danh mục chi tiết phục vụ cho việc lập kế hoạch kiểm toán năm.

Chức năng dành cho các đơn vị trực thuộc kiểm toán nhà nước muốn quản lý và khai thác danh mục chi tiết

# 2.2. Điều kiện thực hiện

- Người thực hiện: Các chuyên viên được phân giao nhiệm vụ lập danh mục chi tiết

- Đường dẫn chức năng: <u>https://qlhdkt.stg-</u> sav.vn/KeHoachKiemToan/QuanLyKeHoachKiemToanNam/QlyDanhMucChiTietDon <u>Vi</u>

# - Điều kiện thực hiện:

+ Người dùng được phân quyền chức năng quản lý DMCT năm – Đơn vị.

+ Người dùng được phân quyền dữ liệu của đơn vị mình

# - Đường dẫn chức năng trên ứng dụng:

Kế hoạch kiểm toán => Quản lý kế hoạch kiểm toán năm => Quản lý DMCT năm – Đơn vị

# 2.3. Mô tả chức năng Quản lý kế hoạch kiểm toán năm/ Quản lý DMCT năm – Đơn vị

# 2.3.1. Thêm mới DMCT

# - Bước 1: Từ trang Danh sách, nhấn nút Thêm mới

| E 🔘 KIẾM TOÁN NHÀ N<br>PHẦN MỀM QUẢ | NƯỚC<br>NN LÝ HOẠT ĐỘNG I | -<br>KIỂM TOÁN                     | Tin                                    | n kiếm         | Vendor_test7                        | : chuyên ngảnh VII 🗸 🗸 |
|-------------------------------------|---------------------------|------------------------------------|----------------------------------------|----------------|-------------------------------------|------------------------|
| යි Trang chủ                        | Kế hoạch kiểm toán >      | Quản lý kế hoạch kiểm toán năm $>$ | Quản lý DMCT năm <mark>-</mark> Đơn vị |                |                                     |                        |
| 🗐 Kế hoạch kiểm toán 🗸 🗸            |                           |                                    |                                        |                |                                     |                        |
| Quản lý đơn vị được phân giao       | Năm kế hoạch              | 2023                               |                                        | Đơn vị đề xuất | Kiểm toán nhà nước chuyên ngành VII |                        |
| Quản lý dữ liệu khảo sát 🛛 🗸        | Trang thái                | Chon trang thểi                    |                                        |                |                                     |                        |
| Khảo sát bộ ngành                   | nung thu                  | chộn trạng thai                    |                                        |                | _                                   |                        |
| Khảo sát tỉnh thành                 |                           |                                    |                                        |                | Xóa bộ lọc Tîm kiếm                 | Thêm mới               |
| Khảo sát doanh nghiệp               |                           |                                    |                                        |                |                                     |                        |
| Khảo sát dự án                      |                           |                                    |                                        |                |                                     |                        |
| Quản lý kế hoạch kiểm toán năm 🗸 🗸  | SIT                       | Nam ke hoạch                       | Đơn vị thực hiện                       |                | Trạng thai                          | Thao tac               |
| Quản lý nhiệm vụ kiểm toán          |                           |                                    | Không có                               |                |                                     |                        |
| Quản lý KHKT năm - Đơn vị           |                           |                                    |                                        |                |                                     |                        |
| Quản lý DMCT năm - Đơn vị           | Tổng cộng 0 bản ghi       | trên tổng số 0 trang               |                                        |                | 10 💌 🛛 < 🛛 1                        | > >                    |
|                                     |                           |                                    |                                        |                |                                     |                        |
|                                     |                           |                                    |                                        |                |                                     |                        |
|                                     |                           |                                    |                                        |                |                                     |                        |
|                                     |                           |                                    |                                        |                |                                     |                        |
|                                     |                           |                                    |                                        |                |                                     |                        |
|                                     |                           |                                    |                                        |                |                                     |                        |
|                                     |                           |                                    |                                        |                |                                     |                        |

- Bước 2: NSD nhập thông tin "Năm kế hoạch" là thông tin bắt buộc

| E 💓 KIẾM TOÁN NHÀ N<br>PHần MềM Quả                     | IƯỚC<br>N LÝ HOẠT I           | ĐỘNG KIẾM TO | DÁN                               | Tim                                 | kiếm                                         | 🔎 🌲 🕙 ven<br>Kién               | dor_test7  vioán nhà nước chuyên ngành Vil |
|---------------------------------------------------------|-------------------------------|--------------|-----------------------------------|-------------------------------------|----------------------------------------------|---------------------------------|--------------------------------------------|
| 命 Trang chủ                                             | Thông tin chu                 | ng           |                                   |                                     |                                              |                                 |                                            |
| 国 Kế hoạch kiểm toán ・<br>Quản lý đơn vị được phân giao | Đơn vị đề xuất*<br>Trạng thái |              | (iểm toán nhà nước chuyên ngành \ | v IIV                               | Năm kế hoạch *                               | 2023                            |                                            |
| Quản lý dữ liệu khảo sát 🗸                              |                               |              | )ự thảo                           |                                     |                                              | <b>2023</b><br>2024             |                                            |
| Khảo sát tỉnh thành<br>Khảo sát doanh nghiệp            | Ghi chú                       | N            | thập nội dung ghì chủ             |                                     |                                              | 2025<br>2026<br>2027            |                                            |
| Khảo sát dự án<br>Quản lý kế hoạch kiểm toán năm 🗸 🗸    | Các phụ lụ                    | IC           |                                   |                                     |                                              | 2028<br>2029                    |                                            |
| Quản lý nhiệm vụ kiểm toán<br>Quản lý KHKT năm - Đơn vi | STT                           |              | Tên phụ lục                       |                                     | Nội dung                                     | 2030                            |                                            |
| Quản lý DMCT năm - Đơn vị                               | 1                             | 07.1/XDKHKT  |                                   | Thuyết minh lý do lựa ch<br>đầu tư) | ọn các đầu mõi, đon vị kiểm toá              | n chi tiết (không bao gồm dự án | Chưa nhập <mark>liệ</mark> u               |
|                                                         | 2                             | 07.2/XDKHKT  |                                   | Thuyết minh lý do lựa cho           | ọn dự án đầu tư kiểm toán chi <mark>t</mark> | ét                              | Chưa nhập liệu                             |
|                                                         | 3                             | 07/XDKHKT    |                                   | Danh mục chi tiết các đầ            | iu mối, đơn vị dự án được kiểm               | toán năm 2023                   | Chưa nhập liệu                             |
|                                                         | 4                             |              |                                   |                                     |                                              | Ľ                               | vu Thoát                                   |

Năm kế hoạch sẽ mặc định là năm hiện tại +1, NSD có thể chọn năm kế hoạch tương ứng với danh mục chi tiết mà NSD muốn thêm mới.

Các phụ lục gồm phụ lục 07.1/XDKHKT, phụ lục 07.2/XDKHKT, phụ lục 07/XDKHKT sẽ mặc định hiển thị tại phần danh sách các phụ lục.

+ Nếu NSD chọn Lưu thì hệ thống thực hiện lưu các thông tin đã thêm mới trên hệ thống và hiển thị thông báo Lưu thành công sau đó mở ra tab phụ lục gồm các phụ lục trên.

| E 🖲 KIẾM TOÁN NHÀ N<br>PHần MềM QUẢ                            | IƯỚC<br>N LÝ HOẠT Đ                | ỘNG KIẾM T                       | DÁN                                      |                                    | Tim kiếm                             | - u                        | ru thành công        |     |
|----------------------------------------------------------------|------------------------------------|----------------------------------|------------------------------------------|------------------------------------|--------------------------------------|----------------------------|----------------------|-----|
| ☆ Trang chủ<br>圓 Kế hoạch kiểm toán ✓                          | Kế hoạch kiểm t<br>Thông tin chung | oán > Quản lý kế<br>Danh mục chi | hoạch kiểm toán năm 🗦 Quản lý Di<br>tiết | MCT năm - Đơn vị > Danh mục c      | hi tiết                              |                            |                      |     |
| Quản lý đơn vị được phân giao<br>Quản lý dữ liệu khảo sát 🗸    | Đơn vị đề xuất                     |                                  | Kiểm toán nhà nước chuyên ngành \        | /II ~                              | Năm kế hoạch *                       | 2023                       |                      |     |
| Khảo sát tính thành                                            | Trạng thái                         |                                  | Dự thảo                                  |                                    |                                      |                            |                      |     |
| Khảo sát dự án                                                 | Ghi chú                            |                                  | <u>Ghi chủ cho</u> DMCT <u>năm</u> 2023  |                                    |                                      |                            |                      |     |
| Quan lý ké hoạch kiem toan năm 🗸<br>Quản lý nhiệm vụ kiểm toán | Các phụ lục                        |                                  |                                          |                                    |                                      |                            |                      |     |
| Quán lý KHKT nám - Đơn vị<br>Quán lý DMCT năm - Đơn vị         | STT                                |                                  | Tên phụ lục                              |                                    | Nội dung                             |                            | Trạng thái nhập liệu |     |
|                                                                | 1                                  | 07.1/XDKHKT                      |                                          | Thuyết minh lý do lựa chọn các đầi | u mối, đơn vị kiểm toán chi tiết (kl | nông bao gồm dự án đầu tư) |                      | ^   |
|                                                                | 2                                  | 07.2/XDKHKT                      |                                          | Thuyết minh lý do lựa chọn dự án đ | đầu tư kiểm toán chi tiết            |                            |                      |     |
|                                                                | 3                                  | 07/XDKHKT                        |                                          | Danh mục chi tiết các đầu mối, đơ  | n vị dự án được kiểm toán năm 20     | 123                        |                      | +   |
|                                                                |                                    |                                  |                                          |                                    |                                      |                            | Luu Th               | oát |
|                                                                |                                    |                                  |                                          |                                    |                                      |                            |                      |     |

+Nếu NSD chọn **Thoát** thì hệ thống không lưu DMCT đã thêm mới và thoát khỏi màn hình thêm mới, trở về màn hình danh sách DMCT năm – Đơn vị.

- Bước 3: Nhập thông tin cho các phụ lục

Các phụ lục khi chưa được chọn "Lấy dữ liệu" hoặc không có thông tin về cuộc kiểm toán tại phụ lục đó thì sẽ có trạng thái "*Chưa nhập liệu*".

Các phụ lục khi được chọn **"Lấy dữ liệu"** và đã nhập thông tin về cuộc kiểm toán tại phụ lục đó thì sẽ có trạng thái "*Đã nhập liệu*".

- Bước 4: NSD chọn Lưu để thêm mới Danh mục chi tiết năm – Đơn vị.

Sau khi bấm lưu, màn hình sẽ tự động chuyển sang tab danh mục chi tiết cho phép NSD nhập liệu vào các phụ lục gồm phụ lục 07.1/XDKHKT, phụ lục 07.2/XDKHKT, phụ lục 07/XDKHKT. (Tham khảo hướng dẫn nhập liệu cho các phụ lục tại mục 2.3.3 – Nhập dữ liệu phụ lục 07.1/XDKHKT, mục 2.3.4 – Nhập dữ liệu phụ lục 07.2/XDKHKT).

| E 💓 KIẾM TOÁN NHÀ M<br>PHần MềM QUẢ                                                                                                    | NƯỚC<br>ÎN LÝ HOẠT ĐỘNG KIẾM TOÁN                                                                                                    | Tim kiếm                                                                                           | 🔎 🌒 🕘 vendor_test7<br>Kiểm toán nhà nước chuyên ngành Vil 🗸 |
|----------------------------------------------------------------------------------------------------|----------------------------------------------------------------------------------------------------|----------------------------------------------------------------------------------------------------|-------------------------------------------------------------|
| m     Trang chủ       II     Kế hoạch kiếm toán     ✓       Quản lý đơn vý được phản giao     ✓       Quản lý đơn liệu khảo sát     ✓       Khảo sát bộ ngành     ✓       Khảo sát bộ ngành     ✓       Khảo sát bộ ngành     ✓ | Kế hoạch kiếm toán >Quản lý kế hoạch kiếm toán năm >Quản lý DMC         Thông tin chung       Danh mục chỉ tiết         Thuyết minh lý do lựa chọn các đầu môi, đơn vị kiếm toán         A -Đối với cuộc kiếm toán việc quản lý, sử dụng tài chính công, tài sản công n | 27 năm - Đơn vị > Danh mục chỉ tiết<br>Đán chỉ tiết (không bao gồm dự án đầu tư) Tr<br>ăm 2022 e ∨ | m kiếm<br>Lấy dữ liệu Phụ lục 07.1/XDKHKT ∨                 |
| Khảo sát dự án<br>Quản lý kế hoạch kiểm toán năm 🐱<br>Quản lý nhiệm vụ kiểm toán                                                                                                    | STT Chi tiết các đầu mỗi, đơn vị và dự lín được kiếm toá                                                                                                    | n (*)<br>Lý do lựa chọn (*)<br>1                                                                   | Năm kiếm<br>toán gần<br>nhất<br>2 3                         |
| Quản lý Kiết năm - Đơn vị<br>Quản lý DMCT năm - Đơn vị                                                                                                    |                                                                                                    |                                                                                                    | رمع بر بر بر بر بر بر بر بر بر بر بر بر بر                  |

**Bước 5:** NSD chọn **Thoát** để thoát khỏi màn hình Danh mục chi tiết và trở về màn hình danh sách ban đầu.

| E 🖲 KIẾM TOÁN NHÀ N<br>PHẦN MỀM QUẢ                     | IƯỚC<br>N LÝ HOẠT ĐỘNG KIẾI | M TOÁN                    |                                     |                  | Tim kiếm       | 🔎 🕭 🕓 Ven                           | lor_test7 🗸 🗸<br>toán nhà nước chuyên ngânh VII |
|---------------------------------------------------------|-----------------------------|---------------------------|-------------------------------------|------------------|----------------|-------------------------------------|-------------------------------------------------|
| 🟠 Trang chủ                                             | Kế hoạch kiểm toán 🗦 Quản   | lý kế hoạch kiểm toán năm | > Quản lý DMCT năm - Đơn vị         |                  |                |                                     |                                                 |
| Kế hoạch kiếm toán Quản lý đơn vị được phân giao        | Năm kế hoạch                | 2023                      |                                     |                  | Đơn vị đề xuất | Kiểm toán nhà nước chuyện ngành VII |                                                 |
| Quần lý dữ liệu khảo sát 🛛 🗸                            | Trạng thái                  | Chọn trạng thái           |                                     |                  |                |                                     |                                                 |
| Khảo sát tỉnh thành<br>Khảo sát doanh nghiệp            |                             |                           |                                     |                  |                | Xóa bộ lọc Tìm                      | kiếm Thêm mới                                   |
| Khảo sát dự ản<br>Quân lý kế hoạch kiếm toán năm 🗸 🗸    | STT                         | Năm kế hoạch              |                                     | Đơn vị thực hiện |                | Trạng thái                          | Thao tác                                        |
| Quản lý nhiệm vụ kiểm toán<br>Quản lý KHKT năm - Đơn vi | 1                           | 2023                      | Kiếm toán nhà nước chuyên ngành VII |                  |                | Dự thảo                             | <b>()</b>                                       |
| Quản lý DMCT năm - Đơn vị                               | Tổng cộng 1 bắn ghi trên t  | iống số 1 trang           |                                     |                  |                | 10 💌 🔤                              |                                                 |
|                                                         |                             |                           |                                     |                  |                |                                     |                                                 |
|                                                         |                             |                           |                                     |                  |                |                                     |                                                 |
|                                                         |                             |                           |                                     |                  |                |                                     |                                                 |
|                                                         |                             |                           |                                     |                  |                |                                     |                                                 |
|                                                         |                             |                           |                                     |                  |                |                                     |                                                 |
|                                                         |                             |                           |                                     |                  |                |                                     |                                                 |
|                                                         |                             |                           |                                     |                  |                |                                     |                                                 |

2.3.2. Cập nhật DMCT năm – Đơn vị

**Bước 1:** Tại màn hình danh sách DMCT năm – Đơn vị, chọn icon  $\bigcirc$  sau đó chọn "cập nhật" để cập nhật thông tin cho DMCT năm và các phụ lục gồm: phụ lục 07.1/XDKHKT, phụ lục 07.2/XDKHKT, phụ lục 07/XDKHKT.

| E 📵 KIẾM TOÁN NHÀ N<br>PHẦN MỀM QUẢ                    | NƯỚC<br>N LÝ HOẠT ĐỘNG I | KIÉM TOÁN                |                                    |              | Tim kiếm                    |                         | Vendor_test7<br>Kiểm toán nhà nước chuyên ngành VII |
|--------------------------------------------------------|--------------------------|--------------------------|------------------------------------|--------------|-----------------------------|-------------------------|-----------------------------------------------------|
| 급 Trang chủ                                            | Kế hoạch kiểm toán > (   | )uân lý kế hoạch kiểm to | án năm 🗦 Quản lý DMCT năm - Đơn vị |              |                             |                         |                                                     |
| Kế hoạch kiểm toán  Quản lý đơn vị được phân giao      | Năm kế hoạch             | 2023                     |                                    |              | Đơn <mark>vị</mark> đề xuất | Kiểm toán nhà nước chuy | èn ngành VII 🗸 🗸                                    |
| Quản lý dữ liệu khảo sát 🗸 🗸                           | Trạng thái               | Chọn trạng thái          |                                    |              |                             |                         | E Xem                                               |
| Khảo sát tỉnh thành                                    |                          |                          |                                    |              |                             | Xóa bộ lọc              | 2 Cập nhật<br>T Xóa                                 |
| Khảo sát dự án                                         |                          |                          |                                    |              |                             |                         | Xem lý do từ chối                                   |
| Quản lý kế hoạch kiểm toán năm 🗸 🗸                     | STT                      | Năm kế hoạch             | Đơn                                | vị thực hiện |                             | Trạng thái              | C. Xem yêu cầu cập nhật                             |
| Quản lý KHKT năm - Đơn vị<br>Quản lý DMCT năm - Đơn vị | Tổng cộng 1 bản ghi      | trên tổng số 1 trang     |                                    |              |                             | 10                      |                                                     |
|                                                        |                          |                          |                                    |              |                             |                         |                                                     |
|                                                        |                          |                          |                                    |              |                             |                         |                                                     |
|                                                        |                          |                          |                                    |              |                             |                         |                                                     |
|                                                        |                          |                          |                                    |              |                             |                         |                                                     |
|                                                        |                          |                          |                                    |              |                             |                         |                                                     |

**Bước 2:** Hiển thị màn hình thông tin chung, NSD có thể nhập/ sửa ghi chú cho DMCT năm – Đơn vị hoặc sang tab danh mục chi tiết để nhập thông tin cho các phụ lục.

| E 🕖 KIẾM TOÁN NHÀ N<br>PHẦN MỀM QUẢ                     | NƯỚC<br>N LÝ HOẠT ĐỘ                                                                              | ÌNG KIẾM TOÁN                              |                            |                                                           | Tim kiĕm                               | ۵ (                      | Vendor_test7<br>Kiểm toán nhà nước chuyển ngành VII 🗸 |
|---------------------------------------------------------|---------------------------------------------------------------------------------------------------|--------------------------------------------|----------------------------|-----------------------------------------------------------|----------------------------------------|--------------------------|-------------------------------------------------------|
| ি Trang chủ<br>圓 Kế hoạch kiểm toán ✓                   | Kế hoạch kiểm to<br>Thông tin chung                                                               | án 🗦 Quần lý kế hoạch<br>Danh mục chi tiết | kiểm toán năm 🗦 Quản lý DI | MCT năm - Đơn vị > Danh mục cl                            | hi tiết                                |                          |                                                       |
| Quản lý dữ liệu khảo sát 🗸 🗸                            | ∖uán lý đơn vị được phản giao<br>Quản lý dữ liệu khảo sát ✔ Đơn vị đề xuất *<br>Khảo sát bô noành |                                            |                            | Kiếm toán nhà nước chuyên ngành VII v Năm kế hoạch * 2023 |                                        |                          |                                                       |
| Khảo sát tỉnh thành<br>Khảo sát doanh nghiệp            | Trạng thái<br>Obi chú                                                                             | Dy                                         | thảo                       |                                                           |                                        |                          |                                                       |
| Khảo sát dự án<br>Quản lý kế hoạch kiểm toán năm 🗸      | Ghi chu                                                                                           | 30                                         | STR STO PHOT (SHI 2023     |                                                           |                                        |                          |                                                       |
| Quản lý nhiệm vụ kiểm toán<br>Quản lý KHKT năm - Đơn vị | Các phụ lục                                                                                       |                                            |                            |                                                           |                                        |                          |                                                       |
| Quản lý DMCT năm - Đơn vị                               | STT                                                                                               | Tê                                         | n phụ lục                  |                                                           | Nội dung                               |                          | Trạng thải nhập liệu                                  |
|                                                         | 1                                                                                                 | 07.1/XDKHKT                                |                            | Thuyết minh lý do lựa chọn các đầu                        | ı mối, đơn vị kiểm toán chi tiết (khôr | ng bao gồm dự án đầu tư) | *                                                     |
|                                                         | 2                                                                                                 | 07.2/XDKHKT                                |                            | Thuyết minh lý do lựa chọn dự án đ                        | âu tư kiểm toán chi tiết               |                          |                                                       |
|                                                         | 3                                                                                                 | 07/XDKHKT                                  |                            | Danh mục chi tiết các đầu mối, đơn                        | i vị dự án được kiểm toán năm 2023     |                          |                                                       |
|                                                         |                                                                                                   |                                            |                            |                                                           |                                        |                          | Luu Thoát                                             |

- NSD chọn Lưu để lưu ghi chú đã chỉnh sửa.

| E 🖲 KIẾM TOÁN NHÀ M<br>PHẦN MỀM QUẢ                            | IƯỚC<br>N LÝ HOẠT ĐỘI | IG KIẾM TOÁN         |                                       |                                                           | Tim kiếm                                       |         | Lưu thành công       |
|----------------------------------------------------------------|-----------------------|----------------------|---------------------------------------|-----------------------------------------------------------|------------------------------------------------|---------|----------------------|
| ଜ Trang chủ                                                    | Kế hoạch kiếm toán    | > Quản lý kế hoạch k | iểm toán năm 🗦 Quản lý DMCT năm - Đơn | vi > Danh mục chi tiết                                    |                                                |         |                      |
| Kế hoạch kiếm toàn     V                                       | Thông tin chung       | Danh mục chi tiết    |                                       |                                                           |                                                |         |                      |
| Quản lý dữ liệu khảo sát 🔹 🗲                                   | Đơn vị đề xuất *      |                      | Kiểm toán nhà nước chuyên ngành VII   |                                                           | Năm kế hoạch*                                  | 2023    |                      |
| Quản lý kế hoạch kiếm toán năm 🐱<br>Quản lý nhiệm vụ kiếm toán | Trạng thái            |                      | Dự thảo                               |                                                           |                                                |         |                      |
| Quần lý KHKT năm - Đơn vị                                      | Ghi chú               |                      | Ghi chủ cho Danh mục chi tiết         |                                                           |                                                |         |                      |
| Quản lý DMCT năm - Đơn vị                                      |                       |                      |                                       |                                                           |                                                |         |                      |
|                                                                | Các phụ lục           |                      |                                       |                                                           |                                                |         |                      |
|                                                                | STT                   |                      | Tên phụ lục                           |                                                           | Nội dung                                       |         | Trạng thái nhập liệu |
|                                                                | 1                     | 07.1/XDKHKT          |                                       | Thuyết minh lý do lựa chọn các đầu mối, đơ                | n vị kiểm toán chi tiết (không bao gồm dự án c | (Bu tư) | Đã nhập liệu         |
|                                                                | 2                     | 07.2/XDKHKT          |                                       | Thuyết minh <mark>lý d</mark> o lựa chọn dự án đầu tư kiê | m toán chi tiết                                |         | Đã nhập liệu         |
|                                                                | 3                     | 07/XDKHKT            |                                       | Danh mục chi tiết các đầu mối, đơn vị dự ár               | được kiếm toán năm 2023                        |         | Đã nhập liệu         |
|                                                                |                       |                      |                                       |                                                           |                                                |         | Luo Thoir            |

- **Bước 3:** Sang tab **Danh mục chi tiết** để chỉnh sửa thông tin cho các phụ lục gồm: phụ lục 07.1/XDKHKT, phụ lục 07.2/XDKHKT, phụ lục 07/XDKHKT.

| E 🕖 KIẾM TOÁN NHÀ N<br>PHần MỀM QUẢI                                                                                                    | ƯỚC<br>N LÝ HOẠT ĐỘNG KIẾM TOÁN                                                                                                    |                                                                                                    | Tim klém                                           |                                   | Vendor_test7<br>Kiểm toán nhà nước chuyển ngành VII 🗸 |
|----------------------------------------------------------------------------------------------------|----------------------------------------------------------------------------------------------------|----------------------------------------------------------------------------------------------------|----------------------------------------------------|-----------------------------------|-------------------------------------------------------|
| <ul> <li>Grang chủ</li> <li>Kế hoạch kiếm toán</li> <li>Quán lý đơn vị được phản giao</li> <li>Quán lý đơi liệu khảo sát</li> <li>Khảo sát bộ ngành</li> <li>Khảo sát bộ ngành</li> <li>Khảo sát choạnh nchiên</li> </ul> | Kế hoạch kiếm toán -> Quản lý kế hoạch kiế<br>Thông tin chung Danh mục chỉ tiế<br>Thuyết mình lý do lựa chọn các đ<br>A - Đối với cuộc kiếm toán việc quản lý, sử dự | fm toán năm > Quản lý DMCT năm - Đơn vị<br>đầu mới, đơn vị kiếm toán chi tiết (j<br>ng tài chính công, tài sản công năm 2022 c v | > Danh mục chỉ tiết<br>chông bao gồm dự án đầu tư) | Tim kiếm<br>Lấy đữ 1              | iệu Phụ lục 07.1/XDKHKT ∨                             |
| Khảo sát dự án<br>Quản lý kế hoạch kiểm toán năm 💙<br>Quản lý nhiệm vụ kiểm toán<br>Quản lý KHKT năm - Đơn vị                                                                                                    | STT Chi tiết các đầu mỗ<br>A                                                                                                    | ĩ, đơn vị và dự án được kiếm toán (*)<br>B                                                                                       | Lý do lựa chọn (*)<br>1                            | Năm kiấm<br>toán gần<br>nhất<br>2 | Tinh hình thanh t Thao tác                            |
| Quần lý DMCT năm - Đơn vị                                                                                                    |                                                                                                    |                                                                                                    |                                                    |                                   |                                                       |
|                                                                                                    |                                                                                                    |                                                                                                    |                                                    |                                   |                                                       |
|                                                                                                    |                                                                                                    |                                                                                                    |                                                    |                                   |                                                       |
|                                                                                                    |                                                                                                    |                                                                                                    |                                                    | Lưu Kết xuất Excel                | Tải tệp lên Thoát                                     |

**Bước 4:** NSD có thể chỉnh sửa phụ lục tại tab Danh mục chi tiết. *(Tham khảo hướng dẫn nhập liệu cho các phụ lục tại mục 2.3.3 – Nhập dữ liệu phụ lục 07.1/XDKHKT, mục 2.3.4 – Nhập dữ liệu phụ lục 07.2/XDKHKT)*.

**Bước 5:** NSD chọn **Thoát** để thoát khỏi màn hình Danh mục chi tiết và trở về màn hình danh sách ban đầu.

| E 🕖 KIẾM TOÁN NHÀ N<br>PHẦN MỀM QUẢ      | IƯỚC<br>N LÝ HOẠT ĐỘNG KIỂM TO    | ÁN                   |                                     |                  | Tim kiếm       | 🔎 🌢 🎱 vendor, test7<br>Kiếm soán nhà nước chuyện ngành VII 🗸 |
|------------------------------------------|-----------------------------------|----------------------|-------------------------------------|------------------|----------------|--------------------------------------------------------------|
| ☆ Trang chủ                              | Kế hoạch kiểm toán 🗦 Quản lý kế h | oạch kiểm toán năm 🔅 | Quản lý DMCT năm - Đơn vị           |                  |                |                                                              |
| 📕 Kế hoạch kiếm toán 🗸 🗸                 |                                   |                      |                                     |                  |                |                                                              |
| Quần lý đơn vị được phân giao            | Năm kế hoạch                      | 2023                 |                                     |                  | Đơn vị đề xuất | Kiểm toán nhà nước chuyên ngành VII                          |
| Quần lý dữ liệu khảo sát 🛛 🗸             | Trạng thái                        | Chọn trạng thái      |                                     |                  |                |                                                              |
| Khảo sát bộ ngành<br>Khảo sát tỉnh thành |                                   |                      |                                     |                  |                | Martin Talifa The                                            |
| Khảo sát doanh nghiệp                    |                                   |                      |                                     |                  |                | Xoa bộ lộc lìm kiem linem môi                                |
| Khảo sát dự án                           |                                   |                      |                                     |                  |                |                                                              |
| Quản lý kế hoạch kiếm toán năm 🐱         | STT                               | Năm kế hoạch         |                                     | Đơn vị thực hiện |                | Trạng thát Thao tác                                          |
| Quản lý nhiệm vụ kiếm toán               | 1                                 | 2023                 | Kiểm toán nhà nước chuyên ngành VII |                  |                | Dự thảo 😮 🌲                                                  |
| Quản lý KHKT năm - Đơn vị                |                                   |                      |                                     |                  |                |                                                              |
| Ouán lý DMCT năm - Đon vị                | Tổng cộng 1 bản ghi trên tổng số  | 1 trang              |                                     |                  |                | 10 • 10 < 1 > >1                                             |
|                                          |                                   |                      |                                     |                  |                |                                                              |
|                                          |                                   |                      |                                     |                  |                |                                                              |
|                                          |                                   |                      |                                     |                  |                |                                                              |
|                                          |                                   |                      |                                     |                  |                |                                                              |
|                                          |                                   |                      |                                     |                  |                |                                                              |
|                                          |                                   |                      |                                     |                  |                |                                                              |
|                                          |                                   |                      |                                     |                  |                |                                                              |
|                                          |                                   |                      |                                     |                  |                |                                                              |
|                                          |                                   |                      |                                     |                  |                |                                                              |
|                                          |                                   |                      |                                     |                  |                |                                                              |
|                                          |                                   |                      |                                     |                  |                |                                                              |
|                                          |                                   |                      |                                     |                  |                |                                                              |

2.3.3. Nhập dữ liệu phụ lục 07.1/XDKHKT

Bước 1: Chọn tab Danh mục chi tiết, chọn lục lục 07.1/XDKHKT, nhấn nút "Lấy dữ liệu"

| E 🕖 KIẾM TOÁN NHÀ 1<br>PHẦN MỀM QUẢ                                                                                                    | NƯỚC<br>NN LÝ HOẠT ĐỘNG KIẾM TO                                                                                                    | ÁN                                                                                                    | Ти                                           | n kiếm                       | 🔎 🎑 🕓 Vendor_te                    | st7<br>hà nước chuyển ngânh VII 💙     |
|----------------------------------------------------------------------------------------------------|----------------------------------------------------------------------------------------------------|----------------------------------------------------------------------------------------------------|----------------------------------------------|------------------------------|------------------------------------|---------------------------------------|
| Inang chủ     ✓       Image chủ     ✓       Quân lý đơn vị được phản giao     ✓       Quân lý đư liệu khảo sắt     >       Quân lý đư liệu khảo sắt     >       Quân lý hết hoạch kiếm toán năm v        Quân lý hết hoạch kiếm toán | Kế hoạch kiếm toán > Quản lý kế h<br>Thông tin chung Danh mục chi ti<br>Thuyết minh lý do lựa chọ<br>A - Đối với cuộc kiếm toán việc quản | əşəch klifm toàn năm > Quản lý DMCT năm - Đơn vị > D<br>1<br>n các đầu mối, đơn vị klifm toán chỉ tiết (khôr<br>1ý, sử dụng tài chính công tài sản công năm 2022 c. v | anh mục chi tiết<br>1g bao gồm dự án đầu tư) | [                            | Tim kiếm<br>Lấy dữ lậu<br>Phụ k    | с 07.1/XDKHKT V                       |
| Quản lý KHK I năm - Đơn vị<br>Quản lý DMCT năm - Đơn vị                                                                                                    | STT Chi tiết cả                                                                                                    | : đầu mối, đơn vị và dự án được kiếm toán (*)                                                                                                    | Lý do lựa chọn (*)                           | Năm kiếm<br>toán gần<br>nhất | Tỉnh hình thanh tra, kiếm toán (*) | Thao tác                              |
|                                                                                                    | A Dôi với cuộc kiếm toá<br>(2022) của các Bộ, ng<br>1                                                                                     | E việc quản lý, sử động tải chính công, tại sản công năm hàn                                                                                                    | T                                            | ž                            | 3<br>Las Férnade Encol Tabrido Mar | , , , , , , , , , , , , , , , , , , , |

| Mô tả cá | ic trường thông tin:                                           |                                                                                                    |
|----------|----------------------------------------------------------------|----------------------------------------------------------------------------------------------------|
| STT      | Tên trường                                                     | Mô tả                                                                                                    |
| 1        | STT                                                            | Hiển thị số thứ tự các đơn vị và cuộc kiểm toán theo<br>lĩnh vực kiểm toán và đánh số theo thứ tự tăng dần<br>và theo cấp bậc. |
|          |                                                                | Chỉ hiển thị, không được sửa                                                                                                   |
| 2        | Chi tiết các đầu mối,<br>đơn vị và dự án được<br>kiểm toán (*) | Đối với mục A, B, F: Hiển thị các tên các đầu mối<br>được lấy dữ liệu từ chức năng "Quản lý nhiệm vụ<br>kiểm toán".            |
|          |                                                                | Đối với mục C, D: Hiển thị tên các đầu mối, đơn vị và tên cuộc kiểm toán từ chức năng "Quản lý nhiệm vụ kiểm toán".            |
|          |                                                                | Đối với mục E: Hiển thị tên dự án và chủ đầu tư của dự án lấy dữ liệu từ chức năng <b>"Quản lý nhiệm vụ kiểm toán"</b> .       |
|          |                                                                | Chỉ hiển thị, không được sửa.                                                                                                  |
| 3        | Lý do lựa chọn (*)                                             | Bắt buộc nhập.                                                                                                    |
|          |                                                                | Cho phép NSD nhập                                                                                                    |
| 4        | Năm kiểm toán gần<br>nhất                                      | Cho phép NSD nhập số                                                                                                    |
| 5        | Tình hình thanh tra,                                           | Bắt buộc nhập.                                                                                                    |
|          | kiểm toán (*)                                                  | Cho phép NSD nhập                                                                                                    |
| 6        | Ghi chú                                                        | Cho phép NSD nhập                                                                                                    |
| 7        | Trạng thái                                                     | Chỉ hiển thị, không được sửa                                                                                                   |

Bước 2: Cách 1: NSD chọn "Kết xuất Excel" để nhập thông tin

| = 🧵                                                                                                    | KIĒM TOÁN NHÀ N<br>PHẦN MỀM QUẢI                                                                                                    | ước<br>N LÝ HOẠT ĐỘNG KIẾM T                                                                                                    | OÁN                                                                                                    |                                                                                                    |                                                                                                    | Tim kiếm     |                           | ا کا 🔍           | Vendor_test7<br>Kiểm toán nhà nước chuyên ngành VII                                                                                                    |
|----------------------------------------------------------------------------------------------------|----------------------------------------------------------------------------------------------------|----------------------------------------------------------------------------------------------------|----------------------------------------------------------------------------------------------------|----------------------------------------------------------------------------------------------------|----------------------------------------------------------------------------------------------------|--------------|---------------------------|------------------|----------------------------------------------------------------------------------------------------|
| ☆ Trang ch                                                                                                    | hủ                                                                                                    | Kế hoạch kiểm toán 🗦 Quản lý kế                                                                                                    | í hoạch kiểm toán năm 🗦 Quản lý DMCT năm                                                                                                    | - Đơn vị                                                                                                    | > Danh mục chi tiết                                                                                                    |              |                           |                  |                                                                                                    |
| 📕 Kế hoạc                                                                                                    | h kiếm toán 🗸 🗸 🗸                                                                                                    | Thông tin chung Danh muc chi                                                                                                    | tiết                                                                                                    |                                                                                                    |                                                                                                    |              |                           |                  |                                                                                                    |
| Quản lý                                                                                                    | ý đơn vị được phân giao                                                                                                    |                                                                                                    |                                                                                                    |                                                                                                    |                                                                                                    |              |                           |                  |                                                                                                    |
| Quản lý                                                                                                    | ý dữ liệu khảo sát 🔹 🗲 🗲                                                                                                    | Thuyết minh lý do lựa ch                                                                                                    | iọn các đầu mối, đơn vị kiểm toán ch                                                                                                    | hi tiết (kł                                                                                                    | nông bao gồm dự án đầu tư)                                                                                                    |              | Tim kiếm                  |                  |                                                                                                    |
| Quần lý                                                                                                    | ý kế hoạch kiếm toán năm 🐱                                                                                                    | A - Đối với cuốc kiểm toán việc ru                                                                                                    | uận lự sử dụng tậi chính công tậi sắn công năm 2023                                                                                                    |                                                                                                    |                                                                                                    |              |                           | Lấy đữ liêu      | Phulue 0710/DKHKT                                                                                                    |
| Quản                                                                                                    | n lý nhiệm vụ kiếm toán                                                                                                    | A - Doi voi code Merit coar viec de                                                                                                    | aan y, so dong tarchinin cong, tarsan cong ham 2022                                                                                                    | 69m (3                                                                                                    |                                                                                                    |              |                           | Lay da inta      | Theres 07.0/ADMINT                                                                                                    |
| Quản                                                                                                    | n lý KHKT năm - Đơn vị                                                                                                    |                                                                                                    |                                                                                                    |                                                                                                    |                                                                                                    |              |                           |                  |                                                                                                    |
| Quản                                                                                                    | n lý DMCT năm - Đơn vị                                                                                                    |                                                                                                    | and the set of the set of the set of                                                                                                    |                                                                                                    |                                                                                                    | Năm kiếm     |                           |                  | Transfer                                                                                                    |
|                                                                                                    |                                                                                                    |                                                                                                    | cae dau mor, don vị và dự an được ricen roan (*)                                                                                                    |                                                                                                    | rà no tha cuòu (-)                                                                                                    | nhất         | rinn renn usan us, isem i | can (-7          | mao tac                                                                                                    |
|                                                                                                    |                                                                                                    | A                                                                                                    | В                                                                                                    |                                                                                                    | 1                                                                                                    | 2            | 3                         |                  | *                                                                                                    |
|                                                                                                    |                                                                                                    | A Đối với cuộc kiếm t                                                                                                    | oán việc quản lý, sử dụng tài chính công, tài sản côn                                                                                                    | ıg năm                                                                                                    |                                                                                                    |              |                           |                  |                                                                                                    |
|                                                                                                    |                                                                                                    | (2022) của các Bộ,                                                                                                    | ngành                                                                                                    |                                                                                                    |                                                                                                    |              |                           |                  | ~                                                                                                    |
|                                                                                                    |                                                                                                    |                                                                                                    |                                                                                                    |                                                                                                    |                                                                                                    |              |                           |                  |                                                                                                    |
|                                                                                                    |                                                                                                    |                                                                                                    |                                                                                                    |                                                                                                    |                                                                                                    |              |                           |                  |                                                                                                    |
|                                                                                                    |                                                                                                    |                                                                                                    |                                                                                                    |                                                                                                    |                                                                                                    |              |                           |                  |                                                                                                    |
|                                                                                                    |                                                                                                    |                                                                                                    |                                                                                                    |                                                                                                    |                                                                                                    |              |                           |                  |                                                                                                    |
|                                                                                                    |                                                                                                    |                                                                                                    |                                                                                                    |                                                                                                    |                                                                                                    |              |                           |                  |                                                                                                    |
|                                                                                                    |                                                                                                    |                                                                                                    |                                                                                                    |                                                                                                    |                                                                                                    |              |                           |                  |                                                                                                    |
|                                                                                                    |                                                                                                    |                                                                                                    |                                                                                                    |                                                                                                    |                                                                                                    |              |                           |                  |                                                                                                    |
|                                                                                                    |                                                                                                    |                                                                                                    |                                                                                                    |                                                                                                    |                                                                                                    |              |                           |                  |                                                                                                    |
|                                                                                                    |                                                                                                    |                                                                                                    |                                                                                                    |                                                                                                    |                                                                                                    |              |                           |                  |                                                                                                    |
|                                                                                                    |                                                                                                    |                                                                                                    |                                                                                                    |                                                                                                    |                                                                                                    |              |                           |                  |                                                                                                    |
|                                                                                                    |                                                                                                    |                                                                                                    |                                                                                                    |                                                                                                    |                                                                                                    |              |                           |                  |                                                                                                    |
|                                                                                                    |                                                                                                    |                                                                                                    |                                                                                                    |                                                                                                    |                                                                                                    |              |                           |                  |                                                                                                    |
|                                                                                                    |                                                                                                    |                                                                                                    |                                                                                                    |                                                                                                    |                                                                                                    |              |                           |                  |                                                                                                    |
|                                                                                                    |                                                                                                    |                                                                                                    |                                                                                                    |                                                                                                    |                                                                                                    |              | Luu                       | Kết xuất Excel   | Tải têp lên Thoát                                                                                                    |
|                                                                                                    |                                                                                                    |                                                                                                    |                                                                                                    |                                                                                                    |                                                                                                    |              |                           |                  |                                                                                                    |
|                                                                                                    |                                                                                                    |                                                                                                    |                                                                                                    |                                                                                                    |                                                                                                    |              |                           |                  |                                                                                                    |
| AutoSave                                                                                                    |                                                                                                    |                                                                                                    | 071 (1) - Protected View V                                                                                                    | ) Search                                                                                                    | (Alt+O)                                                                                                    |              | Noursen <sup>®</sup>      | hiThuliau NT /S  | m – n x                                                                                                    |
| AutoSave                                                                                                    | • 🕶 🗄 🏷 🖓                                                                                                    |                                                                                                    | 07.1 (1) - Protected View 🗸 🔗                                                                                                    | ) Search                                                                                                    | n (Alt+Q)                                                                                                    |              | Nguyen                    | 'hi Thu Lieu 👖 🖉 | • • • ×                                                                                                    |
| AutoSave<br>File I                                                                                                    | Home Insert Page                                                                                                    | KHKT_DMCT_PL_<br>Layout Formulas Data                                                                                                    | 07.1 (1) - Protected View V                                                                                                    | Search                                                                                                    | n (Alt+Q)                                                                                                    |              | Nguyen                    | 'hi Thu Lieu 👖 🖉 | 00 − 0 ×                                                                                                    |
| AutoSave<br>File I                                                                                                    | Home Insert Page                                                                                                    | KHKT_DMCT_PL_<br>Layout Formulas Data<br>s from the Internet can contain viru                                                                                                    | 07.1 (1) - Protected View V<br>Review View Help<br>Isse. Unless you need to edit, it's safer to stay in                                                                                                    | Search                                                                                                    | o (Alt+Q)<br>d <u>View.</u> Enable Editing                                                                                       |              | Nguyen <sup>*</sup>       | hi Thu Lieu 👖 🖉  | Comments ⊡ Share                                                                                                    |
| AutoSave<br>File I<br>PROTI                                                                                                    | Home Insert Page                                                                                                    | KHKT_DMCT_PL_ Layout Formulas Data from the Internet can contain viru                                                                                                    | 07.1 (1) - Protected View V                                                                                                    | Search                                                                                                    | o (Alt-Q)<br><mark>d View.</mark> Enable Editing                                                                                 |              | Nguyen <sup>*</sup>       | hi Thu Lieu 👖 🔏  | Comments Share                                                                                                    |
| AutoSave                                                                                                    | Home Insert Page                                                                                                    | KHKT_DMCT_PL_ Layout Formulas Data from the Internet can contain viru                                                                                                    | 07.1 (1) - Protected View V                                                                                                    | D Search                                                                                                    | r (Alt-Q)<br>d <u>View.</u> Enable Editing<br>F                                                                                  | 6            | Nguyen <sup>*</sup>       | hi Thu Lieu 👖 🦨  | to – o ×<br>Comments in Share<br>×                                                                                                    |
| AutoSave<br>File I<br>PROTI                                                                                                    | Home Insert Page<br>ECTED VIEW <u>Be careful—file</u><br>I X X X                                                                                                    | v     KHKT_DMCT_PL_       Layout     Formulas     Data       s from the Internet can contain viru        s                                                                                                    | 07.1 (t) • Protected View مي يې<br>Review View Help<br>see. Unless you need to edit. it's safer to stay in<br>D<br>D مي مي از از از از از از از از از از از از از                                                                                                    | E Search                                                                                                    | (Alt-Q)<br>d <u>View.</u> Enable Editing<br>F<br>çồm dự án đầu tư)                                                               | 6            | Nguyen "                  | hi Thu Lieu 👫 🧷  | Comments Ashare                                                                                                    |
| AutoSave<br>File I<br>PROTI                                                                                                    | Home Insert Page<br>ECTED VIEW <u>Be careful—file</u><br>I X X X<br>C 07.1/XDKHKT: Thuy 6                                                                                                    | KHKT_DMCT_PL_ Layout Formulas Data s from the Internet can contain viru k  C C t minh lý do lựa chọa các đả                                                                                                    | 07.1 (1) - Protested View ~<br>Review View Help<br>see. Unless you need to edit. it's safer to stay in<br>D<br>u môi, dơu vị kiểm toán chi tiết (khô                                                                                                    | E Search                                                                                                    | r (Alt-Q)<br><u>d Views</u> Enable Editing<br><u>F</u><br>Sôm dự án đầu tự)                                                      | 6            | Nguyen "                  | hi Thu Lieu 🕅 🦨  | Comments Share                                                                                                    |
| AutoSave<br>File I<br>PROTI                                                                                                    | Home insert Page<br>ECTED VIEW <u>Be careful - File</u><br>• I × ✓ fi<br>• Cont tiết các đầu mối, đ                                                                                                    | •         KHKT_DMCT_PL_           Layout         Formulas         Data           s from the Internet can contain viru         •           •                                                                                                    | 07.1 (1) - Protected View ~<br>Review View Help<br>tess. Unless you need to edit, it's rafer to stay in<br>D<br>àu mối, đơn vị kiểm toán chỉ tiết (khô<br>Lý do lựa chọn                                                                                                    | Search<br>n Protecter<br>E<br>ng bao g<br>Nām<br>kiểm                                                                                                    | (Alt-Q)<br><u>d Yeor</u> Enable Editing<br><u>F</u><br>cồm dự án đầu tư)<br>Tình hình thanh tra, kiểm toán                       | Ghi chù      | Nguyen"                   | hi Thu Lieu 🕅 🧳  | Comments ∂ Share                                                                                                    |
| AutoSave<br>File I<br>File A<br>F6<br>A<br>Phụ lụ<br>2<br>TT<br>3                                                                                                    | Home Insert Page<br>ECTED VIEW <u>Be carchul—file</u><br>te 07.J/XDKHKT: Thuyé<br>Chi tiết các đầu mối, đ                                                                                                    | KHKT_DMCT_PL- Layout Formulas Data from the Internet can contain viru      C     C     C     timinh lý do lựa chọn các đả ton vị và dự án được kiểm toán                                                                                                    | 07.1 (1) - Protected View V<br>Review View Help<br>see. Unlers you need to edit. it's safer to stay in<br>the see under the state of the safer to stay in<br>the safer to stay it is to safer to stay in<br>the safer to safer to safer to safer to safer to<br>Ly do luya chon                                                                      | E<br>Năm<br>kiểm<br>toán                                                                                                    | (Alt-Q)<br>d Yew, Enable Editing<br>F<br>cồm dự án đầu tư)<br>Tinh hình thanh tra, kiểm toán                                     | G<br>Ghi chủ | Nguyen "                  | hi Thu Lieu 🕅 🧳  | Comments Share                                                                                                    |
| AutoSave<br>File I<br>PROTI                                                                                                    | Home Insert Page<br>ECTED VIEW <u>Be careful – file</u><br>• I × ✓ J<br>• C 07.1/XDKHKT: Thuyé<br>Chi tiết các đầu mối, đ                                                                                                    | CHR(DMCT_PL) Layout Formulas Data     from the Internet can contain viru     from the Internet can contain viru     C     c     for a chop chop các dà     for vi và duy án được kiểm     for     vi và duy án được kiểm     for     việc quan tự, sử dụng thi                                                                                                    | 07.1 (1) - Protested View ∨<br>Review View Help<br>ses. Unless you need to edit. It's safer to stay in<br>the safer to stay in<br>0<br>n môi, đơn vị kiểm toán chỉ tiết (khô<br>Lý do lựa chẹn                                                                                                    | Search<br>n Protecter<br>E<br>ng bao g<br>Nām<br>kiểm<br>toán                                                                                                    | (Alt-Q)<br>d Yew, Enable Editing<br>sốm dụ án đầu tư)<br>Tình bình thanh tra, kiểm toán                                          | G<br>Ghi chủ | Nguyen "                  | hi Thu Lieu 1 🧭  | Comments Share                                                                                                    |
| AutoSave<br>File I<br>PROTI<br>F6<br>A<br>1 Phų lyo<br>2<br>TT<br>3<br>A                                                                                                    | Home Inset Page<br>ECTED VIEW <u>Be careful—file</u><br>c c 07.1/XDKHKT: Thuyế<br>c c 07.1/XDKHKT: Thuyế<br>Chi tiết các đầu mối, (<br>Đối với cuộc kiểm toán<br>chính công, tải sản công<br>ngiên                                                                                                    | KHK[DMCT_PL_ Layout Formulas Data     from the Internet can contain viru     from the Internet can contain viru     for a state of the Internet can contain viru     c     for a state of the Internet can contain viru     c     for a state of the Internet can contain viru     c     for a state of the Internet can contain viru     c     for a state of the Internet can contain viru     c     for a state of the Internet can contain viru     for a state of the Internet can contain viru     for a state of the Internet can contain viru     for a state of the Internet can contain viru     for a state of the Internet can contain viru     for a state of the Internet can contain virue     for a state of the Internet can contain virue     for a                                                                                                    | 07.1 (1) - Protested View ∨<br>Review View Help<br>ses. Unless you need to edit, it's safer to stay in<br>D<br>D<br>Mu mối, đơn vị kiểm toán chi tiết (khô<br>Lý do lựa chọn                                                                                                    | E<br>Năm<br>kiểm<br>toán                                                                                                    | (Alt-Q)<br><u>d View</u> Enable Editing<br><u>F</u><br>cồm dự án đầu tư)<br>Tình hình thanh tra, kiểm toán                       | G<br>Ghi chủ | Nguyen 1                  | hi Thu Lieu 🥨 🧭  | Comments Share                                                                                                    |
| AutoSave<br>File 1<br>PROTI<br>F6<br>A 1<br>Phy hy<br>2<br>TT<br>3<br>A<br>4                                                                                                    | Insert         Page           Home         Insert         Page           ICTED VIEW         Be careful-ritier           I         X         I           I         X         I           I         X         I           I         X         I           I         X         I           I         Dói vói cuộc kiểm toán         Chi tiết các đầu mốt, đ           Dối vói cuộc kiểm toán         Dối vói cuộc kiểm toán         Dối vói cuộc kiểm toán                                                                                                    | Exect DMCT PL.           Layout         Formulas         Data           Inem be internet can contain wire         C         C           F minh by do lyra chọn các đả         C         C           F minh by do lyra chọn các đả         C         C           Ion vị và dự án được kiểm toàn         Data         C           Ion nị và dự án được kiểm toàn         Data         Data           Jana (022) của các Bộ,         Data         Dộ,           ngăn sách địa phương năm         Data         Data                                                                                                    | 07.1 (1) - Protected View ∨<br>Review View Help<br>see. Unless you need to edit, it's safer to stay in<br>see. Unless you need to edit, it's safer to stay in<br>D<br>au mói, dora vị kiểun toán chi tiết (khô<br>Lý do lựa chọn                                                                                                    | E<br>Nām<br>kiểm                                                                                                    | (Alt-Q)<br>d Yees. Enable Editing<br>F<br>cộm dự án đầu tư?<br>Tình hình thanh tra, kiểm toán                                    | G<br>Ghi chủ | Nauyen                    | hi Thu Lieu 🦉 🧷  | Image: contract of the second second sec |
| AutoSave<br>File 1<br>PROTI<br>F6<br>A 1<br>Phy hy<br>2<br>TT<br>3<br>TT<br>3<br>A<br>4<br>5<br>B                                                                                                    | Image: New York         Image: New York           Home         Insert         Page           Home         Insert         Page           Image: New York         Image: New York         Image: New York           Image: New York         Image: New York         Image: New York                                                                                                    | CHIC DMCT PL,     Layout Formulas Data     S from the internet can contain viru     C     C     famith by do lyta chon các đả     toán bỳ, sử dụng thi     năm (býc quân lý, sử dụng thi     năm (býc) của các Bộ,     ngần sác đặ phương nằm                                                                                                    | 07.1 (1) - Protected View ∨ 25<br>Review View Help<br>ses. Unless you need to edit. It's safer to stay in<br>ses. Unless you need to edit. It's safer to stay in<br>b<br>D<br>ûu mói, don vị kiểm toán chi tiết (khô<br>Lỹ do lựa chọn                                                                                                    | E<br>Nām<br>kiểm<br>toán                                                                                                    | (Alt-Q)<br>d View, Enable Editing<br>cồm dự án đầu tư)<br>Tình hình thanh tra, kiểm toán                                         | G            | Nauyen                    | hi Thu Lieu 🥂 🧷  | Comments Share                                                                                                    |
| AutoSave<br>File 1<br>PROTI<br>F6<br>A<br>Phy Ily<br>C<br>A<br>A<br>A<br>A<br>A<br>A<br>A<br>C                                                                                                    | Home Insert Page<br>Home Insert Page<br>ECTED VIEW Recardul-file<br>Chi tiết các đầu mối, (<br>Chi tiết các đầu mối, (<br>Dối với cuộc kiểm toám t<br>chính công, tả sản công<br>ngành<br>Đối với cuộc kiểm toán t<br>(2022)<br>Dối với cuộc kiểm toán t                                                                                                    | CHIC [DMCT PL.           Layout         Formulas         Data           s from the internet can contain viru         C           c         Image: Contain the state of the state of                                                                                                    | 07.1 (1) - Protested View ∨<br>Review View Help<br>tees. Unless you need to edit, it's safer to stay in<br>D<br>îu mói, đơn vị kiểm toán chỉ tiết (khô<br>Lý do lựa chọn                                                                                                    | E Search<br>E Magnetic Search<br>Năm<br>kiểm<br>toán                                                                                                    | (Alt-Q)<br>d View, Enable Editing<br>cổm dụ án đầu tư)<br>Tình hình thanh tra, kiểm toán                                         | G            | Nauyen 1                  | hi Thu Lieu 🦉 🦉  | Comments Share<br>Comments Share<br>×                                                                                                    |
| AutoSave<br>File 1<br>PROTI<br>F6<br>A<br>A<br>Phy Ige<br>C<br>TT<br>A<br>A<br>A<br>A<br>A<br>C                                                                                                    | Insert         Page           Home         Insert         Page           ECTED VIEW         Be careful—filee         Insert           e         0.1         XXXXKT: Thuyé           Chi tiết các đầu mối, đ         Dối với cuộc kiếm toán         Dối với cuộc kiếm toán           Dối với cuộc kiếm toán         Dối với cuộc kiếm toán         Dối với cuộc kiếm toán           Dối với cuộc kiếm toán hoat đồne m         Kiếm toán hoat đồne m         CNIT                                                                                                    | CHAC [DMCT PL]     Caracterization of the second second seco                                                                                                    | 07.1 (1) - Protected View V<br>Review View Help<br>see. Unless you need to edit, it's safer to stay in<br>see. Unless you need to edit, it's safer to stay in<br>D<br>D<br>Lý do lựa chọn<br>Lý do lựa chọn                                                                                                    | E<br>ng bao g<br>Nām<br>kiểm<br>toán                                                                                                    | (Alt-Q)<br><u>t View</u> Enable Editing<br><u>F</u><br>cồm dụy án đầu tuy)<br>Tình hình thanh tra, kiểm toán                     | G Ghi ché    |                           | hi Thu Lieu 🦉 🖉  | Comments Share                                                                                                    |
| AutoSave<br>File 1<br>PROTI<br>F6<br>A<br>A<br>A<br>A<br>A<br>A<br>A<br>A<br>A<br>C<br>A<br>A<br>A<br>A<br>A<br>A<br>A<br>A<br>A<br>A<br>A<br>A<br>A                                                                                                    | Image         Image           Home         Insert         Page           Home         Insert         Page           ICTED VIRW         Be careful-like           Image         Image         Image           Image         Image         Image           Image         Image <td>C KHC [DMCT PL,     Set (DMCT PL,     Set (</td> <td>07.1 (1) - Protected View ∨ 25<br/>Review View Help<br/>see. Unless you need to cóli. It's safer to stay in<br/>see. Unless you need to cóli. It's safer to stay in<br/>b<br/>D<br/>b<br/>D<br/>b<br/>D<br/>b<br/>D<br/>b<br/>D<br/>b<br/>b<br/>D<br/>b<br/>b<br/>D<br/>b<br/>b<br/>b<br/>b<br/>b<br/>b<br/>b<br/>b<br/>b<br/>b<br/>b<br/>b<br/>b<br/>b<br/>b<br/>b<br/>b<br/>b<br/>b<br/>b</td> <td>E<br/>ng bao g<br/>Nām<br/>kiểm<br/>toán</td> <td>(Alt-Q)<br/>d Yeau, Enable Editing<br/>cồm dụ án đầu tư)<br/>Tình hình thanh tra, kiểm toán</td> <td>Ghi chi</td> <td>Nauyen</td> <td>hi Thu Lieu 🦉 🦉</td> <td>Comments Share</td>                                                                                                    | C KHC [DMCT PL,     Set (DMCT PL,     Set (                                                                                                    | 07.1 (1) - Protected View ∨ 25<br>Review View Help<br>see. Unless you need to cóli. It's safer to stay in<br>see. Unless you need to cóli. It's safer to stay in<br>b<br>D<br>b<br>D<br>b<br>D<br>b<br>D<br>b<br>D<br>b<br>b<br>D<br>b<br>b<br>D<br>b<br>b<br>b<br>b<br>b<br>b<br>b<br>b<br>b<br>b<br>b<br>b<br>b<br>b<br>b<br>b<br>b<br>b<br>b<br>b | E<br>ng bao g<br>Nām<br>kiểm<br>toán                                                                                                    | (Alt-Q)<br>d Yeau, Enable Editing<br>cồm dụ án đầu tư)<br>Tình hình thanh tra, kiểm toán                                         | Ghi chi      | Nauyen                    | hi Thu Lieu 🦉 🦉  | Comments Share                                                                                                    |
| AutoSave<br>File 1<br>PROTI<br>F6<br>A<br>1<br>Phy ly<br>2<br>TT<br>3<br>                                                                                                    | Home Insert Page<br>Home Insert Page<br>ECTED VIEW <u>Be careful – file</u><br>• : × × × ×<br>c 07.1/XDKHKT: Thuyé<br>Chi tiết các đầu mối, ć<br>Dấi với cuộc kiểm toán<br>nginh<br>Đếi với cuộc kiểm toán<br>(2022)<br>Đếi với cuộc kiểm toán<br>CXITT<br>Kiếm toán hoat độna qui<br>củy dụng co bản tại Ngi<br>trên Nông thôn Việt Na                                                                                                    | CHAC (DMCT PL,<br>Layout Formulas Data<br>from the Internet can contain view<br>for the Internet can contain view<br>for the Internet can contain view<br>for the Internet can contain view<br>for the Internet can contain view<br>for the Internet can contain view<br>of the Internet can contain view<br>of the Internet can contain view of the Internet can contain view<br>of the Internet can contain view of the Internet can contain view of the Internet ca                                                                  | 07.1 (f) - Protested Vinv ∨ يې<br>Review View Help<br>tess. Unless you need to edit, it's safer to stay in<br>îu môi, đơn vị kiểm toán chỉ tiết (khô<br>Lý do lựa chẹn                                                                                                    | E Search<br>E mg bao g<br>Nām<br>kiểm<br>toán                                                                                                    | (Alt-Q)<br>d <u>View</u> , Enable Editing<br>cồm dụ án đầu tư)<br>Tình hình thanh tra, kiểm toán                                 | Ghi chú      |                           | hi Thu Lieu 🦉 🦉  | Comments Share<br>Comments Share<br>×                                                                                                    |
| AutoSave<br>File 1<br>PROTI<br>F6<br>A<br>1<br>Phy hy<br>2<br>A<br>TT<br>3<br>TT<br>3<br>A<br>4<br>5<br>B<br>6<br>C<br>1<br>7<br>9<br>1<br>1                                                                                                    | Home Insert Page<br>Home Insert Page<br>ECTED VIEW Be careful-file<br>ECTED VIEW Be careful-file<br>Chi tiết các đầu mối, (<br>Chi tiết các đầu mối, (<br>Chi tiết các đầu mối, (<br>Chi tiết các đầu mối, (<br>Chi tiết các dầu mối, (<br>Chi tiết các dầu môi, (<br>Chi tiết các dầu môi, (<br>Chi tiết các d                                                                                                    | C     CHAC (DMCT PL) Layout Formulas Data     From the internet can contain vius     C     C    C                                                                                                    | 67.1 (f) - Protested View ∨<br>Review View Help<br>tess. Unless you need to edit, if's safer to stay in<br>D<br>âu mối, đơn vị kiểm toán chỉ tiết (khô<br>Lý do lựa chọn                                                                                                    | E E Năm kiểm                                                                                                    | (Alt-Q)           d View.       Enable Editing         côm dự án đầu try)       F         Tìmh hình thanh tra, kiểm toán       F | G            |                           | hi Thu Lieu 🥂 🖉  | Comments Share<br>Comments Share<br>×                                                                                                    |
| AutoSave<br>File 1<br>PROTI<br>F6<br>A<br>1<br>Phy ly<br>2<br>A<br>TT<br>3<br>A<br>4<br>5<br>B<br>6<br>C<br>1<br>7<br>8<br>1.1                                                                                                    | Home Insert Page<br>Home Insert Page<br>ICTED VIEW Be cardful- Filer<br>CTETE VIEW Be cardful- Filer<br>Chi tiết các đầu mối, tổ<br>Chi tiết các đầu mối, tổ<br>Dối với cuộc kiểm toán<br>Chi tiết các đầu mối, tổ<br>Đối với cuộc kiểm toán<br>(2022)<br>Dối với cuộc kiểm toán<br>(2022)<br>Dối với cuộc kiểm toán<br>CNTT<br>Kiểm toán hoat đông cuộc<br>ngàn vậc bàn tại Ngà<br>triển Nông thốn Việt Nă<br>BCTC của don vậc nhận cuộc<br>Các đầu mối kiểm toán                                                                                                    | C C C C C C C C C C C C C C C C C                                                                                                    | 07.1 (1) - Protected View ∨ 55<br>Review View Help<br>see. Unlers you need to edit. it's affer to stay in<br>see. Unlers you need to edit. it's affer to stay in<br>b<br>n mói, d'on vý kiểm toán chi tiết (khô<br>Lý do lựa chọn                                                                                                    | E E Năm kiểm toán                                                                                                    | (Alt-Q)<br>d Yees. Enable Editing<br>cồm dụ án đầu tư)<br>Tình hình thanh tra, kiểm toán                                         | Ghi chú      | Nauyen "                  | hi Thu Lieu 🦉 🦉  | Comments Stare                                                                                                    |
| AutoSave<br>File 1<br>PROTE<br>F6<br>A 1<br>Phy lay<br>2<br>TT<br>3<br>TT<br>3<br>C<br>C<br>1<br>7<br>8<br>1.1<br>9<br>1.1.1                                                                                                    | Home Insert Page<br>Home Insert Page<br>Home Insert Page<br>ICTED VIRW <u>Be careful - liter</u><br>Chi tiết các đầu mối, đ<br>Chi tiết các đầu mối, đ<br>Dối vói cuộc kiểm toán<br>Chi tiết các đầu mối, đ<br>Dối vói cuộc kiểm toán<br>Dối vói cuộc kiểm toán<br>Dối vói cuộc kiểm toán<br>CONTI<br>Kiểm toán hoat động qu<br>BộC roàn tai Ngậ<br>thứn Nông thốn Việt Na<br>BộC Của đôu mối kiểm toán<br>Các đầu mối kiểm toán                                                                                                    | CHIC (DMCT PL,<br>Layout Formulas Data<br>from the Internet can contain view<br>for the Internet can contain view<br>for the Internet can contain view<br>for the Internet can contain view<br>for the Internet can contain view<br>for the Internet can contain view<br>of the Internet can contain view<br>of the Internet can contain view of the Internet can contain view<br>of the Internet can contain view of the Internet can contain view<br>of the Internet can contain view of the Internet can contain view of the Internet can contain view<br>of the Internet can contain view of the Internet can contain view of the Internet can contain view of the Internet can contain view of the Internet can contain view of the Internet can contain view of the Internet can contain view of the Internet can contain view of the Internet can contain view of the Internet can contain view of the Internet can contain view of the Internet can contain view of the Internet ca                                                            | 07.1 (1) - Protected View ∨ 25<br>Review View Help<br>sees. Unless you need to edit. It's safer to stay in<br>in mói, don vị kiểm toán chi tiết (khô<br>Lý do lựa chọn                                                                                                    | E<br>Năm<br>kiểm<br>toán                                                                                                    | (Alt-Q)  4 View, Enable Editing  5 m dự án đầu tư)  Tình hình thanh tra, kiểm toán                                               | Ghi chú      | Nguyen*                   | hi Thu Lieu 🦉 🦉  | Comments Share                                                                                                    |
| AutoSave<br>File 1<br>PROTI<br>F6<br>A A<br>1 Phylup<br>2 Phylup<br>3 TT<br>3 TT<br>3 A<br>4<br>5 B<br>6 C<br>1<br>8 1.1<br>9 1.1.1<br>1.2                                                                                                    | Home Insert Page<br>Home Insert Page<br>ECTED VIEW Recardul-file<br>ECTED VIEW Recardul-file<br>ECTED VIEW Recardul-file<br>Chi tiết các đầu mối, (<br>Dối với cuộc kiểm toán<br>chính công, tả sản công<br>ngành<br>Đối với cuộc kiểm toán<br>Đối với cuộc kiểm toán<br>Đối với cuộc kiểm toán<br>Đối với cuộc kiểm toán<br>CNTT<br>Kiểm toán hoạt đông qu<br>sảy dụng co bản tại Nỹg<br>BCTC của đon vật<br>Ngàn hàng Nông nghiệp<br>Nam                                                                                                    | C C C C C C C C C C C C C C C C C                                                                                                    | 07.1 (1) - Protested View ∨ 25<br>Review View Help<br>ces. Unless you need to edit. It's safer to stay in<br>0<br>în môi, đơn vị kiểm toán chỉ tiết (khô<br>Lý do lựa chẹn                                                                                                    | E E Nām kiểm toán                                                                                                    | (Alt-Q)<br><u>y</u><br><u>y</u><br><u>y</u><br><u>y</u><br><u>y</u><br><u>y</u><br><u>y</u><br><u>y</u>                          | Ghi chù      |                           | hi Thu Lieu 🥂 🖉  | Comments Share                                                                                                    |
| AutoSave<br>File 1<br>File 1<br>Fil  | Home Insert Page<br>Home Insert Page<br>ICTED VIEW Be careful-Hier<br>ICTED VIEW Be careful-Hier<br>Comparison of the second second second<br>Chi tiết các đầu mối, có<br>Dối với cuộc kiếm toán<br>chính công, kiế snă công<br>nghĩn<br>Dối với cuộc kiếm toán<br>CNTT<br>Kiếm toán hoat đồng quả<br>sáy dựng co bản tại Ngỹ<br>niền Nông thống nghiệp<br>Nam Chí nhán Đấc Đáng quả<br>Năm Năng Nông nghiệp<br>Nam Chí nhán Đấc Đáng Quả<br>Năm                                                                                                    | C      C      D     C      C                                                                                                    | 07.1 (1) - Protected View ∨ 25<br>Review View Help<br>szes. Unlers you need to edit, it's safer to stay in<br>in mói, don vị kiểm toán chi tiết (khô<br>Lý do lựa chọn                                                                                                    | E Radia Control Control Contro | (Alt-Q)<br>d Yeav, Enable Editing<br>cồm dự án đầu tư)<br>Tình hình thanh tra, kiểm foán                                         | Ghì chú      | Nauyen 1                  | hi Thu Lieu 🦉 🖉  | Comments Stare                                                                                                    |
| AutoSave<br>File 1<br>PROTI<br>F6<br>A A<br>Phy lay<br>2<br>TT<br>3<br>A<br>4<br>5<br>B<br>6<br>C<br>1<br>7<br>8<br>1.11<br>9<br>1.1.1<br>9<br>1.1.1<br>1.2<br>10<br>1.2<br>1.2<br>1.2<br>1.2<br>1.2<br>1.2<br>1.2<br>1.2                                                                                                    | Home Insert Page<br>Home Insert Page<br>ECTED VIEW <u>Be careful-file</u><br>Chi tiết các đầu mối, đ<br>Chi tiết các đầu mối, đ<br>Dấi với cuộc kiểm toán<br>Đấi với cuộc kiểm toán<br>Dấi với cuộc kiểm toán<br>Dấi với cuộc kiểm toán<br>Dấi với cuộc kiểm toán<br>CNTT<br>Kiểm toán hoat đồng qui<br>phán<br>BCTC của đơn vật<br>Các đầu mối kiểm toán<br>Năm Nang thôn Niệt Năn<br>Năm<br>Năm Ac Chi nhâng Năng ngliệp<br>Năm                                                                                                    | CHAC (DMCT PL,<br>Layout Formulas Data<br>from the internet can contain view<br>is from the internet can contain view<br>is contained by the internet can contain view<br>is contained by the internet can contain view of the internet<br>can be a contained by the internet can be a contained by the internet<br>can be a contained by the internet can be a contained by the internet can be a contained by the contain                                                                                                    | 07.1 (1) - Protected View ∨ 25<br>Review View Help<br>sees. Unless you need to edit. It's safer to stay in<br>Su mói, don vị kiểun toán chi tiết (khô<br>Lý do lựa chọn                                                                                                    | E Righa o galanti a search a search a s | (Alt-Q)                                                                                                    | Ghi chi      |                           | hi Thu Lieu 🥂 🖉  | Comments Share                                                                                                    |
| AutoSave<br>File 1<br>File 1<br>File | Image         Image           Home         Insert         Page           Home         Insert         Page           Home         Insert         Page           Home         Insert         Page           Home         Insert         Page           Image         Image         Image           Image         Image         Image           Image         Imag                                                                                                    | CHAC (DMCC) PL,<br>Layout Formulas Data<br>from the Internet can contain view<br>for the Internet can contain view<br>for the Internet can contain view<br>for the Internet can contain view<br>for the Internet can contain view<br>for the Internet can contain view<br>for the Internet can contain view<br>to an UV at the Internet can<br>object can be a start of the Internet<br>to an UV at the Internet can be a<br>part of the Internet can be a start<br>of the Internet can be a start<br>of the Internet ca | 07.1 (1) - Protested View ∨ 25<br>Review View Help<br>tess. Unless you need to edit, it's safer to stay in<br>în môi, đơn vị kiểm toán chỉ tiết (khô<br>Lý do lựa chọn                                                                                                    | E Rando Search                                                                                                    | (Alt-Q)                                                                                                    | Ghi chú      |                           | hi Thu Lieu 🥂 🖉  | Comments Share                                                                                                    |
| Autówe           File         I           Ø         Perote           Ø         TT           Ø         T           Ø         T           Ø         C           Ø         1.1.1           Ø         1.1.1           11         1.2           12         1.3           13         1.2           14         1.3                                                                                                    | <ul> <li>Insert Page</li> <li>Insert Page</li> <li>Iterative line</li> <li>Iterative linte</li> <li>Iterative linte</li></ul>                                                                                                    | C     C                                                                                                    | 07.1 (1) - Protected View ∨ 25<br>Review View Help<br>szes. Unless you need to edit, it's safer to stay in<br>an mói, dora vý kiểm toán chi tiết (khô<br>Lý do lựa chọn                                                                                                    | E Braceles                                                                                                    | (Alt-Q)  d Yeex. Enable Editing  p  côm dự án đầu tư)  Tình hình thanh tra, kiểm foán                                            | Ghì chú      |                           | hi Thu Lieu 🦉 🖉  | Comments Share                                                                                                    |
| Attosme           File         1           0         Participation           1         Phu fundation           2         -           3         T           4         -           5         B           6         C           7         -           8         1.1.1           9         1.1.1           12         1.4           13         1.5                                                                                                    | Home Insert Page<br>Home Insert Page<br>ICTED VIEW Be cardud-Filee<br>ICTED VIEW Be cardud-Filee<br>Control of the second second                                                                                                    | C C C C C C C C C C C C C C C C C                                                                                                    | 07.1 (1) - Protected View ∨ 25<br>Review View Help<br>see. Unless you need to cóli. It's safer to stay in<br>b<br>nu mói, don vị kiểun toán chi tiết (khô<br>Lý do lựa chọn                                                                                                    | E United States States  | (Alt-Q)                                                                                                    | Ghi chi      |                           | hi Thu Lieu 🥂 🖉  | Comments Share                                                                                                    |
| File 1 People<br>File 1 People<br>7 People<br>7 T<br>8 11<br>9 1.1.1<br>10 12<br>11 13<br>12 2<br>14 15<br>2                                                                                                    | Image         Image         Image           Home         Insert         Page           Home         Insert         Page           Home         Insert         Page           Home         Insert         Page           Home         Insert         Page           Insert         Insert         Page           Insert         Insert         Page           Chi tiết các đầu mối, đ         Insert         Insert           Dối vôi cuộc kiểm toán         Dối vôi cuộc kiểm toán         Insert           Dối vôi cuộc kiểm toán         Insert         Insert           Joid vôi cuộc kiểm toán         Insert         Insert           Các đầu mối ki         Insert         Insert           Nam         Cán dù kiểm toán         Insert           Câng ty Cố phân Chúng         Công nghiệp           Nam         Câng ty Cố phân Chúng         Công nghiệp           Nam         Chủ tiết các đầu mối đức         Insert động nghiệp           Ngin hàng Nong nghiệp         Nam         Chúng nghiệp           Chi tiết các đầu mối đức         Insert động nghiệp         Insert động nghiệp                                                                                                    | CHIC (DMCC) PL,<br>Layout Formulas Data<br>s from the Internet can contain view<br>s from the Internet can contain view<br>s from the Internet can contain view<br>s from the Internet can contain view<br>s for the Internet can contain view<br>s for the Internet can contain view of the Internet<br>s for the Internet can contain view of the Internet<br>s for the Internet can contain view of the Internet<br>s for the Internet can be set to the Internet can be set to the Internet<br>s for the Internet can be set to the Internet can be set to the Internet                                                                               | 07.1 (1) - Protected View ∨ 25<br>Review View Help<br>tees. Unless you need to edit. It's safer to stay in<br>in mối, đơn vị kiểm toán chỉ tiết (khô<br>Lý do lựa chọn                                                                                                    | E Brotecter                                                                                                    | (Alt-Q)                                                                                                    | Ghi chú      |                           | hi Thu Lieu 🥂 🖉  | Comments Share                                                                                                    |
| Attosme           File         1           0         Percent           1         Percent           3         T           3         T           4         A           5         B           6         C           7         A           9         11.11           10         12           11         1.3           12         1.4           13         1.5           2         2                                                                                                    | Insert Page     Insert Page     Insert Pa                                                                                                    | C      C      D     C      D     C      D     C      C      C      D     C      D     C      C                                                                                                    | 07.1 (1) - Protected View ∨ 25<br>Review View Help<br>szes. Unless you need to edit, it's safer to stay in<br>a mói, don vị kiểm toán chi tiết (khô<br>Iý do lựa chọn                                                                                                    | E E Rang bao g Barden Rang bao g Barden Rang bao g Barden Rang bao g Barden Rang bao g Barden Rang bao g Barden Rang bao g Barden Rang bao g Barden Rang bao g Barden Rang bao g Barden Rang barden Rang barden Ra | (Alt-Q)  d Yeau, Enable Edding  p  p  fôm dự án đầu tư)  Tình hình thanh tra, kiểm toán                                          | Ghi ché      |                           | hi Thu Lieu 🦉 🖉  | Comments Share                                                                                                    |
| Autosene           File         1           Ø         A           1         Phu fu?           3         T           3         A           4         A           5         B           6         C           7         A           10         1.2           11         1.4           12         1.4           13         1.5           2         4           14         1.5           15         2.1                                                                                                    | Home Insert Page<br>Home Insert Page<br>ICTED VIEW Be cardud-Filer<br>ICTED VIEW Be cardud-Filer<br>Control of the second second                                                                                                    | C C C C C C C C C C C C C C C C C                                                                                                    | 07.1 (1) - Protected View ∨ 25<br>Review View Help<br>see. Unless you need to edit. it's rafer to stay in<br>b<br>in mói, don vị kiểm toán chi tiết (khô<br>Lý do lựa chọn                                                                                                    | E Protected                                                                                                    | (Alt-Q)  d Yiew, Enable Editing  p  cồm dụ án đầu tư)  Tình hình thanh tra, kiểm toán                                            | Ghi chi      |                           | hi Thu Lieu 🥂 🖉  | Comments Share                                                                                                    |
| Autosen           File         1           Q         Peor           F6         1           Z         T           3         A           4         A           5         B           6         C           7         8           10         12           13         15           2         2           14         2                                                                                                    | Home Insert Page<br>Home Insert Page<br>Home Insert Page<br>Home Insert Page<br>Home Insert Page<br>Home Insert Page<br>Chi tiết các đầu mối, đ<br>Dối với cuộc kiểm toán I<br>Dối với cuộc kiểm toán I<br>Dối với cuộc kiểm toán I<br>Dối với cuộc kiểm toán I<br>Dối với cuộc kiểm toán I<br>Chi tiết các đầu mối kiểm toán I<br>Scart Dían Hong Ngan Páliện<br>Nam - Chi nhâng Nông nghiện<br>Nam - Chi nhâng Nông nghiện<br>Nam - Ngan hàng Nông nghiện<br>Nam - Ngan hàng Nông nghiện<br>Nam - Ngan hàng Nông nghiện<br>Nam - Ngan hàng Nông nghiện<br>Nam - Ngan hàng Nông nghiện<br>Nam - Ngan hàng Nông nghiện<br>Chi tiết các đầu mối taến toán I<br>Ngan hàng Nông nghiện<br>Chi tiết các đầu mối tiến toán I<br>Ngan hàng Nông nghiện<br>Chi tiết các đầu mối tiến toán I<br>Ngan hàng Nông nghiện<br>Chi tiết các đầu mối tiến toán I<br>Ngan hàng Nông nghiện<br>Chi tiết các đầu mối tiến toán I<br>Ngan hàng Nông nghiện<br>Ngan hàng Nông nghiện<br>Chi tiết các đầu mối tiến toán I<br>Ngan hàng Nông nghiện Chi tiết các đầu mối tiến toán I<br>Ngan hàng Nông nghiện Chi tiết các đầu mối tiến toán I<br>Ngan hàng Nông nghiện Chi tiết các đầu mối tiến toán I<br>Ngan hàng Nông nghiện Chi tiết các đầu mối tiết toán I<br>Ngan hàng Nông nghiện Chi tiết các đầu mối tiết toán I<br>Ngan hàng Nông nghiện Chi tiết các đầu mối tiết các đầu mối tiết toán I<br>Ngan hàng Nông nghiện Chi tiết các đầu mối tiết toán I<br>Ngan hàng Nông nghiện Chi tiết các đầu mối tiết toán I<br>Ngan hàng Nông nghiện Chi tiết các đầu mối tiết toán I<br>Ngan hàng Nông nghiện Chi tiết các đầu mối tiết toán I<br>Ngan hàng Nông nghiện Chi tiết các đầu mối tiết toán I<br>Ngan hàng Nông nghiện Chi tiết các đầu mối tiết toán I<br>Ngan hàng Nông nghiện Chi tiết các đầu mối tiết toán I<br>Ngan hàng Nông nghiện Chi tiết các đầu mối tiết toán I<br>Ngan hàng Nông nghiện Chi tiết các đầu mối tiết toán Hỳ Ngan hàng Nông nghiện Chi tiết các đầu mội tiết toán Hỳ Ngan hàng Nông nghiện Chi tiết các đầu mội thến Hỳ Ngan hàng Nông nghiện Chi tiết các dầu mội tiết toán Hỳ Ngan hàng Nông nghiện Chi tiết các dầu mội tiết toán Hỳ Ngan hàng Nông nghiện Chi tiết các dầu mội tiết toán Hỳ Ngan hàng Nông                                                                                                    | C     C                                                                                                    | 07.1 (1) - Protected View ∨ Review View Help szes. Unless you need to edit, if's safer to stay in n mói, don vị kiểun toán chi tiết (khô Lý do lựa chọn                                                                                                    | E Brokensen                                                                                                    | (Alt-Q)  4 Yiew, Enable Editing  5 on dự án đầu tư)  Tình hình thanh tra, kiểm toán                                              | Ghi chi      |                           | hi Thu Lieu 🥂 🖉  | Comments Share                                                                                                    |
| Attosme           File         1           0         Percent           1         Percent           3         TT           3         TT           4         A           5         B           6         C           7         A           10         12           11         13           12         14           13         15           2         2           14         13           12         14           13         15           14         15                                                                                                    | Image         Image         Image         Image           Home         Insert         Page           Home         Insert         Page           Home         Insert         Page           Home         Insert         Page           Image         Image         Image           Image         Image         Image           Dói vói cuộc kiếm toán         Image           Dói vói cuộc kiếm toán         Image           Dói vói cuộc kiếm toán         Image           Dói vói cuộc kiếm toán         Image           Dói với cuộc kiếm toán         Image           Chí tiết các đảu mốt kiếm toán         Image           Chí tiết các đảu mốt kiếm toán         Image           Nam         Noga thôn toặt độna qu           Ngin hàng Nông nghiệp         Nam           Ngin hàng Nông nghiệp         Nam           Các đáu mốt kiếm toán hoặt động qu         Image           Các đáu mốt kiếm toán hoặt động qu         Image           Nam         Niga hàng Nông nghiệp           Nam         Chát kiếm toán hoặt động qu           Nam         Chát kiếm toán hoặt động qu           Nam         Chát kiếm toán hoặt động qu           Nam         Chát kiểm toán <td>C      C      D      D      C      D      C      D      D      D      C      D      D      D      C      D      D</td> <td>07.1 (1) - Protected View ∨ 25<br/>Review View Help<br/>szes. Uhles you need to edit, it's safer to stay in<br/>a mói, don vị kiểm toán chi tiết (khô<br/>Lý do lựa chọn</td> <td>E Protected Research Research</td> <td>(Alt-Q)  d Yeau, Enable Edding  p  côm dự án đầu tư)  Tình hình thanh tra, kiểm toán</td> <td>Ghi chú</td> <td></td> <td>hi Thu Lieu 🦉 🖉</td> <td>Comments Stare</td> | C      C      D      D      C      D      C      D      D      D      C      D      D      D      C      D      D                                                                                                    | 07.1 (1) - Protected View ∨ 25<br>Review View Help<br>szes. Uhles you need to edit, it's safer to stay in<br>a mói, don vị kiểm toán chi tiết (khô<br>Lý do lựa chọn                                                                                                    | E Protected Research Research  | (Alt-Q)  d Yeau, Enable Edding  p  côm dự án đầu tư)  Tình hình thanh tra, kiểm toán                                             | Ghi chú      |                           | hi Thu Lieu 🦉 🖉  | Comments Stare                                                                                                    |

NSD nhập dữ liệu vào file excel đã tải. Sau đó, chọn "**Tải tệp lên**" để tải dữ liệu từ excel lên phụ lục trên phần mềm.

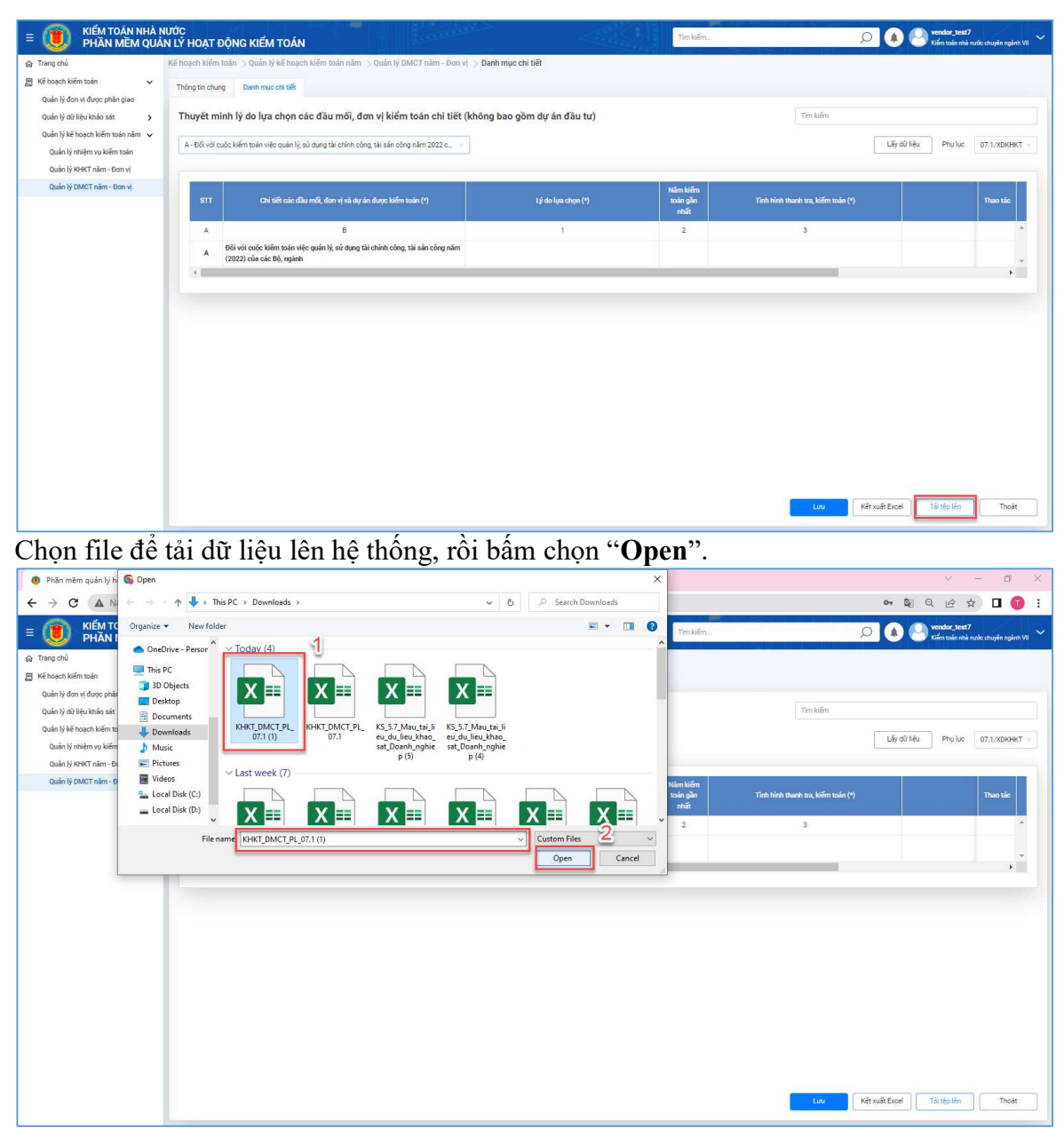

**Cách 2:** NSD có thể nhập từ khóa tìm kiếm tại thanh tìm kiếm để tìm đầu mối, đơn vị muốn nhập tại phụ lục 07.1/XDKHKT rồi nhấn **Enter**. Sau đó, nhập thông tin cho đầu mối. NSD chọn **Lưu** để lưu dữ liệu đã nhập.

| Trang chủ                                                   | Kế hoạch kiểm | toán $>$ Quản lý kế hoạch kiếm toán năm $>$ Quản lý DMCT năm - Đơn v      | ij 🏷 Danh mục chi tiết       |                      | S- 50 S 54 J 107 1                 |                      |             |
|-------------------------------------------------------------|---------------|---------------------------------------------------------------------------|------------------------------|----------------------|------------------------------------|----------------------|-------------|
| Kế hoạch kiếm toán 🗸 🗸                                      | Thông tin chu | ng Danh mục chỉ tiết                                                      |                              |                      |                                    |                      |             |
| Quản lý dơn vị được phan giao<br>Quản lý dữ liệu khảo sát 🗸 | Thuyết m      | inh lý do lựa chọn các đầu mối, đơn vị kiểm toán chi tiết l               | (không bao gồm dự án đầu tư) |                      | kho bac                            |                      |             |
| Khảo sát bộ ngành                                           | (             |                                                                           | 7                            |                      | L                                  |                      |             |
| Khảo sát tỉnh thành                                         | D - Đối với c | uộc kiếm toạn chuyển đề 🛛 🗸                                               |                              |                      |                                    | Lay du' lieu Phụ lục | 07.1/XDKHKT |
| Khảo sát doanh nghiệp                                       |               |                                                                           |                              |                      | (                                  |                      |             |
| Quản lý kế hoạch kiếm toán năm 🗸                            | STT           | Chi tiết các đầu mối, đơn vị và dự án được kiếm toán (*)                  | Lý do lựa chọn (*)           | Năm kiêm<br>toán gần | Tinh hình thanh tra, kiểm toán (*) |                      | Thao tác    |
| Quản lý nhiệm vụ kiếm toán                                  | A             | в                                                                         | 1                            | 2                    | 3                                  |                      | -           |
| Quản lý KHKT năm - Đơn vị                                   | 1             | Kiếm toán hệ thống công nghệ thông tin liên quan đến lập BCTC của Kho bạc |                              |                      |                                    |                      |             |
| quanty bivic i nam - bon vj                                 | 1.1.2         | Nhà nước Việt Nam<br>Kho bạc Nhà nước                                     |                              | 2016                 |                                    |                      | 6           |
|                                                             | 1.1.2.1       | Kho bạc Nhà nước Hà Nội                                                   | Lý do lua chon 1             | 2022                 | Chưa thực hiện thanh tra kiểm tra  | Ghi chú 1            | 0           |
|                                                             | 1.1.2.2       | Vấn phông Kho bạc Nhà nước                                                | Lý do lựa chọn 2             | 2019                 | Cō - nām 2022                      | Ghi chú 2            | 0           |
|                                                             | 4             |                                                                           |                              | - 10 - 11            |                                    |                      |             |
|                                                             |               |                                                                           |                              |                      |                                    |                      |             |
|                                                             |               |                                                                           |                              |                      |                                    |                      |             |
|                                                             |               |                                                                           |                              |                      |                                    |                      |             |
|                                                             |               |                                                                           |                              |                      |                                    |                      |             |
|                                                             |               |                                                                           |                              |                      |                                    |                      |             |
|                                                             |               |                                                                           |                              |                      |                                    |                      |             |
|                                                             |               |                                                                           |                              |                      |                                    |                      |             |

**Cách 3:** Chọn lĩnh vực cần nhập thông tin trong drop – down list mục gồm các mục: A - Đối với cuộc kiểm toán việc quản lý, sử dụng tài chính công, tài sản công năm (2022) của các Bộ, ngành

B - Đối với cuộc kiểm toán ngân sách địa phương năm (2022)

C - Đối với cuộc kiểm toán hoạt động, môi trường, CNTT

D - Đối với cuộc kiểm toán chuyên đề

E - Đối với cuộc kiểm toán hoạt động xây dựng và việc quản lý, sử dụng vốn đầu tư

F - Đối với cuộc kiểm toán báo cáo tài chính, các hoạt động liên quan đến quản lý, sử dụng vốn, tài sản nhà nước năm (2022) của Tập đoàn (Tổng công ty), tổ chức tài chính, tín dụng.

| E 💓 KIẾM TOÁN NHÀ N<br>PHần Mềm Quả                            | iước<br>N lý hoạt động kiếm toán                                                                           | Tim                                                    | kiếm                         | 🔎 🌢 🍚 vendor_test7<br>Kiśm tośn nhà r | ruda ahuyên nginh VII 🗸 🗸 |
|----------------------------------------------------------------|----------------------------------------------------------------------------------------------------|--------------------------------------------------------|------------------------------|---------------------------------------|---------------------------|
| டை Trang chủ                                                   | Kế hoạch kiểm toán $>$ Quản lý kế hoạch kiểm toán năm $>$ Quản lý DMCT năm - Đơn v                         | > Danh mục chi tiết                                    |                              |                                       |                           |
| Kế hoạch kiếm toàn  Quản lý đơn vi được phân giao              | Thông tin chung Denh mục chỉ tiết                                                                          |                                                        |                              |                                       |                           |
| Quần lý dữ liệu khảo sát 🔉                                     | Thuyết minh lý do lựa chọn các đầu mối, đơn vị kiểm toán chi tiết (                                        | không bao gồm dự án đầu tư)                            |                              | Tim kiếm                              |                           |
| Quân lý ké noặch kiem toán năm 👻<br>Quần lý nhiệm vụ kiểm toán | F-Đối với cuộc kiểm toán báo cáo tài chính, các hoạt động liên quan đến quản lý, sử dựn                    |                                                        |                              | Lấy dữ liệu Phụ lục                   | 07.1/XDKHKT V             |
| Quản lý KHKT năm - Đơn vị                                      | A - Đội với cuộc kiệm toán việc quản lý, sự dụng tài chính công, tại san công năm 2022 của                 | phi với cuộc kiểm toán việc quán lý, sử dụng tài chính | công tài sắn công năm 2022 r | tủa các Bộ ngành                      |                           |
| Quản lý DMCT năm - Đơn vị                                      | C - Đối với cuộc kiếm toán hoạt động mội trường CNTT                                                       | a china channy, so dang ai china                       | Năm kiểm                     | 7                                     |                           |
|                                                                | D - Đối với cuộc kiểm toán chuyện đề                                                                       | Lý do lựa chọn (*)                                     | toán gần<br>nhất             | Tinh hình thanh tra, kiểm toán (*)    | Thao tác                  |
|                                                                | E - Đối với cuộc kiểm toán hoạt động xây dựng và việc quán lý, sử dụng vốn đầu tư                          | 1                                                      | 2                            | 3                                     | *                         |
|                                                                | F - Đôi với cuộc kiếm toán báo cáo tài chính, các hoạt động liên quan đến quản lý, sử dụng                 |                                                        |                              |                                       |                           |
|                                                                | F lý, sử dụng vôn, tài sản nhà nước năm (2022) của Tập đoàn (Tổng công ty), tổ<br>chức tài chính, tín dụng |                                                        |                              |                                       |                           |
|                                                                | 1 Ngân hàng Chính sách xã hội                                                                              |                                                        |                              |                                       | 0                         |
|                                                                | 1.1 Công ty mẹ (Hội sở chính,)                                                                             |                                                        |                              |                                       | •                         |
|                                                                | 1.2 Các đơn vị, chỉ nhánh được kiểm toán chỉ tiết                                                          |                                                        |                              |                                       | 0                         |
|                                                                | Ngân hàng Thương mại Cố phần Ngoại thương Việt Nam - Chi nhánh Nam Hà<br>Nội                               |                                                        |                              |                                       | ۰.                        |
|                                                                | 4                                                                                                    |                                                        |                              |                                       |                           |
|                                                                |                                                                                                    |                                                        |                              |                                       |                           |
|                                                                |                                                                                                    |                                                        |                              |                                       |                           |
|                                                                |                                                                                                    |                                                        |                              |                                       |                           |
|                                                                |                                                                                                    |                                                        |                              |                                       |                           |
|                                                                |                                                                                                    |                                                        | _                            |                                       |                           |
|                                                                |                                                                                                    |                                                        |                              | Lưu Kết xuất Excel Tải tệp lên        | Thoát                     |
|                                                                |                                                                                                    |                                                        |                              |                                       |                           |

Nếu không nhìn được đầy đủ tên lĩnh vực, NSD có thể di chuột vào dòng lĩnh vực để xem toàn bộ tên lĩnh vực.

+ NSD chọn mục A - Đối với cuộc kiểm toán việc quản lý, sử dụng tài chính công, tài sản công năm (2022) của các Bộ, ngành. (Lưu ý: NSD chọn mục B - Đối với cuộc kiểm toán ngân sách địa phương năm (2022): thao tác tương tự như mục A.)

| E 🕖 KIẾM TOÁN NHÀ N<br>PHẦN MỀM QUẢ | ước<br>N LÝ HOẠT ĐỘNG KIẾM TOÁN                                                                           |                           | Tim kiếm | Q                                         | 🔺 🌕 vendor_test7<br>Koếm toán nhà nước chuyện ngành VII 🗡 |
|-------------------------------------|----------------------------------------------------------------------------------------------------|---------------------------|----------|-------------------------------------------|-----------------------------------------------------------|
| ଜ Trang chủ                         | Kế hoạch kiểm toán $>$ Quản lý kế hoạch kiểm toán năm $>$ Quản lý DMCT năm - Đơn vị $>$ I                 | Danh mục chi tiết         |          |                                           |                                                           |
| 📕 Kế hoạch kiếm toán 🗸 🗸            | Thông tin chung Danh mục chỉ tiết                                                                         |                           |          |                                           |                                                           |
| Quản lý đơn vị được phản giao       | Thuyết minh lý do lực chọp các đầu mỗi đơn vị kiểm toán chỉ tiết (khô                                     | ng hao gồm dự án đầu tự)  |          | Ten kilm                                  |                                                           |
| Khảo sát bô ngành                   | Thayer minin iy do iça chộn các dau môi, dòn vị kiếm toàn chỉ tiết (khô                                   | ng bao goin dụ an dad tu) |          |                                           |                                                           |
| Khảo sát tỉnh thành                 | A -Đối với cuộc kiểm toán việc quản lý, sử dụng tài chính công, tài sản công năm 2022 c 🔗                 |                           |          |                                           | Lấy dữ liệu Phụ lục 07.1/XDKHKT v                         |
| Khảo sát doanh nghiệp               |                                                                                                    |                           |          |                                           |                                                           |
| Khảo sát dự án                      |                                                                                                    | 1.5 de line etcar 70      | Năm kiếm | Winds blinds also and hilf an and in (41) | -                                                         |
| Quản lý kế hoạch kiếm toán năm 🗸    | STT Chi del cao dau mai, dun vi va du an duto kiem toan (*)                                               | 13 do lina calón (-)      | nhất     | rana nana mana ma, kacar maan (-)         | They have                                                 |
| Quản lý KHKT năm - Đơn vi           | A B                                                                                                    | 1                         | 2        | 3                                         | *                                                         |
| Quản lý DMCT năm - Đơn vị           | Đối với cuộc kiếm toán việc quản lý, sử dụng tài chính công, tài sản công năm<br>(2022) của các Bộ, ngành |                           |          |                                           |                                                           |
|                                     | 1 Bộ Tài chính                                                                                            |                           | 2021     |                                           | 0 .                                                       |
|                                     | 4                                                                                                    |                           |          |                                           | •                                                         |
|                                     |                                                                                                    |                           |          |                                           |                                                           |
|                                     |                                                                                                    |                           |          |                                           |                                                           |
|                                     |                                                                                                    |                           |          |                                           |                                                           |
|                                     |                                                                                                    |                           |          |                                           |                                                           |
|                                     |                                                                                                    |                           |          |                                           |                                                           |
|                                     |                                                                                                    |                           |          |                                           |                                                           |
|                                     |                                                                                                    |                           |          |                                           |                                                           |
|                                     |                                                                                                    |                           |          |                                           |                                                           |
|                                     |                                                                                                    |                           |          |                                           |                                                           |
|                                     |                                                                                                    |                           |          | Luru Kết xui                              | ất Excel Tải tệp lên Thoát                                |
|                                     |                                                                                                    |                           |          |                                           |                                                           |

Bước 3: Chọn icon 🕒 để "Chọn đề mục kiểm toán"

| E 🕖 KIẾM TOÁN NHÀ M<br>PHẦN MỀM QUẢ                                                                                                    | NƯỚC<br>NN LÝ HOẠT ĐỘNG KIẾM TOÁN                                                                                                    |                                                                                       | Tim kiếm  | 🔎 🔕 🕘 vendor, test7<br>Kiếm toàn nhà nước chuyển ngình VI) |
|----------------------------------------------------------------------------------------------------|----------------------------------------------------------------------------------------------------|---------------------------------------------------------------------------------------|-----------|------------------------------------------------------------|
| <ul> <li>Trang chủ</li> <li>Kế hoạch lướm toàn</li> <li>Quản lý đơn ví được phản giao</li> <li>Quản lý đời liệu khảo sát</li> <li>Khảo sát bộ ngành</li> </ul>                                      | Nế hoạch kiếm toàn -> Quản lý kế hoạch kiếm toàn năm -> Quản<br>Thông tin chung Each mục có tiế<br>Thuyệt minh lý do lựa chọn các đầu môi, đơn vị k           | tỳ DMCT năm - Đơn vị ⇒ Danh mục chi tiết<br>iểm toán chi tiết (không bao gồm dự án đã | iu tu)    | Ten kiến                                                   |
| Nois sin tinn thiên<br>Minis sin droch nghiệp<br>Minis sin được nh<br>Quản lý kế hoạch tiếm toán năm v<br>Quản lý kế hoạch tiếm toán năm<br>Quản lý Hột Trầm - Đơn vị<br>Quản lý ĐACT tuầm - Đơn vị | STT Chi tiết các tậu mỹ, đơn vị và dự án được<br>A Bỹ<br>A Bộ với caộc kiếm tsán việc quân lý, sử đựng bà chính<br>(2002) các sác bộ, ngành<br>1 Bộ Tái chính | Chọn đã mục kiếm toán                                                                 | n toán    | Teh hinh durh ra, köfn suår (*)<br>3<br>*                  |
|                                                                                                    |                                                                                                    |                                                                                       | Con Troit | Low Kift suit Encel ] Tit tip kin ] Theat                  |

- NSD có thể chọn một hoặc nhiều đề mục kiểm toán. Sau đó, chọn nút "Chọn" để chọn đề mục kiểm toán đã chọn hoặc "Thoát" để thoát khỏi đề mục kiểm toán

| = 🕖 KIẾM TOÁN NHÀ N<br>PHẦN MỀM QUẢ   | lước<br>N LÝ HOẠT ĐỘNG KIẾM TOÁN                                                                                                    | and the second second sec | Tim kiếm      | 🔎 🔕 🖉 Vendor, test7                                                                                                    |
|---------------------------------------|----------------------------------------------------------------------------------------------------|----------------------------------------------------------------------------------------------------|---------------|----------------------------------------------------------------------------------------------------|
| E E E E E E E E E E E E E E E E E E E | NG <u>N LÝ AQT ĐỘNG KIẾM TOÁN</u><br>Kế hoạch biếm toàn - Quản (1) kế hoạch kiếm toàn năm - Quản<br>Thảng trị chung Đenh mội cá liế<br><b>Thuyết minh lý do lựa chọn các đầu môi, đơn vị k</b><br>- Đối với cuộc kiếm toàn vậc quân (2 củ đực tái chiến chức thiến<br>1 Cri tiết của chiếm toàn vậc quân (2 củ đực tái chiến chức<br>A Đối với cuộc kiếm toàn vậc quân (2 củ đực tái chiến chức<br>1 Bộ Tả chiến<br>K | <ul> <li>Y DATCT nime - Don yi &gt; Dath muc chi tift</li> <li>Kém toán chi tiết (không bao gồm dự án đầu</li> <li>Chọn đề nuọc kiếm toán</li> <li>Chọn tế cả</li> <li>Chọn tế cả</li> <li>Chọ nế cả</li> <li>Chọ nế cả</li> <li>Chọ nghị đuyc kiếm toán</li> <li>Các đàu nổi kiếm toán toán trợ học</li> <li>Các đàu nổi kiếm toán toán</li> <li>Các đàu nổi kiếm toán toán</li> </ul>                                                                                                    | tur) tur) tur | Average and a set of the set of the set |
|                                       |                                                                                                    |                                                                                                    |               | Lay Kết xuết Đoại Tế tập Hơ Thoặt                                                                                                    |

Chọn "Chọn tất cả" để chọn tất cả các đề mục kiểm toán.

| E 🚺 KIEM TOAN NHA N<br>PHẦN MỀM QUẢ                                                                                                    | UTC<br>N LÝ HOẠT ĐỘNG KIẾM TOÁN                                                                                                    | Tim kiếm                                                                                                    | Kiếm toán nhà nước chuyển ngành VII                                                                   |
|----------------------------------------------------------------------------------------------------|----------------------------------------------------------------------------------------------------|----------------------------------------------------------------------------------------------------|----------------------------------------------------------------------------------------------------|
| ☆ Trang chủ                                                                                                    | Kế hoạch kiếm toán -> Quản lý kế hoạch kiếm toán năm -> Quản lý DMCT năm                                                                                                    | - Đơn vị ⇒ Đanh mục chỉ tiết.                                                                                                    |                                                                                                    |
| Ke hoạch kiem toan v<br>Quần lý đơn vị được phân giao<br>Quân lý dữ liệu khảo sát v<br>Khảo sát bộ ngành<br>Khảo sát tinh thành                                                                                                    | Thông tin chung Danh mục cát tiết<br>Thuyết mình lý do lựa chọn các đầu mới, đơn vị kiếm toán ch<br>A - Đứ với cuốc kiếm toán việc quản lý sử dụng tái chính công tái tá<br>Chọn đã t           | si tiết (không bao gồm dự án đầu tư)<br>mực kiếm toán X                                                                                                    | Tim kiến<br>Lấy đi kệu Phụ Lịa (17,1/2004) T                                                          |
| Kolais alt dooth ngtiép<br>Holais alt doot ngtiép<br>Ouch féi Sérona Life na teachar<br>Ouch féi Sérona Life na teachar<br>Ouch féi Sérona Life na teachar<br>Ouch féi Sérona Life na teachar<br>Ouch féi Sérona Life na teachar<br>Ouch féi Sérona Life na teachar | ST         Chi titi cic. Slu mů, don ví và dy án dug:           A         B           Bů vá cuic kém toán víc quản lý, sử dung tà chăm (2022) của cie Bụ, ngiản           B         Bỹ Tá chină | No     By Tai chính       Chon thí chỉ     Chó đái       Chóc đái và chính trách trấn trấng hoạp     Chác đái và chính trách trắch trắch trách trắch       Chác đái và chính trách trách trắch trắch trách trắch trách trắch trách trắch trách trắch trách trắch trách trắch trách trắch trách trách | Think hinds thank the billion table (*)     Then the       3     •••••••••••••••••••••••••••••••••••• |
|                                                                                                    |                                                                                                    |                                                                                                    | Luo (Kết xuất Excel) Tếi tập lên (Thoát                                                               |

Hiển thị thông báo "Thêm dữ liệu thành công" tại màn hình mục A, phụ lục 07.1/XDKHKT

| = 🕖 KIẾM TOÁN NHÀ N<br>PHần Mềm Quải                   | ước<br>N LÝ HOẠT I | ĐỘNG KIỂM TOÁN                                                                                            |                         | Tim kiếm         |                                    | <ul> <li>Thêm dữ liệu thành công</li> </ul> |
|--------------------------------------------------------|--------------------|----------------------------------------------------------------------------------------------------|-------------------------|------------------|------------------------------------|---------------------------------------------|
| ଜ Trang chủ                                            | Kế hoạch kiếm      | i toán 🗦 Quản lý kế hoạch kiểm toán năm 🗦 Quản lý DMCT năm - Đơn vị 🍃 Da                                  | nh mục chi tiết         |                  |                                    |                                             |
| 🗐 Kế hoạch kiếm toán 🗸 🗸                               | Thông tin chur     | ng Danh mục chi tiết                                                                                      |                         |                  |                                    |                                             |
| Quần lý đơn vị được phần giao                          |                    |                                                                                                    |                         |                  |                                    |                                             |
| Quản lý dữ liệu khảo sát 🛛 🗸 🗸                         | Thuyết m           | inh lý do lựa chọn các đầu mối, đơn vị kiểm toán chi tiết (không                                          | g bao gồm dự án đầu tư) |                  | Tim kiếm                           |                                             |
| Khảo sát bộ ngành                                      | A Distance         | u ắc biểm toán viện miện lý củ dựng tật shính cảng tật của củag năm 2022 c                                |                         |                  |                                    | Like division Physics OT LODGERT            |
| Khảo sát tỉnh thành                                    | A-DOIVOID          | cook wenn coan viec quan ry, su cong tar chinin cong, tar san cong nam 2022 c                             |                         |                  |                                    | Col da Ata                                  |
| Khảo sát doanh nghiệp                                  |                    |                                                                                                    |                         |                  |                                    |                                             |
| Khảo sát dự án                                         |                    |                                                                                                    |                         | Năm kiếm         |                                    |                                             |
| Quản lý kế hoạch kiểm toán năm 🐱                       | 511                | chi tiet cac dau moi, don vị và dự an được kiem toàn (*)                                                  | r y do lựa chộn (*)     | toan gan<br>nhất | rinn ninn thann tra, kiem toan (*) | Inao tac                                    |
| Quản lý nhiệm vụ kiếm toán                             | A                  | B                                                                                                    | 1                       | 2                | 3                                  | *                                           |
| Quản lý KHKT năm - Đơn vị<br>Quản lý DMCT năm - Đơn vị | A                  | Đối với cuộc kiếm toán việc quản lý, sử dụng tài chính công, tài sản công năm<br>(2022) của các Bộ, ngành |                         |                  |                                    |                                             |
|                                                        | 1                  | Bộ Tải chính                                                                                              |                         | 2021             |                                    | 0                                           |
|                                                        | 1.1                | Các đầu môi kiểm toán tổng họp                                                                            |                         |                  |                                    |                                             |
|                                                        | 1.2                | Các đơn vị dự toán, sự nghiệp được kiểm toán                                                              |                         |                  |                                    |                                             |
|                                                        | 4                  |                                                                                                    |                         |                  |                                    | *                                           |
|                                                        |                    |                                                                                                    |                         |                  |                                    |                                             |
|                                                        |                    |                                                                                                    |                         |                  |                                    |                                             |
|                                                        |                    |                                                                                                    |                         |                  |                                    |                                             |
|                                                        |                    |                                                                                                    |                         |                  |                                    |                                             |
|                                                        |                    |                                                                                                    |                         |                  |                                    |                                             |
|                                                        |                    |                                                                                                    |                         |                  |                                    |                                             |
|                                                        |                    |                                                                                                    |                         |                  |                                    |                                             |
|                                                        |                    |                                                                                                    |                         |                  |                                    |                                             |
|                                                        |                    |                                                                                                    |                         |                  | 100                                |                                             |
|                                                        |                    |                                                                                                    |                         |                  | LINI                               | xuar excel                                  |

**Bước 4:** Tại mục 1.1 - Các đầu mối kiểm toán tổng hợp, NSD chọn "**Chọn danh mục chi** tiết" hoặc chọn "**Xóa**". Tại các mục 1.2, 1.3 các thao tác tương tự như mục 1.1

| E 🕖 KIẾM TOÁN NHÀ I<br>PHẦN MỀM QUẢ                                              | NƯỚC<br>N LÝ HOẠT             | ĐỘNG KIỂM TOÁN                                                                                                    |                          | Tim kiếm                     | ۶                                  | 🖸 🌲 🎱 vendor_test7<br>Kiểm toán nhà nước chuyển ngành VII 🗸 |
|----------------------------------------------------------------------------------|-------------------------------|----------------------------------------------------------------------------------------------------|--------------------------|------------------------------|------------------------------------|-------------------------------------------------------------|
| ଜ Trang chủ<br>ମୁ Kế hoạch kiếm toán 🗸 🗸                                         | Kế hoạch kiến<br>Thông tin ch | n toán -> Quản lý kế hoạch kiếm toán năm -> Quản lý DMCT năm - Đơn vị -> D<br>ung - Danh mục chỉ tiết                                            | anh mục chi tiết         |                              |                                    |                                                             |
| Quần lý đơn vị được phân giao<br>Quần lý dữ liệu khảo sát                        | Thuyết n<br>A - Đối với       | ninh lý do lựa chọn các đầu mỗi, đơn vị kiểm toán chỉ tiết (khôn<br>cuộc kiếm toán việc quản ½ sử dụng tải chính công, tải sản công năm 2022 c v | ıg bao gồm dự án đầu tư) |                              | Tim kiếm                           | Lấy dù liệu Phụ lục 07.1/XDKHKT V                           |
| Khảo sát dự án<br>Quản lý kế hoạch kiếm toán năm 🗸<br>Quản lý nhiêm vụ kiếm toán | STT                           | Chi tiết các đầu mất, đơn vị và dự án được laiến toán (*)                                                                                        | Lý do lựa chọn (*)       | Năm kiểm<br>toán gần<br>nhất | Tinh hình thanh tra, kiếm toán (*) | Thao tác                                                    |
| Quản lý KHKT năm - Đơn vị                                                        | A                             | B<br>Đội với quốc kiếm toán việc quân lý qử dụng tài chính công tài cân công năm                                                                 | 1                        | 2                            | 3                                  | *                                                           |
| Quản lý DMCT năm - Đơn vị                                                        | A                             | (2022) của các Bộ, ngành                                                                                                    |                          |                              |                                    | Chọn danh mục chi tiết                                      |
|                                                                                  | 1                             | Bộ Tài chính                                                                                                    |                          | 2021                         |                                    | 🗂 Xóa                                                       |
|                                                                                  | 1.1                           | Các đầu môi kiêm toán tổng họp                                                                                                    |                          |                              |                                    | •                                                           |
|                                                                                  | 1.2                           | Các đơn vị dự toán, sự nghiệp được kiêm toán                                                                                                    |                          |                              |                                    | <b>9</b> -                                                  |
|                                                                                  |                               |                                                                                                    |                          |                              | tav K                              | Af yulif Excel                                              |

- NSD chọn Xóa thì xóa đề mục kiểm toán đã chọn

- NSD chọn "**Chọn danh mục chi tiết**", hiển thị màn hình chọn danh mục chi tiết. NSD nhập tự khóa tìm kiếm sau đó bấm Enter hoặc nút Tìm kiếm để tìm kiếm thông tin. Hoặc tìm đầu mối đơn vị ở phần màn hình danh sách ở dưới.

| E E KIEM TOAN NHA N<br>PHĂN MĚM QUẢ | IƯỚC<br>N LÝ HOẠT Đ<br>Kế hoạch kiếm t                                                                   | ĐỘNG KIẾM TOÁN<br>toán 🗇 Quản lý kế hoạo        | l<br>th kiếm toán năm 今 Quẩn lý DMCT năm - Đơn    | vi > Danh                                                           | Tim kiếm                                                            |                    | Q               | Kiếm toán nhà       | nước chuyển ngành VII 🗸 |
|-------------------------------------|----------------------------------------------------------------------------------------------------|-------------------------------------------------|---------------------------------------------------|---------------------------------------------------------------------|---------------------------------------------------------------------|--------------------|-----------------|---------------------|-------------------------|
| 📕 Kế hoạch kiếm toàn 🗸 🗸            | Chon dan                                                                                                 | nh mục chỉ tiết                                 |                                                   |                                                                     |                                                                     |                    |                 | ×                   |                         |
| Quản lý đơn vị được phân giao       | -                                                                                                    |                                                 |                                                   |                                                                     |                                                                     |                    |                 |                     |                         |
| Quản lý dữ liệu khảo sát 🛛 🗸        | Tis of d                                                                                                 | Tên mỹ đơn vị Công nụ Nào Niện Đảo Niệt         |                                                   |                                                                     |                                                                     |                    |                 |                     |                         |
| Khảo sát bộ ngành                   | Ten, ma d                                                                                                | rei, na uur vi                                  |                                                   |                                                                     |                                                                     |                    | dữ liệu Phụ lục | 07.1/XDKHKT         |                         |
| Khảo sát tinh thành                 | Xáb bở lọc Tim kiếm                                                                                      |                                                 |                                                   |                                                                     |                                                                     |                    |                 |                     |                         |
| Knao sat doann nghięp               |                                                                                                    |                                                 |                                                   |                                                                     | ~                                                                   |                    |                 |                     |                         |
| Quản lý kế boach kiếm toán nằm      | Danh sácl                                                                                                | h đơn vị                                        |                                                   |                                                                     |                                                                     |                    |                 |                     | Thao tác                |
| Quản lý nhiệm vụ kiếm toán          |                                                                                                    |                                                 | Tên đơn vi                                        | Mã đơn vi                                                           | Tên đơn vi cấp trên                                                 | Mā số thuế         | Mã quan hệ      |                     |                         |
| Quản lý KHKT năm - Đơn vị           |                                                                                                    |                                                 |                                                   |                                                                     |                                                                     |                    | ngan sach       |                     | *                       |
| Quần lý DMCT năm - Đơn vị           |                                                                                                    | Ban Quán lý dự án Xây<br>Đông Khăm Xạng tại Lào | dụng cơ sở vật chất Học viện Kinh tế - Tài chính  | 1619052                                                             | Bộ Tài chính                                                        |                    | î.              |                     |                         |
|                                     |                                                                                                    | ✓ Công ty Trách nhiệm hì                        | ữu hạn Một thành viên Xổ số điện toán Việt Nam    | 90384                                                               | Bộ Tài chính                                                        | 0105993965         |                 |                     | 0                       |
|                                     | Chỉ nhánh Bả Rịa - Vũng Tâu thuộc Công tự Trách nhiệm hữu hạn Một<br>thành viên Xổ số điện toán Việt Nam |                                                 | 90385                                             | Công ty Trách nhiệm hữu hạn Một thành viễn Xổ số điện toán Việt Nam | 0105993965-<br>003                                                  |                    |                 | 0                   |                         |
|                                     | Ξ,                                                                                                    | > Chi nhánh Thành phi<br>điện toán Việt Nam     | ố Hỗ Chí Minh - Công ty Trách nhiệm hữu hạn Xổ số | 90386                                                               | Công ty Trách nhiệm hữu hạn Một thành viên Xổ số điện toán Việt Nam | 0105993965-<br>001 |                 |                     |                         |
|                                     |                                                                                                    | Chi nhánh Hải Phòng Việt Nam                    | g - Công ty Trách nhiệm hữu hạn Xổ số điện toàn   | 90387                                                               | Công ty Trách nhiệm hữu hạn Một thành viên Xổ số điện toán Việt Nam | 0105993965-<br>005 |                 |                     |                         |
|                                     |                                                                                                    | > Cục Tải chính doanh ng                        | phiêp                                             | 1310                                                                | Bộ Tài chính                                                        | 0104009649         |                 |                     |                         |
|                                     |                                                                                                    | > Cục Tin học và Thống l                        | vê tài chính                                      | 1334                                                                | Bộ Tâi chính                                                        | 0103350045         |                 |                     |                         |
|                                     |                                                                                                    | > Học viên Tải chính                            |                                                   | 1322                                                                | Bộ Tài chính                                                        | 0101592465         |                 |                     |                         |
|                                     |                                                                                                    |                                                 |                                                   |                                                                     |                                                                     | Chọn đơn vị        | Thoát           |                     |                         |
|                                     |                                                                                                    |                                                 |                                                   |                                                                     |                                                                     |                    |                 |                     |                         |
|                                     |                                                                                                    |                                                 |                                                   |                                                                     |                                                                     |                    |                 |                     |                         |
|                                     |                                                                                                    |                                                 |                                                   |                                                                     |                                                                     |                    | Lưu Kết xuấ     | t Excel Tải tệp lên | Thoát                   |

NSD tích chọn đầu mối, đơn vị rồi bấm "Chọn đơn vị". Màn hình trở về phụ lục 07.1/XDKHKT và hiển thị thông báo "Thêm dữ liệu thành công"

| Q Tang chủ Kiế hoại Qiản lý đóng chiến toán Qiản lý đóng chiến toán Nich sát từn hiện thiên tián hiện Nich sát từn hiện thiên tián hiện Nich sát từn hiện Nich sát từn h                                                                                                    | spech kiếm toán 3 Quản lý kế hoạch kiếm toán năm 3 Quản lý DMCT năm - Dơn vị<br>ông trị chung<br>Danh mục cát tiếk<br>huyết mình lý do lựa chọn các đầu môi, đơn vị kiếm toán chỉ tiết (h<br>A - Đối với cuộc kiếm toán việt quản lý sử dụng tár chím công tái sản công năm 2022 c v<br>STI Da tiết các đầu mối, đơn vị và dự án được kiếm toán (r) | > Danh mục chi tiết         |                              | Tin kiến                           | Lấy dữ liệu Phụ lục | 07.1/XDKHKT V |
|----------------------------------------------------------------------------------------------------|----------------------------------------------------------------------------------------------------|-----------------------------|------------------------------|------------------------------------|---------------------|---------------|
| Cuan lý tří tilk kilo sít v Th<br>Kháo sát tið ngàn<br>Kháo sát tið ngàn<br>Kháo sát tið ngàn<br>Kháo sát sín hainn<br>Kháo sát sín hainn<br>Kháo sín hainn<br>Kháo sín hainn<br>Kháo | huyết mình lý do lựa chọn các đầu mỗi, đơn vị kiếm toán chỉ tiết (t<br>A - Đố với cuộc kiếm tián việc quản lý sử dựn kế chính công tiế sin công năm 2022 c. v<br>STT Oni tiết các đầu mỗi, đơn vị và dự án được kiếm tuán (*)                                                                                                    | không bao gồm dự án đầu tư) |                              | Tim kiếm                           | Lấy dữ liệu Phụ lục | 07.1/XDKHKT V |
| Nhảo sử đạnh nghiệp<br>Nhảo sử dự ẩn<br>Quản lý lê Moạch kiến toán năm v<br>Quản lý nhiệm vụ kiếm toán<br>Quản lý NHRT năm - Đơn vị<br>Quản lý SMCT năm - Đơn vị                                                                                                    | STT Chỉ tiết các đầu mữ, đơn vị và dự án được laốm toán (*)                                                                                                    |                             |                              |                                    |                     |               |
| Quản lý V64KT năm - Đơn vị<br>Quản lý DMCT năm - Đơn vị                                                                                                    |                                                                                                    | Lý do lựa chọn (*)          | Năm kiếm<br>toán gần<br>nhất | Tinh hình thanh tra, kiểm toán (*) |                     | Thao tác      |
| qaan iy uwuu nam - bon vj                                                                                                    | A B<br>A Đối với cuộc kiếm toán việc quản lý, sử dụng tài chính công, tài sản công năm                                                                                                    | 1                           | 2                            | 3                                  |                     | -             |
|                                                                                                    | could vie the opy manner     B § This children                                                                                                    |                             | 2021                         |                                    |                     | 0             |
|                                                                                                    | 1.2 Các đơn vị dự toàn, sự nghiệp được kiểm toàn<br>4                                                                                                    |                             |                              |                                    |                     | •             |
|                                                                                                    |                                                                                                    |                             |                              |                                    |                     |               |
|                                                                                                    |                                                                                                    |                             |                              |                                    |                     |               |
|                                                                                                    |                                                                                                    |                             |                              | Lug K                              | Ft xuất Excel       | Thoát         |

Bước 5: NSD nhập dữ liệu

NSD được cập nhật các thông tin:

+ Lý do lựa chọn (\*)

+Năm kiểm toán gần nhất

+ Tình hình thanh tra kiểm tra (\*)

+ Ghi chú

Bấm "Lưu" để lưu dữ liệu đã nhập, hiển thị thông báo Lưu thành công.

| E 🕖 KIẾM TOÁN NHÀ N<br>PHẦN MỀM QUẢ                               | ước<br>N LÝ HOẠT              | ĐỘNG KIẾM TOÁN                                                                                            |                                | Tim kiếm.                    |                                          | Lưu thành công                 |          |  |
|-------------------------------------------------------------------|-------------------------------|----------------------------------------------------------------------------------------------------|--------------------------------|------------------------------|------------------------------------------|--------------------------------|----------|--|
| ☆ Trang chủ ∰ Kế hoạch kiếm toàn ✓                                | Kế hoạch kiến<br>Thông tin ch | n toán > Quản lý kế hoạch kiếm toán năm > Quản lý DMCT năm - Đơn<br>ung Danh mục chi tiết                 | vị 🖒 Danh mục chỉ tiết         |                              |                                          |                                |          |  |
| Quản lý dữ liệu khảo sát 🗸                                        | Thuyết n                      | ninh lý do lựa chọn các đầu mối, đơn vị kiểm toán chi tiết                                                | : (không bao gồm dự án đầu tư) |                              | Tim kiếm                                 |                                |          |  |
| Khảo sát bộ ngành<br>Khảo sát tỉnh thành<br>Khảo sát doạnh poblén | A - Đối với                   | cuộc kiểm toán việc quản lý, sử dụng tài chính công, tài sản công năm 2022 c                              |                                |                              | Liếy dù liệu Phụ lục 07.1/XDKHK          |                                |          |  |
| Khảo sát dự án<br>Quản lý kế hoạch kiếm toán năm 🗸                | STT                           | Chỉ tiết các đầu mất, đơn vị và dự án được kiếm toán (*)                                                  | Lý do lựa chọn (*)             | Năm kiếm<br>toán gần<br>nhất | Tinh hình thanh tra, kiếm toán (*)       |                                | Thao tác |  |
| Quản lý nhiệm vụ kiếm toán<br>Quản lý KHKT năm - Đơn vị           | A                             | В                                                                                                    | 1                              | 2                            | 3                                        |                                | *        |  |
| Quản lý DMCT năm - Đơn vị                                         | A                             | Đối với cuộc kiếm toán việc quản lý, sứ dụng tài chính công, tài sản công năm<br>(2022) của các Bộ, ngành |                                |                              |                                          |                                |          |  |
|                                                                   | 1                             | Bộ Tải chính                                                                                              |                                | 2021                         |                                          |                                | 0        |  |
|                                                                   | 1.1                           | Các đầu môi kiểm toán tổng họp                                                                            |                                |                              |                                          |                                | 0        |  |
|                                                                   | 1.1.1                         | Tổng Công ty Báo hiếm Báo Việt                                                                            | Lý do lua chon 1               | 2018                         | Đã thục hiện thanh tra kiếm tra năm 2020 | <u>Ghí chú</u> 1               | 0        |  |
|                                                                   | 1.2                           | Các doanh nghiệp được kiểm toán                                                                           |                                |                              |                                          |                                |          |  |
|                                                                   |                               |                                                                                                    |                                |                              |                                          | सेंग्रथर्थ Excel 🔰 Tái tập lên | Thoát    |  |

+ NSD chọn mục D - Đối với cuộc kiểm toán chuyên đề (mục C - Đối với cuộc kiểm toán hoạt động, môi trường, CNTT thao tác tương tự)

| E 🖲 KIẾM TOÁN NHÀ N<br>PHẦN MỀM QUẢ | IƯỚC<br>N LÝ HOẠT | ĐỘNG KIỂM TOÁN                                                                                 |                             | Tim kiếm                     |                                      | 🚺 🌕 <mark>vendor_test7</mark><br>Kiếm toán nhà nước chuyên ngành VII 🗡 |
|-------------------------------------|-------------------|------------------------------------------------------------------------------------------------|-----------------------------|------------------------------|--------------------------------------|------------------------------------------------------------------------|
| 😭 Trang chủ                         | Kế hoạch kiếm     | i toán $>$ Quản lý kế hoạch kiểm toán năm $>$ Quản lý DMCT năm - Đơn vị                        | > Danh mục chi tiết         |                              |                                      |                                                                        |
| 🗐 Kế hoạch kiếm toán 🗸 🗸            | Thông tin chu     | no Danh muc chi tiết                                                                           |                             |                              |                                      |                                                                        |
| Quần lý đơn vị được phần giao       |                   |                                                                                                |                             |                              |                                      |                                                                        |
| Quản lý dữ liệu khảo sát 💦 🗲 🗲      | Thuyết m          | inh lý do lựa chọn các đầu mối, đơn vị kiểm toán chi tiết (l                                   | không bao gồm dự án đầu tư) |                              | Tim kiếm                             |                                                                        |
| Quản lý kế hoạch kiếm toán năm 🐱    | 0.05.4            | the first sector of                                                                            |                             |                              |                                      | Euclidation Dividual Contractory                                       |
| Quản lý nhiệm vụ kiếm toán          | D-Dorvor          | suoc kiem toan chuyen de 🗸 🗸                                                                   | 1                           |                              |                                      | ay do lieu Pholipe U7.17XDKRKT V                                       |
| Quản lý KHKT năm - Đơn vị           |                   |                                                                                                |                             |                              |                                      |                                                                        |
| Quản lý DMCT năm - Đơn vị           | STT               | Chỉ tiết các đầu mới, đơn vị và dự án được kiếm toán (*)                                       | Lý do lựa chọn (*)          | Năm kiếm<br>toán gần<br>nhất | : Tinh hình thanh tra, kiếm toán (*) | Thao tác                                                               |
|                                     | A                 | В                                                                                              | 1                           | 2                            | 3                                    | *                                                                      |
|                                     | D                 | Đối với cuộc kiếm toán chuyên đề                                                               |                             |                              |                                      |                                                                        |
|                                     | 1                 | Kiếm toán hệ thống công nghệ thông tin liên quan đến lập BCTC của Kho bạc<br>Nhà nước Việt Nam |                             |                              |                                      |                                                                        |
|                                     | 7.1               | Các đầu môi kiểm toán tổng họp                                                                 |                             |                              |                                      | 0                                                                      |
|                                     | 1.1.1             | Kho bạc Nhà nước                                                                               |                             | 2016                         |                                      | •                                                                      |
|                                     | 1.2               | Chỉ tiết các đầu mối được kiểm toán                                                            |                             |                              |                                      | 0 🗸                                                                    |
|                                     |                   |                                                                                                |                             |                              | Lou Kết xuất E                       | ncel Tái tép lén Thoặt                                                 |

**Bước 3:** Tại mục 1.1. Các đầu mối kiểm toán tổng hợp, NSD chọn "**Chọn Danh mục chi tiết**" để thêm đầu mối kiểm toán tổng hợp

| E 🕖 KIẾM TOÁN NHÀ N<br>PHẦN MỀM QUẢ                                                                                         | IƯỚC<br>N LÝ HOẠT I            | ĐỘNG KIỂM TOÁN                                                                                 |                             | Tim kiếm                                  |                                     | Vendor_test7<br>Kiểm toán nhà nước chuyện ngành VII 🗸 |  |  |
|----------------------------------------------------------------------------------------------------|--------------------------------|------------------------------------------------------------------------------------------------|-----------------------------|-------------------------------------------|-------------------------------------|-------------------------------------------------------|--|--|
| ଜ Trang chủ<br>📳 Kế hoạch kiếm toán 🗸 🗸                                                                                     | Kế hoạch kiểm<br>Thông tin chư | toán > Quản lý kế hoạch kiếm toán năm > Quản lý DMCT năm - Đơn vị<br>ng Danh mục chỉ tiết      | > Danh mục chi tiết         |                                           |                                     |                                                       |  |  |
| Quần lý đơn vị được phân giao<br>Quần lý dữ liệu khảo sát<br>Quần lý kẽ hoạch kiếm toán năm v<br>Quần lý nhiệm vụ kiếm toán | Thuyết m<br>D-Đối với c        | inh lý do lựa chọn các đầu mới, đơn vị kiếm toán chi tiết (k<br>ước kiếm toán chuyên đệ        | không bao gồm dự án đầu tư) | p gồm dự án đầu tư) Tim kiếm (độ tới lêu: |                                     |                                                       |  |  |
| Quản lý KHKT năm - Đơn vị                                                                                                   |                                |                                                                                                |                             |                                           |                                     |                                                       |  |  |
| Quản lý DMCT năm - Đơn vị                                                                                                   | STT                            | Chỉ tiết các đầu mối, đơn vị và dự án được kiếm toàn (*)                                       | Lý do lựa chọn (*)          | Năm kiếm<br>toán gần<br>nhất              | 'Tinh hình thanh tra, kiếm toán (*) | Thao tác                                              |  |  |
|                                                                                                    | A                              | В                                                                                              | 1                           | 2                                         | 3                                   | *                                                     |  |  |
|                                                                                                    | D                              | Đối với cuộc kiếm toán chuyên đề                                                               |                             |                                           |                                     |                                                       |  |  |
|                                                                                                    | 1                              | Kiếm toán hệ thông công nghệ thông tin liên quan đến lập BCTC của Kho bạc<br>Nhà nước Việt Nam |                             |                                           |                                     | Chọn danh mục chỉ tiết                                |  |  |
|                                                                                                    | 1.1                            | Các đầu môi kiểm toán tổng họp                                                                 |                             |                                           |                                     | 0                                                     |  |  |
|                                                                                                    | 1.1.1                          | Kho bạc Nhà nước                                                                               |                             | 2016                                      |                                     | 0                                                     |  |  |
|                                                                                                    | 1.2                            | Chi tiết các đầu mối được kiểm toán                                                            |                             |                                           |                                     | 0                                                     |  |  |
|                                                                                                    | 4                              |                                                                                                |                             |                                           |                                     | •                                                     |  |  |
|                                                                                                    |                                |                                                                                                |                             |                                           | Los Két suik Ecc                    | d Téthpike Thoit                                      |  |  |

# Hiển thị màn hình:

| ich kiếm toàn 🗸 🗸                                                                       | Chọn danh mục chi tiết                                    |           |                             | ×                                  |                           |
|-----------------------------------------------------------------------------------------|-----------------------------------------------------------|-----------|-----------------------------|------------------------------------|---------------------------|
| n∯ dữ liệu khảo sát ✓ ✓<br>ảo sát tôn ngành<br>ảo sát tinh thành<br>ảo sát doanh nghiệp | Tên, mỗ đơn vị<br>Nhiệp tên, mỗ đơn vị                    | Tên đ     | ơn vị cấp trên đơn vị cấp t | ên 🗸 🗸 🗸 Xêa bê lọc 🛛 Tìm kiếm     | dữ liệu Phụ lục 07.1/XDKH |
| ao sat dự an<br>I lý kế hoach kiểm toán năm 🗸                                           | Danh sách đơn vị                                          |           |                             |                                    | Thao tác                  |
| ản lý nhiệm vụ kiếm toán                                                                | Tên dan vị                                                | Mã đơn vị | Tên đơn vị cấp trên         | Mã số thuế Mã quan hệ<br>ngân sách |                           |
| Quần lý KHKT năm - Đơn vị<br>Quần lý DMCT năm - Đơn vị                                  | Các cơ quan bộ, cơ quan ngang bộ, cơ quan thuộc Chính phủ | 78272     |                             | *                                  |                           |
|                                                                                         | Các cơ quan Đảng                                          | 1175335   |                             |                                    |                           |
|                                                                                         | Các Tổ chức chính trị - xã hội                            | 1175333   |                             |                                    |                           |
|                                                                                         | Hội đồng nhân dân các Tỉnh, Thành phố                     | 100002    |                             |                                    | 0                         |
|                                                                                         | Khối cơ quan Chủ tịch nước                                | 1175336   |                             |                                    |                           |
|                                                                                         | 🗌 🗲 Khối cơ quan Quốc hội                                 | 1175337   |                             |                                    |                           |
|                                                                                         | Khối Doanh nghiệp                                         | 71685     |                             |                                    |                           |
|                                                                                         | Khối Kiểm toán nhà nước                                   | 1175340   |                             |                                    |                           |
|                                                                                         | > Khối Tòa án nhân dân                                    | 1175338   |                             |                                    |                           |
|                                                                                         | > Khối Viện kiếm sát nhân dân                             | 1175339   |                             | Chọn đơn vị Thoát                  |                           |
|                                                                                         |                                                           |           |                             |                                    |                           |

# Mô tả bảng danh sách:

| STT | Tên trường           | Mô tả                                                                                    |
|-----|----------------------|------------------------------------------------------------------------------------------|
| 1   | Check box            | Hiển thị các ô vuông cho phép NSD tích<br>chọn để chọn đơn vị, đầu mối được<br>kiểm toán |
| 2   | Tên đơn vị           | Hiển thị các tên đơn vị theo dạng cây<br>Chỉ hiển thị, không được sửa.                   |
| 3   | Mã đơn vị            | Chỉ hiển thị                                                                             |
| 4   | Tên đơn vị cấp trên  | Chỉ hiển thị                                                                             |
| 5   | Mã số thuế           | Chỉ hiển thị                                                                             |
| 6   | Mã quan hệ ngân sách | Chỉ hiển thị                                                                             |

Bước 4: NSD có thể tìm kiếm theo từ khóa tìm kiếm. Sau đó, chọn đầu mối, đơn vị tại

bảng danh sách phía dưới hoặc tìm và chọn đầu mối, đơn vị trực tiếp tại danh sách.

| E 💓 KIẾM TOÁN NHÀ N<br>PHẦN MỀM QUẢ | iước<br>N lý hoạt | ĐỘNG KIỂM TOÁN                                             |                                          |                                                |                                               | Tim kiếm                      |             | ر     |               | Kiếm toàn   | test7<br>nhà nước chuyển ngành VII 🗸 🗸 |
|-------------------------------------|-------------------|------------------------------------------------------------|------------------------------------------|------------------------------------------------|-----------------------------------------------|-------------------------------|-------------|-------|---------------|-------------|----------------------------------------|
| ଳ Trang chủ                         | Kế hoạch kiếr     | m toán 🔿 Quần lý kế hoạch kiếm                             | toán năm 🗇 Quần lý DMCT năm - Đơ         | n vị > Danh                                    | mục chi tiết                                  |                               |             |       |               |             |                                        |
| 🗐 Kế hoạch kiếm toàn 🗸 🗸            | Chon d            | anh mục chi tiết                                           |                                          |                                                |                                               |                               |             |       | ~             |             |                                        |
| Quản lý đơn vị được phân giao       | onişin di         | ann mào an tict                                            |                                          |                                                |                                               |                               |             |       | ^             |             |                                        |
| Quản lý dữ liệu khảo sát 🛛 🗸 🗸      |                   |                                                            |                                          |                                                |                                               |                               |             |       |               |             |                                        |
| Khảo sát bộ ngành                   | Tên, mi           | â đơn vị tài ci                                            | hinh                                     |                                                | Tên đơn vị cấp trên                           | Bộ Công                       |             | 0     |               |             |                                        |
| Khảo sát tỉnh thành                 |                   |                                                            |                                          |                                                |                                               | Bộ Công Thương                |             |       |               | Pileo Pileo | 07.17ADKHK1 ~                          |
| Khảo sát doanh nghiệp               |                   |                                                            |                                          | Tổng Cục chính trị - Bộ Công                   | an                                            | Gen                           | - 1         |       |               |             |                                        |
| Khảo sát dự án                      |                   |                                                            |                                          |                                                | Bộ Công an                                    |                               |             |       |               |             |                                        |
| Quản lý kế hoạch kiếm toán năm 🐱    | Danhs             | ách đơn vị                                                 |                                          |                                                | Phòng Cán bộ công chức và                     | Bảo về chính trị nội bộ       |             |       |               | Thao tao    |                                        |
| Quản lý nhiệm vụ kiếm toán          |                   |                                                            | rên dan vị                               | Mã đơn vị                                      | Tên don vị cấp tr                             | Bệnh viện Y học cổ truyền - B | lộ Công an  | h     |               |             |                                        |
| Quản lý KHKT năm - Đơn vị           |                   | ✓ Các cơ quan bộ, cơ quan ngang                            | g bộ, cơ quan thuộc Chính phủ            | 78272                                          |                                               |                               |             |       | -             |             |                                        |
| Quần lý DMCT năm - Đơn vị           | 0                 | ✓ Bố Công Thương                                           |                                          | 39                                             | Các cơ quan bộ, cơ quan ngang bộ, cơ quan thi | uộc Chính phủ                 | 0102968167  |       | 11            |             |                                        |
|                                     | 0                 | Vụ Tải chính và Đối mới doanh nghiệp                       |                                          | 41                                             | Bộ Công Thương                                |                               |             |       |               |             |                                        |
|                                     | 0                 | > Phòng Nghiệp vụ tài chỉ                                  | nh I                                     | 74                                             | Vụ Tài chính và Đối mới doanh nghiệp          |                               |             |       |               |             | 0                                      |
|                                     |                   | ✓ Bộ Nội vụ                                                |                                          | 1117 Các cơ quan bộ, cơ quan ngang bộ, cơ quan |                                               | uộc Chính phủ                 |             |       |               |             |                                        |
|                                     |                   | > Vụ Kế hoạch - Tài chính                                  |                                          | 1129                                           | Bộ Nội vụ                                     |                               |             |       |               |             |                                        |
|                                     |                   | ✓ Bộ Tài chính                                             |                                          | 1306                                           | Các cơ quan bộ, cơ quan ngang bộ, cơ quan thi | uộc Chính phủ                 | 0104006077  |       |               |             |                                        |
|                                     |                   | > Ban Quản lý dự ản Xây dự<br>chính Đông Khăm Xạng tại Lào | ng cơ sở vật chất Học viện Kinh tế - Tài | 1619052                                        | Bộ Tài chính                                  |                               |             |       |               |             |                                        |
|                                     |                   | > Cục Tài chính doanh nghiệ                                | p                                        | 1310                                           | Bộ Tài chính                                  |                               | 0104009649  |       |               |             |                                        |
|                                     | -                 | а – с жаха                                                 |                                          |                                                |                                               |                               | Chọn đơn vị | Thoát | -             |             |                                        |
|                                     |                   |                                                            |                                          |                                                |                                               |                               |             | Luu H | ét xuất Excel | Tải tệp k   | n Thoát                                |

Sau khi ấn **Enter** hoặc nút "**Tìm kiếm**" hiển thị màn hình kết quả theo từ khóa NSD đã nhập. Sau đó bấm "**Chọn đơn vị**" để đơn vị thành công và hiển thị thông báo góc bên phải màn hình "**Thêm dữ liệu thành công**".

| E 🚺 KIEM TOAN NHA N<br>PHẦN MỀM QUẢ                                               | NUC<br>N LÝ HOẠT ĐỘNG KIẾM TOÁN                       |                                  |                                      | Tim kiếm       | Ş                                  | 2 🚺 🕘 vendor_test?<br>Kiếm toán nhà nước chuyển ngành VII 🗠 |
|-----------------------------------------------------------------------------------|-------------------------------------------------------|----------------------------------|--------------------------------------|----------------|------------------------------------|-------------------------------------------------------------|
| G Trang chủ                                                                       | Kế hoạch kiểm toán 🗇 Quản lý kế hoạch kiểm toán năm 🔅 | Quản lý DMCT năm - Đơn vị 🚿 Danh | mục chỉ tiết                         |                |                                    |                                                             |
| ■ Kế hoạch kiếm toán ✓                                                            | Thống tin chung Danh mục chi tiết                     |                                  |                                      |                |                                    |                                                             |
| Quản lý dữ liệu khảo sát 🗸 🗸                                                      | Thuyết minh lý do lựa chọn các đầu mối, đơ            | n vị kiểm toán chi tiết (không b | ao gồm dự án đầu tư)                 |                | Tim kiếm                           |                                                             |
| Khảo sát bộ ngành<br>Khảo sát tỉnh thành                                          | D - Đối với cuộc kiểm toán chuyển đề                  |                                  | Lấy dữ liệu Phụ lục 07.1/XDKHKT 🗸    |                |                                    |                                                             |
| Khảo sát doanh nghiệp                                                             | Chọn danh mục chi tiết                                |                                  |                                      |                |                                    | ×                                                           |
| k nao sat dự an<br>Quản lý kế hoạch kiếm toán năm →<br>Quản lý nhiệm vụ kiếm toán | Tên, mã đơn vị tài chính                              |                                  | Tên đơn vị cấp trên                  | Bộ Công Thương |                                    | Thao tác                                                    |
| Quản lý KHKT năm - Đơn vị                                                         |                                                       |                                  |                                      |                | Xóa bộ lọc Tìm kiếm                |                                                             |
| Quản lý DMCT năm - Đơn vị                                                         |                                                       |                                  |                                      |                |                                    |                                                             |
|                                                                                   | Danh sách đon vị                                      | 10 × 2                           |                                      |                |                                    |                                                             |
|                                                                                   | 🔳 Tên dan vị                                          | Mã đơn vị                        | Tên đơn vị                           | cấp trên       | Mã số thuế Mã quan hệ<br>ngân sách | 0                                                           |
|                                                                                   | 🗌 🐱 Vụ Tài chính và Đối mới doanh nghiệp              | 41                               | Bộ Công Thương                       |                |                                    |                                                             |
|                                                                                   | Phòng Nghiệp vụ tài chính I                           | 74                               | Vụ Tài chính và Đổi mới doanh nghiệp |                |                                    | · · ·                                                       |
|                                                                                   |                                                       |                                  |                                      |                | Chọn đơn vị Thoát                  |                                                             |
|                                                                                   |                                                       |                                  |                                      |                |                                    |                                                             |
|                                                                                   |                                                       |                                  |                                      |                |                                    |                                                             |
|                                                                                   |                                                       |                                  |                                      |                |                                    |                                                             |
|                                                                                   |                                                       |                                  |                                      |                |                                    |                                                             |
|                                                                                   |                                                       |                                  |                                      |                |                                    |                                                             |
|                                                                                   |                                                       |                                  |                                      |                | Lun                                | et xuat Excel Tai tep lên Thoât                             |

Hiển thị thông báo "Thêm dữ liệu thành công"

| = 🖲 KIẾM TOÁN NHÀ N<br>PHần MỀM QUẢ              | IƯỚC<br>N LÝ HOẠT | ĐỘNG KIẾM TOÁN                                                                                 |                           | Tim kiếm                       | V Th                               | êm dữ liệu thành công |  |
|--------------------------------------------------|-------------------|------------------------------------------------------------------------------------------------|---------------------------|--------------------------------|------------------------------------|-----------------------|--|
| ଜ Trang chủ                                      | Kế hoạch kiếm     | i toán $>$ Quản lý kế hoạch kiểm toán năm $>$ Quản lý DMCT năm - Đơn vị $>$                    | Danh mục chi tiết         |                                |                                    |                       |  |
| 🗐 Kế hoạch kiếm toán 🗸 🗸                         | Thông tin chu     | ng Danh muc chi tiết                                                                           |                           |                                |                                    |                       |  |
| Quản lý đơn vị được phản giao                    |                   |                                                                                                |                           |                                |                                    |                       |  |
| Quản lý dữ liệu khảo sát 🛛 🗸                     | Thuyết m          | inh lý do lựa chọn các đầu mối, đơn vị kiểm toán chi tiết (khi                                 | ông bao gồm dự án đầu tư) |                                | Tim kiếm                           |                       |  |
| Khảo sát bộ ngành                                | D - Đối với r     | cuốc kiếm toán chuyển đề                                                                       | Lä                        | rdữ liệu Phụ lục 07.1/XDKHKT 🗸 |                                    |                       |  |
| Khảo sát tỉnh thành                              |                   |                                                                                                |                           |                                |                                    |                       |  |
| Khao sat doanh nghiệp                            |                   | 1                                                                                              |                           |                                |                                    |                       |  |
| Knao sat dự an<br>Quản ló kế hoạch kiểm toán năm | STT               | Chỉ tiết các đầu mối, đơn vị và dự án được kiếm toán (*)                                       | Lý do lựa chọn (*)        | Năm kiếm<br>toán gần           | Tinh hình thanh tra, kiểm toán (*) | Thao tác              |  |
| Quản lý nhiệm vụ kiếm toán                       |                   |                                                                                                |                           | nhất                           |                                    |                       |  |
| Quản lý KHKT năm - Đơn vị                        | A                 | B                                                                                              | 1                         | 2                              | 3                                  |                       |  |
| Quản lý DMCT năm - Đơn vị                        | D                 | Đối với cuộc kiếm toán chuyển để                                                               |                           |                                |                                    |                       |  |
|                                                  | 1                 | Kiếm toán hệ thông công nghệ thông tin liên quan đến lập BCTC của Kho bạc<br>Nhà nước Việt Nam |                           |                                |                                    |                       |  |
|                                                  | 1.1               | Các đầu môi kiểm toán tổng họp                                                                 |                           |                                |                                    | 0                     |  |
|                                                  | 1.1.1             | Bệnh viên Đa khoa Hồng Ngọc                                                                    |                           |                                |                                    |                       |  |
|                                                  | 1.1.2             | Vụ Tài chính và Đổi mới doanh nghiệp                                                           |                           |                                |                                    |                       |  |
|                                                  | 1.1.3             | Kho bạc Nhà nước                                                                               |                           | 2016                           |                                    |                       |  |
|                                                  | 1.2               | Chi tiết các đầu mối được kiểm toán                                                            |                           |                                |                                    | 0 .                   |  |
|                                                  | 4                 |                                                                                                |                           |                                |                                    | •                     |  |
|                                                  |                   |                                                                                                |                           |                                |                                    |                       |  |
|                                                  |                   |                                                                                                |                           |                                |                                    |                       |  |
|                                                  |                   |                                                                                                |                           |                                |                                    |                       |  |
|                                                  |                   |                                                                                                |                           |                                |                                    |                       |  |
|                                                  |                   |                                                                                                |                           |                                |                                    |                       |  |
|                                                  |                   |                                                                                                |                           |                                | Lunu Kết xuất Exc                  | cel Tái tệp lên Thoát |  |
|                                                  |                   |                                                                                                |                           |                                |                                    |                       |  |

**Bước 5:** Tại các đầu mối đã thêm tại bước 4 và các đầu mối mà NSD đã thêm tại Quản lý nhiệm vụ kiểm toán, NSD có thể chọn **"Chọn Danh mục chi tiết"** để thêm các đầu mối con hoặc chọn "**Xóa**" để xóa đầu mối đã thêm.

| E 🕖 KIẾM TOÁN NHÀ M<br>PHẦN MỀM QUẢ                                                                                                    | NƯỚC<br>IN LÝ HOẠT                                                 | ĐỘNG KIẾM TOÁN                                                                                                    |                    | Tim kiếm                     | Q                                  | 🚺 🕘 vendor_test7<br>Kiếm toán nhà nước chuyển ngành VII 🗡 |
|----------------------------------------------------------------------------------------------------|--------------------------------------------------------------------|----------------------------------------------------------------------------------------------------|--------------------|------------------------------|------------------------------------|-----------------------------------------------------------|
| <ul> <li>Game chủ</li> <li>Kế hoạch kiếm toán</li> <li>Quản lý đơn ví được phản giao</li> <li>Quản lý đơi liệu khảo sát</li> <li>Khảo sát bộ ngành</li> <li>Khảo sát tiến thành.</li> </ul> | Kế hoạch kiếm<br>Thông tin chu<br><b>Thuyết m</b><br>D - Đối với r | Lấy dù liệu Phụ lực 07.1/XDKHKT v                                                                                                    |                    |                              |                                    |                                                           |
| Khảo sát doanh nghiệp<br>Khảo sát dự án<br>Quần lý kế hoạch kiếm toán nằm 🗸<br>Quần lý nhiệm vụ kiếm toán                                                                                   | STT                                                                | Chi tiết các đầu mã, đơn vị và dự án được kiếm toán (*)                                                                                                 | Lý do lựa chọn (*) | Năm kiếm<br>toán gần<br>nhất | Tinh hình thanh tra, kiếm toán (*) | Thao tác                                                  |
| Quản lý KHKT năm - Đơn vị                                                                                                    | A                                                                  | B<br>Đối với cuộc kiếm toán chuyển đề                                                                                                    | 1                  | 2                            | 3                                  |                                                           |
| Quản lý DMCT năm - Đơn vị                                                                                                    | 1                                                                  | Kiếm toán hệ thống công nghệ thông tin liên quan đến lập BCTC của Kho bạc<br>Nhà nuốc Việt Nam<br>Các tầu mối kiếm toán tổng họp<br>Viện phông Quốc Hội |                    |                              |                                    | Chọn danh mục chi tiết<br>Từôa                            |
|                                                                                                    | 1.1.2                                                              | Vụ Tài chính và Đổi mới doanh nghiệp                                                                                                    |                    | 2016                         |                                    | 0                                                         |
|                                                                                                    | 1.2                                                                | Chi tiết các đầu môi được kiểm toàn                                                                                                    |                    | 2016                         |                                    | © -                                                       |
|                                                                                                    |                                                                    |                                                                                                    |                    |                              | Luu Kët su                         | át Boel Táitáp lén Thoát                                  |

- NSD Chọn **"Chọn Danh mục chi tiết"** thì hiển thị màn hình Chọn Danh mục chi tiết cho phép NSD chọn đầu mối con. NSD thực hiện các thao tác tương tự như bước 4 để thêm các đơn vị, đầu mối con.

| E 🕖 KIẾM TOÁN NHÀ N<br>PHẦN MẼM QUẢ | iước<br>N lý hoạt | ĐỘNG KIỂM TOÁI          | N                             | leone and the            |                                   | Tim kjém         |             | 2          |              | Vendor_test7<br>Kiếm toán nhà n | ước chuyển ngành VII 👻 |
|-------------------------------------|-------------------|-------------------------|-------------------------------|--------------------------|-----------------------------------|------------------|-------------|------------|--------------|---------------------------------|------------------------|
| ଲ Trang chủ                         | Kế hoạch kiếr     | m toán 🗇 Quần lý kế hoạ | ch kiếm toán năm 🗦 Quản lý DM | CT năm - Đơn vị > Đanh r | nục chi tiết                      |                  |             |            |              |                                 |                        |
| 🗐 Kế hoạch kiếm toán 🗸 🗸            | Chon d            | anh mục chi tiết        |                               |                          |                                   |                  |             |            | ×            |                                 |                        |
| Quản lý đơn vị được phân giao       | -                 |                         |                               |                          |                                   |                  |             |            |              |                                 |                        |
| Quần lý dữ liệu khảo sát 🛛 🗸 🗸      | - C               |                         |                               |                          |                                   |                  |             |            |              |                                 |                        |
| Khảo sát bộ ngành                   | Tên, mi           | ã đơn vị                | Nhập tên, mã đơn vị           |                          | Tên đơn vị cấp trên               | Kho bạc Nhà nước |             |            | 0111         | Au Phulup                       | 07 LODKHKT             |
| Khảo sát tỉnh thành                 |                   |                         |                               |                          |                                   | (                | Xóa bô loc  | Tìm kiếm   |              |                                 |                        |
| Khảo sát doanh nghiệp               |                   |                         |                               |                          |                                   |                  |             |            |              |                                 |                        |
| Khảo sát dự án                      | Daph r            | ich đơn vi              |                               |                          |                                   |                  |             |            |              |                                 | Than tác               |
| Quân lý kế hoạch kiếm toán năm 🗸    | -                 |                         | 1.000 M 10                    | 1000                     |                                   |                  |             | Mã quan hệ |              |                                 |                        |
| Quan lý nhiệm vụ kiem toàn          |                   |                         | Tên don vị                    | Ma đơn vị                | Tên đơn vị cập                    | i tren           | Ma so thuic | ngàn sách  |              |                                 | -                      |
| Quan iy Kriki nam - Don vi          |                   | > Kho bạc Nhà nước H    | Huyện Phú Lương               | 1509                     | Kho bạc Nhà nước Tỉnh Thái Nguyên |                  | 4600712574  |            | -            |                                 |                        |
| quarity ower name being             |                   | ✓ Kho bạc Nhà nước Tin  | ih Đồng Nai                   | 7457                     | Kho bạc Nhà nước                  |                  | 3601498804  |            |              |                                 |                        |
|                                     | 0.                | > Kho bạc Nhà nước 1    | Thành phố Biên Hòa            | 1947                     | Kho bạc Nhà nước Tỉnh Đồng Nai    |                  | 3601530455  |            | 118          |                                 |                        |
|                                     |                   | ✓ Kho bạc Nhà nước Tin  | ih Ninih Binh                 | 8502                     | Kho bạc Nhà nước                  |                  |             |            |              |                                 |                        |
|                                     |                   | > Kho bạc Nhà nước t    | Huyên Nho Quan                | 1655                     | Kho bạc Nhà nước Tỉnh Ninh Bình   |                  | 2700382171  |            |              |                                 |                        |
|                                     |                   | > Văn phòng Kho bạc N   | hà nước                       | 1352                     | Kho bạc Nhà nước                  |                  |             |            |              |                                 |                        |
|                                     |                   | > Vụ Kiểm soát chi ngân | n sách Nhà nước               | 1356                     | Kho bạc Nhà nước                  |                  |             |            |              |                                 | •                      |
|                                     |                   | > Kho bạc Nhà nước Hà   | Nội                           | 1366                     | Kho bạc Nhà nước                  |                  |             |            |              |                                 | •                      |
|                                     | 0                 | > Kho bạc Nhà nước Tin  | ih Hà Glang                   | 1397                     | Kho bạc Nhà nước                  |                  | 5100259397  |            |              |                                 |                        |
|                                     |                   | > Kho bạc Nhà nước Tin  | h Cao Bảng                    | 1409                     | Kho bac Nhà nước                  |                  | 4800174891  |            |              |                                 |                        |
|                                     |                   |                         |                               |                          |                                   |                  | Chọn đơn vị | Thoát      | -            |                                 |                        |
|                                     |                   |                         |                               |                          |                                   |                  |             | 1          |              |                                 |                        |
|                                     |                   |                         |                               |                          |                                   |                  |             |            |              |                                 |                        |
|                                     |                   |                         |                               |                          |                                   |                  | _           |            |              |                                 |                        |
|                                     |                   |                         |                               |                          |                                   |                  |             | Luu Ké     | t xuất Excel | Tái tệp lên                     | Thoát                  |

# - NSD chọn "Xóa" để xóa đầu mối đơn vị đã chọn

| g chủ<br>oach kiếm toán 🗸 🗸                        | Kế hoạch kiếm | n toán > Quản lý kế hoạch kiểm toán năm > Quản lý DMCT năm - Đơn vị > Dan                      | h mục chi tiết        |                              |                                    |                              |
|----------------------------------------------------|---------------|------------------------------------------------------------------------------------------------|-----------------------|------------------------------|------------------------------------|------------------------------|
| ản lý đơn vị được phân giao                        | Thông tin chu | ng Danh mục chỉ tiết                                                                           |                       |                              |                                    |                              |
| ản lý dữ liệu khảo sát 🛛 🗸                         | Thuyết m      | ninh lý do lựa chọn các đầu mối, đơn vị kiểm toán chi tiết (không                              | bao gồm dự án đầu tư) |                              | Tim kiếm                           |                              |
| Khảo sát bộ ngành<br>Khảo sát tỉnh thành           | D - Đối với c | cuốc kiếm toán chuyển đề 🗸 🗸                                                                   |                       |                              | u                                  | ý dữ liệu Phụ lục 07.1/XDKHK |
| Khảo sát doanh nghiệp                              |               | -                                                                                              |                       |                              |                                    |                              |
| knao sat dự an<br>ản lý kế hoạch kiểm toán năm 🗸 🗸 | STT           | Chỉ tiết các đầu mữ, đơn vị và dự án được kiếm toán (*)                                        | Lý do lựa chọn (*)    | Năm kiếm<br>toán gần<br>nhất | Tinh hình thanh tra, kiểm toán (*) | Thao tác                     |
| Quần lý nhiệm vụ kiếm toán                         | A             | B                                                                                              | 1                     | 2                            | 3                                  |                              |
| Juán lý KHKT năm - Đơn vị                          | D             | Đối với cuộc kiếm toán chuyên đề                                                               |                       |                              |                                    |                              |
| Juan lý DWC I nam - Don vi                         | 1             | Kiếm toán hệ thống công nghệ thông tin liên quan đến lập BCTC của Kho bạc<br>Nhà nước Việt Nam |                       |                              |                                    |                              |
|                                                    | 1.1           | Các đầu môi kiểm toán tổng họp                                                                 |                       |                              |                                    | Chọn danh mục chỉ tiết       |
|                                                    | 1.1.1         | Văn phòng Quốc Hội                                                                             |                       |                              |                                    | 🗇 Xóa                        |
|                                                    | 1.1.2         | Vụ Tải chính và Đổi môi doanh nghiệp                                                           |                       |                              |                                    | 0                            |
|                                                    | 1.1.3         | Kho bạo Nhà nước                                                                               |                       | 2016                         |                                    | 0                            |
|                                                    | 1.1.3.1       | Kho bạc Nhà nước Hà Nội                                                                        |                       |                              |                                    | 8                            |
|                                                    | 1.1.3.2       | Văn phòng Kho bạc Nhà nước                                                                     |                       |                              |                                    | ()                           |
|                                                    | 1.2           | Chỉ tiết các đầu mối được kiểm toán                                                            |                       |                              |                                    | 0                            |
|                                                    | 4             | A                                                                                              |                       |                              |                                    | •                            |
|                                                    |               |                                                                                                |                       |                              |                                    |                              |
|                                                    |               |                                                                                                |                       |                              |                                    |                              |

Bước 6: Nhập dữ liệu tại các dòng đầu mối con đã chọn.

NSD được cập nhật các thông tin:

- + Lý do lựa chọn (\*)
- +Năm kiểm toán gần nhất
- + Tình hình thanh tra kiểm tra (\*)
- + Ghi chú

| E 🖲 KIẾM TOÁN NHÀ N<br>PHần mềm quả | IƯỚC<br>N LÝ HOẠT I | ĐỘNG KIẾM TOÁN                                                                                          |                       | Tim kiếm.            | <u>ک</u>                           | Vendor_test         | 7<br>nước chuyển ngành VII 🗸 |  |
|-------------------------------------|---------------------|----------------------------------------------------------------------------------------------------|-----------------------|----------------------|------------------------------------|---------------------|------------------------------|--|
| ☆ Trang chủ                         | Kế hoạch kiểm       | toán $>$ Quản lý kế hoạch kiểm toán năm $>$ Quản lý DMCT năm - Đơn v                                    | j 🖒 Danh mục chỉ tiết |                      |                                    |                     |                              |  |
| 🗐 Kế hoạch kiếm toán 🗸 🗸            | Thông tin chu       | ng Danh muc chi tiết                                                                                    |                       |                      |                                    |                     |                              |  |
| Quản lý đơn vị được phản giao       |                     |                                                                                                    |                       |                      |                                    |                     |                              |  |
| Quần lý dữ liệu khảo sát 🛛 🗸        | Thuyết m            | Thuyết minh lý do lựa chọn các đầu mối, đơn vị kiếm toán chi tiết (không bao gồm dự án đầu tư) Tim kiếm |                       |                      |                                    |                     |                              |  |
| Khảo sát bộ ngành                   | D - Đối với c       | uốc kiếm toán chuyển đề                                                                                 |                       |                      |                                    | Lấy dữ liệu Phụ lục | 07.1/XDKHKT V                |  |
| Khảo sát tỉnh thành                 |                     |                                                                                                    |                       |                      |                                    |                     |                              |  |
| Khảo sát doanh nghiệp               |                     |                                                                                                    |                       |                      |                                    |                     |                              |  |
| Khảo sát dự án                      | STT                 | Chi tiết các đầu mối, đơn vị và dự án được kiếm toán (*)                                                | Lý do lưa chon (*)    | Năm kiếm<br>toán cảo | Tinh hình thanh tra. kiểm toán (*) |                     | Thao tác                     |  |
| Quan ty ke hoach kiem toan nam 🗸    |                     |                                                                                                    |                       | nhất                 |                                    |                     |                              |  |
| Quan lý hillen vý kiem ban vi       | A                   | В                                                                                                    | 1                     | 2                    | 13                                 |                     | *                            |  |
| Quản lý DMCT năm - Đơn vị           | D                   | Đối với cuộc kiếm toán chuyên để                                                                        |                       |                      |                                    |                     |                              |  |
|                                     | 1                   | Kiếm toán hệ thống công nghệ thông tin liên quan đến lập BCTC của Kho bạc<br>Nhà nước Việt Nam          |                       |                      |                                    |                     |                              |  |
|                                     | 1.1                 | Các đầu môi kiểm toán tổng họp                                                                          |                       |                      |                                    |                     | 6                            |  |
|                                     | 1.1.1               | Văn phòng Quốc Hội                                                                                      |                       |                      |                                    |                     |                              |  |
|                                     | 1.1.2               | Kho bạc Nhà nước                                                                                        |                       | 2016                 |                                    |                     | 0                            |  |
|                                     | 1.1.2.1             | Kho bạc Nhà nước Hà Nội                                                                                 | Lý do lựa chọn 1      | 2022                 | Chua thực hiện thanh tra kiếm tra  | <u>Ghi chú</u> 1    | •                            |  |
|                                     | 1.1.2.2             | Vấn phòng Kho bạc Nhà nước                                                                              | Lý do lua chon 2      | 2019                 | <u>Có - năm</u> 2022               | <u>Ghi chú</u> 2    | •                            |  |
|                                     | 1.2                 | Chi tiết các đầu mối được kiểm toán                                                                     |                       |                      |                                    |                     | 0                            |  |
|                                     | 1.2.1               | Công ty cổ phần Đệ Tam                                                                                  |                       |                      |                                    |                     |                              |  |
|                                     | 4                   |                                                                                                    |                       |                      |                                    |                     | +                            |  |
|                                     |                     |                                                                                                    |                       |                      |                                    |                     |                              |  |
|                                     |                     |                                                                                                    |                       |                      |                                    |                     |                              |  |
|                                     |                     |                                                                                                    |                       |                      |                                    | 5. 5. F             |                              |  |
|                                     |                     |                                                                                                    |                       |                      | Lutu Ka                            | et xuat Excel       | Inoát                        |  |

# - NSD chọn **Lưu** để lưu dữ liệu đã nhập.

| ng chủ<br>Noạch kiếm toán 🛛 🗸 🗸                             | Ke hoạch kiem<br>Thông tin chur | toán > Quán lý ké hoạch kiếm toán năm > Quán lý DMCT năm - Đơn v<br>g Danh mục chi tiết        | j > Danh mục chỉ tiết        |                  |                                     |                     |            |
|-------------------------------------------------------------|---------------------------------|------------------------------------------------------------------------------------------------|------------------------------|------------------|-------------------------------------|---------------------|------------|
| ản lý đơn vị được phân giao<br>ản lý dữ liệu khảo sát 🛛 🗸 🗸 | Thuyết m                        | inh lý do lựa chọn các đầu mối, đơn vị kiểm toán chi tiết                                      | (không bao gồm dự án đầu tư) |                  | Tim kiếm                            |                     |            |
| Khảo sát bộ ngành<br>Khảo sát tỉnh thành                    | D - Đối với c                   | uộc kiếm toán chuyên đề 🗸 🗸                                                                    |                              |                  |                                     | Lấy dữ liệu Phụ lục | 07.1/XDKHM |
| Khảo sát doanh nghiệp<br>Khảo sát dự án                     |                                 |                                                                                                |                              |                  |                                     |                     |            |
| án lý kế hoạch kiếm toán năm 🐱                              | STT                             | Chi tiết các đầu mối, đơn vị và dự án được kiếm toán (*)                                       | Lý do lựa chọn (*)           | toán gần<br>nhất | 'Tinh hình thanh tra, kiếm toán (*) |                     | Thao tác   |
| Quan lý KHKT năm - Đơn vi                                   | A                               | В                                                                                              | 1                            | 2                | 3                                   |                     |            |
| Quản lý DMCT năm - Đơn vị                                   | D                               | Đối với cuộc kiếm toán chuyển đề                                                               |                              |                  |                                     |                     |            |
|                                                             | 1                               | Kiếm toán hệ thông công nghệ thông tin liên quan đến lập BCTC của Kho bạc<br>Nhà nước Việt Nam |                              |                  |                                     |                     |            |
|                                                             | 1.1                             | Các đầu mỗi kiểm toán tổng họp                                                                 |                              |                  |                                     |                     | 6          |
|                                                             | 1.1.1                           | Văn phòng Quốc Hội                                                                             |                              |                  |                                     |                     | 0          |
|                                                             | 1.1.2                           | Kho bạc Nhà nước                                                                               |                              | 2016             |                                     |                     | •          |
|                                                             | 1.1.2.1                         | Kho bạc Nhà nước Hà Nội                                                                        | Lý do lựa chọn 1             | 2022             | Chưa thực hiện thanh tra kiếm tra   | Ghi chú 1           |            |
|                                                             | 1.1.2.2                         | Văn phòng Kho bạc Nhà nước                                                                     | Lý do lựa chọn 2             | 2019             | Cő - năm 2022                       | Ghi chú 2           | 0          |
|                                                             | 1.2                             | Chỉ tiết các đầu mối được kiểm toán                                                            |                              |                  |                                     |                     | 0          |
|                                                             | 1.2.1                           | Công ty cổ phần Đệ Tam                                                                         |                              |                  |                                     |                     | 0          |
|                                                             | e                               |                                                                                                |                              |                  |                                     |                     | F          |
|                                                             |                                 |                                                                                                |                              |                  |                                     |                     |            |
|                                                             |                                 |                                                                                                |                              |                  |                                     |                     |            |

NSD chọn **Thoát** để thoát khỏi phụ lục 07.1/XDKHKT và trở về danh sách danh mục chi tiết

| E 🕖 KIẾM TOÁN NHÀ N<br>PHẦN MỀM QUẢ | NƯỚC<br>N LÝ HOẠT ĐỘNG KIỂM  | I TOÁN                         | and the second second s | 1                 | Tim kiếm       | 🔎 🚺 🕙 vendor, test 7<br>Kiếm toán nhà nước chuyện ngành VII 🗡 |
|-------------------------------------|------------------------------|--------------------------------|----------------------------------------------------------------------------------------------------|-------------------|----------------|---------------------------------------------------------------|
| 😭 Trang chủ                         | Kế hoạch kiểm toán 🗦 Quản h  | ý kế hoạch kiểm toán năm $>$ Q | rản lý DMCT năm - Đơn vị                                                                                                    |                   |                |                                                               |
| 📕 Kế hoạch kiếm toán 🗸 🗸            |                              |                                |                                                                                                    |                   |                |                                                               |
| Quản lý đơn vị được phân giao       | Năm kế hoạch                 | 2023                           |                                                                                                    |                   | Đon vị đề xuất | Kiếm toán nhà nước chuyên ngành VII 🗸 🗸                       |
| Quản lý dữ liệu khảo sát 🗸 🗸        | Trạng thái                   | Chọn trạng thái                |                                                                                                    |                   |                |                                                               |
| Khảo sát tỉnh thành                 |                              |                                |                                                                                                    |                   |                | Xóa bô loc Tim kiếm Thêm mới                                  |
| Khảo sát doanh nghiệp               |                              |                                |                                                                                                    |                   |                |                                                               |
| Khảo sát dự án                      | -                            |                                |                                                                                                    | 199 - 2095 - 2095 |                |                                                               |
| Quần lý kế hoạch kiếm toán năm 🐱    | STT                          | Năm kế hoạch                   |                                                                                                    | Đơn vị thực hiện  |                | Trạng thái Thao tác                                           |
| Quản lý nhiệm vụ kiếm toán          | ,                            | 2023                           | Kiếm toán nhà nước chuyên ngành VII                                                                                                    |                   |                | Dự thảo 🔅 🗘                                                   |
| Quản lý KHKT năm - Đơn vị           |                              |                                |                                                                                                    |                   |                |                                                               |
| Quản lý DMCT năm - Đơn vị           | Tổng cộng 1 bản ghi trên tốn | ng số 1 trang                  |                                                                                                    |                   |                |                                                               |
|                                     |                              |                                |                                                                                                    |                   |                |                                                               |
|                                     |                              |                                |                                                                                                    |                   |                |                                                               |
|                                     |                              |                                |                                                                                                    |                   |                |                                                               |
|                                     |                              |                                |                                                                                                    |                   |                |                                                               |
|                                     |                              |                                |                                                                                                    |                   |                |                                                               |
|                                     |                              |                                |                                                                                                    |                   |                |                                                               |
|                                     |                              |                                |                                                                                                    |                   |                |                                                               |
|                                     |                              |                                |                                                                                                    |                   |                |                                                               |
|                                     |                              |                                |                                                                                                    |                   |                |                                                               |
|                                     |                              |                                |                                                                                                    |                   |                |                                                               |
|                                     |                              |                                |                                                                                                    |                   |                |                                                               |
|                                     |                              |                                |                                                                                                    |                   |                |                                                               |
|                                     |                              |                                |                                                                                                    |                   |                |                                                               |
|                                     |                              |                                |                                                                                                    |                   |                |                                                               |

Mục 1.2 – Chi tiết các đầu mối được kiểm toán cũng thao tác tượng tự mục 1.1 – Các đầu mối kiểm toán tổng hợp ở trên.

+ NSD chọn mục  $\bar{E}$ - Đối với cuộc kiểm toán hoạt động xây dựng và việc quản lý, sử dụng vốn đầu tư

| E 🕖 KIẾM TOÁN NHÀ I<br>PHẦN MẼM QUẢ                                                                                                    | NƯỚC<br>ẢN LÝ HOẠT ĐỘNG KIẾM TOÁN                                                                                                    |                                       | Tim kiếm                                                   | 🔎 🌒 🕙 vendor_test7<br>Kiếm toán nhà nước chuyên ngành VII 🗡 |
|----------------------------------------------------------------------------------------------------|----------------------------------------------------------------------------------------------------|---------------------------------------|------------------------------------------------------------|-------------------------------------------------------------|
| Trang chủ     Kế hoạch kiếm toán     Quản lý đơn vị được phản giao     Quản lý đơi liệu khảo sát     Khảo sát bộ ngàn     Khảo sát tính thảon     Khảo sát tính thàon     Khảo sát tính thàon | Kế hoạch kiếm toán ) Quản ý kế hoạch kiếm toán năm ) Quản ý OMCT năm - Don vị ) Danh<br>Thông trị chung<br>Danh mục đải tiết<br>Thuyết mình lý do lựa chọn các đầu môi, đơn vị kiếm toán chỉ tiết (không lự<br>E-Đối với cuộc kiếm toán hoạt động kỳ cũng và việc cuận ½ sử cũng vốn đầu tu | mục chi tiết<br>sao gồm dự án đầu tư) | Tm kifn                                                    | Lâydû lêv Phu luc 07.1/dDirekt v                            |
| Khảo sát dự án<br>Quản lý kế hoạch kiếm toán năm 🗸                                                                                                    | STT Chỉ tiết các đầu mất, dơn vị và dự án được kiếm toán (*)                                                                                                    | Lý do lựa chọn (*)                    | Năm kiểm<br>toán gần Tỉnh hình thanh tra, kiểm toá<br>nhất | n (*) Thao tác                                              |
| Quản lý KHKT năm - Đơn vị                                                                                                    | A B<br>E Đối với cuộc kiếm toán hoạt động xây dựng và việc quản lý, sử dựng võn đầu                                                                                                    | 1                                     | 2 3                                                        | *                                                           |
| Quan ly DMC1 nam - Đơn vị                                                                                                    | <ul> <li>tư</li> <li>Dự ẩn ĐTXD đường N4 Khư đô thị Nam Châu Giang, thành phố Phú Lý</li> </ul>                                                                                                    |                                       |                                                            |                                                             |
|                                                                                                    | Chủ đầu tư: Ủy ban nhân dân thành phố Phú Lý                                                                                                    |                                       |                                                            |                                                             |
|                                                                                                    |                                                                                                    |                                       | متا                                                        | Kất xuất Ecel Tả tệp kin Thoặt                              |

**Bước 3:** NSD nhập thông tin vào dự án được lấy từ chức năng quản lý nhiệm vụ. NSD được cập nhật các thông tin:

- + Lý do lựa chọn (\*)
- +Năm kiểm toán gần nhất
- + Tình hình thanh tra kiểm tra (\*)
- + Ghi chú

Bấm "Lưu" để lưu dữ liệu đã nhập, hiển thị thông báo Lưu thành công.

| E 🕖 KIẾM TOÁN NHÀ N<br>PHẦN MỀM QUẢ                    | IƯỚC<br>N LÝ HOẠT <del>(</del> | DỘNG KIỂM TOÁN                                                                      | Tim kiếm                     |                              | 🔎 🌒 🎱 vendor_test7<br>Kiếm toán nhà n    | uớc chuyển ngành VII 👻 |  |  |  |
|--------------------------------------------------------|--------------------------------|-------------------------------------------------------------------------------------|------------------------------|------------------------------|------------------------------------------|------------------------|--|--|--|
| 合 Trang chủ                                            | Kế hoạch kiếm                  | toán 🗦 Quản lý kế hoạch kiếm toán năm 🗦 Quản lý DMCT năm - Đơn v                    | j > Danh mục chi tiết        |                              | 1 1 1 1 1 1 1 1 1 1 1 1 1 1 1 1 1 1 1    |                        |  |  |  |
| 日 Kế hoạch kiếm toán 🗸                                 | Thông tin chur                 | ig Danh mục chỉ tiết                                                                |                              |                              |                                          |                        |  |  |  |
| Quản lý dữ liệu khảo sát 🗸                             | Thuyết m                       | inh lý do lựa chọn các đầu mối, đơn vị kiếm toán chi tiết                           | (không bao gồm dự án đầu tư) | Tin                          | n kiếm                                   |                        |  |  |  |
| Khảo sát bộ ngành<br>Khảo sát tính thành               | Ε - Đối với cr                 | E - Đối với cuộc kiếm toán hoạt động xây dụng và việc quản lý, sử dụng vốn đầu tư 🗸 |                              |                              |                                          |                        |  |  |  |
| Khảo sát doanh nghiệp                                  |                                |                                                                                     |                              |                              |                                          |                        |  |  |  |
| Khảo sát dự án<br>Quán lý kế hoạch kiếm toán năm 🐱     | STT                            | Chi tiết các đầu mới, đơn vị và dự án được kiếm toán (*)                            | Lý do lựa chọn (*)           | Năm kiếm<br>toán gần<br>nhất | Tinh hình thanh tra, kiểm toán (*)       | Thao tác               |  |  |  |
| Quản lý nhiệm vụ kiếm toán                             | A                              | В                                                                                   | 1                            | 2                            | 3                                        | *                      |  |  |  |
| Quản lý KHKT năm - Đơn vị<br>Quản lý DMCT năm - Đơn vị | E                              | Đối với cuộc kiếm toán hoạt động xây dựng và việc quản lý, sử dụng vốn đầu tư       |                              |                              |                                          |                        |  |  |  |
|                                                        | 1                              | Dự án ĐTXD đường N4 Khu đô thị Nam Châu Giang, thành phố Phủ Lý                     | Lý do lựa chọn 1             | 2018                         | Có thực hiện thanh tra kiếm tra năm 2019 | 0                      |  |  |  |
|                                                        |                                | Chủ đầu tư: Ủy ban nhân dân thành phố Phủ Lý                                        |                              |                              |                                          |                        |  |  |  |
|                                                        | 4                              |                                                                                     |                              |                              |                                          | •                      |  |  |  |
|                                                        |                                |                                                                                     |                              |                              |                                          |                        |  |  |  |
|                                                        |                                |                                                                                     |                              |                              |                                          |                        |  |  |  |
|                                                        |                                |                                                                                     |                              |                              |                                          |                        |  |  |  |
|                                                        |                                |                                                                                     |                              |                              |                                          |                        |  |  |  |
|                                                        |                                |                                                                                     |                              |                              | Lưu Kết xuất Excel Tắi tệp lên           | Thoát                  |  |  |  |

Bước 4: Chọn icon 😟 để xem Lịch sử kiểm toán hoặc Xem yêu cầu cập nhật.

| VI PHÀN MỀM QUẢ                                                             | N LÝ HOẠT                      | ĐỘNG KIỂM TOÁN                                                                                                    |                         | Tim kiêm                     |                                    | 💛 💛 Kiểm toán nhà nước chuyên ngành VII |
|-----------------------------------------------------------------------------|--------------------------------|----------------------------------------------------------------------------------------------------|-------------------------|------------------------------|------------------------------------|-----------------------------------------|
| Trang chủ<br>Kế hoạch kiếm toán 🗸                                           | Kế hoạch kiếm<br>Thông tin chu | i toán ⇒ Quản lý kế hoạch kiếm toán năm ⇒ Quản lý DMCT năm - Đơn vị ⇒ Da<br>ng Danh mục chỉ tiết                                              | anh mục chi tiết        |                              |                                    |                                         |
| Quản lý dữ liệu khảo sát v<br>Khảo sát bộ ngành<br>Khảo sát tỉnh thành      | Thuyết m<br>E - Đối với c      | ninh lý do lựa chọn các đầu mối, đơn vị kiểm toán chi tiết (khôn<br>cuộc kiếm toán hoạt động xây dụng và việc quân lý, sử dụng vốn đấu tư 🛛 🗸 | g bao gồm dự án đầu tư) |                              | Tim kiếm                           | ý dữ liệu Phụ lực 07.1/XDKHKT v         |
| Khảo sát doanh nghiệp<br>Khảo sát dự án<br>Quản lý kế hoạch kiếm toán năm 🗸 | STT                            | Chỉ tiết các đầu mữ, đơn vị và dự án được kiếm toán (*)                                                                                       | Lý do lựa chọn (*)      | Năm kiếm<br>toán gần<br>nhất | Tình hình thanh tra, kiếm toán (*) | Thao tác                                |
| Quản lý nhiệm vụ kiếm toán<br>Quản lý KHKT năm - Đơn vị                     | A                              | B                                                                                                    | 1                       | 2                            | 3                                  | 😤 Xem lịch sử kiểm toán                 |
| Quản lý DMCT năm - Đơn vị                                                   | E                              | Đoi voi cuọc kiem toan hoạt dọng xay dụng và việc quan lý, sư dụng vôn dau<br>tư                                                              |                         |                              |                                    | 2 Xem yêu cầu cập nhật                  |
|                                                                             | 1                              | Dự án ĐTXD đường N4 Khu đô thị Nam Châu Giang, thành phố Phủ Lý                                                                               |                         |                              |                                    | 0                                       |
|                                                                             |                                | Chủ đầu tư: Ủy ban nhân dân thành phố Phú Lý                                                                                                  |                         |                              |                                    |                                         |
|                                                                             |                                |                                                                                                    |                         |                              |                                    | ,                                       |
|                                                                             |                                |                                                                                                    |                         |                              |                                    |                                         |
|                                                                             |                                |                                                                                                    |                         |                              |                                    |                                         |
|                                                                             |                                |                                                                                                    |                         |                              |                                    |                                         |
|                                                                             |                                |                                                                                                    |                         |                              |                                    |                                         |
|                                                                             |                                |                                                                                                    |                         |                              |                                    |                                         |
|                                                                             |                                |                                                                                                    |                         |                              |                                    |                                         |
|                                                                             |                                |                                                                                                    |                         |                              | Lunu Kết xuất Ex                   | cel Tải tếp lên Thoát                   |

- Nếu NSD chọn Xem lịch sử kiểm toán thì hiển thị màn hình Lịch sử kiểm toán, NSD chọn Thoát để thoát khỏi màn hình Lịch sử kiểm toán

| E 💓 KIẾM TOÁN NH.<br>PHẦN MỀM QI | NƯỚC<br>IẢN LÝ HOẠT ĐỘNG KIẾM TOÁN                                           | and the second second s |                   |                  | Tim kiếm             |                    | D 🖉 🖉 Vend                 | or_test7<br>toán nhà nước chuyển ngành VII 🗡 |  |  |
|----------------------------------|------------------------------------------------------------------------------|----------------------------------------------------------------------------------------------------|-------------------|------------------|----------------------|--------------------|----------------------------|----------------------------------------------|--|--|
| ଜ Trang chủ                      | Kế hoạch kiểm toán 🔿 Quản lý kế hoạch kiểm toán năm 今 Quản lý DMC            | CT năm - Đơn vị > Danh mụ                                                                                                    | c chi tiết        |                  |                      |                    |                            |                                              |  |  |
| 📕 Kế hoạch kiếm toàn 🗸 🗸         | Thông tin chung Danh mục chi tiết                                            |                                                                                                    |                   |                  |                      |                    |                            |                                              |  |  |
| Quản lý đơn vị được phân giao    |                                                                              |                                                                                                    |                   |                  |                      |                    |                            |                                              |  |  |
| Quản lý dữ liệu khảo sát 🛛 🗸     | Thuyết minh lý do lựa chọn các đầu mối, đơn vị kiểm tơ                       | oán chi tiết (không bao                                                                                                    | gồm dự án đầu tư) |                  |                      |                    | Tim kiếm                   |                                              |  |  |
| Khảo sát bộ ngành                | E - Đối với cuộc kiếm toán hoạt động xây dựng và việc quán lý, sử dụng vốn đ | iutu 🗸                                                                                                    |                   |                  |                      |                    | Lấy dữ liêu P              | thu luc 07.1/XDKHKT                          |  |  |
| Khảo sát tỉnh thành              |                                                                              |                                                                                                    |                   |                  |                      |                    |                            |                                              |  |  |
| Khao sat doanh nghiep            | h sử kiểm toán                                                               |                                                                                                    |                   |                  |                      |                    | ×                          |                                              |  |  |
| Knao sat dy an                   |                                                                              |                                                                                                    |                   |                  |                      |                    |                            | Thao tác                                     |  |  |
| Quản lý nhiêm vụ kiếm tọc        | vị: Sở tải chính                                                             |                                                                                                    |                   |                  |                      |                    |                            |                                              |  |  |
| Quản lý KHKT năm - Đơn v         | TT Tên cuộc kiếm toán                                                        | Ngày bất đầu                                                                                                    | Ngày kết thúc     | Năm kiếm<br>toán | Niên độ<br>kiếm toán | Lĩnh vực kiếm toán | Đơn vị thực hiện kiểm toán | -                                            |  |  |
| Quản lý DMCT năm - Đơn           |                                                                              |                                                                                                    |                   |                  |                      |                    |                            |                                              |  |  |
|                                  |                                                                              |                                                                                                    |                   |                  |                      |                    |                            |                                              |  |  |
|                                  |                                                                              |                                                                                                    |                   |                  |                      |                    |                            |                                              |  |  |
|                                  |                                                                              |                                                                                                    |                   |                  |                      |                    |                            |                                              |  |  |
| 4                                |                                                                              |                                                                                                    |                   |                  |                      |                    | *                          |                                              |  |  |
|                                  |                                                                              |                                                                                                    |                   |                  |                      |                    |                            |                                              |  |  |
|                                  |                                                                              |                                                                                                    |                   |                  |                      |                    | Thoát                      |                                              |  |  |
|                                  |                                                                              |                                                                                                    |                   |                  |                      |                    |                            |                                              |  |  |
|                                  |                                                                              |                                                                                                    |                   |                  |                      |                    |                            |                                              |  |  |
|                                  |                                                                              |                                                                                                    |                   |                  |                      |                    |                            |                                              |  |  |
|                                  |                                                                              |                                                                                                    |                   |                  |                      |                    |                            |                                              |  |  |
|                                  |                                                                              |                                                                                                    |                   |                  |                      |                    |                            |                                              |  |  |
|                                  |                                                                              |                                                                                                    |                   |                  |                      |                    |                            |                                              |  |  |
|                                  |                                                                              |                                                                                                    |                   |                  |                      |                    | Lunu Kết xuất Excel Tải tế | p lên Thoát                                  |  |  |

- Nếu NSD chọn Xem yêu cầu cập nhật thì hiển thị màn hình Xem yêu cầu cập nhật. NSD chọn Thoát để thoát khỏi màn hình xem yêu cầu cập nhật.

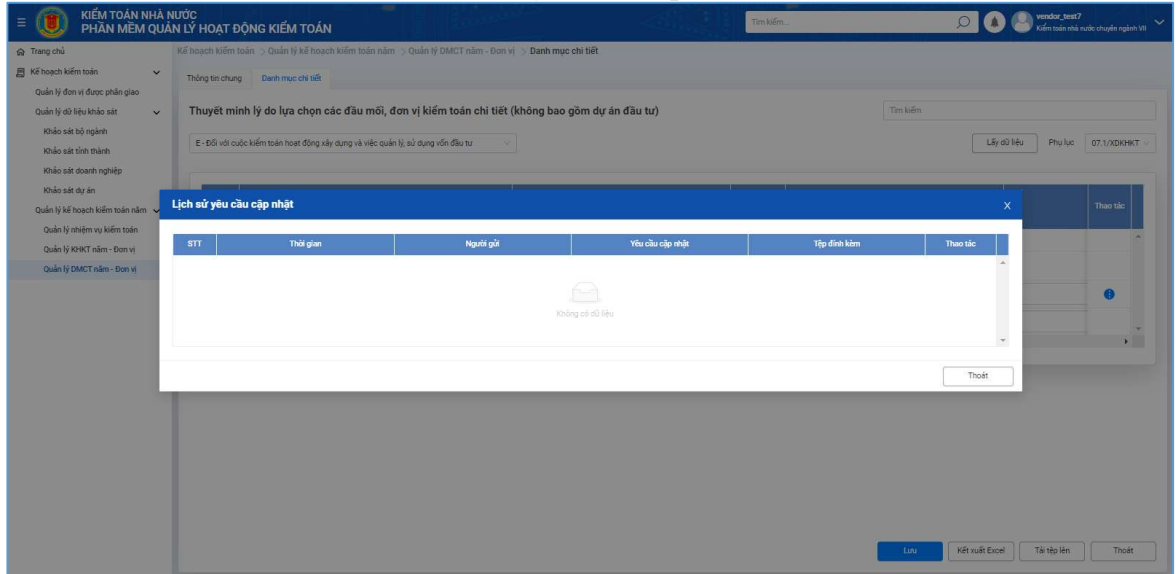

+ NSD chọn mục F - Đối với cuộc kiểm toán báo cáo tài chính, các hoạt động liên quan đến quản lý, sử dụng vốn.

| E 🕖 KIẾM TOÁN NHÀ N<br>PHần MẼM QUẢ | ước<br>N lý hoạt                                                                                                    | ĐỘNG KIẾM TOÁN                                                                                                    |                          | Tîm kiếm             |                                    | Vendor_test7<br>Kišm tošin nhà nước chuyên ngânh VII |  |
|-------------------------------------|----------------------------------------------------------------------------------------------------|----------------------------------------------------------------------------------------------------|--------------------------|----------------------|------------------------------------|------------------------------------------------------|--|
| 🔝 Trang chủ                         | Kế hoạch kiến                                                                                                    | n toán $>$ Quản lý kế hoạch kiểm toán năm $>$ Quản lý DMCT năm - Đơn vị $>$ D                                                                                                    | anh mục chi tiết         |                      |                                    |                                                      |  |
| 🗐 Kế hoạch kiếm toán 🛛 🗸 🗸          | Thông tin chu                                                                                                    | ung Danh muc chi tiết                                                                                                    |                          |                      |                                    |                                                      |  |
| Quản lý đơn vị được phân giao       |                                                                                                    |                                                                                                    |                          |                      |                                    |                                                      |  |
| Quản lý dữ liệu khảo sát 🛛 🗸 🗸      | Thuyết n                                                                                                    | ninh lý do lựa chọn các đầu mối, đơn vị kiểm toán chi tiết (khôr                                                                                                    | ng bao gồm dự án đầu tư) |                      | Tim kiếm                           |                                                      |  |
| Khảo sát bộ ngành                   | E-80 with a do Liferantia Mandard Liferantia Mandard Mandard Ma |                                                                                                    |                          |                      |                                    |                                                      |  |
| Khảo sát tính thành                 |                                                                                                    |                                                                                                    |                          |                      |                                    |                                                      |  |
| Khao sat doanh nghiệp               |                                                                                                    |                                                                                                    |                          |                      |                                    |                                                      |  |
| Quản lý kế boach kiếm toán năm      | STT                                                                                                    | Chi tiết các đầu mới, đơn vị và dự án được kiếm toán (*)                                                                                                    | Lý do lựa chọn (*)       | Năm kiếm<br>toán gần | Tinh hình thanh tra, kiếm toán (*) | Thao tác                                             |  |
| Quản lý nhiệm vụ kiếm toán          |                                                                                                    |                                                                                                    |                          | nhất                 |                                    |                                                      |  |
| Quản lý KHKT năm - Đơn vị           | A                                                                                                    | В                                                                                                    | 1                        | 2                    | 3                                  | <b>^</b>                                             |  |
| Quản lý DMCT năm - Đơn vị           | F                                                                                                    | Đồi với cuộc kiếm toán báo cáo tài chính, các hoạt động liên quan đến quán<br>lý, sử dụng vốn, tài sán nhà nước năm (2022) của Tập đoàn (Tống công ty), tố<br>chức tài chính, tín dụng |                          |                      |                                    |                                                      |  |
|                                     | 1                                                                                                    | Ngân hàng Chính sách xã hội                                                                                                    |                          |                      |                                    | 0                                                    |  |
|                                     | 2                                                                                                    | Ngân hàng Thương mại Cố phần Ngoại thương Việt Nam - Chỉ nhánh Nam Hà<br>Nội                                                                                                    |                          |                      |                                    | © _                                                  |  |
|                                     | 4                                                                                                    |                                                                                                    |                          |                      |                                    | ×                                                    |  |
|                                     |                                                                                                    |                                                                                                    |                          |                      |                                    |                                                      |  |
|                                     |                                                                                                    |                                                                                                    |                          |                      |                                    |                                                      |  |
|                                     |                                                                                                    |                                                                                                    |                          |                      |                                    |                                                      |  |
|                                     |                                                                                                    |                                                                                                    |                          |                      |                                    |                                                      |  |
|                                     |                                                                                                    |                                                                                                    |                          |                      |                                    |                                                      |  |
|                                     |                                                                                                    |                                                                                                    |                          |                      |                                    |                                                      |  |
|                                     |                                                                                                    |                                                                                                    |                          |                      |                                    |                                                      |  |
|                                     |                                                                                                    |                                                                                                    |                          |                      |                                    |                                                      |  |
|                                     |                                                                                                    |                                                                                                    |                          |                      | Luna Kết xuất Ex                   | ccel Tải tếp lên Thoát                               |  |
|                                     |                                                                                                    |                                                                                                    |                          |                      |                                    |                                                      |  |

**Bước 3:** NSD chọn icon , hiển thị màn hình **Chọn đề mục kiểm toán.** NSD có thể chọn một hoặc nhiều đề mục kiểm toán gồm: Công ty mẹ (Hội sở chính,...); Các đơn vị, chi nhánh được kiểm toán chi tiết và chọn tất cả. Sau đó, NSD chọn button Chọn để chọn đề mục kiểm toán.

Hoặc NSD chọn Thoát để thoát khỏi màn hình chọn đề mục kiểm toán.

| E 💓 KIẾM TOÁN NHÀ<br>PHẦN MỀM QUẢ                                                                                                    | NƯỚC<br>ẢN LÝ HOẠT ĐỘNG KIẾM TOÁN                                                                                                    |                                                                                                    |            | Tim kiếm  |                                                                | Vendor_test7<br>Kiếm toán nhà nướ |               |
|----------------------------------------------------------------------------------------------------|----------------------------------------------------------------------------------------------------|----------------------------------------------------------------------------------------------------|------------|-----------|----------------------------------------------------------------|-----------------------------------|---------------|
| Event Market State State     Karl Nach Nehn     Prann Mehn     Market State     State     S | NUTÚC<br>SAN LÝ HOAT DÔNG KIĚM TOÁN<br>Tế hoạch kiếm toán -, Oulin IV kế hoach kiếm toán năm -, Oulin<br>Thượng tri chung<br>Duản mục đã kiếm<br>Thượng tri chung<br>E-Bử dự cuộc kiếm toán táng của từ chung của trấng lễm cuộc<br>STT<br>Cri tiết của Cấu mới, đan vị và dự sin đạng<br>Mỹ trị chiếm toán táng của từ chung của trấng tiến cuộc<br>A<br>Bử trị chiếm toán táng chung dự và dự sin được<br>A<br>Bử trị chiếm toán táng chiếm toán táng chiếm toáng tiến<br>Ngiên hoạc chiếm toán táng chiếm toáng tiến táng tiến<br>Ngiên hoạc chiếm toán táng chiếm táng thến táng tiến táng tiến táng t | IV DMCT nim - Don Vi - Dank myc chi bit<br>Iém toán chi tiết (không bao gồm dự á<br>Chọn đề mục kiếm toán<br>Đầu mỗ Ngên hàng Chim sách xả hộ<br>Chụn tiế tả<br>Chọn tiế tả<br>Chộn vị chi mách được kiếm t | in đầu tự) | Tim kiến. | I him him<br>Tim him<br>Ling of<br>All and track (*)<br>3<br>- | Phylic                            | stopfingho (W |
|                                                                                                    |                                                                                                    |                                                                                                    |            |           | Luu Kết xuất Excel                                             | Tải têp lên                       | Thoát         |

NSD chọn tất cả để Chọn tất cả các đề mục kiểm toán

| E 🔘 KIẾM TOÁN NHÀ M<br>PHẦN MỀM QUẢ                                                                                                    | IƯỚC<br>N LÝ HOẠT ĐỘNG KIẾM TOÁN                                                                                                    | A CONTRACTOR                                                                                                    | Tim kiếm                                                                                                    | 🔎 🔕 🥥 vendor, test 7 🗸 🖌                           |
|----------------------------------------------------------------------------------------------------|----------------------------------------------------------------------------------------------------|----------------------------------------------------------------------------------------------------|----------------------------------------------------------------------------------------------------|----------------------------------------------------|
| E Die Keiner Chân Nicht of<br>PHAN MEN QUA<br>Trans chủ<br>Michogan Kiếm train<br>Cuán lý đời Nộc train cán<br>Nichogan Sin chán Nichol<br>Nichogan Sin chán Nighiện<br>Nichogan Sin chán Nighiện<br>Nichogan Sin chán Nighiện<br>Nichogan Sin chán Nighiện<br>Nichogan Sin chán Nighiện<br>Nichogan Sin chán Nighiện<br>Nichogan Sin chán Nighiện<br>Nichogan Sin chán Nighiện<br>Nichogan Sin chán Nighiện<br>Nichogan Sin chán Nighiện<br>Nichogan Sin Chán Nichogan Sin<br>Chán lý Nichot Tráin- Đơn lý<br>Chán lý DMCT tráin- Đơn lý | NUC<br>NL Ú ADDA DOŅOG KIÉM TOÁN<br>Referencie a service a service a ser | (*) DMCT nim- Bon V > Danh mọc chỉ tiết<br>đếm toán chỉ tiết (không bao gồm dự án đã<br>Chọn đề mục kiếm toán<br>Đầu mối<br>Dâu mối<br>Chọn tế cả<br>Chọn tế cả<br>Chọn tế cả<br>Chon tế cả<br>Chon tế cả | In telm.           u tr/)           X           1000           1000           1000           1000           1000           1000           1000           1000           1000           1000           1000           1000           1000           1000           1000           1000           1000           1000           1000           1000           1000           1000           1000           1000           1000           1000           1000           1000           1000           1000           1000           1000           1000           1000           1000           1000           1000           1000           1000           1000           1000           1000           1000           1000           1000           1000           1000 | Augustantia and and and and and and and and and an |
|                                                                                                    |                                                                                                    |                                                                                                    |                                                                                                    | Lou Mitsudi Ecol Tärleylen Tholt                   |

**Bước 4:** Tại mục Công ty mẹ (Hội sở chính,...), chọn icon **i** để chọn "**Chọn danh mục chi tiết**" hoặc chọn "**Xóa**" để xóa mục Công ty mẹ (Hội sở chính,...). (Tương tự với mục Các đơn vị, chi nhánh được kiểm toán chi tiết).

- NSD chọn "Chọn danh mục chi tiết" thì hiển thị màn hình danh sách đầu mối đơn vị.

| Kế hoạch kiếm toán vi<br>Quản kí đơn vi được phản ciao. | Thông tin ch | ung Danh mục chi tiết   |                                         |           |                             |                             |            |                   |              |
|---------------------------------------------------------|--------------|-------------------------|-----------------------------------------|-----------|-----------------------------|-----------------------------|------------|-------------------|--------------|
| Quản lý dữ liệu khảo sát 🛛 🗸                            | Chọn đ       | anh mục chi tiết        |                                         |           |                             |                             |            |                   |              |
| Khảo sát bộ ngành                                       |              |                         |                                         |           |                             |                             |            |                   | Care commune |
| Khảo sát tỉnh thành                                     | Tên, mi      | ă đơn vị                | ngăn hàng chính sách xã hội thành phố   |           | Tên đơn vị cấp trên         | lgân hàng Chính sách xã hội |            | du lieu Priù liùo | U7.1/XDKHK1  |
| Khảo sát doanh nghiệp                                   |              |                         |                                         |           |                             |                             | Timkián    |                   | _            |
| Khao sat dự an<br>Oude lý kế boach kiểm toán năm        |              |                         |                                         |           |                             |                             |            |                   | Thao tác     |
| Quản lý nhiệm vụ kiếm toán                              | Danh s       | ách đơn vi              |                                         |           |                             |                             |            |                   |              |
| Quần lý KHKT năm - Đơn vị                               |              |                         | Tên đơn vi                              | Mã đơn vi | Tên đơn vị cấp trên         | Mā số thuế                  | Mã quan hệ |                   | -            |
| Quản lý DMCT năm - Đơn vị                               |              |                         |                                         |           |                             |                             | ngăn sách  |                   |              |
|                                                         | 0            | > Chỉ nhánh ngân hàng C | thính sách xã hội thành phố Hồ Chí Minh | 80069     | Ngân hàng Chính cách xã hội | 0100695387-<br>047          |            |                   | 0            |
|                                                         | 0            | > Chi nhánh ngân hàng C | thính sách xã hội thành phố Đà Nẵng     | 85020     | Ngân hàng Chính sách xã hội | 0100695387-<br>037          |            |                   | 0            |
|                                                         | 0            | > Chi nhánh ngân hàng C | thính sách xã hội thành phố Hà Nội      | 83518     | Ngắn hàng Chính sách xã hội | 0100695387-<br>071          |            |                   | 0            |
|                                                         |              | > Chi nhánh ngân hàng C | thính sách xã hội thành phố Hải Phòng   | 82101     | Ngân hàng Chính sách xã hội | 0100695387-<br>009          |            | -                 | •            |
|                                                         |              | > Chi nhánh ngân hàng C | thính sách xã hội thành phố Cần Thơ     | 83026     | Ngân hàng Chính sách xã hội | 0100695387-<br>055          |            |                   |              |
|                                                         |              |                         |                                         |           |                             | Chọn đơn vị                 | Thoát      |                   |              |
|                                                         |              |                         |                                         |           |                             |                             |            |                   |              |

| Mô tả m | àn hình             |                                                                                          |
|---------|---------------------|------------------------------------------------------------------------------------------|
| STT     | Tên trường          | Mô tả                                                                                    |
| 1       | Check box           | Hiển thị các ô vuông cho phép NSD tích<br>chọn để chọn đơn vị, đầu mối được<br>kiểm toán |
| 2       | Tên đơn vị          | Hiển thị các tên đơn vị theo dạng cây                                                    |
|         |                     | Chỉ hiển thị, không được sửa.                                                            |
| 3       | Mã đơn vị           | Chỉ hiển thị                                                                             |
| 4       | Tên đơn vị cấp trên | Chỉ hiển thị                                                                             |
| 5       | Mã số thuế          | Chỉ hiển thị                                                                             |

| STT | Tên trường           | Mô tả        |
|-----|----------------------|--------------|
| 6   | Mã quan hệ ngân sách | Chỉ hiển thị |

**Bước 5:** NSD nhập điều kiện tìm kiếm tại màn hình Chọn danh mục chi tiết. Sau đó, nhấn **Enter** hoặc nhấn nút **Tìm kiếm** để tìm kiếm theo điều kiện tìm kiếm. NSD tích chon đầu mối, đơn vi rồi bấm nút "**Chon đơn vi**" để chon đơn vi.

| E 🕖 KIẾM TOÁN NHÀ N<br>PHẦN MỀM QUẢI | ƯỚC<br>N LÝ HOẠT ĐỘNG KIẾM TOÁ      | N                                       |               |                             | Tim kiếm                    |                                                                                                    | Q            | Kiếm ta       | sest7<br>n nhà nước chuyển ngành VII 💛 |
|--------------------------------------|-------------------------------------|-----------------------------------------|---------------|-----------------------------|-----------------------------|----------------------------------------------------------------------------------------------------|--------------|---------------|----------------------------------------|
| Trang chủ                            | Kế hoạch kiếm toán 🔿 Quản lý kế hoạ | ch kiểm toán năm 今 Quản lý DMCT năm - Đ | kon vi > Danh | mục chi tiết                |                             |                                                                                                    |              |               |                                        |
| 🗐 Kế hoạch kiếm toàn 🗸 🗸             | Thông tin chung Danh mục chỉ tiết   |                                         |               |                             |                             |                                                                                                    |              |               |                                        |
| Quần lý đơn vị được phân giao        | Chon danh muc chi tiết              |                                         |               |                             |                             |                                                                                                    |              |               |                                        |
| Quản lý dữ liệu khảo sát 🛛 🗸 🗸       | onișii danii înăc cin dec           |                                         |               |                             |                             |                                                                                                    | <i>.</i>     |               |                                        |
| Khảo sát bộ ngành                    |                                     |                                         |               |                             |                             |                                                                                                    |              | dữ liêu Phy   | luc 07.1/XDKHKT v                      |
| Khảo sát tỉnh thành                  | Tên, mã đơn vị                      | ngân hàng chính sách xã hội thành phố   |               | Tên đơn vị cấp trên         | Ngân hàng Chính sách xã hội |                                                                                                    |              |               |                                        |
| Khảo sát doanh nghiệp                |                                     |                                         |               |                             |                             | Vát bá lag                                                                                                    | Timkiếm      |               |                                        |
| Khao sat dự an                       |                                     |                                         |               |                             | $\bigcirc$                  | Noa nó tác                                                                                                    |              |               | Thao tác                               |
| Quản từ kê hoặch kiếm toàn năm 🗸     |                                     |                                         |               |                             |                             |                                                                                                    |              |               |                                        |
| Quản lý KHKT năm - Đơn vị            | Dann sach don vj                    |                                         | 1000 000 00   |                             | S35                         | The second second second second second second second second second second second second second second second s | Mārum bē     |               |                                        |
| Quản lý DMCT năm - Đơn vi            | •                                   | Tên đơn vị                              | Mã đơn vị     | Tên đơn vị cấp              | trên                        | Mã số thuế                                                                                                    | ngân sách    |               |                                        |
|                                      | 📋 🗲 Chí nhánh ngân hàng             | Chính sách xã hội thành phố Hồ Chí Minh | 80069         | Ngân hàng Chính sách xã hội |                             | 0100695387-<br>047                                                                                             | *            |               |                                        |
|                                      | Chi nhánh ngân hằng                 | Chính sách xã hội thành phố Đà Nẵng     | 85020         | Ngân hàng Chính sách xã hội |                             | 0100695387-<br>037                                                                                             |              |               | •                                      |
|                                      | 🕑 🗲 Chi nhánh ngân hàng             | Chính sách xã hội thành phố Hà Nội      | 83518         | Ngân hàng Chính sách xã hội |                             | 0100695387-<br>071                                                                                             |              |               | 0                                      |
|                                      | Chi nhánh ngân hàng                 | Chính sách xã hội thành phố Hải Phòng   | 82101         | Ngân hàng Chinh sách xã hội |                             | 0100695387-<br>009                                                                                             |              |               |                                        |
|                                      | 📄 🗲 Chỉ nhánh ngân hàng             | Chính sách xã hội thành phố Cần Thơ     | 83026         | Ngân hàng Chính sách xã hội |                             | 0100695387-<br>055                                                                                             |              |               |                                        |
|                                      |                                     |                                         |               |                             |                             | Chọn đơn vị                                                                                                    | Thoát        |               |                                        |
|                                      |                                     |                                         |               |                             |                             |                                                                                                    |              |               |                                        |
|                                      |                                     |                                         |               |                             |                             |                                                                                                    |              |               |                                        |
|                                      |                                     |                                         |               |                             |                             |                                                                                                    |              |               |                                        |
|                                      |                                     |                                         |               |                             |                             |                                                                                                    | uru Két xuát | Excel Tải têp | ên Thoát                               |

- Sau khi chọn đơn vị thành công thì quay lại màn hình 07.1/XDKHKT và hiển thị thông báo " **Thêm dữ liệu thành công**"

| <ul> <li>☆ Trang chủ</li> <li>圓 Kế hoạch kiếm toán</li> <li>Quản lý được vàão niao</li> </ul> | Kế hoạch kiếm | toán > Quản lý kế hoạch kiểm toán năm > Quản lý DMCT năm - Đơn vị > Dar                                                                                                    |                       |                      | Second the state of the second second | en do neo manin cong          |
|-----------------------------------------------------------------------------------------------|---------------|----------------------------------------------------------------------------------------------------|-----------------------|----------------------|----------------------------------------------------------------------------------------------------|-------------------------------|
| E Kế hoạch kiếm toán 🗸                                                                        |               |                                                                                                    | nh mục chi tiết       |                      |                                                                                                    |                               |
| Quản lý đơn vị được nhân ciao                                                                 | Thông tin chu | ng Danh mục chi tiết                                                                                                    |                       |                      |                                                                                                    |                               |
| quanty don't duge priorigide                                                                  |               |                                                                                                    |                       |                      |                                                                                                    |                               |
| Quản lý dữ liệu khảo sát 🛛 🗸 🗸                                                                | Thuyết m      | inh lý do lựa chọn các đầu mối, đơn vị kiểm toán chi tiết (không                                                                                                    | bao gồm dự án đầu tư) |                      | Tim kiếm                                                                                                    |                               |
| Khảo sát bộ ngành                                                                             | E-Đối với c   | uốc kiểm toán báo cáo tài chính, các hoạt đóng liên quan đến quản lý sử dụn.                                                                                                    |                       |                      | Lão                                                                                                    | rdižliču Phuluc 07.1/XDKHKT v |
| Khảo sát tỉnh thành                                                                           |               |                                                                                                    |                       |                      |                                                                                                    |                               |
| Khảo sát doanh nghiệp                                                                         |               |                                                                                                    |                       |                      |                                                                                                    |                               |
| Khảo sát dự án                                                                                | STT           | Chi tiết các đầu mối, đơn vì và dư án được kiếm toán (*)                                                                                                    | Lý do lưa chon (*)    | Năm kiểm<br>toán gần | Tinh hình thanh tra, kiếm toán (*)                                                                                                    | Thao tác                      |
| Quan iy ke noạch kiem toan ham 🗸                                                              |               |                                                                                                    |                       | nhất                 |                                                                                                    |                               |
| Quản lý KhiKT năm - Don vi                                                                    | A             | В                                                                                                    | 1                     | 2                    | 3                                                                                                    | *                             |
| Quản lý DMCT năm - Đơn vị                                                                     | e.            | Đối với cuộc kiếm toán báo cáo tài chính, các hoạt động liên quan đến quần<br>lý, sử dụng vốn, tài sản nhà nước năm (2022) của Tập đoàn (Tổng công tý), tổ<br>chức tài chính, tín dụng |                       |                      |                                                                                                    |                               |
|                                                                                               | 1             | Ngân hàng Chính sách xã hội                                                                                                    |                       |                      |                                                                                                    | 0                             |
|                                                                                               | 1.1           | Công ty mẹ (Hội sở chính,)                                                                                                    |                       |                      |                                                                                                    | 0                             |
|                                                                                               | 1.1.1         | Chi nhánh ngăn hàng Chính sách xẽ hội thành phố Đà Nẵng                                                                                                    |                       |                      |                                                                                                    | 8                             |
|                                                                                               | 1.1.2         | Chi nhánh ngân hàng Chính sách xã hội thành phố Hà Nội                                                                                                    |                       |                      |                                                                                                    | 6                             |
|                                                                                               | 1.2           | Các đơn vị, chi nhánh được kiểm toán chi tiết                                                                                                    |                       |                      |                                                                                                    | 0                             |
|                                                                                               | 2             | Ngân hàng Thương mại Cố phần Ngoại thương Việt Nam - Chi nhánh Nam Hà<br>Nội                                                                                                    |                       |                      |                                                                                                    | 0                             |
|                                                                                               | 4             |                                                                                                    |                       |                      |                                                                                                    | ÷.                            |
|                                                                                               |               |                                                                                                    |                       |                      | Lunu Kết xuất Đư                                                                                                    | cel Tải tếp lên Thoát         |

# Bước 6:

- NSD có thể nhập dữ liệu tại các đơn vị đầu mới vừa thêm tại bước 5. NSD được cập nhật các thông tin:

- + Lý do lựa chọn (\*)
- +Năm kiểm toán gần nhất
- + Tình hình thanh tra kiểm tra (\*)
- + Ghi chú

Bấm "Lưu" để lưu dữ liệu đã nhập, hiển thị thông báo Lưu thành công.

| Trang chủ<br>Kế hoạch kiếm toán 🗸                                           | Kế hoạch kiến<br>Thông tin ch | n toán ⇒ Quản lý kẽ hoạch kiếm toán năm ⇒ Quản lý DMCT năm - Đơn v<br>ng Danh mục chi tiết                                                                                                    | i 📏 Danh mục chi tiết    |                              |                                    |                  |          |  |  |  |
|-----------------------------------------------------------------------------|-------------------------------|----------------------------------------------------------------------------------------------------|--------------------------|------------------------------|------------------------------------|------------------|----------|--|--|--|
| Quản lý dữ liệu khảo sát 🗸 V<br>Khảo sát bộ ngành<br>Khảo sát tính thành    | Thuyết n<br>F - Đối với       | Thuyết minh lý do lựa chọn các đầu môi, đơn vị kiếm toán chỉ tiết (không bao gồm dự án đầu tư)     Tim kiếm       F- Đối với cuộc kiếm teán báo các trí nhìm, các hoạt động liên quản đội quán lý, sử dụn v     Lấy dữ liệu       Phụ lục     07.1/2016HRT v |                          |                              |                                    |                  |          |  |  |  |
| Khảo sát doanh nghiệp<br>Khảo sát dự án<br>Quản lý kế hoạch kiếm toán năm 🗸 | STT                           | Chỉ tiết các đầu mỗ, don vị và dự án được kiếm toán (*)                                                                                                    | Lý do lựa chọn (*)       | Năm kiểm<br>toán gần<br>nhất | Tinh hình thanh tra, kiếm toán (*) |                  | Thao tác |  |  |  |
| Quan lý nhiệm vụ kiem toàn<br>Quân lý KlitKT năm - Đơn vị                   | A                             | в                                                                                                    | 1                        | 2                            | 3                                  |                  |          |  |  |  |
| Quản lý DMCT năm - Đơn vị                                                   | r                             | Đỗi với cuộc kiếm toán báo cáo tài chính, các hoạt động liên quan đến quản<br>lý, sử dụng vốn, tài sản nhà nước năm (2022) của Tập đoàn (Tống công tý), tố<br>chức tài chính, tín dụng                                                                       |                          |                              |                                    |                  |          |  |  |  |
|                                                                             | 1                             | Ngân hàng Chinh sách xã hội                                                                                                    |                          |                              |                                    |                  | 0        |  |  |  |
|                                                                             | 1.1                           | Công ty mẹ (Hội sở chính,)                                                                                                    |                          |                              |                                    |                  | 0        |  |  |  |
|                                                                             | 1.1.1                         | Chi nhánh ngân hàng Chinh sách xã hội thành phố Đà Nẵng                                                                                                    | Lý do lua chon 1         | 2019                         | Chua thục hiện thanh tra kiểm tra  | Ghi chủ 1        | 0        |  |  |  |
|                                                                             | 1.1.2                         | Chi nhánh ngân hàng Chính sách xã hội thành phố Hà Nội                                                                                                    | Lý do l <u>ua chon</u> 2 | 2020                         | <u>Có năm</u> 2022                 | <u>Ghi chú</u> 2 | 0        |  |  |  |
|                                                                             | 1.2                           | Các đơn vị, chỉ nhánh được kiểm toán chỉ tiết                                                                                                    |                          |                              |                                    |                  | 0        |  |  |  |
|                                                                             | 2                             | Ngân hàng Thương mại Cố phần Ngoại thương Việt Nam - Chi nhánh Nam Hà<br>Nội                                                                                                    |                          |                              |                                    |                  | 0        |  |  |  |
|                                                                             | 4                             |                                                                                                    |                          |                              |                                    |                  | •        |  |  |  |

Lưu và thành công thì hiển thị thông báo "Lưu thành công"

| í hoạch kiếm toán 🗸 🗸                                                       | Thông tin chu           | ng Danh mục chi tiết                                                                                                    |                              |                              |                                     |                     |           |
|-----------------------------------------------------------------------------|-------------------------|----------------------------------------------------------------------------------------------------|------------------------------|------------------------------|-------------------------------------|---------------------|-----------|
| Quần lý dữ liệu khảo sát 🗸 V<br>Khảo sát bộ ngành<br>Khảo sát tính thành    | Thuyết m<br>F-Đối với c | inh lý do lựa chọn các đầu mỗi, đơn vị kiểm toán chi tiết i<br>uộc kiểm toán báo cáo tái chim, các hoạt động liên quan đến quần ½ sử dụn < | (không bao gồm dự án đầu tư) |                              | Tim kiếm                            | Lấy dữ liệu Phụ lục | 07.1/XDKH |
| Khảo sát doanh nghiệp<br>Khảo sát dự án<br>Quản lý kế hoạch kiếm toán năm 🗸 | STT                     | Chỉ tiết các đầu mỗ, đơn vị và dự án được kiếm toán (*)                                                                                    | Lý do lựa chọn (*)           | Năm kiểm<br>toán gần<br>nhất | 'Tinh hình thanh tra, kiếm toán (*) |                     | Thao tác  |
| Quản lý nhiệm vụ kiếm toán<br>Quản lý KHKT năm - Đơn vị                     | A                       | B<br>Đãi với quâo kiếm toán báo cáo thị chính cáo hoạt đồng liên quan đến quân                                                             | 1                            | 2                            | 3                                   |                     |           |
| Quản lý DMCT năm - Đơn vị                                                   | F                       | lý, sử dụng vôn, tài sản nhà nước năm (2022) của Tập đoàn (Tống công ty), tố<br>chức tài chính, tín dụng                                   |                              |                              |                                     |                     |           |
|                                                                             | 1                       | Ngân hàng Chính sách xã hội                                                                                                    |                              |                              |                                     |                     | 0         |
|                                                                             | 1.1.1                   | Chinhánh ngắn hàng Chính sách xã hội thành phố Đà Nẵng                                                                                     | Lý do lua chon 1             | 2019                         | Chưa thực hiện thanh tra kiểm tra   | Ghi chú 1           | 0         |
|                                                                             | 1.1.2                   | Chi nhánh ngân hàng Chính sách xã hội thành phố Hà Nội                                                                                     | Lý do lua chon 2             | 2020                         | <u>Có năm</u> 2022                  | <u>Ghi chú</u> 2    | 0         |
|                                                                             | 1.2                     | Các đơn vị, chi nhánh được kiểm toán chi tiết                                                                                              |                              |                              |                                     |                     | 0         |
|                                                                             | 2                       | Ngân hàng Thương mại Cố phần Ngoại thương Việt Nam - Chi nhánh Nam Hà<br>Nội                                                               |                              |                              |                                     |                     | 0         |
|                                                                             |                         |                                                                                                    |                              |                              |                                     |                     | *         |

**Bước 7:** NSD có thể chọn icon để thực hiện các thao tác gồm: Xem lich sử kiểm toán, Xem yêu cầu cập nhật, hoặc Xóa.

| Ξ     Eigen Kiếm TOÁN NHÀ N       PHẦN MẾM QUẢ                                                                                   | IƯỚC<br>N LÝ HOẠT<br>Kế hoạch kiến<br>Thông tin chu | ĐỘNG KIẾM TOÁN<br>1 toán > Quản lý kế hoạch kiếm toán năm > Quản lý DMCT năm - Đơn v<br>ng Danh mục cử tiết                                                                            | ) > Danh mục chi tiết        | Tim kiếm.                    |                                                                 | C S C S S S S S S S S S S S S S S S S S |  |  |
|----------------------------------------------------------------------------------------------------|-----------------------------------------------------|----------------------------------------------------------------------------------------------------|------------------------------|------------------------------|-----------------------------------------------------------------|-----------------------------------------|--|--|
| Quần lý đơn vị được phần giao<br>Quân lý dữ liệu khảo sát 🗸<br>Khảo sát bộ ngành<br>Khảo sát tỉnh thành<br>Khảo sát doanh nghiệp | Thuyết m<br>F-Đối với n                             | ninh lý do lựa chọn các đầu mỗi, đơn vị kiểm toán chỉ tiết<br>cực kiếm toán bảo cáo tá chím, các hoạt động liên quan đến quản ½ sử dựn ~                                               | (không bao gồm dự án đầu tư) |                              | Tres kiếm           Lấy dù lậu         Phụ lục         07.1/00/ |                                         |  |  |
| Khảo sát dự án<br>Quản lý kế hoạch kiếm toán năm 🐱<br>Quản lý nhiêm vu kiếm toán                                                 | STT                                                 | Chỉ tiết các đầu mới, đơn vị và dự án được kiếm toàn (*)                                                                                                    | Lý do lựa chọn (*)           | Năm kiểm<br>toán gần<br>nhất | Tinh hình thanh tra, kiếm toán (*)                              | Thao tác                                |  |  |
| Quản lý KHKT năm - Đơn vị                                                                                                    | A                                                   | В                                                                                                    | 1                            | 2                            | 3                                                               | ÷                                       |  |  |
| Quản lý DMCT năm - Đơn vị                                                                                                    | F                                                   | Đỗi với cuộc kiếm toán báo cáo tài chính, các hoạt động liên quan đến quản<br>lý, sử dụng vốn, tài sản nhà nước năm (2022) của Tập đoàn (Tống công ty), tố<br>chức tài chính, tín dụng |                              |                              |                                                                 | 😥 Xem lịch sử kiểm toán                 |  |  |
|                                                                                                    | 1                                                   | Ngân hàng Chính sách xã hội                                                                                                    |                              |                              |                                                                 | Xem yêu cầu cập nhật                    |  |  |
|                                                                                                    | 1.1                                                 | Công ty mẹ (Hội sở chính,)                                                                                                    |                              |                              |                                                                 | 🗇 Xóa                                   |  |  |
|                                                                                                    | 1.1.1                                               | Chi nhánh ngần hàng Chính sách xã hội thành phố Đà Nẵng                                                                                                    | Lý do <u>lưa chon</u> 1      | 2019                         | Chua thục hiện thanh tra kiểm tra                               | Ghi chú 1                               |  |  |
|                                                                                                    | 1.1.2                                               | Chi nhánh ngân hàng Chính sách xã hội thành phố Hà Nội                                                                                                    | Lý do lua chon 2             | 2020                         | <u>Có nằm</u> 2022                                              | Ghi chú 2                               |  |  |
|                                                                                                    | 1.2                                                 | Cắc đơn vị, chi nhành được kiểm toán chi tiết                                                                                                    |                              |                              |                                                                 | 0                                       |  |  |
|                                                                                                    | 2                                                   | Ngân hàng Thương mại Cố phần Ngoại thương Việt Nam - Chi nhánh Nam Hà<br>Nội                                                                                                    |                              |                              |                                                                 | 0                                       |  |  |
|                                                                                                    |                                                     |                                                                                                    |                              |                              | Luiu Ké                                                         | throad Eucel                            |  |  |

- NSD chọn Xem lịch sử kiểm toán. NSD có thể chọn **Thoát** để thoát khỏi màn hình lịch sử kiểm toán.

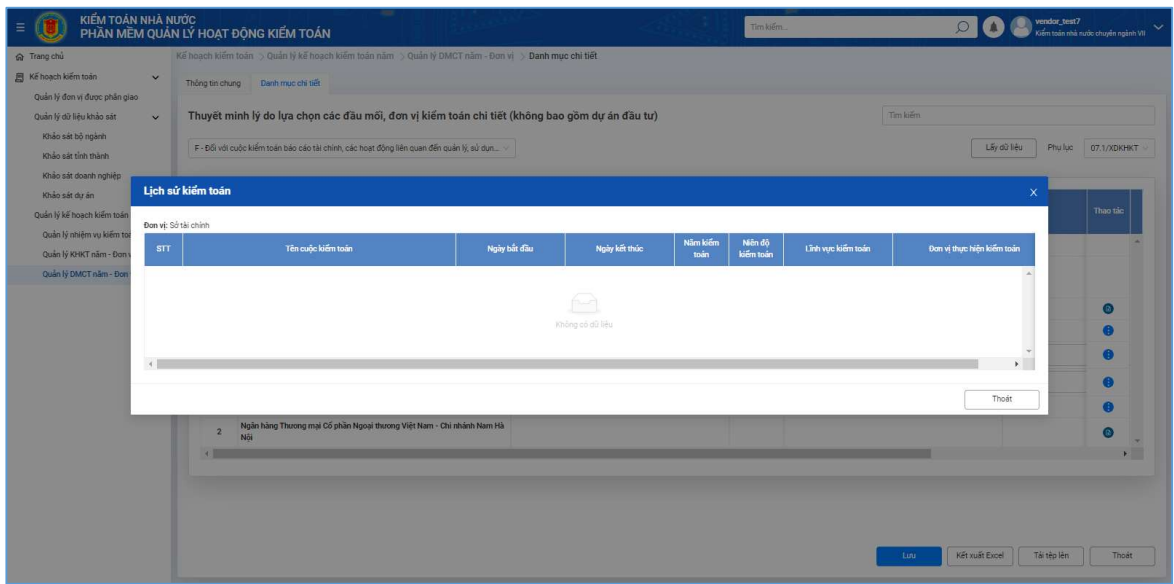

- NSD chọn Xem yêu cầu cập nhật. NSD có thể chọn **Thoát** để thoát khỏi màn hình lịch sử yêu cầu cập nhật

| E 🕖 KIẾM TOÁN NHÀ N<br>PHẦN MỀM QUẢI | ước<br>N lý hoạt (      | ĐỘNG KIỂM TOÁN                                   | and the second second sec |                   | Tim kiếm        | De la constante de la constante de la constant | _test7<br>án nhà nước chuyển ngành VII |
|--------------------------------------|-------------------------|--------------------------------------------------|----------------------------------------------------------------------------------------------------|-------------------|-----------------|----------------------------------------------------------------------------------------------------|----------------------------------------|
| ଳ Trang chủ                          | Kế hoạch kiếm           | toán 今 Quản lý kế hoạch kiếm toán năm            | > Quản lý DMCT năm - Đơn vị > Danh mụ                                                                                                    | c chi tiết        |                 |                                                                                                    |                                        |
| 🗐 Kế hoạch kiếm toàn 🗸 🗸             | Thông tin chu           | ng Danh mục chỉ tiết                             |                                                                                                    |                   |                 |                                                                                                    |                                        |
| Quản lý đơn vị được phân giao        |                         |                                                  |                                                                                                    |                   |                 |                                                                                                    |                                        |
| Quản lý dữ liệu khảo sát 🛛 🗸 🗸       | Thuyết m                | inh lý do lựa chọn các đầu mối, đ                | ơn vị kiểm toán chi tiết (không bao                                                                                                    | gồm dự án đầu tư) | (Tim kiến       |                                                                                                    |                                        |
| Khảo sát bộ ngành                    | E-Đối với c             | uốc kiểm toán bảo cáo tài chính, các hoạt đồng l | liên cuan đến quản lý sử dụn                                                                                                    |                   | Lấy dữ liệu Phụ |                                                                                                    |                                        |
| Khảo sát tỉnh thành                  |                         |                                                  |                                                                                                    |                   |                 |                                                                                                    |                                        |
| Khảo sát doanh nghiệp                |                         |                                                  |                                                                                                    |                   |                 |                                                                                                    |                                        |
| Khảo sát dự ăn                       | Lich sử vêu c           | àu câp nhất                                      |                                                                                                    |                   |                 |                                                                                                    | Thao tác                               |
| Quan ty ke hoach kiem toan nam       | and a set of the second |                                                  |                                                                                                    |                   |                 |                                                                                                    |                                        |
| Quản lý KiếKT năm - Ocn si           | STT                     | Thời gian                                        | Người gửi                                                                                                    | Yêu cầu cập nhật  | Tệp đỉnh kẻm    | Thao tác                                                                                                    | -                                      |
| Quản lý DMCT năm - Đơn vị            |                         | 1                                                |                                                                                                    |                   |                 |                                                                                                    |                                        |
|                                      |                         |                                                  |                                                                                                    |                   |                 |                                                                                                    |                                        |
|                                      |                         |                                                  |                                                                                                    |                   |                 |                                                                                                    | 0                                      |
|                                      |                         |                                                  |                                                                                                    |                   |                 |                                                                                                    | 0                                      |
|                                      |                         |                                                  |                                                                                                    |                   |                 | →<br>i chú 1                                                                                                    |                                        |
|                                      |                         |                                                  |                                                                                                    |                   |                 | Thoát ichú 2                                                                                                    |                                        |
|                                      |                         | and a second and its could                       |                                                                                                    |                   |                 |                                                                                                    |                                        |
|                                      | 1.2                     | Cac don vij chi nhann duroc kiem toan chi tiet   | - Mills Manne - Philiphian Manne Mil                                                                                                    |                   |                 |                                                                                                    |                                        |
|                                      | 2                       | Nội<br>Nội                                       | g việt Nam - Chi nhânh Năm Nă                                                                                                    |                   |                 |                                                                                                    | •                                      |
|                                      | 4                       |                                                  |                                                                                                    |                   |                 |                                                                                                    | •                                      |
|                                      |                         |                                                  |                                                                                                    |                   |                 |                                                                                                    |                                        |
|                                      |                         |                                                  |                                                                                                    |                   |                 |                                                                                                    |                                        |
|                                      |                         |                                                  |                                                                                                    |                   |                 |                                                                                                    |                                        |
|                                      |                         |                                                  |                                                                                                    |                   |                 |                                                                                                    |                                        |
|                                      |                         |                                                  |                                                                                                    |                   | Luu             | Kết xuất Excel Tải tệp                                                                                                    | lên Thoát                              |

**Bước 8:** NSD chọn **Thoát** để thoát khỏi màn hình phụ lục 07.1/XDKHKT và trở về màn hình danh sách danh mục chi tiết.

| Such sign dang bang bang<br>Such sign dang bang bang<br>Such sign dang bang bang<br>Such sign dang bang<br>Such sign dang bang bang<br>Such sign dang bang bang bang bang bang bang bang b                                                                                                    | ế hoạch kiếm toán 🗸 🗸                                         | Thông tin ch | ung Danh mục chi tiết                                                                                                    |                              |                                    |           |                              |
|----------------------------------------------------------------------------------------------------|---------------------------------------------------------------|--------------|----------------------------------------------------------------------------------------------------|------------------------------|------------------------------------|-----------|------------------------------|
| Name site in pairs         Name site in pairs         Name si                                                                                                    | Quản lý đơn vị được phân giao<br>Quản lý dữ liệu khảo sát 🗸 🗸 | Thuyết r     | ninh lý do lựa chọn các đầu mối, đơn vị kiểm toán chi tiết                                                                                                    | (không b                     | ao gồm dự án đầu tư)               | Tim kiếm  |                              |
| Nach Stader Stagen Stein Stagen Stein Stein Stein | Khảo sát tính thành<br>Khảo sát tính thành                    | F - Đối với  | i cuộc kiểm toán báo cáo tài chính, các hoạt động liên quan đến quản lý, sử dụn 🔌                                                                                                    |                              |                                    |           | Lốy dữ liệu Phụ lục 07.1/XDK |
| Oakin ly With Talm - Dan ij     A     B     2     3     5       Oakin ly With Talm - Dan ij     Oakin ly With Talm - Dan ij     Bij With Dan bas do is bit dirikh, eich page ding läng quand för quand     5       Oakin ly With Talm - Dan ij     Bij With Dan bas do is bit dirikh, eich page ding läng quand för quand     5     5       1     Name dirikh, bit Agen dinking Collen bas do is bit dirikh, eich page ding läng quand för quand     6     5       1     Name dirikh git Mithong Dan bas do is bit dirikh, eich page disk Talk page dirikh git Mithong dirikh sold häng     201     Chara tupe high matern transform     601 cha'u 1       1.11     Clin makin ngels häng Dahin sich nä höj tikknin puöl Ek häng     201     Chara tupe high matern transform     201 chara tupe high matern transform     201 chara tupe hi                                                                                                    | Khảo sát dự án<br>Quản lý kế hoạch kiểm toán nằm 🗸            | STT          | Chỉ tiết các đầu mỗ, đơn vị và dự án được kiếm toán (*)                                                                                                    | Năm kiểm<br>toán gần<br>nhất | Tinh hình thanh tra, kiếm toán (*) | Chichú    | Trạng thái Thao tắc          |
| Data h york ham: Don't         Image: Specific ham hand to be dubble dubb hade hand of brief dubble game dife game         Image: Specific ham hand ham hand ham hade ham dubble game dife game         Image: Specific ham hand ham hand ham hade ham dubble game dife game         Image: Specific ham hand ham hand ham hade ham dubble game dife game         Image: Specific ham hand ham hand ham hade ham dubble game dife game         Image: Specific ham hand ham hand ham hade ham dubble game dife game         Image: Specific ham hand ham hand ham hand ham hade ham dubble game dife game         Image: Specific ham hand ham ham ham ham ham ham ham ham ham ham                                                                                                    | Quản lý nhiệm vụ kiếm toán                                    | A            | B                                                                                                    | 2                            | 3                                  |           | 5                            |
| 1     Ngán Náng Chánh sách xã hội     Image: Shinh Sách xã hội     Dy thảo       1.1     Chạng ymg (Hội sác chánh,)     Image: Shinh Sách xã hội thánh phố Đã hiểng     Ding       1.1.1     Chỉ nhiếm Tingh hing Chânh sách xã hội thánh phố Đã hiểng     Ding     Ding thực biện thanh tra kiếm tra     Ghỉ chú 1       1.1.2     Chỉ nhiếm Tingh hing Chânh sách xã hội thánh phố Đã hiếng     Ding     Ding     Ding thực biện thanh tra kiếm tra       1.1.2     Chỉ nhiếm Tingh hing Chânh sách xã hội thánh phố Hà hội     Ding     Ding     Ding tháng       1.2     Các đơn vị đù nhiến được kiếm nhiến thánh Nam Hà     Ding     Ding tháng tháng thức việt thanh tra kiếm tra     Ding tháng thức việt thanh tra kiếm tra       2     Ngân hàng Thương mại Cổ phản Ngoại thương Việt Nam - Chỉ nhiến Nam Hà     Ding     Ding tháng                                                                                                    | Quản lý KHK T năm - Đơn vị<br>Quản lý DMCT năm - Đơn vị       | F            | Đõi với cuộc kiếm toán báo cáo tài chính, các hoạt động liên quan đến quần<br>lý, sử dựng vôn, tài sán nhà nước năm (2022) của Tập đoàn (Tổng công tý), tố<br>chức tài chính, tín dụng |                              |                                    |           |                              |
| 1.1     Ching for ymg / Mijf sind chinht,)     Image: Sind Sind Sind Sind Sind Sind Sind Sind                                                                                                    |                                                               | 1            | Ngân hàng Chính sách xã hội                                                                                                    |                              |                                    |           | Dự thảo 🕒                    |
| 11.1     Ohr månin rögin hång Chinh såch vä höjt briknin påf Gla hång påf Gla kläng     2019     Ghua thuc höjn hann tra kläm tra s     Gel chu 1     Dy thild     Dy thild       11.2     Ohr månin rögin häng Chinh säch vä höjt briknin påf Hå höjt     2020     Gör äm 2022     Gel chu 2     Gel chu 2     Dy thild     Gel       1.2     Cac dan vir, dvä hnäng Theorag må Gör pålän Naposi thromg Vielt Nam - Ghi nähän Nam Hå     C     Gel chu 2     Gel chu 2     Dy thild     Gel chu 2       2     Ngån hång Theorag må Gör pålän Naposi thromg Vielt Nam - Ghi nähän Nam Hå     C     Dy thild     Gel chu 2                                                                                                    |                                                               | 1.1          | Công ty mẹ (Hội sở chính,)                                                                                                    |                              |                                    |           |                              |
| 1.12     Chi mkeh ngeh kång Chilm sekn kä för tikkin på Få Hölji     2020     Cé nåm 2022     Gni chú 2     Du traido     Du traido       1.2     Cé dom vij, chi nåkeh ngek Kåm tokin chil tikki       F     E     E       2     Najin häng Thuong maji Cé philm Ngogi thuong Vijt Nam - Chil nåkeh Nam Hä      E     E     Du traido     Du traido     Ø                                                                                                    |                                                               | 1.1.1        | Chi nhánh ngăn hàng Chính sách xã hội thành phố Đà Nẵng                                                                                                    | 2019                         | Chua thực hiện thanh tra kiểm tra  | Ghi chú 1 | Dự thảo (                    |
| 1.2     Các đơn vị chỉ nhính được Kiếm toán chỉ tiết     Image: Cáp hàn hàng Thương mại Cố phần Ngoại thương Việt Nam - Chỉ nhánh Nam Hà       2     Ngia     Dự tháo       4     Transport                                                                                                    |                                                               | 1.1.2        | Chi nhánh ngắn hàng Chính sách xã hội thành phố Hà Nội                                                                                                    | 2020                         | Có năm 2022                        | Ghi chú 2 | Dự thảo 🌐                    |
| 2 Ngân hàng Thương mại Cố phần Ngoại thương Việt Nam - Chi nhánh Nam Hả<br>Nội<br><                                                                                                    |                                                               | 1.2          | Các đơn vị, chi nhánh được kiểm toán chi tiết                                                                                                    |                              |                                    |           | ()                           |
|                                                                                                    |                                                               | 2            | Ngân hàng Thương mại Cổ phần Ngoại thương Việt Nam - Chi nhánh Nam Hà<br>Nội                                                                                                    |                              |                                    |           | Dự thảo 💿                    |
|                                                                                                    |                                                               | 4            |                                                                                                    |                              |                                    |           |                              |
|                                                                                                    |                                                               |              |                                                                                                    |                              |                                    |           |                              |

Bấm nút Thoát thì hiển thị màn hình xác nhận thoát khỏi phụ lục 07.1/XDKHKT.

| E 🔘 KIẾM TOÁN NHÀ N<br>PHần Mềm Quải | ước<br>N lý hoạt ( | ĐỘNG KIẾM TOÁN                                                             |                                         | Tim kiếm.        | Q                                        | 🚺 🕘 vendor_test7<br>Kiếm toán nhà nước chuyển ngành VII 👻 |
|--------------------------------------|--------------------|----------------------------------------------------------------------------|-----------------------------------------|------------------|------------------------------------------|-----------------------------------------------------------|
| ଳ Trang chủ                          | Kế hoạch kiếm      | n toán 今 Quản lý kế hoạch kiểm toán năm 今 Quản lý DMCT năm                 | - Đơn vị > Danh mục chi tiết            |                  |                                          |                                                           |
| 🗐 Kế hoạch kiếm toàn 🗸 🗸             | Thông tin chu      | nn Danh muc chi tiết                                                       |                                         |                  |                                          |                                                           |
| Quản lý đơn vị được phân giao        |                    |                                                                            |                                         |                  |                                          |                                                           |
| Quản lý dữ liệu khảo sát 🛛 🗸 🗸       | Thuyết m           | ninh lý do lựa chọn các đầu mối, đơn vị kiểm toán ch                       | ni tiết (không bao gồm dự án đầu tư)    |                  | Tim kiếm                                 |                                                           |
| Khảo sát bộ ngành                    | 1.00               |                                                                            |                                         |                  |                                          |                                                           |
| Khảo sát tỉnh thành                  | A - Đối với c      | cuộc kiêm toàn việc quân lý, sự dụng tài chính công, tài sản công năm 2023 | 2c. ~                                   |                  |                                          | Jay du' lieu Phu luc 07.1/XDKHKT                          |
| Khảo sát doanh nghiệp                |                    |                                                                            |                                         |                  |                                          |                                                           |
| Khảo sát dự án                       |                    |                                                                            |                                         | Năm kiếm         |                                          |                                                           |
| Quần lý kế hoạch kiểm toán năm 🐱     | STT                | Chi tiết các đầu mối, đơn vị và dự án được kiếm toán (*)                   |                                         | toán gần<br>nhất |                                          | Thao tác                                                  |
| Quản lý nhiệm vụ kiếm toán           | A                  | B                                                                          |                                         | 2                | 3                                        |                                                           |
| Quản lý KHKT năm - Đơn vị            |                    | Đối với cuộc kiếm toán việc quản lý, sử dụng tài chính công, tài sản c     | 1 - 1 - 1 - 1 - 1 - 1 - 1 - 1 - 1 - 1 - |                  |                                          |                                                           |
| Quản lý DMCT năm - Đơn vị            | A                  | (2022) của các Bộ, ngành                                                   | ⑦ Xác nhận                              |                  |                                          |                                                           |
|                                      | 1                  | Bộ Tài chính                                                               | Ban co chac chan muon urbar?            | 2021             |                                          | 0                                                         |
|                                      | 1.1                | Các đầu mối kiếm toán tổng họp                                             | Có Không                                |                  |                                          | 0                                                         |
|                                      | 1.1.1              | Tổng Công tự Bảo hiểm Bảo Việt                                             | Ly outroa canyar a                      | 2018             | Đã thực hiện thanh tra kiểm tra năm 2020 | Ghí chủ 1                                                 |
|                                      | 1.2                | Các doanh nghiệp được kiểm toán                                            |                                         |                  |                                          | 0                                                         |
|                                      | 4                  |                                                                            |                                         |                  |                                          | •                                                         |
|                                      |                    |                                                                            |                                         |                  |                                          |                                                           |
|                                      |                    |                                                                            |                                         |                  |                                          |                                                           |
|                                      |                    |                                                                            |                                         |                  |                                          |                                                           |
|                                      |                    |                                                                            |                                         |                  |                                          |                                                           |
|                                      |                    |                                                                            |                                         |                  |                                          |                                                           |
|                                      |                    |                                                                            |                                         |                  |                                          |                                                           |
|                                      |                    |                                                                            |                                         |                  |                                          |                                                           |
|                                      |                    |                                                                            |                                         |                  | Lutu Két xuất                            | Excel Tái têp lên Thoát                                   |
|                                      |                    |                                                                            |                                         |                  |                                          |                                                           |

NSD chọn Có thì trở về màn hình danh sách danh mục chi tiết.

| E 🕖 KIẾM TOÁN NHÀ N<br>PHẦN MỀM QUẢ                                             | IƯỚC<br>N LÝ HOẠT ĐỘNG KIẾM  | TOÁN                               |                                     |                  | Tim kiếm       | 🔎 🔕 🕙 vendor_test7<br>Kiểm toán nhà nước chuyên ngành VII 👻 |
|---------------------------------------------------------------------------------|------------------------------|------------------------------------|-------------------------------------|------------------|----------------|-------------------------------------------------------------|
| ଲ Trang chủ                                                                     | Kế hoạch kiểm toán 🗦 Quản lý | kế hoạch kiếm toán năm $> {f Q}$ u | ản lý DMCT năm - Đơn vị             |                  |                |                                                             |
| Kế hoạch kiếm toán<br>Quản lý đơn vị được phản giao<br>Quản lý đữ liệu khảo sát | Năm kế hoạch<br>Trạng thải   | 2023<br>Chọn trạng thái            |                                     |                  | Đơn vị đề xuất | Niếm toán nhà nước chuyển ngành VII v                       |
| Khảo sát bộ ngành<br>Khảo sát tỉnh thành<br>Khảo sát doanh nghiệp               |                              |                                    |                                     |                  |                | Xóa tóộ lọc Tim kiếm Th <b>ảm mớ</b>                        |
| Khao sat dự an<br>Quần lý kế hoạch kiểm toán năm 🗸                              | STT                          | Năm kế hoạch                       |                                     | Đơn vị thực hiện |                | Trạng thải Thao tắc                                         |
| Quần lý nhiệm vụ kiếm toán                                                      | 1                            | 2023                               | Kiểm toán nhà nước chuyển ngành VII |                  |                | Dự thảo 🧯 🌲                                                 |
| Quản lý KHKT năm - Đơn vị                                                       |                              |                                    |                                     |                  |                |                                                             |
| Quán lý DMCT năm - Đơn vị                                                       | Tổng cộng 1 bản ghi trên tốn | g số 1 trang                       |                                     |                  |                |                                                             |
|                                                                                 |                              |                                    |                                     |                  |                |                                                             |
|                                                                                 |                              |                                    |                                     |                  |                |                                                             |
|                                                                                 |                              |                                    |                                     |                  |                |                                                             |
|                                                                                 |                              |                                    |                                     |                  |                |                                                             |
|                                                                                 |                              |                                    |                                     |                  |                |                                                             |
|                                                                                 |                              |                                    |                                     |                  |                |                                                             |
|                                                                                 |                              |                                    |                                     |                  |                |                                                             |
|                                                                                 |                              |                                    |                                     |                  |                |                                                             |
|                                                                                 |                              |                                    |                                     |                  |                |                                                             |
|                                                                                 |                              |                                    |                                     |                  |                |                                                             |
|                                                                                 |                              |                                    |                                     |                  |                |                                                             |

NSD chọn Không thì ở lại màn hình phụ lục 07.1/XDKHKT của danh mục chi tiết.

2.3.4. Nhập dữ liệu phụ lục 07.2/XDKHKT

Bước 1: Chọn tab Danh mục chi tiết, chọn lục lục 07.2/XDKHKT, nhấn nút "Lấy dữ liệu"

| E () KIẾM TOÁN NHÀ NI<br>PHẦN MỀM QUẢI                 | ƯỚC<br>N LÝ H | IOẠT Đ        | ÝŅG KIẾM TOÁN                                                                   |                                         |                     |                 | Tîm kiếm  | ni seenana<br>Ni siise s |                                  | Q            | Kiếm toán nhà l   | wớc chuyển ngâr | nh VII 🗸 |
|--------------------------------------------------------|---------------|---------------|---------------------------------------------------------------------------------|-----------------------------------------|---------------------|-----------------|-----------|--------------------------|----------------------------------|--------------|-------------------|-----------------|----------|
| ଜ Trang chủ                                            | Kế hoạt       | ch kiếm t     | toán $>$ Quản lý kế hoạch kiểm toán năm $>$ Quản lý DMCT năm - Đơn v            | i > Danh mục chi tiế                    | ēt.                 |                 |           |                          |                                  |              |                   |                 |          |
| 🗐 Kế hoạch kiếm toán 🗸 🗸                               | Thôn          | a tin chunc   | Danh muc chi tiết                                                               |                                         |                     |                 |           |                          |                                  |              |                   |                 |          |
| Quản lý đơn vị được phân giao                          |               |               |                                                                                 |                                         |                     |                 |           |                          |                                  |              |                   |                 |          |
| Quản lý dữ liệu khảo sát 🛛 🗸 🗸                         | Thu           | uyết mi       | nh lý do lựa chọn dự án đầu tư kiểm toán chi tiết                               |                                         |                     |                 |           |                          | Tim kiếm                         |              |                   |                 |          |
| Khảo sát bộ ngành                                      | 1             | Diffusion and | sha kulim tada usha ausha ki ali duma tili ahiab ahan tili aka ahan ahan 2022 a |                                         |                     |                 |           |                          |                                  |              | 1 Scold Like      |                 |          |
| Khảo sát tỉnh thành                                    |               | 00170100      | oc Nen oan viec quarry, su dung tarchini cong tarsan cong nan 2022 c            |                                         |                     |                 |           |                          |                                  |              | cay do neu        | 07.22 ADM 1     |          |
| Khảo sát doanh nghiệp                                  |               |               |                                                                                 |                                         |                     |                 |           |                          |                                  |              |                   | 07.1/XDKHM      | KI KT    |
| Khảo sát dự án                                         |               |               |                                                                                 |                                         |                     |                 | Th        | ông tin chi tiết         |                                  |              |                   | 07/XDKHKT       | T        |
| Quẩn lý kế hoạch kiểm toán năm 🐱                       |               |               |                                                                                 |                                         | Quj                 | ết định đầu tư  |           | 1                        | Kế hoạch vối                     | n được giá   |                   |                 |          |
| Quản lý nhiệm vụ kiếm toán                             |               |               | Chi tiết các đầu mới, đơn vị và dự án được kiếm toán (*)                        |                                         |                     |                 | TMDT      |                          |                                  |              | Trạng thái        | Thao tác        |          |
| Quản lý KHKT năm - Đơn vị<br>Quản lý DMCT năm - Đơn vị |               |               |                                                                                 | So QD; ngay, thang,<br>năm ban hành (*) | Phân loại dự án (*) | Tổng số (tất cả | Trong đó: | TH không ghi rõ          | Luy ke den thoi<br>diểm khảo sát | lyle i<br>TM |                   |                 |          |
| quainy priver name portai                              |               |               |                                                                                 |                                         |                     | cac nguon von)  | NSIW      | nguon von                |                                  |              |                   |                 |          |
|                                                        |               | A             | B                                                                               | 1                                       | Z                   | 3               | 4         | 5                        | 6                                | /=6/3        | 11                |                 |          |
|                                                        |               | Α             | (2022) của các Bộ, ngành                                                        |                                         |                     |                 |           |                          |                                  |              |                   |                 |          |
|                                                        |               | 1             | Bộ Tài chính                                                                    |                                         |                     |                 |           |                          |                                  |              | Dự thảo           |                 |          |
|                                                        |               |               | Các dự án đầu tư được kiểm toán                                                 |                                         |                     |                 |           |                          |                                  |              |                   | 0               | -        |
|                                                        |               | 4             |                                                                                 |                                         |                     |                 |           |                          |                                  |              |                   | •               |          |
|                                                        |               |               |                                                                                 |                                         |                     |                 |           |                          |                                  |              |                   |                 |          |
|                                                        |               |               |                                                                                 |                                         |                     |                 |           |                          |                                  |              |                   |                 |          |
|                                                        |               |               |                                                                                 |                                         |                     |                 |           |                          |                                  |              |                   |                 |          |
|                                                        |               |               |                                                                                 |                                         |                     |                 |           |                          |                                  |              |                   |                 |          |
|                                                        |               |               |                                                                                 |                                         |                     |                 |           |                          |                                  |              |                   |                 |          |
|                                                        |               |               |                                                                                 |                                         |                     |                 |           |                          |                                  |              |                   |                 |          |
|                                                        |               |               |                                                                                 |                                         |                     |                 |           |                          |                                  |              |                   |                 |          |
|                                                        |               |               |                                                                                 |                                         |                     |                 |           |                          | Luni                             | Kết xuất     | Excel Tải tệp lên | Thoát           | it       |

Mô tả các trường thông tin:

| STT | Tên trường                                                                         | Mô tả                                                                                                    |
|-----|------------------------------------------------------------------------------------|----------------------------------------------------------------------------------------------------|
| 1   | STT                                                                                | Hiển thị số thứ tự đầu mối, đơn vị theo lĩnh<br>vực kiểm toán và hệ thống tự động đánh số<br>theo thứ tự tăng dần và theo cấp bậc. |
|     |                                                                                    | Chỉ hiển thị, không được sửa                                                                                                    |
| 2   | Chi tiết các đầu mối, đơn vị và<br>dự án được kiểm toán                            | Hiển thị tên đầu mối đơn vị theo lĩnh vực kiểm<br>toán lấy từ chức năng "Quản lý nhiệm vụ<br>kiểm toán"                            |
| 3   | Thông tin chi tiết/ Quyết định<br>đầu tư/ Số QĐ, ngày, tháng,<br>năm phát hành (*) | Cho phép NSD nhập, sửa số QĐ; ngày, tháng,<br>năm ban hành.                                                                        |
| 4   | Thông tin chi tiết/ Quyết định<br>đầu tư/ Phân loại dự án (*)                      | Cho phép NSD chọn                                                                                                    |
| 5   | Thông tin chi tiết/ Quyết định<br>đầu tư/TMĐT/ Tổng số (tất cả<br>các nguồn vốn)   | Hệ thống hỗ trợ tính tổng.<br>Chỉ hiển thị, không được sửa.                                                                        |
| 6   | Thông tin chi tiết/ Quyết định<br>đầu tư/TMĐT/ Trong đó:<br>TSTW                   | Cho phép NSD nhập số                                                                                                    |
| 7   | TH không ghi rõ nguồn vốn                                                          | Cho phép NSD nhập số                                                                                                    |
| 8   | Thông tin chi tiết/ Kế hoạch<br>vốn được giao/ Lũy kế đến<br>thời điểm khảo sát    | Cho phép NSD nhập                                                                                                    |
| 9   | Thông tin chi tiết/ Kế hoạch<br>vốn được giao/ Tỷ lệ so với<br>TMĐT                | Cho phép NSD nhập                                                                                                    |

| STT | Tên trường                                                                     | Mô tả                                                      |
|-----|--------------------------------------------------------------------------------|------------------------------------------------------------|
| 10  | Thông tin chi tiết/ Giá trị vốn<br>thực hiện/ Lũy kế đến thời<br>điểm khảo sát | Cho phép NSD nhập                                          |
| 11  | Thông tin chi tiết/ Giá trị vốn<br>thực hiện/ Tỷ lệ so với TMĐT                | Hệ thống hỗ trợ tính tỷ lệ.<br>Chỉ hiển thị, không cho sửa |
| 12  | Tình hình thanh tra kiểm toán<br>(*)                                           | Cho phép NSD nhập                                          |
| 13  | Ghi chú                                                                        | Cho phép NSD nhập                                          |
| 14  | Trạng thái                                                                     | Chỉ hiển thị.                                              |

# Bước 2: Cách 1: NSD chọn "Kết xuất Excel" để nhập thông tin.

| = (                                                                                                    | KIEM TOAN NHA N<br>PHẦN MỀM QUẢ                                                                                                    | IƯỢC<br>N LÝ HOẠT ĐỘ                                                                                                    | NG KIẾM T                                                                                                    | OÁN                                                                                                    |                                                                                                    |                                                                                                    |                                                                                                    |                                                                                             |                                                           |                                                            | Tim kiếm                                                     |                                           |                                  | Q              | Vendor_test7<br>Kiếm toán nhà n | nước chuyển ngành VII 🗡                                                                                                    |                                                                                                    |                                                                                                    |                                                                                                    |                                                                                                   |                                   |                                                                                                |                                                                                                    |                                                                         |                |                                            |                                                           |                                                   |                                           |              |  |  |            |
|----------------------------------------------------------------------------------------------------|----------------------------------------------------------------------------------------------------|----------------------------------------------------------------------------------------------------|----------------------------------------------------------------------------------------------------|----------------------------------------------------------------------------------------------------|----------------------------------------------------------------------------------------------------|----------------------------------------------------------------------------------------------------|----------------------------------------------------------------------------------------------------|---------------------------------------------------------------------------------------------|-----------------------------------------------------------|------------------------------------------------------------|--------------------------------------------------------------|-------------------------------------------|----------------------------------|----------------|---------------------------------|----------------------------------------------------------------------------------------------------|----------------------------------------------------------------------------------------------------|----------------------------------------------------------------------------------------------------|----------------------------------------------------------------------------------------------------|---------------------------------------------------------------------------------------------------|-----------------------------------|------------------------------------------------------------------------------------------------|----------------------------------------------------------------------------------------------------|-------------------------------------------------------------------------|----------------|--------------------------------------------|-----------------------------------------------------------|---------------------------------------------------|-------------------------------------------|--------------|--|--|------------|
| ଜ Trang ch                                                                                                    | nů                                                                                                    | Kế hoạch kiểm to                                                                                                    | án 🗦 Quản lý kế                                                                                                    | í hoạch kiếm toá                                                                                           | án năm 🗦 Quản lý                                                                                                    | ý DMCT năm - Đơi                                                                                                    | n vị > Danh mụ                                                                                                    | uc chi tiết                                                                                 |                                                           |                                                            |                                                              | Section 19                                |                                  |                |                                 |                                                                                                    |                                                                                                    |                                                                                                    |                                                                                                    |                                                                                                   |                                   |                                                                                                |                                                                                                    |                                                                         |                |                                            |                                                           |                                                   |                                           |              |  |  |            |
| E Kế hoạc                                                                                                    | h kiếm toán 🗸 🗸                                                                                                    | Thông tin chung                                                                                                    | Danh mục chi                                                                                                    | i tiết                                                                                                    |                                                                                                    |                                                                                                    |                                                                                                    |                                                                                             |                                                           |                                                            |                                                              |                                           |                                  |                |                                 |                                                                                                    |                                                                                                    |                                                                                                    |                                                                                                    |                                                                                                   |                                   |                                                                                                |                                                                                                    |                                                                         |                |                                            |                                                           |                                                   |                                           |              |  |  |            |
| Quản lý                                                                                                    | ý dờn vị dược phản giao<br>ý dữ liệu khảo sát 🔰                                                                                                    | Thuyết min                                                                                                    | h lý do lựa ch                                                                                                    | iọn dự án đầu                                                                                              | u tư kiểm toán                                                                                                    | n chi tiết                                                                                                    |                                                                                                    |                                                                                             |                                                           |                                                            |                                                              |                                           | Tim kiếm                         |                |                                 |                                                                                                    |                                                                                                    |                                                                                                    |                                                                                                    |                                                                                                   |                                   |                                                                                                |                                                                                                    |                                                                         |                |                                            |                                                           |                                                   |                                           |              |  |  |            |
| Quản lý                                                                                                    | ý kế hoạch kiếm toán năm 🗸                                                                                                    | Α - Đối với cuối                                                                                                    | c kiểm toán việc qu                                                                                                    | uản lý, sử dụng tài (                                                                                      | chính công, tài sản c                                                                                                    | công năm 2022 c                                                                                                    |                                                                                                    |                                                                                             |                                                           |                                                            |                                                              |                                           |                                  |                | Lấy dữ liệu Phụ lục             | 07.2/XDKHKT V                                                                                                    |                                                                                                    |                                                                                                    |                                                                                                    |                                                                                                   |                                   |                                                                                                |                                                                                                    |                                                                         |                |                                            |                                                           |                                                   |                                           |              |  |  |            |
| Quản<br>Quản                                                                                                    | n lý nhiệm vụ kiêm toán<br>n lý KHKT năm - Đơn vị                                                                                                    |                                                                                                    |                                                                                                    |                                                                                                    |                                                                                                    |                                                                                                    |                                                                                                    |                                                                                             |                                                           |                                                            |                                                              |                                           |                                  |                |                                 |                                                                                                    |                                                                                                    |                                                                                                    |                                                                                                    |                                                                                                   |                                   |                                                                                                |                                                                                                    |                                                                         |                |                                            |                                                           |                                                   |                                           |              |  |  |            |
| Quản                                                                                                    | n lý DMCT năm - Đơn vị                                                                                                    |                                                                                                    |                                                                                                    |                                                                                                    |                                                                                                    |                                                                                                    |                                                                                                    |                                                                                             |                                                           |                                                            | Thể                                                          | ng tin chi tiết                           |                                  |                |                                 |                                                                                                    |                                                                                                    |                                                                                                    |                                                                                                    |                                                                                                   |                                   |                                                                                                |                                                                                                    |                                                                         |                |                                            |                                                           |                                                   |                                           |              |  |  |            |
|                                                                                                    |                                                                                                    |                                                                                                    |                                                                                                    |                                                                                                    |                                                                                                    |                                                                                                    |                                                                                                    |                                                                                             | Quyết                                                     | định đầu tư                                                |                                                              |                                           | Kế hoạch vố                      | n được gia     |                                 |                                                                                                    |                                                                                                    |                                                                                                    |                                                                                                    |                                                                                                   |                                   |                                                                                                |                                                                                                    |                                                                         |                |                                            |                                                           |                                                   |                                           |              |  |  |            |
|                                                                                                    |                                                                                                    | SIT                                                                                                    | Chi tiët (                                                                                                    | các đầu môi, đơn v                                                                                         | vị và dự án được kiê                                                                                                    | im toán (*)                                                                                                    | Số QĐ, ngày,<br>năm ban hà                                                                                                    | tháng,<br>inh (*) Phân                                                                      | loại dự ăn (*)                                            | Tổng số (tất cả                                            | TMDT<br>Trong đó:                                            | TH không ghi rõ                           | Lũy kế đến thời<br>điểm khảo sát | Tỷ lệ s<br>TMI | Trạng thái                      | Thao tác                                                                                                    |                                                                                                    |                                                                                                    |                                                                                                    |                                                                                                   |                                   |                                                                                                |                                                                                                    |                                                                         |                |                                            |                                                           |                                                   |                                           |              |  |  |            |
|                                                                                                    |                                                                                                    | A                                                                                                    |                                                                                                    |                                                                                                    | в                                                                                                    |                                                                                                    | 1                                                                                                    |                                                                                             | 2                                                         | 3                                                          | 4                                                            | 5                                         | 6                                | 7=6/3          | 11                              | -                                                                                                    |                                                                                                    |                                                                                                    |                                                                                                    |                                                                                                   |                                   |                                                                                                |                                                                                                    |                                                                         |                |                                            |                                                           |                                                   |                                           |              |  |  |            |
|                                                                                                    |                                                                                                    | A                                                                                                    | lối với cuộc kiếm tr<br>2022) của các Bộ l                                                                                     | oán việc quản lý, s<br>prành                                                                               | ử dụng tài chính cố                                                                                                    | ng, tài sắn công năn                                                                                                    | 1                                                                                                    |                                                                                             |                                                           |                                                            |                                                              |                                           |                                  |                |                                 |                                                                                                    |                                                                                                    |                                                                                                    |                                                                                                    |                                                                                                   |                                   |                                                                                                |                                                                                                    |                                                                         |                |                                            |                                                           |                                                   |                                           |              |  |  |            |
|                                                                                                    |                                                                                                    | 1 8                                                                                                    | lộ Tài chính                                                                                                    |                                                                                                    |                                                                                                    |                                                                                                    |                                                                                                    |                                                                                             |                                                           |                                                            |                                                              |                                           |                                  |                | Dự thảo                         |                                                                                                    |                                                                                                    |                                                                                                    |                                                                                                    |                                                                                                   |                                   |                                                                                                |                                                                                                    |                                                                         |                |                                            |                                                           |                                                   |                                           |              |  |  |            |
|                                                                                                    |                                                                                                    | c                                                                                                    | lác dự án đầu tư đu                                                                                                    | ược kiểm toán                                                                                              |                                                                                                    |                                                                                                    |                                                                                                    |                                                                                             |                                                           |                                                            |                                                              |                                           |                                  |                |                                 | • •                                                                                                    |                                                                                                    |                                                                                                    |                                                                                                    |                                                                                                   |                                   |                                                                                                |                                                                                                    |                                                                         |                |                                            |                                                           |                                                   |                                           |              |  |  |            |
|                                                                                                    |                                                                                                    | 4                                                                                                    |                                                                                                    |                                                                                                    |                                                                                                    |                                                                                                    |                                                                                                    |                                                                                             |                                                           |                                                            |                                                              |                                           |                                  |                |                                 | •                                                                                                    |                                                                                                    |                                                                                                    |                                                                                                    |                                                                                                   |                                   |                                                                                                |                                                                                                    |                                                                         |                |                                            |                                                           |                                                   |                                           |              |  |  |            |
|                                                                                                    |                                                                                                    |                                                                                                    |                                                                                                    |                                                                                                    |                                                                                                    |                                                                                                    |                                                                                                    |                                                                                             |                                                           |                                                            |                                                              |                                           |                                  |                |                                 |                                                                                                    |                                                                                                    |                                                                                                    |                                                                                                    |                                                                                                   |                                   |                                                                                                |                                                                                                    |                                                                         |                |                                            |                                                           |                                                   |                                           |              |  |  |            |
|                                                                                                    |                                                                                                    |                                                                                                    |                                                                                                    |                                                                                                    |                                                                                                    |                                                                                                    |                                                                                                    |                                                                                             |                                                           |                                                            |                                                              |                                           |                                  |                |                                 |                                                                                                    |                                                                                                    |                                                                                                    |                                                                                                    |                                                                                                   |                                   |                                                                                                |                                                                                                    |                                                                         |                |                                            |                                                           |                                                   |                                           |              |  |  |            |
|                                                                                                    |                                                                                                    |                                                                                                    |                                                                                                    |                                                                                                    |                                                                                                    |                                                                                                    |                                                                                                    |                                                                                             |                                                           |                                                            |                                                              |                                           |                                  |                |                                 |                                                                                                    |                                                                                                    |                                                                                                    |                                                                                                    |                                                                                                   |                                   |                                                                                                |                                                                                                    |                                                                         |                |                                            |                                                           |                                                   |                                           |              |  |  |            |
|                                                                                                    |                                                                                                    |                                                                                                    |                                                                                                    |                                                                                                    |                                                                                                    |                                                                                                    |                                                                                                    |                                                                                             |                                                           |                                                            |                                                              |                                           |                                  |                |                                 |                                                                                                    |                                                                                                    |                                                                                                    |                                                                                                    |                                                                                                   |                                   |                                                                                                |                                                                                                    |                                                                         |                |                                            |                                                           |                                                   |                                           |              |  |  |            |
|                                                                                                    |                                                                                                    |                                                                                                    |                                                                                                    |                                                                                                    |                                                                                                    |                                                                                                    |                                                                                                    |                                                                                             |                                                           |                                                            |                                                              |                                           |                                  |                |                                 |                                                                                                    |                                                                                                    |                                                                                                    |                                                                                                    |                                                                                                   |                                   |                                                                                                |                                                                                                    |                                                                         |                |                                            |                                                           |                                                   |                                           |              |  |  |            |
|                                                                                                    |                                                                                                    |                                                                                                    |                                                                                                    |                                                                                                    |                                                                                                    |                                                                                                    |                                                                                                    |                                                                                             |                                                           |                                                            |                                                              | 1                                         | Lutu                             | Kết xuất l     | Excel Tải tệp lên               | Thoát                                                                                                    |                                                                                                    |                                                                                                    |                                                                                                    |                                                                                                   |                                   |                                                                                                |                                                                                                    |                                                                         |                |                                            |                                                           |                                                   |                                           |              |  |  |            |
|                                                                                                    |                                                                                                    |                                                                                                    |                                                                                                    |                                                                                                    |                                                                                                    |                                                                                                    |                                                                                                    |                                                                                             |                                                           |                                                            |                                                              |                                           |                                  |                |                                 |                                                                                                    |                                                                                                    |                                                                                                    |                                                                                                    |                                                                                                   |                                   |                                                                                                |                                                                                                    |                                                                         |                |                                            |                                                           |                                                   |                                           |              |  |  |            |
| 10000-0000                                                                                                    |                                                                                                    |                                                                                                    |                                                                                                    |                                                                                                    |                                                                                                    | 0                                                                                                    |                                                                                                    |                                                                                             |                                                           |                                                            |                                                              |                                           |                                  |                |                                 |                                                                                                    |                                                                                                    |                                                                                                    |                                                                                                    |                                                                                                   |                                   |                                                                                                |                                                                                                    |                                                                         |                |                                            |                                                           |                                                   |                                           |              |  |  |            |
| AutoSave                                                                                                    | • 🚥 🖫 १ - ९ -                                                                                                    | ⊽ КНКТ                                                                                                    | _DMCT_PL_07.2                                                                                                    | <ul> <li>Protected Vie</li> </ul>                                                                          | w - Repaired ∨                                                                                                    | р s                                                                                                    | earch (Alt+Q)                                                                                                    |                                                                                             |                                                           |                                                            |                                                              | 6.                                        | Nguyen Thi Ti                    | hu Lieu N      |                                 | - 0 ×                                                                                                    |                                                                                                    |                                                                                                    |                                                                                                    |                                                                                                   |                                   |                                                                                                |                                                                                                    |                                                                         |                |                                            |                                                           |                                                   |                                           |              |  |  |            |
| AutoSave<br>File I                                                                                                    | Home Insert Page                                                                                                    | ₩ KHKT<br>Layout Form                                                                                                    | DMCT_PL_07.2                                                                                                    | - Protected Vie<br>Review                                                                                  | w - Repaired 🗸<br>View Help                                                                                                    | ع در                                                                                                    | earch (Alt+Q)                                                                                                    |                                                                                             |                                                           |                                                            |                                                              | 100                                       | Nguyen Thi Ti                    | nu Lieu N      | Comm                            | ents 전 Share                                                                                                    |                                                                                                    |                                                                                                    |                                                                                                    |                                                                                                   |                                   |                                                                                                |                                                                                                    |                                                                         |                |                                            |                                                           |                                                   |                                           |              |  |  |            |
| File I                                                                                                    | Home Insert Page                                                                                                    | Eayout Form                                                                                                    | DMCT_PL_07.2<br>Iulas Data<br>can contain viru                                                                                 | <ul> <li>Protected Vie</li> <li>Review</li> <li>Ises. Unless you in</li> </ul>                             | w - Repaired V<br>View Help<br>need to edit, it's s                                                                                                    | , p S                                                                                                    | earch (Alt+Q)<br>tected View.                                                                                                    | Enable Editin                                                                               | g                                                         |                                                            |                                                              |                                           | Nguyen Thi Ti                    | nu Lieu N      | a 🥻 🖬                           | ents 🖾 Share 🗙                                                                                                    |                                                                                                    |                                                                                                    |                                                                                                    |                                                                                                   |                                   |                                                                                                |                                                                                                    |                                                                         |                |                                            |                                                           |                                                   |                                           |              |  |  |            |
| File I<br>PROTI                                                                                                    | Home Insert Page                                                                                                    | ▼     KHKT       Layout     Form       Is from the Internet     Cuyết định                                                                                                    | _DMCT_PL_07.2<br>Iulas Data<br>can contain viru<br>n đầu tự                                                                    | <ul> <li>Protected Viet<br/>Review</li> <li>uses. Unless you in</li> </ul>                                 | w - Repaired V                                                                                                    | ,p s                                                                                                    | earch (Alt+Q)                                                                                                    | Enable Editin                                                                               | g                                                         |                                                            |                                                              |                                           | Nguyen Thi Ti                    | nu Lieu N      | Comm                            | ents E Share X                                                                                                    |                                                                                                    |                                                                                                    |                                                                                                    |                                                                                                   |                                   |                                                                                                |                                                                                                    |                                                                         |                |                                            |                                                           |                                                   |                                           |              |  |  |            |
| File D4                                                                                                    | Home Insert Page<br>ECTED VIEW <u>Be careful fil</u>                                                                                                    | Response       Layout       Earyout       Form the Internet       free       Quyết định       hý do lựa chọn dự a                                                                                                    | _DMCT_PL_07.2<br>ulas Data<br><mark>can contain viru</mark><br>n đầu tư<br>D<br>án đầu tư kiểm t                               | <ul> <li>Protected Vie<br/>Review</li> <li>ses. Unless you i</li> <li>E</li> <li>toán chi tiết</li> </ul>  | w - Repaired V<br>View Help<br>need to edit, it's s                                                                                                    | afer to stay in Prof                                                                                                    | earch (Alt+Q)<br>tected View,<br>H                                                                                                  | Enable Editin                                                                               | g<br>J                                                    | К                                                          | L                                                            | м                                         | Nguyen Thi Ti                    | nu Lieu N      | an 27 an<br>⊐ Comm              | ents A Share                                                                                                    |                                                                                                    |                                                                                                    |                                                                                                    |                                                                                                   |                                   |                                                                                                |                                                                                                    |                                                                         |                |                                            |                                                           |                                                   |                                           |              |  |  |            |
| AutoSave<br>File I<br>PROTI<br>D4<br>A<br>1 Phylic<br>2<br>3                                                                                                    | Home Insert Page<br>ECTED VIEW <u>Be careful – fild</u><br>I X X I<br>C<br>07.2/XDKHKT: Thuyết minl                                                                                                    | v     KHKT       Layout     Form       es from the internet     Cuyết định       fe     Quyết định       a lý do lựa chọn dự s                                                                                                    | _DMCT_PL_07.2<br>ulas Data<br>can contain viru<br>n đầu tư<br>D<br>án đầu tư kiểm t                                            | <ul> <li>Protected Vie<br/>Review</li> <li>uses. Unless you i</li> <li>E</li> <li>toán chỉ tiết</li> </ul> | w - Repaired ∨<br>View Help<br>need to edit, it's s<br>F                                                                                                    | مرج مع<br>iafer to stay in Prof<br>G<br>Thông tin chi tiết                                                                                                    | earch (Alt+Q)<br>tected View,<br>H<br>về các dự án lự                                                                               | Enable Editin                                                                               | g J                                                       | К                                                          | L L                                                          | M                                         | Nguyen Thi Tr                    |                |                                 | ents id Share<br>×<br>Formula Ba                                                                                                    |                                                                                                    |                                                                                                    |                                                                                                    |                                                                                                   |                                   |                                                                                                |                                                                                                    |                                                                         |                |                                            |                                                           |                                                   |                                           |              |  |  |            |
| AutoSave<br>File I<br>D4<br>A<br>PROTI<br>D4<br>A<br>Phyluc<br>2<br>3<br>4<br>5<br>TT                                                                                                    | Home Insert Page<br>ECTED VIEW <u>Be careful—file</u><br>C 11 C 11 C 11 C 11 C 11 C 11 C 11 C 1                                                                                                    | KHKT     Layout Form     tes from the Internet     fr Quyết địn     fr Quyết địn     hý do lựa chọn dự                                                                                                    | DMCT_PL_072<br>ulas Data<br><u>can contain viru</u><br>n đầu tư<br>D<br>ấn đầu tư kiểm t                                       | <ul> <li>Protected Vie<br/>Review</li> <li><u>ε</u></li> <li><u>τ</u> toán chỉ tiết</li> </ul>             | w - Repaired ∨<br>View Help<br>need to edit, it's s<br>F<br>Quyệt định đầu t                                                                                                    | ی کر s<br>afer to stay in Prot<br>G<br>Thông tin chỉ tiết<br>tư<br>TMĐT                                                                                                    | earch (Alt+Q)<br>tected View.<br>H<br>về các dự án lự                                                                               | Enable Editin<br>I<br>n chọn kiểm toá<br>Kế hoạch v                                         | g<br>n<br>în được giao                                    | K<br>Giá trị vốn đã                                        | L<br>Îu ter thực hiện                                        | M<br>Tinh hinh<br>thanh tra,              | Nguyen Thi Ti<br>N               | nu Lieu N      | T 2 G                           | ents ⊡ Share<br>×<br>Formula Ba                                                                                                    |                                                                                                    |                                                                                                    |                                                                                                    |                                                                                                   |                                   |                                                                                                |                                                                                                    |                                                                         |                |                                            |                                                           |                                                   |                                           |              |  |  |            |
| AutoSave<br>File I<br>D4<br>A 1 Phylice 2<br>3<br>4<br>5 TT<br>6                                                                                                    | Home Insert Page<br>ECTED VIEW Be careful—file<br>CTED VIEW Be careful—file<br>C 17.2/XDKHKT: Thuyết minil<br>Chi tiết các đầu mối, đơn tị v<br>toán                                                                                                    | v     KHKT       Layout     Form       ss from the internet     fe       \$\overline{1}\$     Quyết định       shý do lựa chọn dự     a       à dự án được kiểm                                                                                                    | DMCT PL 072<br>ulas Data<br>can contain viru<br>n đầu tư<br>D<br>án đầu tư kiểm t<br>Số QĐ; ngày,<br>tháng, năm ban<br>hành    | Protected Vie<br>Review<br>sses. Unless you r<br>toán chỉ tiết<br>Phân loại dự<br>án                       | w - Repaired ♥<br>View Help<br>need to edit, it's s<br>P<br>Quyệt định đầu t<br>Tổng số (tất cả<br>các nguồn vốn)                                                                                                    | مر S<br>afer to stay in Prot<br>G<br>Thông tin chỉ tiết<br>tư<br>TMĐT<br>Trong đó:<br>NSTW                                                                                                    | earch (Alt+Q)<br>tected View,<br>H<br>về các dự án lự<br>TH không ghi<br>rõ nguồn vốn                                               | Enable Editin<br>I<br>Ra chọn kiểm toá<br>Kế hoạch v<br>Lũy kể đến<br>thời điểm khảo<br>sát | g<br>n<br>În được giao<br>Tỹ lệ so với<br>TMĐT            | K<br>Giá trị vốn đi<br>Lây kế đến<br>thời diễm khác<br>sát | l<br>Îu ter thực hiện<br>Iỹ lệ so với<br>TMĐT                | M<br>Tinh hinh<br>thanh tra,<br>kiểm toán | Nguyen Thi Ti<br>N<br>Ghi chú    | nu Lieu N      | of 22 CC<br>Comm                | - D X<br>eents 2 Share<br>X<br>Formula Ba                                                                                                    |                                                                                                    |                                                                                                    |                                                                                                    |                                                                                                   |                                   |                                                                                                |                                                                                                    |                                                                         |                |                                            |                                                           |                                                   |                                           |              |  |  |            |
| AutoSave<br>File 1<br>D4<br>A 1<br>Phylic 1<br>2<br>3<br>4<br>5<br>TT<br>6<br>A                                                                                                    | Image: Second Second                                                                                                    | KHKT<br>Layout Form<br>s: from the Internet<br>fe Quyết định<br>h lý do lựa chọn dự a<br>h dự án được kiểm<br>uốn 1ỹ, sử dụng tải<br>(2022) của các                                                                                                    | DMCT PL 072<br>ulas Data<br>can contain viru<br>h đầu tư<br>D<br>Số QĐ; ngày,<br>tháng, năm ban<br>hành                        | Protected Vie<br>Review<br>sees. Unless you i<br>E<br>toán chí tiết<br>Phân loại dự<br>án                  | W - Repaired ♥<br>View Help<br>need to edit, it's s<br>F<br>Quyết định đầu t<br>Tổng số (tất cả<br>các nguồn vốn)                                                                                                    | afer to stay in Prot<br>G<br>Thông tin chi tiết<br>tr<br>TMĐT<br>Trong đó:<br>NSTW                                                                                                    | H<br>tected View.<br>H<br>về các dự án lụ<br>TH không ghi<br>rõ nguồn vốn                                                           | Enable Editin<br>ra chọn kiểm toá<br>Kế hoạch v<br>Lũy kế đếm khảo<br>sát                   | g<br>n<br>ốn được giao<br>Tỷ lệ so với<br>TMĐT            | K<br>Giá trị vốn đi<br>Lây kế đến<br>thời điểm khác<br>sát | L<br>Îu ter thực hiện<br>Tỹ lệ so với<br>IMDI                | M<br>Tinh hình<br>thanh tra,<br>kiểm toán | Nguyen Thi Ti<br>N<br>Ghi chù    |                | T 2 Comm                        | - B ×<br>ents i di Share<br>×<br>Formula 8ª                                                                                                    |                                                                                                    |                                                                                                    |                                                                                                    |                                                                                                   |                                   |                                                                                                |                                                                                                    |                                                                         |                |                                            |                                                           |                                                   |                                           |              |  |  |            |
| AutoSave                                                                                                    | Home insert Page<br>ECTED URW <u>Be careful – filih</u><br>CTED URW <u>Be careful – filih</u><br>C i i Z – C – C – C – C – C – C – C – C – C –                                                                                                    | v     KHKT       Layout     Form       st from the internet     fe       Quyết định       hể dụ án được kiểm       năn lý, sử dụng tải       (2022) của các                                                                                                    | DMC PLO72<br>ulas Data<br>can contain viru<br>h đầu tư<br>Đ<br>Số QĐ; ngày,<br>tháng, năn ban<br>hành                          | Protected Vie<br>Review<br>see: Unless you u<br>E<br>E<br>tooán chi tiết<br>Án                             | W Repaired V<br>View Help<br>need to edit, it's s<br>Cuyêt định đầu r<br>Tổng số (tắt cả<br>các nguồn vốn)                                                                                                    | G<br>Thông tin chỉ tiết<br>tư<br>TMĐT<br>i Trong đó:<br>NSTW                                                                                                    | H<br>H<br>Yế các dự án lụ<br>TH không ghi<br>Tổ nguồn vốn                                                                           | Enable Editin<br>I<br>sa chạn kiểm toá<br>Kế hoạch v<br>Lây kế đến<br>thời điểm khảo<br>sát | g<br>n<br>Śn được giao<br>Iỹ lệ so với<br>IMĐI            | K<br>Giá trị vốn đ<br>Lũy kẻ đến<br>thời điểm khảo<br>zát  | L<br>Îu tư thực hiện<br>Tý: lệ sơ với<br>TMĐT                | M<br>Tinh hinh<br>thaah tra,<br>kiểm toán | Nguyen Thi Ti<br>N<br>Ghi chú    | nu Lieu N      | T 2 C                           | ents Ashree                                                                                                    |                                                                                                    |                                                                                                    |                                                                                                    |                                                                                                   |                                   |                                                                                                |                                                                                                    |                                                                         |                |                                            |                                                           |                                                   |                                           |              |  |  |            |
| AutoSave                                                                                                    | Correction of the second second                                                                                                    | KHKT<br>Layout Form<br>es from the internet<br>fe Quyết định<br>h tý do lựa chọn dự :<br>à dự án được kiểm<br>nuận lý, sử dụng tài<br>(2022) của các<br>tướn<br>sách địa phương                                                                                                    | DMC [PL 072<br>ulas Data<br>can contain viru<br>n đầu tư<br>ấn đần tư kiểm t<br>Số QĐ; ngày,<br>tháng, năm ban<br>hành         | Protected Vie<br>Review<br>sset. Unless you r<br>E<br>Doán chi tiết<br>Phân loại dự<br>án                  | W Repared ✓ View Help<br>need to edit. it's s           F           Quyết định đầu r           Tổng số (tát cả<br>các nguồn vốn)                                                                                                    | afer to stay in Prof<br>G<br>Thông tin chi tiết<br>tự<br>TMĐT<br>Trong đó:<br>NSTW                                                                                                    | H<br>tected View.<br>H<br>về các dự án lụ<br>TH không ghi<br>rõ nguồn vốn                                                           | Enable Editin<br>1<br>a chọn kiểm toá<br>Kế hoạch v<br>Lây kế đếa<br>thời điểm khảo<br>sắt  | g<br>in được giao<br>Tỹ lệ so với<br>TMĐT                 | K<br>Giả trị vốn đ<br>Lượ kế đến<br>thời điểm khảc<br>sắt  | L<br>Îu tư thực hiện<br>Tỷ lệ so với<br>TMĐT                 | M<br>Tinh hinh<br>thanh tra,<br>kiểm toán | Nguyen Thi T<br>N<br>Ghi chú     |                | T 2 Comm                        | C D X Share                                                                                                    |                                                                                                    |                                                                                                    |                                                                                                    |                                                                                                   |                                   |                                                                                                |                                                                                                    |                                                                         |                |                                            |                                                           |                                                   |                                           |              |  |  |            |
| AutoSave           File         1           PROTI         D4           A         1           Phylipet         3           6         3           7         1           9         1           10         B           11         C           12         3           4         1           9         1           10         B           11         C                                                                                                    | Construction of the second second se                                                                                                    | c         Ksicl           Layout         Form           es from the internet.         form           field         Quyết định           là dự sa được kiểm         sách đụng tài           năm Ky, nừ dụng tài         tái           sách địa phương         sách địa phương           lộng, môi trường,         sách địa phương                                                                                                    | DMC   PL 072<br>ulas Data<br>can contain viru<br>n đàu tư<br>số đền tư kiểm t<br>Số QĐ; ngày,<br>tháng, năm ban<br>hành        | Protected Vie<br>Review<br>see. Unless you r<br>E<br>toán chi tiết<br>Phân loại dự<br>án                   | W Repared ∨ View Help<br>need to edit.it's s           r           Quyêt định đầu t           Tổng số (tất cả           ráng số (tất cả                                                                                                    | Ader to stay in Prof<br>G<br>Thông tin chi tiết<br>Trang đá:<br>NSTW                                                                                                    | H<br>H<br>Yể các dự án lụ<br>TH không ghi<br>Tổ nguồn vốn                                                                           | Enable Editin<br>ra chọn kiểm toá<br>Kế hoạch v<br>Lây kế đốa<br>thời điểm khảo<br>sát      | g<br>in được giao<br>Tỷ lệ so với<br>IMDI                 | K<br>Giả trị vốn đi<br>Lây kế đến<br>thời điệm khảc<br>năt | L<br>iu tor thực hiện<br>Tỷ: lệ so với<br>TMBT               | M<br>Tinh hinh<br>danh tra,<br>kiếm toán  | Nguyen Thi T<br>N<br>Ghi chú     |                | T 2 C                           | C D X Share                                                                                                    |                                                                                                    |                                                                                                    |                                                                                                    |                                                                                                   |                                   |                                                                                                |                                                                                                    |                                                                         |                |                                            |                                                           |                                                   |                                           |              |  |  |            |
| AutoSave           File         1           Image: Difference of the second second sec                                                                                                    | Home insert Page<br>Home insert Page<br>ECTED URW <u>Be careful-filit</u><br>CTUR UR <u>Be careful-filit</u><br>COT.2/XDKHKT: Thuyết minl<br>Chi tiết các đầu mốt, đơn tỷ v<br>con<br>Chi tiết các đầu mốt, đơn tỷ v<br>toàn<br>Đối với cuộc kiến toàn việt cụ<br>Dối với cuộc kiến toàn hoặt<br>CNI<br>Miềm toàn hoặt đầu trànge kiến<br>mà (2022).<br>Đối với cuộc kiến toàn hoặt đầu trànge kiến<br>Miềm toàn hoặt đầu trànge kiến<br>Miềm toàn hoặt đầu trànge kiến<br>trange cuộc kiến toàn hoặt đầu trànge kiến<br>trange cuộc kiến toàn hoặt đầu trànge kiến<br>trange cuộc kiến toàn hoặt đầu trànge kiến<br>trange cuộc kiến toàn hoặt đầu trànge kiến<br>trange cuộc kiến toàn hoặt đầu trànge kiến<br>trànge cuộc kiến toàn hoặt đầu trànge kiến<br>trange cuộc kiến toàn hoặt đầu trànge kiến<br>trange cuộc kiến toàn hoặt đầu trànge kiến toàn trànge kiến<br>trange cuộc kiến toàn hoặt đầu trànge kiến toàn trànge kiến<br>trange kiến toàn trànge kiến toàn trànge kiến toàn trànge kiến<br>trange kiến toàn trànge kiến toàn trànge kiến toàn toàn trànge kiến toàn toàn toà                                       | C Goid<br>Layout Form<br>S from the Internet<br>& Quyết định lay<br>hỳ do lựa chọa dự a<br>hỳ do lựa chọa dự a<br>hỳ do lựa chọa dự<br>hộ tố dựng thiế<br>(2022) của các<br>sách địa phương<br>lộng, mỗi trưởng,<br>nà trưởng vĩa điả<br>hàng Yang giữ diễ                                                                                                    | DMC PL 072<br>vilas Data<br>can contain viru<br>n đầu tư<br>n đầu tư kiểm t<br>Số QĐ; ngày,<br>tháng, năm ban<br>hành          | Protected Vie<br>Review<br>see. Unless you r<br>boan chi tiết<br>Phân loại dự<br>ân                        | W Repared ✓ View Help<br>need to edit.it's s           p           p           Quyết định đầu t           Trắng số (tắt cả           các nguồn vốn)                                                                                                    | A S A S A S A S A S A S A S A S A S A S                                                                                                    | H<br>tected View,<br>H<br>về các dự án lụ<br>TH không ghi<br>TH không ghi                                                           | Enable Editin<br>ra chọn kiểm toá<br>Kế hoạch v<br>Lây kế đến<br>thời điểm khả              | g<br>in<br>in được giao<br>Tỷ lệ so với<br>IMDT           | K<br>Giả trị vốn đu<br>Lây kế đến<br>thời điểm khảc<br>sắt | L<br>au tor thực hiện<br><i>Týi lệ so với</i><br><i>TMDT</i> | M<br>Tinh hinh<br>thanh tra,<br>kiểm toán | Nguyen Thi T<br>N<br>Ghi chủ     |                | T 2 C                           | C D X                                                                                                    |                                                                                                    |                                                                                                    |                                                                                                    |                                                                                                   |                                   |                                                                                                |                                                                                                    |                                                                         |                |                                            |                                                           |                                                   |                                           |              |  |  |            |
| AutoSave           File         I           Image: Image of the state of the state of the                                                                                                    | Home insert Page<br>ECTED VIEW <u>Be careful—fili</u><br>ECTED VIEW <u>Be careful—fili</u><br>ECTED VIEW <u>Be careful—fili</u><br>Chi tifét các đầu mốt, đơn vị v<br>roàn<br>Dấi việ cuộc kiến toàn việc minh<br>Đấi việ cuộc kiến toàn việc minh<br><u>Bà ngành</u><br><u>Bà Tài chính</u><br>Các dự củ đầu rư được kiếm<br>Bà ngành<br>Bà Tài chính<br>Các dự củ đầu rư được kiếm<br>toàn hoạt đứn của kiếm toàn hoạt<br>Niềm toàn hoạt đứng quản Pi<br>Niềm toàn hoạt đứng quản Pi<br>chi kiếm toàn hoạt đứng toàn trà<br>chiến cuộc kiếm toàn tại Ngân<br>của chiến toàn toàn tâng thời trậc                                                                                                    | C Goid<br>Layout Form<br>S from the Internet.<br>A Quyết định layout<br>1 ỷ do lựa chọa dự a<br>1 ỷ do lựa chọa dự a<br>1 ở dự an được kiểm<br>nain lý, từ dựng tái<br>Q2023) của của<br>10 địa phương<br>lộng, mội trường,<br>nà trường, văa đủa đhực Việt<br>Nam (đặng phép<br>mu)                                                                                                    | DMC PL 072<br>ulas Data<br>can contain viru<br>n đàu tư<br>n đàu tư<br>Số QĐ; ngày,<br>tháng, năm ban<br>bảnh                  | Protected Vie<br>Review<br>sees. Unless you r<br>boan chi tiết<br>Phân loại dự<br>ân                       | View Repared V<br>View Help<br>need to edit. It'ss<br>p<br>Quyết định đầu t<br>Tổng nổ (tấr cả<br>các nguồn vốn)                                                                                                    | sleet to stay in Prot<br>G<br>Thông tin chỉ tiết<br>W<br>TMDT<br>Trong đứ<br>NSTW                                                                                                    | earch (Alt-Q)<br>tected View,<br>H<br>về các dự án lụ<br>TH không ghi<br>rõ nguồn vốn                                               | Enable Editin<br>n chọn kiểm toá<br>Kế hoạch v<br>Luỹ tố đến<br>thời điểm khải<br>sắt       | g J<br>n<br>în được giao<br>Tỷ lệ so với<br>TMĐT          | K<br>Giả trị vốn đ<br>Lây kế đến<br>thời điểm khối<br>sắt  | L<br>În te thực hiện<br>Týi lệ so với<br>TMDT                | M<br>Tinh hinh<br>thanh tra,<br>kiểm toán | Nguyen Thi T                     |                | F 2 E                           | C D X<br>C Share<br>X<br>Formula Ba                                                                                                    |                                                                                                    |                                                                                                    |                                                                                                    |                                                                                                   |                                   |                                                                                                |                                                                                                    |                                                                         |                |                                            |                                                           |                                                   |                                           |              |  |  |            |
| AutoSave           File         I           I         Promotion           D4         A           I         Phylipe           2         3           3         4           5         TT           6         A           7         10           10         B           10         B           11         C           12         13                                                                                                    | Home insert Page<br>ECTED VIEW Be careful—filt<br>ECTED VIEW Be careful—filt<br>ECTED VIEW Be careful—filt<br>Chi tiết các đầu mốt, đơn vị<br>roàn<br>Chi tiết các đầu mốt, đơn vị<br>roàn<br>Chi tiết các đầu mốt, đơn vị<br>roàn<br>Chi tiết các đầu mốt, đơn vị<br>roàn<br>Chi tiết các đầu mốt, đơn vị<br>roàn<br>Chi tiết các đầu mốt, đơn vị<br>roàn<br>Chi tiết các đầu mốt, đơn vị<br>roàn<br>Chi tiết các đầu mốt, các việ<br>các đự ai đản rư được kiếm<br>Chi việ các kiếm toàn hoạt<br>Chi tiết các kiếm toàn hoạt<br>Chi tiết các được kiếm toàn hoạt<br>Chi tiết các đước ng đảu rự<br>các kiếm toàn hoạt đống quản lý<br>các kiếm toàn hoạt đống quản lý<br>các kiếm toàn hoạt đống quản lý<br>các kiếm toàn hoạt đống quản lý<br>các kiếm toàn hoạt đống quản lý                                                                                                    | C Asid?<br>Layout Form<br>s form the internet<br>for the internet<br>for the internet<br>is for the internet<br>is for the internet is for the internet<br>is for the internet is for the internet<br>is for the internet is for the internet is for the i                                                                                                    | DMC EPL 072<br>ulas Data<br>can contain viru<br>n dau tư<br>D<br>Số QĐ; ngày,<br>tháng, năn Bảnh                               | Protected We Review see: Unless you E Phân loại dự án                                                      | View Helpmeed to edit. It'ss<br>P<br>Quyết định đầu t<br>Tổng số (tár cả<br>các nguồn vốn)                                                                                                    | afer to stay in Prof<br>G<br>Thông tin chỉ tiết<br>W<br>TMDT<br>Trong đứ<br>NSTW                                                                                                    | earch (Alt- Q)<br>tected View,<br>Η<br>νέ các dự án lụ<br>TH không ghi<br>rõ nguồn vốn                                              | Enable Editin<br>n chọn kiểm toái<br>Kế hoạch v<br>Lây kế đến<br>thời điểm khảo<br>sát      | g<br>n<br>în được giao<br>Iỹ lệ so với<br>IMDT            | K<br>Giả trị vốn đ.<br>Lây kế đến<br>thời điểm khác<br>sắt | L<br>Îu tre dușc hiện<br>Týt lệ so với<br>TMDT               | M<br>Tinh hinh<br>thanh tra,<br>kiểm toán | Nguyen Thi T                     |                | F 2 E                           | Company Company Compan |                                                                                                    |                                                                                                    |                                                                                                    |                                                                                                   |                                   |                                                                                                |                                                                                                    |                                                                         |                |                                            |                                                           |                                                   |                                           |              |  |  |            |
| AutoSave           File         Image: Constraint of the second second                                                                                                    | Home insert Page<br>ECTED VIEW Be cardud-fib<br>ECTED VIEW Be cardud-fib<br>Chi tiết các đầu mốt, đơn vị<br>con cardina các đầu mốt, đơn vị<br>trán<br>Chi tiết các đầu mốt, đơn vị<br>trán<br>Chi tiết các đầu mốt, đơn vị<br>trán<br>Chi tiết các đầu mốt, đơn vị<br>trán<br>Chi tiết các đầu mốt, đơn vị<br>trán<br>Chi tiết các đầu mốt, đơn vị<br>trán<br>Dấi với cưột kiến toán ngh<br>Màn và chiết trán ngh<br>Chi với cưột kiến toán ngh<br>năm (Đơ)<br>Chiết với cưột kiến toán ngh<br>Tái khinh<br>Chiết ngh ngh thời ngh Ngh<br>và Phát trán hoạt động quản lý<br>trá vật hơng có hàn tại Ngh<br>trá vật hơng có hàn tại Ngh<br>trá vật hơng có hàn tại Ngh<br>trá vật hơng có hàn tại Ngh<br>trá vật hơng có hàn tại Ngh<br>trá vật hơng có hàn tại Ngh<br>trá vật hơng có hàn tại Ngh                                                                                                    | C 454CT                                                                                                    | DMC PL 072<br>ulas Data<br>can contain viru<br>n dau tư<br>D<br>Số QĐ; ngày,<br>tháng, năn bảnh                                | Protected Vie<br>Review<br>see: Unless you r<br>E<br>Doán chi tiết<br>Phân loại dự<br>śn                   | View Help<br>Perest Land Control of the second second | afer to stay in Professional States of the States of States of Sta | H<br>H<br>H<br>H<br>H<br>H<br>H<br>H<br>H<br>H<br>H<br>S<br>M<br>H<br>H<br>H<br>S<br>M<br>H<br>H<br>H<br>S<br>M<br>H<br>H<br>H<br>H | Enable Editin<br>n chọn kiếm toán<br>Kế hoạch v<br>Lây kế đến<br>sát                        | g<br>in được giao<br>Tỹ lệ so với<br>TMDT                 | K<br>Giả trị vốn đi<br>Lây kẻ đến<br>thời điểm khảc<br>sắt | u to thực hiện<br>Tỷiệ so với<br>TMDT                        | M<br>Tinh hinh<br>danh tra,<br>kiến toán  | Nguyen Thi T                     |                | F 2 E                           | Company and the second second  |                                                                                                    |                                                                                                    |                                                                                                    |                                                                                                   |                                   |                                                                                                |                                                                                                    |                                                                         |                |                                            |                                                           |                                                   |                                           |              |  |  |            |
| AutoSave           File         Image: Constraint of the second second                                                                                                    | Home insert Page<br>ECTED VIEW Be careful—filt<br>ECTED VIEW Be careful—filt<br>ECTED VIEW Be careful—filt<br>Chi tiết các đầu mốt, đơn vị v<br>toàn<br>Đối với cuộc kiếm toàn việc q<br>chính công tài đản rư ởng kiếm<br>Đối với cuộc kiểm toàn niệc q<br>đối với cuộc kiểm toàn niệc q<br>đối với cuộc kiểm toàn niệc q<br>đối với cuộc kiểm toàn niệc q<br>đối với cuộc kiểm toàn niệc q<br>đối với cuộc kiểm toàn niệc q<br>chính chống thời Niện<br>CNII<br>Kiếm toàn hoạt động quản lý<br>Niệm toàn hoạt động quản lý<br>trư xảy dụng co hàn tại kyệm<br>BCTC của đơn tải trư ởngu kiếm                                                                                                    | C Gold<br>Layout Form<br>set from the internet<br>set from the internet<br>of a Quyết định<br>là dự sa được kiểm<br>nia lý, trở dựa chiến<br>chiến chiến chiến<br>chiến chiến chiến chiến<br>trởin<br>set di gia nguyên<br>lộng, nếi trường,<br>nhận chiến chiến<br>trởin<br>trởin<br>set di quyến chiến<br>hàng Thự chiến chiến<br>trởin<br>trởin<br>tràin<br>tràin<br>trà                  | DMC (PL 072)<br>ulas Data<br>can contain viru<br>d'âu tư<br>sin đào tư biểm r<br>Số (Độ ngày,<br>tháng, năm han<br>hành        | Protected Wie<br>Review<br>Review<br>ese: Unless you r<br>coan chi tife<br>Phân loại dự<br>ân              | View Help<br>View Help<br>p<br>Ouvér dinh din r<br>Trông số (tár cá<br>các nguồn vốn)                                                                                                    | afer to stay in Professional States of the States of States of Sta | H<br>H<br>Về các dự án lụ<br>TH không gian<br>rở nguồn vốn                                                                          | Enable Editin                                                                               | g j<br>in được giao<br>Tỹ lệ so với<br>TMĐT               | K<br>Giả trị vốn đi<br>Lũy kế đến<br>thời điểm khảo<br>sắt | u to thực hiện<br>Tỷiệ so với<br>TMDT                        | M<br>Tinh kinh<br>dhah ra,<br>kiến toán   | Nguyen Thi T                     |                | T 2 Comm                        | ents Share                                                                                                    |                                                                                                    |                                                                                                    |                                                                                                    |                                                                                                   |                                   |                                                                                                |                                                                                                    |                                                                         |                |                                            |                                                           |                                                   |                                           |              |  |  |            |
| AutoSave                                                                                                    | Home insert Page<br>ECTED VIEW Be cardud—filt<br>ECTED VIEW Be cardud—filt<br>Chi tiết các đầu mất, đơn vị<br>Chi tiết các đầu mất, đơn vị<br>Toàn<br>Chi tiết các đầu mất, đơn vị<br>Toàn<br>Chi tiết các đầu mất, đơn vị<br>Toàn<br>Dấi với cuộc kiểm toàn việc q<br>Chinh công tài<br>Đấi với cuộc kiểm toàn hoặt<br>Mỹ và cuộc kiểm toàn hoặt<br>Mỹ và với cuộc kiểm toàn hoặt<br>Chi từ na thờng kiểm<br>Chi từ na thờng tiến<br>Chi từ na thờng tiến toàn ngăn<br>đầu và cuộc kiểm toàn hoặt<br>Chiến toàn hoặt đếng quản lý<br>trư xủy dụng co bàn tại Ngân<br>chiếm toàn hoặt đếng quản kỳ<br>trư xủy dụng co bàn tại Ngân<br>chiếm toàn hoặt đếng quản lý<br>trư xủy dụng co bàn tại Ngân<br>Chiến toàn hoặt đếng quản lý<br>trư xủy dụng co bàn tại Ngân<br>Chiến toàn hoặt đếng quản lý<br>trư xủy dụng co bàn tại Ngân<br>Chiến toàn hoặt đếng quản lý<br>trư xủy dụng co bàn tại Ngân<br>Dấi với cuộc kiểm toàn chuộc kiểm<br>Dấi với cuộc kiến toàn chuộc kiếm<br>năm đến làm Đức cổ củ schiến toàn chuộc chiếm                                                                                                    | C Gold<br>Layout Form<br>set from the internet<br>set from the internet<br>set from the internet<br>set from the internet<br>a lay set days days days days<br>a lay set days days days<br>a lay set days days days<br>a lay set days days days<br>a lay set days days<br>a lay set days days<br>a lay set days days<br>a lay set days days<br>a lay set days days<br>a lay set days days<br>a lay set days days<br>a lay set days days<br>a lay set days<br>a lay set                                                                                                    | DMC (PL 072)<br>ulas Data<br>can contain viru<br>d'âu tư<br>sin đà rư kiểm r<br>Số (29) ngày,<br>tháng, năm ban<br>hành        | Protected Wie<br>Review<br>see: Unless you r<br>beán chi tiết<br>Phân loại dự<br>án                        | View Help<br>reed to odd. if sa<br>p<br>Ouyêt dinh din r<br>Tông số (th cả<br>các nguồa vẫn)                                                                                                    | afer to stay in Professional States of the States of the S | H<br>H<br>H<br>H<br>H<br>H<br>H<br>H<br>H<br>H<br>H<br>H<br>H<br>H<br>H<br>H<br>H<br>H<br>H                                         | Enable Editin                                                                               | g J<br>n<br>ín được giao<br>Tỷ lệ so với<br>TMDT          | K<br>Giả trị vốn đ<br>Lây kế đến<br>thời điểm khảo         | L<br>iu tư thực hiện<br>Tý lệ so với<br>TMDT                 | M<br>Tinh kinh<br>thanh rea,<br>kiểm toán | Nguyen Thi T                     |                |                                 | ents 2 Share                                                                                                    |                                                                                                    |                                                                                                    |                                                                                                    |                                                                                                   |                                   |                                                                                                |                                                                                                    |                                                                         |                |                                            |                                                           |                                                   |                                           |              |  |  |            |
| Allocator           File         Image: Constraint of the second second secon                                                                                                    | Home insett Page<br>ECTED VIEW Be careful—filt<br>ECTED VIEW Be careful—filt<br>Chi tiết các đầu mất, đơn vị v<br>toàn<br>Chi tiết các đầu mất, đơn vị v<br>toàn<br>Dấi với cuộc kiếm toàn việc q<br>chính công thủ tân công nhà<br>Bải với cuộc kiểm toàn ngôn<br>Các dự an đản tra được kiểm<br>Chi tiết các đầu mất, đơn vị v<br>toàn thủ thủ thủ thủ<br>Chi tiết các đầu mất, đơn vị v<br>toàn thủ thủ thủ thủ<br>Chi tiết các đầu mất, được kiếm<br>Chi tiết các đầu thủ thủ<br>Chi tiết ngàn chi thủ<br>Chi tiết ngàn chi thủ<br>Chi tiết ngàn chi thủ<br>Chi tiết ngàn chi thủ<br>Chiết ngàn chi thủ<br>Chiến toàn hoặt đặng quản lý<br>tra sử dụng có bản tại Ngân<br>Chiến toàn hoặt đặng quản lý<br>tra sử dụng có bản tại Ngân<br>Chiến toàn hoặt đặng quản lý<br>tra sử dụng có bản tại Ngân<br>Dấi với cuộc kiểm toàn chược kiếm<br>Dấi với cuộc kiến toàn chước số một<br>Nam                                                                                                    | c Geid?<br>Layout Form<br>set from the internet<br>& a day in the internet<br>& a day in the internet<br>& a day in the internet<br>a day in days chang thi<br>i hy nö days chang thi<br>i hy nö days chang thi<br>(2022) chi a cic<br>Internet<br>Internet<br>Status<br>Internet<br>Internet                                                                                                    | DMC EPL 072<br>ulas Data<br>can contain viru<br>a dau tur<br>a dau tur<br>b o<br>b o<br>b o<br>b o<br>b o<br>b o<br>b o<br>b o | Protected Wie<br>Review<br>Review<br>E<br>E<br>E<br>Phân loại dự<br>ân                                     | View Help<br>reed to odd. if sa<br>P<br>Quyét dinh đầu r<br>Tổng số (th cả<br>các nguồn vốn)                                                                                                    | Affect to stay in Professional States of the States of the | H<br>tected View,<br>H<br>TH không ghi<br>rở nguồn vốn                                                                              | Enable Editin                                                                               | g J<br>m truc giao<br>Tỷ lệ so với<br>IMDT                | K<br>Giả trị vốn đ<br>Lủy kế đến<br>chối điểm khảo         | L<br>iu tơ thực hiện<br>Tỹ lệ so với<br>TMDT                 | M<br>Tinh kinh<br>thanh ra,<br>kiểm toán  | Nguyen Thi T                     |                |                                 | ents Share                                                                                                    |                                                                                                    |                                                                                                    |                                                                                                    |                                                                                                   |                                   |                                                                                                |                                                                                                    |                                                                         |                |                                            |                                                           |                                                   |                                           |              |  |  |            |
| File         File           File         Particular           a         A           a         A           a         A           a         B           b         T           b         B           c         B           1         C           1         C           1                                                                                                    | Home inset? Page<br>ECTED VIEW Be careful—filt<br>ECTED VIEW Be careful—filt<br>Comparison of the second second<br>of the second second second second second<br>comparison of the second second second second<br>Diff viol cupic kiden to an upper second<br>chinh comparison of the second second second second<br>diff viol cupic kiden to an upper second<br>diff viol cupic kiden to an upper second | C Gold<br>Layout Form<br>set from the internet<br>set from the internet<br>of a Quyết định<br>là dự sia được kiểm<br>uin lý, nở dựng tái<br>(2022) của cie<br>trướn<br>sich địa phương<br>liệng, nói trưởng,<br>nhang Nông nghiệp<br>Nan thiếng, nhả trưởng<br>trưởn<br>trưởn<br>tr<br>trưởn<br>tr<br>trưởn<br>trưởn<br>trưởn<br>trưởn<br>trưởn<br>trưởn | DMC EPL 072<br>ulas Data<br>can contain viru<br>a dau tur<br>só QB; ngày,<br>tháng naib ach<br>hanb<br>                        | Protected Wie<br>Review<br>Review<br>E<br>E<br>Phân loại dự<br>ân                                          | View Help<br>need to odd, if ss<br>p<br>Quyêt dinh dâu r<br>Trăng số (tíc că<br>các nguồn vốn)                                                                                                    | Affer to stay in Professional Affer to stay in Profession Affer to stay in Profession Affer to stay in Profession Affer the Affer to stay in Profession Affer the Affer the Affe | H tected View,                                                                                                    | Enable Editin                                                                               | g J<br>in divec giao<br>Tỷ lệ so với<br>IMDT              | K<br>Giả trị vốn đ<br>Lây kế đến<br>chối điểm khảo<br>sắt  | L<br>iu rơ thực hiện<br>Tỹ lệ so với<br>TMDT                 | M<br>Tinh kinh<br>thanh ra,<br>kiểm toán  | Nguyen Thi T                     |                |                                 | ents Share                                                                                                    |                                                                                                    |                                                                                                    |                                                                                                    |                                                                                                   |                                   |                                                                                                |                                                                                                    |                                                                         |                |                                            |                                                           |                                                   |                                           |              |  |  |            |
| File         File           File         Particular           a         A           a         A           a         B           b         TT           6         -           7         A           3         9           10         B           11         C           12         2           13         -           14         -           15         -           12         -           13         -           14         -           15         -           16         -           17         1           18         -           19         -           10         -           11         -           12         -           13         -           14         -           15         -           16         -           17         -           18         -           19         -           10         -           10         -                                                                                                    | Construction of the second second sec                                                                                                    | C 454C<br>Layout Form<br>s from the internet<br>& form the internet<br>& a dy sin they are capandy<br>a dy sin dwyc kiffer<br>unin fy, nô dyng tái<br>(2022) của các<br>I (2022) của các<br>I (2022) của cá                                                                                                    | DMC EPL 072<br>ulas Data<br>can contain viru<br>a dau tur<br>Số QĐ; ngày,<br>hông naib a tư kiếm t<br>Số QĐ; ngày,<br>hành     | Protected Wie<br>Review<br>Review<br>E<br>E<br>Phân loại dự<br>ân                                          | View Help<br>need to odd. if sa<br>p<br>Quyêt dinh đầu r<br>Trăng số (rất cả<br>các nguồn tốn)                                                                                                    | afer to stay in Professional State of the State of the St | H<br>tected View,<br>H<br>về các dự án lụ<br>nh hông ghi<br>rở nguồa vẫn                                                            | Enable Editin                                                                               | g j<br>in được giao<br>Tỷ lợ so với<br>IMDT               | K<br>Giả trị vốn đ<br>Lây kế đến<br>thời điểm khảc         | L<br>Šu tơ thực hiện<br>Tỷ:lệ so với<br>TMDT                 | M<br>Tinh kinh<br>thash ra,<br>kiếm toán  | Nguyen Thi T                     |                |                                 | ents Share                                                                                                    |                                                                                                    |                                                                                                    |                                                                                                    |                                                                                                   |                                   |                                                                                                |                                                                                                    |                                                                         |                |                                            |                                                           |                                                   |                                           |              |  |  |            |
| Actification         Barrier           File         I           I         Phylage           J         Phylage           J         Th           G         T           G         T           G         T           J         T           J         T      J         T <tr td=""> <tr< td=""><td>Construction     Construction     C</td><td>C Gold<br/>Layout Form<br/>set from the internet<br/>of a Guyét dint<br/>i hy do lya chọa dụn tái<br/>à dự sia được kiểm<br/>năn Kỳ, nữ dụng tái<br/>(2022) của các<br/>rada<br/>sich địa phương<br/>lộng, nưới trường,<br/>tái đụng nưới chuẩn<br/>hàng Nông nghiệp<br/>nưới<br/>trưởn<br/>nghiệt năn<br/>hàng Nông nghiệp<br/>nưới<br/>trưởn<br/>là nghiệt<br/>hàng thự chuẩn thiến<br/>trởn<br/>nghiệt<br/>hàng thự chuẩn thiến<br/>trởn<br/>nghiệt<br/>hàng thự chuẩn thiến<br/>trởn<br/>trởn<br/>là nghiệt<br/>hàng thự chuẩn thiến<br/>trởn<br/>là nghiệt<br/>hàng thự chuẩn thiến<br/>trởn<br/>là nghiệt<br/>hàng thự chuẩn thiến<br/>trởn<br/>là nghiệt<br/>hàng thự chuẩn thiến<br/>trởn<br/>trởn<br/>là nghiệt<br/>hàng thự chuẩn thiến<br/>trởn<br/>là nghiệt<br/>hàng thự chuẩn thiến<br/>trởn<br/>là nghiệt<br/>hàng thự chuẩn thiến<br/>trởn<br/>là nghiệt<br/>hàng thự chuẩn thiến<br/>trởn<br/>là nghiệt<br/>hàng thự chuẩn thiết<br/>trởn<br/>là nghiệt<br/>hàng thự chuẩn thiết<br/>thự chuẩn thự thự thự thự thự thự thự thự thự thự</td><td>DMC EPL 072<br/>ulas Data<br/>can contain view<br/>a dau tur<br/>Só QĐ; ngày,<br/>hành<br/>hành</td><td>Protected Wie<br/>Review<br/>sees. Unless you r<br/>boan chi tiếe<br/>Phân loại dự<br/>án</td><td>View Help<br/>need to edit. It'ss<br/>p<br/>Qayit dinh đầu r<br/>Tổng số (tất cả<br/>các ngườn vốn)</td><td>afer to stay in Professional State of the State of the St</td><td>H<br/>tected View,<br/>H<br/>về các dự án lụ<br/>TH không ghi<br/>rồ nguồa vẫn</td><td>Enable Edition</td><td>g j<br/>n duyc giao<br/>Tỳ lệ so với<br/>IMDT</td><td>K<br/>Giả trị vốn đ<br/>Lây kế đến<br/>chối điểm khảc<br/>sắt</td><td>L<br/>iu tư thực hiện<br/>Tỷ lệ so với<br/>TMDT</td><td>M<br/>Tinh kinh<br/>thanh ra,<br/>kiểm toán</td><td>Nguyen Thi T</td><td></td><td></td><td>ents Share</td></tr<></tr> <tr><td>Actification           File           G         A           1         Phylip (2)           3         3           5         TT           6         -           7         8           10         B           11         C           12         -           13         -           14         -           12         -           13         -           14         -           15         D           16         -           17         -           18         -           20         1           12         -           20         1           21         -           22         -</td><td>Construction     Construction     C</td><td>C 454CT<br/>Layout Form<br/>softmethelmennet<br/>&amp; form the internet<br/>&amp; a dy in the internet<br/>&amp; a dy in the internet<br/>&amp; a dy in the internet<br/>a dy in dwyc kiëm<br/>main Ky, në dyng thi<br/>(2022) ein eine<br/>radat dja phrong<br/>Hong, mët truving,<br/>the dyng the dyn<br/>radat dja phrong<br/>Hong, mët truving,<br/>the dyng the dyn<br/>radat dja phrong<br/>Hong, mët truving,<br/>the dyng the dyn<br/>radat dja phrong<br/>Hong, mët truving,<br/>the dyng the dyn<br/>radat dja phrong<br/>Hong soft<br/>trution<br/>the dyng the dyn<br/>the dyng the dyn<br/>the dyng the dyn<br/>the dyng the dyn<br/>the dyng the dyn<br/>the dyng the dyn<br/>the dyng the dyn<br/>the dyng the dyn<br/>the dyn<br/>the dyn the dyn<br/>the dyn<br/>th</td><td>Die PL 072<br/>ulas Data<br/>can contain viru<br/>n Gu tur<br/>Só QĐ; ngày,<br/>thing, nin ban<br/>hanh</td><td>Protected We Review Review Review</td><td>View Help<br/>need to edit. It'ss<br/>P<br/>Qayét dinh dia r<br/>Tổng số (tár cả<br/>các ngoàn vốn)</td><td>afer to stay in Professional Control of the stay of the stay of the stay of the star of the star of th</td><td>H<br/>Về các dự án lụ<br/>Về các dự án lụ<br/>TH không ghi<br/>Tổ nguồa vốn</td><td>Enable Edition</td><td>g j<br/>n duyy giao<br/>Tý lý so vôt<br/>IMDT</td><td>K<br/>Giá trị vốn đ<br/>Lây kế đến<br/>chối điện khác<br/>sát</td><td>L<br/>iu tư thực hiện<br/>Tỷ: lệ so với<br/>TMDT<br/></td><td>M<br/>Tinh kinh<br/>thanh tra,<br/>kiểm toàn</td><td>Nguyen Thi T</td><td></td><td></td><td>Formula Ba</td></tr> | Construction     Construction     C                                                                                                    | C Gold<br>Layout Form<br>set from the internet<br>of a Guyét dint<br>i hy do lya chọa dụn tái<br>à dự sia được kiểm<br>năn Kỳ, nữ dụng tái<br>(2022) của các<br>rada<br>sich địa phương<br>lộng, nưới trường,<br>tái đụng nưới chuẩn<br>hàng Nông nghiệp<br>nưới<br>trưởn<br>nghiệt năn<br>hàng Nông nghiệp<br>nưới<br>trưởn<br>là nghiệt<br>hàng thự chuẩn thiến<br>trởn<br>nghiệt<br>hàng thự chuẩn thiến<br>trởn<br>nghiệt<br>hàng thự chuẩn thiến<br>trởn<br>trởn<br>là nghiệt<br>hàng thự chuẩn thiến<br>trởn<br>là nghiệt<br>hàng thự chuẩn thiến<br>trởn<br>là nghiệt<br>hàng thự chuẩn thiến<br>trởn<br>là nghiệt<br>hàng thự chuẩn thiến<br>trởn<br>trởn<br>là nghiệt<br>hàng thự chuẩn thiến<br>trởn<br>là nghiệt<br>hàng thự chuẩn thiến<br>trởn<br>là nghiệt<br>hàng thự chuẩn thiến<br>trởn<br>là nghiệt<br>hàng thự chuẩn thiến<br>trởn<br>là nghiệt<br>hàng thự chuẩn thiết<br>trởn<br>là nghiệt<br>hàng thự chuẩn thiết<br>thự chuẩn thự thự thự thự thự thự thự thự thự thự                                                                                                    | DMC EPL 072<br>ulas Data<br>can contain view<br>a dau tur<br>Só QĐ; ngày,<br>hành<br>hành                                      | Protected Wie<br>Review<br>sees. Unless you r<br>boan chi tiếe<br>Phân loại dự<br>án                       | View Help<br>need to edit. It'ss<br>p<br>Qayit dinh đầu r<br>Tổng số (tất cả<br>các ngườn vốn)                                                                                                    | afer to stay in Professional State of the State of the St | H<br>tected View,<br>H<br>về các dự án lụ<br>TH không ghi<br>rồ nguồa vẫn                                                           | Enable Edition                                                                              | g j<br>n duyc giao<br>Tỳ lệ so với<br>IMDT                | K<br>Giả trị vốn đ<br>Lây kế đến<br>chối điểm khảc<br>sắt  | L<br>iu tư thực hiện<br>Tỷ lệ so với<br>TMDT                 | M<br>Tinh kinh<br>thanh ra,<br>kiểm toán  | Nguyen Thi T                     |                |                                 | ents Share                                                                                                    | Actification           File           G         A           1         Phylip (2)           3         3           5         TT           6         -           7         8           10         B           11         C           12         -           13         -           14         -           12         -           13         -           14         -           15         D           16         -           17         -           18         -           20         1           12         -           20         1           21         -           22         - | Construction     Construction     C | C 454CT<br>Layout Form<br>softmethelmennet<br>& form the internet<br>& a dy in the internet<br>& a dy in the internet<br>& a dy in the internet<br>a dy in dwyc kiëm<br>main Ky, në dyng thi<br>(2022) ein eine<br>radat dja phrong<br>Hong, mët truving,<br>the dyng the dyn<br>radat dja phrong<br>Hong, mët truving,<br>the dyng the dyn<br>radat dja phrong<br>Hong, mët truving,<br>the dyng the dyn<br>radat dja phrong<br>Hong, mët truving,<br>the dyng the dyn<br>radat dja phrong<br>Hong soft<br>trution<br>the dyng the dyn<br>the dyng the dyn<br>the dyng the dyn<br>the dyng the dyn<br>the dyng the dyn<br>the dyng the dyn<br>the dyng the dyn<br>the dyng the dyn<br>the dyn<br>the dyn the dyn<br>the dyn<br>th | Die PL 072<br>ulas Data<br>can contain viru<br>n Gu tur<br>Só QĐ; ngày,<br>thing, nin ban<br>hanh | Protected We Review Review Review | View Help<br>need to edit. It'ss<br>P<br>Qayét dinh dia r<br>Tổng số (tár cả<br>các ngoàn vốn) | afer to stay in Professional Control of the stay of the stay of the stay of the star of the star of th | H<br>Về các dự án lụ<br>Về các dự án lụ<br>TH không ghi<br>Tổ nguồa vốn | Enable Edition | g j<br>n duyy giao<br>Tý lý so vôt<br>IMDT | K<br>Giá trị vốn đ<br>Lây kế đến<br>chối điện khác<br>sát | L<br>iu tư thực hiện<br>Tỷ: lệ so với<br>TMDT<br> | M<br>Tinh kinh<br>thanh tra,<br>kiểm toàn | Nguyen Thi T |  |  | Formula Ba |
| Construction     Construction     C                                                                                                    | C Gold<br>Layout Form<br>set from the internet<br>of a Guyét dint<br>i hy do lya chọa dụn tái<br>à dự sia được kiểm<br>năn Kỳ, nữ dụng tái<br>(2022) của các<br>rada<br>sich địa phương<br>lộng, nưới trường,<br>tái đụng nưới chuẩn<br>hàng Nông nghiệp<br>nưới<br>trưởn<br>nghiệt năn<br>hàng Nông nghiệp<br>nưới<br>trưởn<br>là nghiệt<br>hàng thự chuẩn thiến<br>trởn<br>nghiệt<br>hàng thự chuẩn thiến<br>trởn<br>nghiệt<br>hàng thự chuẩn thiến<br>trởn<br>trởn<br>là nghiệt<br>hàng thự chuẩn thiến<br>trởn<br>là nghiệt<br>hàng thự chuẩn thiến<br>trởn<br>là nghiệt<br>hàng thự chuẩn thiến<br>trởn<br>là nghiệt<br>hàng thự chuẩn thiến<br>trởn<br>trởn<br>là nghiệt<br>hàng thự chuẩn thiến<br>trởn<br>là nghiệt<br>hàng thự chuẩn thiến<br>trởn<br>là nghiệt<br>hàng thự chuẩn thiến<br>trởn<br>là nghiệt<br>hàng thự chuẩn thiến<br>trởn<br>là nghiệt<br>hàng thự chuẩn thiết<br>trởn<br>là nghiệt<br>hàng thự chuẩn thiết<br>thự chuẩn thự thự thự thự thự thự thự thự thự thự                                                                                                    | DMC EPL 072<br>ulas Data<br>can contain view<br>a dau tur<br>Só QĐ; ngày,<br>hành<br>hành                                                                                                    | Protected Wie<br>Review<br>sees. Unless you r<br>boan chi tiếe<br>Phân loại dự<br>án                                           | View Help<br>need to edit. It'ss<br>p<br>Qayit dinh đầu r<br>Tổng số (tất cả<br>các ngườn vốn)             | afer to stay in Professional State of the State of the St   | H<br>tected View,<br>H<br>về các dự án lụ<br>TH không ghi<br>rồ nguồa vẫn                                                                                                    | Enable Edition                                                                                                    | g j<br>n duyc giao<br>Tỳ lệ so với<br>IMDT                                                  | K<br>Giả trị vốn đ<br>Lây kế đến<br>chối điểm khảc<br>sắt | L<br>iu tư thực hiện<br>Tỷ lệ so với<br>TMDT               | M<br>Tinh kinh<br>thanh ra,<br>kiểm toán                     | Nguyen Thi T                              |                                  |                | ents Share                      |                                                                                                    |                                                                                                    |                                                                                                    |                                                                                                    |                                                                                                   |                                   |                                                                                                |                                                                                                    |                                                                         |                |                                            |                                                           |                                                   |                                           |              |  |  |            |
| Actification           File           G         A           1         Phylip (2)           3         3           5         TT           6         -           7         8           10         B           11         C           12         -           13         -           14         -           12         -           13         -           14         -           15         D           16         -           17         -           18         -           20         1           12         -           20         1           21         -           22         -                                                                                                    | Construction     Construction     C                                                                                                    | C 454CT<br>Layout Form<br>softmethelmennet<br>& form the internet<br>& a dy in the internet<br>& a dy in the internet<br>& a dy in the internet<br>a dy in dwyc kiëm<br>main Ky, në dyng thi<br>(2022) ein eine<br>radat dja phrong<br>Hong, mët truving,<br>the dyng the dyn<br>radat dja phrong<br>Hong, mët truving,<br>the dyng the dyn<br>radat dja phrong<br>Hong, mët truving,<br>the dyng the dyn<br>radat dja phrong<br>Hong, mët truving,<br>the dyng the dyn<br>radat dja phrong<br>Hong soft<br>trution<br>the dyng the dyn<br>the dyng the dyn<br>the dyng the dyn<br>the dyng the dyn<br>the dyng the dyn<br>the dyng the dyn<br>the dyng the dyn<br>the dyng the dyn<br>the dyn<br>the dyn the dyn<br>the dyn<br>th                                                                                                    | Die PL 072<br>ulas Data<br>can contain viru<br>n Gu tur<br>Só QĐ; ngày,<br>thing, nin ban<br>hanh                              | Protected We Review Review Review                                                                          | View Help<br>need to edit. It'ss<br>P<br>Qayét dinh dia r<br>Tổng số (tár cả<br>các ngoàn vốn)                                                                                                    | afer to stay in Professional Control of the stay of the stay of the stay of the star of the star of th | H<br>Về các dự án lụ<br>Về các dự án lụ<br>TH không ghi<br>Tổ nguồa vốn                                                             | Enable Edition                                                                              | g j<br>n duyy giao<br>Tý lý so vôt<br>IMDT                | K<br>Giá trị vốn đ<br>Lây kế đến<br>chối điện khác<br>sát  | L<br>iu tư thực hiện<br>Tỷ: lệ so với<br>TMDT<br>            | M<br>Tinh kinh<br>thanh tra,<br>kiểm toàn | Nguyen Thi T                     |                |                                 | Formula Ba                                                                                                    |                                                                                                    |                                                                                                    |                                                                                                    |                                                                                                   |                                   |                                                                                                |                                                                                                    |                                                                         |                |                                            |                                                           |                                                   |                                           |              |  |  |            |

NSD nhập dữ liệu vào file excel đã tải. Sau đó, chọn "**Tải tệp lên**" để tải dữ liệu từ excel lên phụ lục trên phần mềm.

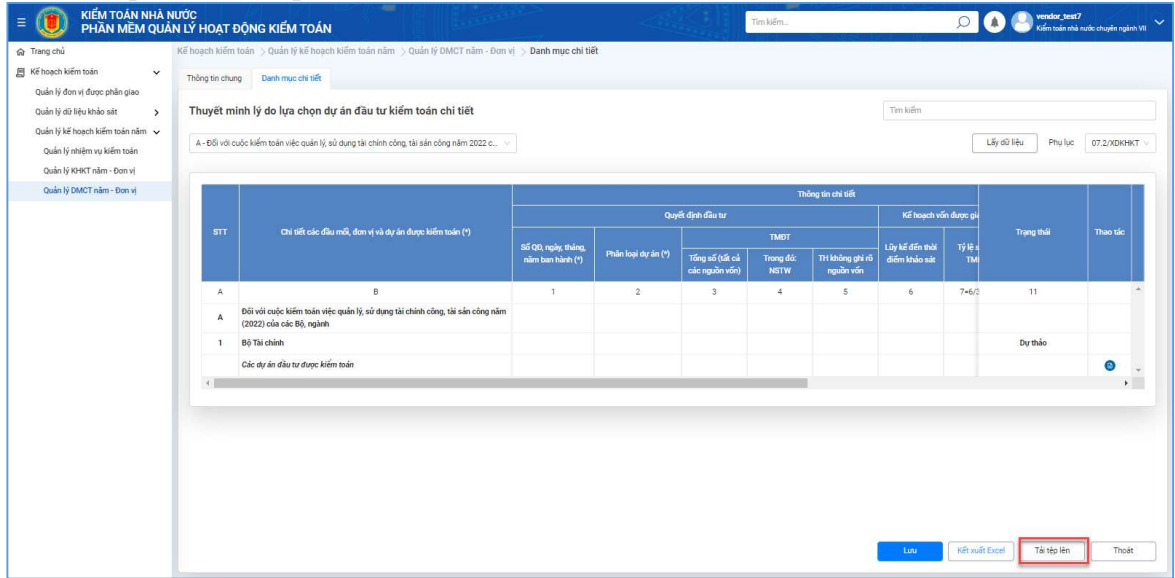

NSD chọn tệp từ thiết bị rồi chọn **Open** để tải dữ lệu đã nhập lên hệ thống phần mềm.

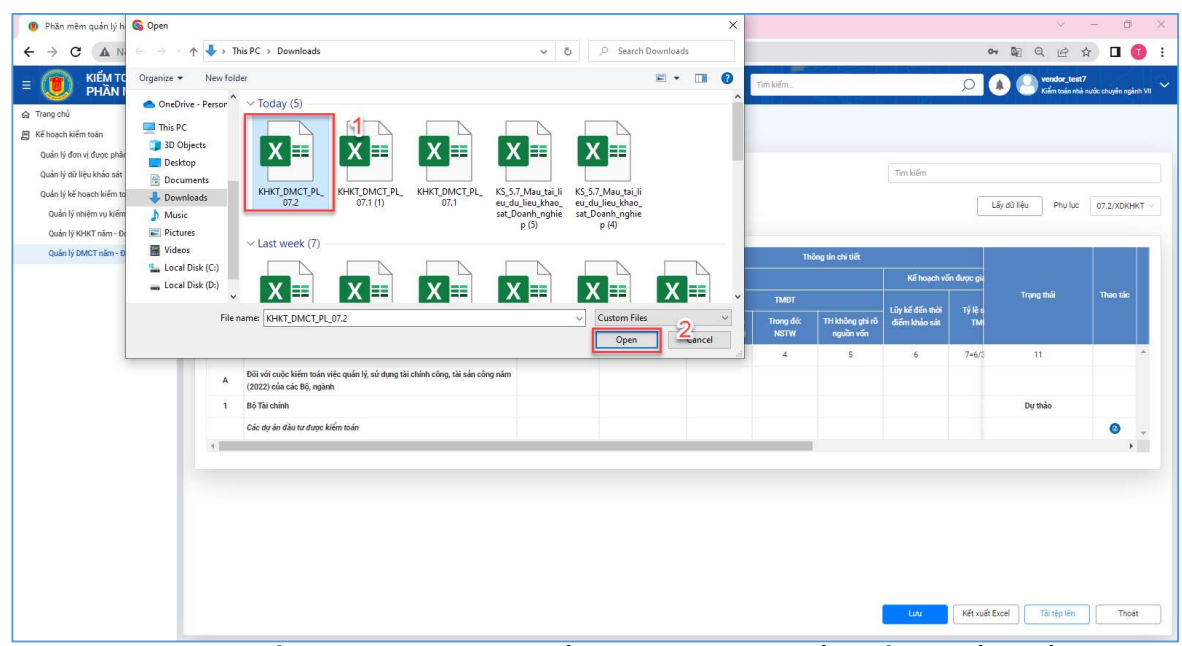

Cách 2: NSD có thể nhập từ khóa tìm kiếm tại thanh tìm kiếm để tìm đầu mối, đơn vị muốn nhập tại phụ lục 07.2/XDKHKT rồi nhấn Enter. Sau đó, nhập thông tin cho đầu mối. NSD chọn L**ưu** để lưu dữ liệu đã nhập.

| E 🕖 KIẾM TOÁN NHÀ N<br>PHẦN MỀM QUẢ                    | ước<br>N LÝ HOẠT | ĐỘNG KIỂM TOÁN                                                                                 |                              | Tìm kiếm.                    |                                    | Vendor_test7<br>Kiếm toán nhà n | ước chuyện ngành VII |
|--------------------------------------------------------|------------------|------------------------------------------------------------------------------------------------|------------------------------|------------------------------|------------------------------------|---------------------------------|----------------------|
| ଜ Trang chủ                                            | Kế hoạch kiếm    | i toán $>$ Quản lý kế hoạch kiểm toán năm $>$ Quản lý DMCT năm - Đơn v                         | i > Danh mục chi tiết        |                              |                                    |                                 |                      |
| 🗐 Kế hoạch kiếm toàn 🗸 🗸                               | Thông tin chu    | ng Danh mục chỉ tiết                                                                           |                              |                              |                                    |                                 |                      |
| Quản lý đơn vị được phân giao                          |                  |                                                                                                |                              |                              | Transie                            |                                 |                      |
| Quản lý dữ liệu khảo sát 🛛 🗸 🗸                         | Thuyết m         | ninh lý do lựa chọn các đầu mối, đơn vị kiểm toán chi tiết                                     | (không bao gồm dự án đầu tư) |                              | kho bac                            |                                 |                      |
| Khảo sát bộ ngành                                      | D - Đối với r    | cuốc kiểm toán chuyên đề                                                                       |                              |                              |                                    | Lấy dữ liệu Phụ lục             | 07.1/XDKHKT V        |
| Khảo sát tính thành                                    |                  |                                                                                                |                              |                              |                                    |                                 |                      |
| Khao sat doanh nghiệp                                  |                  | 4                                                                                              |                              | -                            |                                    |                                 |                      |
| Knao sat dự an<br>Quần lý kế hoạch kiếm toán năm 🗸     | STT              | Chi tiết các đầu mới, đơn vị và dự án được kiếm toán (*)                                       | Lý do lựa chọn (*)           | Năm kiếm<br>toán gần<br>nhất | Tinh hình thanh tra, kiếm toán (*) |                                 | Thao tác             |
| Quản lý nhiệm vụ kiếm toán                             | A                | в                                                                                              | 1                            | 2                            | 3                                  |                                 |                      |
| Quản lý KHKT năm - Đơn vị<br>Quản lý DMCT năm - Đơn vị | 1                | Kiếm toán hệ thông công nghệ thông tin liên quan đến lập BCTC của Kho bạc<br>Nhà nước Việt Nam |                              |                              |                                    |                                 |                      |
|                                                        | 1.1.2            | Kho bạc Nhà nước                                                                               |                              | 2016                         |                                    |                                 | •                    |
|                                                        | 1.1.2.1          | Kho bạc Nhà nước Hà Nội                                                                        | Lý do lưa chọn 1             | 2022                         | Chua thực hiện thanh tra kiếm tra  | Ghi chú 1                       | 0                    |
|                                                        | 1.1.2.2          | Văn phóng Kho bạc Nhà nước                                                                     | Lý do lựa chọn 2             | 2019                         | Có - năm 2022                      | Ghi chú 2                       |                      |
|                                                        | 4                |                                                                                                |                              |                              |                                    |                                 |                      |
|                                                        |                  |                                                                                                |                              |                              | Luo Ké                             | rsudit Eucel                    | Those                |

**Cách 3:** Chọn lĩnh vực cần nhập thông tin trong drop – down list mục gồm các mục: A - Đối với cuộc kiểm toán việc quản lý, sử dụng tài chính công, tài sản công năm (2022) của các Bộ, ngành

B - Đối với cuộc kiểm toán ngân sách địa phương năm (2022)

C - Đối với cuộc kiểm toán hoạt động, môi trường, CNTT

D - Đối với cuộc kiểm toán chuyên đề

E - Đối với cuộc kiểm toán báo cáo tài chính, các hoạt động liên quan đến quản lý, sử dụng vốn, tài sản nhà nước năm (2022) của Tập đoàn (Tổng công ty), tổ chức tài chính, tín dụng.

| E 🖲 KIẾM TOÁN NHÀ N<br>PHần MỀM QUẢ | ước<br>N lý hoạt | ĐỘNG KIỂM TOÁN                                                                                            |                                         |                       |                     | Tim kiếm         |                   |                                                       | Q             | Kiếm toán nhà n        | ước chuyện ngành VII 🗡 |
|-------------------------------------|------------------|----------------------------------------------------------------------------------------------------|-----------------------------------------|-----------------------|---------------------|------------------|-------------------|-------------------------------------------------------|---------------|------------------------|------------------------|
| 🝙 Trang chủ                         | Kế hoạch kiến    | n toán $>$ Quản lý kế hoạch kiểm toán năm $>$ Quản lý DMCT năm - Đơn t                                    | vị > Danh mục chi tiế                   | it                    |                     |                  |                   |                                                       |               |                        |                        |
| 🗐 Kế hoạch kiếm toán 🗸 🗸            | Thông tin chi    | ing Danh muc chi tiết                                                                                     |                                         |                       |                     |                  |                   |                                                       |               |                        |                        |
| Quản lý đơn vị được phân giao       |                  |                                                                                                    |                                         |                       |                     |                  |                   |                                                       |               |                        |                        |
| Quản lý dữ liệu khảo sát 💦 🗲 🗲      | Thuyết n         | ninh lý do lựa chọn dự án đầu tư kiểm toán chi tiết                                                       |                                         |                       |                     |                  |                   | Tim kiếm                                              |               |                        |                        |
| Quản lý kế hoạch kiếm toán năm 🐱    | -                |                                                                                                    |                                         |                       |                     |                  |                   |                                                       | -             |                        |                        |
| Quản lý nhiệm vụ kiếm toán          | A - Đối với      | cuộc kiếm toán việc quản lý, sử dụng tài chính công, tài sản công năm 2022 c 兴                            | -                                       |                       |                     |                  |                   |                                                       |               | Lây dữ liệu Phụ lục    | 07.2/XDKHKT V          |
| Quân lý KHKT năm - Đơn vị           | A - Đối với      | cuộc kiếm toàn việc quản lý, sử dụng tài chính công, tài sản công năm 2022 củ                             | A - Đối với cuộc ki                     | ểm toán việc quần lý, | sử dụng tài chính c | công, tài sản cô | ing năm 2022 của  | các Bộ, ngành                                         |               |                        |                        |
| Quản lý DMCT năm - Đơn vị           | B - Đối với i    | cuộc kiếm toán ngăn sách địa phương năm 2022                                                              |                                         |                       |                     | m                | iông tin chi tiết |                                                       |               |                        |                        |
|                                     | D - Đối với      | cuộc kiếm toán chuyện đệ                                                                                  |                                         | Quy                   | ết định đầu tư      |                  |                   | Kế hoạch v                                            | ốn được gia   |                        |                        |
|                                     | E - Đối với i    | cuộc kiếm toán báo cáo tài chính, các hoạt động liên quan đến quản lý, sử dụng v                          |                                         |                       |                     | TMDT             |                   |                                                       |               | Trạng thái             | Thao tác               |
|                                     |                  |                                                                                                    | Số QĐ, ngày, tháng,<br>năm ban hành (*) | Phân loại dự án (*)   | Tổng số (tất cả     | Trong đó:        | TH không ghi rõ   | <ul> <li>Lũy kế đến thời<br/>điểm khảo sát</li> </ul> | Tỷ lệ s<br>TM |                        |                        |
|                                     |                  |                                                                                                    |                                         |                       | các nguồn vốn)      | NSTW             | nguồn vốn         |                                                       |               |                        |                        |
|                                     | A                | в                                                                                                    | 1                                       | 2                     | 3                   | 4                | 5                 | 6                                                     | 7=6/3         | 11                     | *                      |
|                                     | A                | Đôi với cuộc kiếm toàn việc quản lý, sử dụng tài chính công, tài sản công năm<br>(2022) của các Bộ, ngành |                                         |                       |                     |                  |                   |                                                       |               |                        |                        |
|                                     | 1                | Bộ Tài chính                                                                                              |                                         |                       |                     |                  |                   |                                                       |               | Dự thảo                |                        |
|                                     |                  | Các dự án đầu tư được kiểm toán                                                                           |                                         |                       |                     |                  |                   |                                                       |               |                        | • -                    |
|                                     | 4                |                                                                                                    |                                         |                       |                     |                  | 1                 |                                                       |               |                        |                        |
|                                     |                  |                                                                                                    |                                         |                       |                     |                  |                   |                                                       |               |                        |                        |
|                                     |                  |                                                                                                    |                                         |                       |                     |                  |                   |                                                       |               |                        |                        |
|                                     |                  |                                                                                                    |                                         |                       |                     |                  |                   |                                                       |               |                        |                        |
|                                     |                  |                                                                                                    |                                         |                       |                     |                  |                   |                                                       |               |                        |                        |
|                                     |                  |                                                                                                    |                                         |                       |                     |                  |                   |                                                       |               |                        |                        |
|                                     |                  |                                                                                                    |                                         |                       |                     |                  |                   |                                                       |               |                        |                        |
|                                     |                  |                                                                                                    |                                         |                       |                     |                  |                   |                                                       |               |                        |                        |
|                                     |                  |                                                                                                    |                                         |                       |                     |                  |                   | Luni                                                  | Kết xuấ       | ất Excel 🛛 Tải têp lên | Thoát                  |

+NSD chọn mục A - Đối với cuộc kiểm toán việc quản lý, sử dụng tài chính công, tài sản công năm (2022) của các Bộ, ngành. (Các mục B, C, D, E thao tác tương tự như mục A)

| E 🚺 KIẾM TOÁN NHÀ N<br>PHẦN MỀM QUẢ                                                                                        | NƯỚC<br>IN LÝ | HOẠT Đ                     | ĐỘNG KIẾM TOÁN                                                                                                    | 22><br>              | -                   |                                   | Tim kiếm          |                              |                 | Q           | Vendor_test7        | nước chuyển ngânh VII 🗡 |
|----------------------------------------------------------------------------------------------------|---------------|----------------------------|----------------------------------------------------------------------------------------------------|----------------------|---------------------|-----------------------------------|-------------------|------------------------------|-----------------|-------------|---------------------|-------------------------|
| 命 Trang chủ<br>몸 Kế hoạch kiếm toán 🗸 🗸                                                                                    | Kế ho<br>Thô  | iạch kiếm<br>ing tin chun  | toán ⇒ Quản lý kế hoạch kiểm toán năm ⇒ Quản lý DMCT năm -Đơn v<br>g Danh mục chỉ tiết                                            | i 📏 Danh mục chi tiế | t                   |                                   |                   |                              |                 |             |                     |                         |
| Quản lý đơn vị được phân giao<br>Quản lý dữ liệu khảo sát<br>Quản lý kế hoạch kiếm toán năm<br>Orde lý shilen vụ kiếm toán | Th            | nuyết mi<br>A - Đối với ci | inh lý do lựa chọn dự án đầu tư kiểm toán chi tiết<br>uốc kiểm toán việc quản lý, sử dụng tải chính công, tài sản công năm 2022 c | 1                    |                     |                                   |                   |                              | Tim kiếm        | ſ           | Lấy dữ liệu Phụ lục | 07.2/XDKHKT V           |
| Quản lý KHKT năm - Đơn vị<br>Quản lý DMCT năm - Đơn vị                                                                     | ľ             |                            |                                                                                                    |                      |                     |                                   | T                 | iễng tin chỉ tiết            |                 |             |                     |                         |
|                                                                                                    |               |                            |                                                                                                    |                      | Quy                 | ết định đầu tư                    |                   |                              | Kế hoạch vố     | ín được gia |                     |                         |
|                                                                                                    |               | STT                        | Chi tiết các đầu mới, đơn vị và dự án được kiếm toán (*)                                                                          | Số QĐ, ngày, tháng,  |                     |                                   | TMDT              |                              | Lũy kế đến thời | Tý lê s     | Trạng thái          | Thao tác                |
|                                                                                                    |               |                            |                                                                                                    | năm ban hành (*)     | Phân loại dự an (*) | Tổng số (tất cả<br>các nguồn vốn) | Trong đó:<br>NSTW | TH không ghi rõ<br>nguồn vốn | diém khảo sát   | TM          |                     |                         |
|                                                                                                    |               | A                          | В                                                                                                    | 1                    | 2                   | 3                                 | 4                 | 5                            | 6               | 7=6/3       | 11                  | *                       |
|                                                                                                    |               | A                          | Đối với cuộc kiếm toán việc quản lý, sử dụng tài chính công, tài sản công năm<br>(2022) của các Bộ, ngành                         |                      |                     |                                   |                   |                              |                 |             |                     |                         |
|                                                                                                    |               | 1                          | Bộ Tài chính                                                                                                    |                      |                     |                                   |                   |                              |                 |             | Dự thảo             |                         |
|                                                                                                    |               |                            | Các dự án đầu tư được kiếm toán                                                                                                   |                      |                     |                                   |                   |                              |                 |             |                     | • •                     |
|                                                                                                    |               |                            |                                                                                                    |                      |                     |                                   |                   |                              | Lutu            | Kết xuế     | fit Excel           | Thoát                   |

**Bước 3:** Tại dòng các dự án đầu tư được kiểm toán, NSD chọn icon **b** để chọn "**Chọn danh mục chi tiết**". Hiển thị màn hình chọn danh mục chi tiết:

| E 🕖 KIẾM TOÁN NHÀ N<br>PHẦN MỀM QUẢI | IƯỚC<br>N LÝ HOẠT | T ĐỘNG KIẾM TOÁN                                                    |             | Tim kiếm                                     |             | Q          |              | endor_test7<br>ểm toán nhà nước chuyển |       |
|--------------------------------------|-------------------|---------------------------------------------------------------------|-------------|----------------------------------------------|-------------|------------|--------------|----------------------------------------|-------|
| 🗑 Trang chủ                          | Kế hoạch kiế      | ếm toán 今 Quản lý kế hoạch kiếm toán năm 今 Quản lý DMCT năm - Đơn l | vi > Danh m | ục chi tiết                                  |             |            |              |                                        |       |
| 🗐 Kế hoạch kiếm toàn 🗸 🗸             | Chon d            | danh mục chỉ tiết                                                   |             |                                              |             |            | ×            |                                        |       |
| Quản lý đơn vị được phân giao        |                   |                                                                     |             |                                              |             |            | *            |                                        |       |
| Quản lý dữ liệu khảo sát 💦 🗲 🗲       | 1                 |                                                                     |             |                                              |             |            |              |                                        |       |
| Quần lý kế hoạch kiếm toán năm 🗸     | Tên, m            | mã đơn vị Nhập tên, mã đơn vị                                       |             | Tên đơn vị cấp trên Nhập tên đơn vị cấp trên |             |            | 100          | Phylip 07.2 W                          | DENET |
| Quần lý nhiệm vụ kiếm toán           |                   |                                                                     |             | 6                                            | Yóa bố loc  | Tim kiếm   |              | 07.27%                                 |       |
| Quản lý KHKT năm - Đơn vị            |                   |                                                                     |             |                                              |             |            |              |                                        |       |
| Quản lý DMCT năm - Đơn vị            |                   |                                                                     |             |                                              |             |            |              |                                        |       |
|                                      | Danh :            | sach don vị<br>Tên đơn vi                                           | Mã đơn vi   | Tên dan vị cặp trên                          | Mã số thuế  | Mã quan hệ | True         |                                        | -     |
|                                      |                   |                                                                     | 100.0001.01 |                                              |             | ngàn sách  | Trang to     |                                        | ec.   |
|                                      |                   | Các cơ quan bộ, cơ quan ngang bộ, cơ quan thuộc Chính phủ           | 78272       |                                              |             | i          | î l          |                                        |       |
|                                      |                   | > Các cơ quan Đảng                                                  | 1175335     |                                              |             |            |              |                                        |       |
|                                      |                   | > Các Tổ chức chính trị - xã hội                                    | 1175333     |                                              |             |            |              |                                        |       |
|                                      |                   | Hội đồng nhân dân các Tỉnh, Thành phố                               | 100002      |                                              |             |            |              |                                        |       |
|                                      |                   | > Khối cơ quan Chủ tịch nước                                        | 1175336     |                                              |             |            | Dự thả       | o                                      |       |
|                                      |                   | > Khối cơ quan Quốc hội                                             | 1175337     |                                              |             |            |              | 0                                      | -     |
|                                      | 0                 | > Khối Doanh nghiệp                                                 | 71685       |                                              |             |            |              |                                        | •     |
|                                      |                   | Khối Kiểm toán nhà nước                                             | 1175340     |                                              |             |            |              |                                        |       |
|                                      |                   | > Khối Tòa án nhân dân                                              | 1175338     |                                              |             |            |              |                                        |       |
|                                      |                   | Khối Viện kiểm sát nhân dân                                         | 1175339     |                                              |             |            | -            |                                        |       |
|                                      |                   |                                                                     |             |                                              | Chọn đơn vị | Thoát      |              |                                        |       |
|                                      | 1                 |                                                                     |             |                                              |             |            |              |                                        |       |
|                                      |                   |                                                                     |             |                                              | -           | -          |              |                                        |       |
|                                      |                   |                                                                     |             |                                              |             | 100        | unit Eval    | itin lin 7                             | Tooit |
|                                      |                   |                                                                     |             |                                              |             | Ret        | AND EALCH 18 | rays ich                               | modt  |

# Mô tả các trường thông tin:

| STT | Tên trường           | Mô tả                                                                                    |
|-----|----------------------|------------------------------------------------------------------------------------------|
| 1   | Check box            | Hiển thị các ô vuông cho phép NSD tích<br>chọn để chọn đơn vị, đầu mối được<br>kiểm toán |
| 2   | Tên đơn vị           | Hiển thị các tên đơn vị theo dạng cây                                                    |
|     |                      | Chỉ hiển thị, không được sửa.                                                            |
| 3   | Mã đơn vị            | Chỉ hiển thị                                                                             |
| 4   | Tên đơn vị cấp trên  | Chỉ hiển thị                                                                             |
| 5   | Mã số thuế           | Chỉ hiển thị                                                                             |
| 6   | Mã quan hệ ngân sách | Chỉ hiển thị                                                                             |

**Bước 4:** NSD nhập tự khóa tìm kiếm sau đó bấm **Enter** hoặc nút **Tìm kiếm** để tìm kiếm thông tin. Hoặc tìm đầu mối, đơn vị ở phần màn hình danh sách ở dưới.

| E 🕖 KIẾM TOÁN NHÀ N<br>PHẦN MỀM QUẢ | TỚC<br>I LÝ HOẠT ĐỘNG KIẾM TOÁN                                                                          |             | Tim kiếm                                                            |                    | ه ۹               | Vendor_test7<br>Kiếm toán nhà nu |               |
|-------------------------------------|----------------------------------------------------------------------------------------------------|-------------|---------------------------------------------------------------------|--------------------|-------------------|----------------------------------|---------------|
| ଳ Trang chủ                         | Kế hoạch kiếm toán 🗇 Quản lý kế hoạch kiếm toán năm 今 Quản lý DMCT năm - Đo                              | n vi > Danh | mục chi tiết                                                        |                    |                   |                                  |               |
| 📓 Kế hoạch kiếm toán 🗸 🗸            | Chon danh mục chi tiết                                                                                   |             |                                                                     |                    | v                 |                                  |               |
| Quản lý đơn vị được phân giao       |                                                                                                    |             |                                                                     |                    | ^                 |                                  |               |
| Quần lý dữ liệu khảo sát 💦 📏        |                                                                                                    |             | _                                                                   |                    |                   |                                  |               |
| Quản lý kế hoạch kiếm toán năm 🗸    | Tên, mã đơn vị Cộng ty trách nhiễm hữu han                                                               |             | Tên đơn vị cấp trên Bộ Tài chính                                    |                    | × .               |                                  |               |
| Quần lý nhiệm vụ kiếm toán          |                                                                                                    |             | 6                                                                   | Markeller          | Talifa            | in lieu Printing                 | 07.2/XDKHK1 ~ |
| Quản lý KHKT năm - Đơn vị           |                                                                                                    |             |                                                                     | Xoa bo loc         | Imkiem            |                                  |               |
| Quản lý DMCT năm - Đơn vị           | -                                                                                                    |             |                                                                     |                    |                   |                                  |               |
|                                     | Danh sach don vị                                                                                         |             |                                                                     |                    | Minunhi           |                                  |               |
|                                     | Tến đơn vị                                                                                               | Mã đơn vị   | Tên đơn vị cấp trên                                                 | Mã số thuế         | ngân sách         |                                  | Thao tác      |
|                                     | Công ty Trách nhiệm hữu hạn Một thành viên Xổ số điện toán Việt Nam                                      | 90384       | Bộ Tài chính                                                        | 0105993965         |                   |                                  |               |
|                                     | Chỉ nhánh Bà Ria - Vũng Tàu thuộc Công ty Trách nhiệm hữu hạn Một<br>thành viên Xổ số điện toán Việt Nam | 90385       | Công tự Trách nhiệm hữu hạn Một thành viên Xổ số điện toán Việt Nam | 0105993965-<br>003 |                   | 11                               |               |
|                                     | Chỉ nhánh Thành phố Hồ Chỉ Minh - Công ty Trách nhiệm hữu hạn Xổ số điện toán Việt Nam                   | 90386       | Công ty Trách nhiệm hữu hạn Một thành viễn Xổ số điện toán Việt Nam | 0105993965-<br>001 |                   |                                  |               |
|                                     | Chỉ nhánh Hải Phòng - Công ty Trách nhiệm hữu hạn Xổ số điện toán<br>Việt Nam                            | 90387       | Công ty Trách nhiệm hữu hạn Một thành viện Xổ số điện toàn Việt Nam | 0105993965-<br>005 |                   | Dự thảo                          | 0             |
|                                     | Công ty trách nhiệm hữu hạn Mua bán nợ Việt Nam                                                          | 1332        | Bộ Tải chính                                                        | 0101431355         |                   |                                  |               |
|                                     | Chỉ nhánh Công ty trách nhiệm hữu hạn Mua bán nơ Việt Nam tại Thành phố Hồ Chỉ Minh                      | 1245967     | Công ty trách nhiệm hữu hạn Mua bản nợ Việt Nam                     | 0101431355-<br>001 |                   |                                  |               |
|                                     | Chi nhành Công tự Trách nhiệm hữu hạn Mua bản nợ Việt Nam tại Thàn<br>phố Đà Nẵng                        | h 80237     | Công ty trách nhiệm hữu hạn Mua bản nợ Việt Nam                     | 0101431355-<br>002 |                   |                                  |               |
|                                     |                                                                                                    |             |                                                                     | Chọn đơn vị        | Thoát             |                                  |               |
|                                     |                                                                                                    |             |                                                                     |                    | Luu Két xuất Exce | / Tải tệp lên                    | Thoát         |

**Bước 5:** NSD tích chọn đầu mối, đơn vị rồi bấm "**Chọn đơn vị**". Màn hình trở về phụ lục 07.1/XDKHKT và hiển thị thông báo "**Thêm dữ liệu thành công**".

| (ế hoạch kiếm toàn 🛛 🗸 🗸 Quản lý đơn vị được phân giao                                                                    | Chọn danh mục chi tiết                                                                                     |           |                                                                     |                                    | č.                        |
|----------------------------------------------------------------------------------------------------|----------------------------------------------------------------------------------------------------|-----------|---------------------------------------------------------------------|------------------------------------|---------------------------|
| Quản lý dữ liệu khảo sát ><br>Quản lý kế hoạch kiếm toán năm ><br>Quản lý nhiệm vụ kiếm toán<br>Quản lý KHKT năm - Đơn vị | Tên, mả đơn vị Công tự trách nhiệm hữu hạn                                                                 |           | Tên đơn vị cấp trên Bộ Tài chính                                    | V Xóa bộ lọc Tìm kiếm              | dữ liệu Phụ lục 07.2/XDKH |
| Quản lý DMCT năm - Đơn vị                                                                                                 | Danh sách don vi                                                                                           |           |                                                                     |                                    |                           |
|                                                                                                    | 🗖 Tến đơn vị                                                                                               | Mã đơn vị | Tên đơn vị cấp trên                                                 | Mã số thuế Mã quan hệ<br>ngân sách | Trạng thái Thao tác       |
|                                                                                                    | <ul> <li>Công ty Trách nhiệm hữu hạn Một thành viên Xổ số điện toán Việt Nam</li> </ul>                    | 90384     | Bộ Tài chính                                                        | 0105993965                         |                           |
|                                                                                                    | Chỉ nhánh Bà Ria - Vũng Tâu thuộc Công ty Trách nhiệm hữu hạn Một<br>thành viên Xổ số điện toán Việt Nam   | 90385     | Công ty Trách nhiệm hữu hạn Một thành viên Xổ số điện toán Việt Nam | 0105993965-<br>003                 | 11                        |
|                                                                                                    | <ul> <li>Chi nhánh Thành phố Hồ Chi Minh - Công ty Trách nhiệm hữu hạn Xổ số diện toán Việt Nam</li> </ul> | 90386     | Công ty Trách nhiệm hữu hạn Một thành viên Xổ số điện toán Việt Nam | 0105993965-<br>001                 |                           |
|                                                                                                    | Chi nhánh Hải Phòng - Công ty Trách nhiệm hữu hạn Xổ số điện toán Việt Nam                                 | 90387     | Công ty Trách nhiệm hữu hạn Một thành viên Xổ số điện toán Việt Nam | 0105993965-<br>005                 | Dự thảo                   |
|                                                                                                    | <ul> <li>Công ty trách nhiệm hữu hạn Mua bản nợ Việt Nam</li> </ul>                                        | 1332      | Bộ Tài chính                                                        | 0101431355                         | •                         |
|                                                                                                    | Chỉ nhánh Công ty trách nhiệm hữu hạn Mua bán nơ Việt Nam tại Thành phố Hồ Chỉ Minh                        | 1245967   | Công ty trách nhiệm hữu hạn Mua bản nợ Việt Nam                     | 0101431355-<br>001                 | _                         |
|                                                                                                    | Chỉ nhánh Công ty Trách nhiệm hữu hạn Mua bản nợ Việt Nam tại Thành phố Đà Nẵng                            | 80237     | Công ty trách nhiệm hữu hạn Mua bản nợ Việt Nam                     | 0101431355-<br>002                 |                           |
|                                                                                                    |                                                                                                    |           |                                                                     | Chọn đơn vị Thoát                  |                           |
|                                                                                                    |                                                                                                    |           |                                                                     |                                    |                           |

Hiển thị thông báo "Thêm dữ liệu thành công"

| E 🕖 KIẾM TOÁN NHÀ N<br>PHẦN MỀM QUẢ                                                                                                    | NƯỚC<br>N LÝ H   | IOẠT Đ                                                                                                    | ỘNG KIỂM TOÁN                                                                                             |                      | 1                   |                                   | Tim kiếm          |                              |               |                                    | Thêm dữ liệu thành công |            |
|----------------------------------------------------------------------------------------------------|------------------|----------------------------------------------------------------------------------------------------|----------------------------------------------------------------------------------------------------|----------------------|---------------------|-----------------------------------|-------------------|------------------------------|---------------|------------------------------------|-------------------------|------------|
| ଜ Trang chủ<br>፪ Kế hoạch kiếm toán 🗸 🗸                                                                                                    | Kế hoạo<br>Thôn; | ch kiếm tr<br>g tin chung                                                                                                    | oán ⇒ Quản lý kế hoạch kiếm toán năm ⇒ Quản lý DMCT năm - Đơn v<br>Danh mục chi tiết                      | i 🖒 Danh mục chi tiế | it.                 |                                   |                   |                              |               |                                    |                         |            |
| Quân lý dơn vị được phân giao<br>Quân lý dữ liệu khảo sát<br>Quân lý kế hoạch kiếm toán năm<br>Quân lý nhiệm vụ kiếm toán<br>Quân lý KHKT năm - Đơn vị | Thu<br>A-        | Thuyết minh lý do lựa chọn dự án đầu tư kiếm toán chi tiết<br>A - Đối với cuốc kiếm toán việc quản lý, sử dụng tái chính công, tái sán công năm 2022 c |                                                                                                    |                      |                     |                                   |                   |                              |               | ຣັກ<br>Liấy đữ liệu Phu lục 07.2/X |                         |            |
| Quản lý DMCT năm - Đơn vị                                                                                                    |                  |                                                                                                    |                                                                                                    |                      |                     |                                   | Th                | ông tin chi tiết             |               |                                    |                         |            |
|                                                                                                    |                  |                                                                                                    |                                                                                                    |                      | Quj                 | ết định đầu tư                    |                   |                              | Kế hoạch vi   | ốn được gia                        |                         |            |
|                                                                                                    |                  |                                                                                                    | Chi tiết các đầu mối, đơn vị và dự án được kiếm toán (*)                                                  | 05 0D and a thing    |                     |                                   | TMDT              |                              | 1006 100 100  | TIN                                | Trạng thái              | Thao tác   |
|                                                                                                    |                  |                                                                                                    |                                                                                                    | năm ban hành (*)     | Phân loại dự án (*) | Tổng số (tất cả<br>các nguồn vốn) | Trong đó:<br>NSTW | TH không ghi rõ<br>nguồn vốn | diếm khảo sát | TM                                 |                         |            |
|                                                                                                    | 110              | A                                                                                                    | в                                                                                                    | 1                    | 2                   | 3                                 | 4                 | 5                            | 6             | 7=6/3                              | 11                      | *          |
|                                                                                                    |                  | A                                                                                                    | Đối với cuộc kiếm toán việc quản lý, sử dụng tài chính công, tài sản công năm<br>(2022) của các Bộ, ngành |                      |                     |                                   |                   |                              |               |                                    |                         |            |
|                                                                                                    |                  | 1                                                                                                    | Bộ Tài chính                                                                                              |                      |                     |                                   |                   |                              |               |                                    | Dự thảo                 |            |
|                                                                                                    |                  |                                                                                                    | Các dự án đầu tư được kiểm toàn                                                                           |                      |                     |                                   |                   |                              |               |                                    |                         | 0          |
|                                                                                                    |                  | 1.1                                                                                                    | Chi nhánh Hải Phòng - Công ty Trách nhiệm hữu hạn Xổ số điện toán Việt Nam                                |                      |                     |                                   |                   |                              |               |                                    |                         | •          |
|                                                                                                    |                  |                                                                                                    |                                                                                                    |                      |                     |                                   |                   |                              | Lou           | Kết xuả                            | fr Excel                | ,<br>Thoát |

**Bước 6:** Tại đơn vị, đầu mối đã thêm tại bước 5, NSD chọn icon **:** để thực hiện các thao tác **Chọn danh mục chi tiết** và **Xóa** đầu mối, đơn vị.

| hoạch kiếm toán 🗸 🗸                                                                        | Thông tin chu | ng Danh mục chỉ tiết                                                                                      |                                         |                     |                   |                           |                   |                                  |               |                     |             |
|--------------------------------------------------------------------------------------------|---------------|----------------------------------------------------------------------------------------------------|-----------------------------------------|---------------------|-------------------|---------------------------|-------------------|----------------------------------|---------------|---------------------|-------------|
| uản lý dữ liệu khảo sát 🔰                                                                  | Thuyết m      | inh lý do lựa chọn dự án đầu tư kiểm toán chi tiết                                                        |                                         |                     |                   |                           |                   | Tim kiếm                         |               |                     |             |
| iản lý kế hoạch kiếm toán năm ↓<br>Quản lý nhiệm vụ kiếm toán<br>Quản lý KHKT năm - Đơn vi | A - Đối với c | tuộc kiếm toàn việc quản lý, sử dụng tài chính công, tài sản công năm 2022 c $\lor$                       |                                         |                     |                   |                           |                   |                                  |               | Lấy dữ liệu Phụ lục | 07.2/XDKH   |
| Quản lý DMCT năm - Đơn vị                                                                  |               |                                                                                                    |                                         |                     |                   | Th                        | iông tin chi tiết |                                  |               |                     |             |
|                                                                                            |               |                                                                                                    |                                         | Quy                 | ết định đầu tư    |                           |                   | Kế hoạch vố                      | n được giá    |                     |             |
|                                                                                            | srr           | Chi tiết các đầu mỗi, đơn vị và dự ản được kiếm toàn (*)                                                  | Số QĐ, ngày, tháng,<br>năm ban hành (*) | Phân loại dự ản (*) | ้ Tổng số (tất cả | TMDT<br>Trong đó:<br>NSTW | TH không ghi rõ   | Lũy kế đến thời<br>điểm khảo sát | Tỷ lệ s<br>TM | Trạng thái          | Thao tác    |
|                                                                                            | A             | в                                                                                                    | 1                                       | 2                   | 3                 | 4                         | S                 | 6                                | 7=6/3         | 11                  |             |
|                                                                                            | A             | Đối với cuộc kiếm toán việc quản lý, sử dụng tài chính công, tài sản công năm<br>(2022) của các Bộ, ngành |                                         |                     |                   |                           |                   |                                  |               |                     |             |
|                                                                                            | 1             | Bộ Tài chính                                                                                              |                                         |                     |                   |                           |                   |                                  |               | D. Chọn danh m      | ục chi tiết |
|                                                                                            |               | Các dự án đầu tư được kiểm toán                                                                           |                                         |                     |                   |                           |                   |                                  |               | 🗇 Xóa               |             |
|                                                                                            | 1.1           | Chỉ nhánh Hải Phòng - Công ty Trách nhiệm hữu hạn Xổ số điện toàn Việt Nam                                |                                         |                     |                   |                           |                   |                                  |               | -                   | 0           |
|                                                                                            | 4             |                                                                                                    |                                         |                     |                   |                           |                   |                                  |               |                     | 2           |
|                                                                                            |               |                                                                                                    |                                         |                     |                   |                           |                   |                                  |               |                     |             |
|                                                                                            |               |                                                                                                    |                                         |                     |                   |                           |                   |                                  |               |                     |             |
|                                                                                            |               |                                                                                                    |                                         |                     |                   |                           |                   |                                  |               |                     |             |
|                                                                                            |               |                                                                                                    |                                         |                     |                   |                           |                   |                                  |               |                     |             |

- NSD chọn "Chọn danh mục chi tiết" thì hiển thị màn hình chọn danh mục chi tiết

| Tê | ên, mã dự á | in   | Nhập tên, mã dự                                                                                                    | án       |                                                  | Tên,                                                      | mã chủ đầu tư     | Nhập tên, mã chủ đầu t | μ.                 |                        |
|----|-------------|------|----------------------------------------------------------------------------------------------------|----------|--------------------------------------------------|-----------------------------------------------------------|-------------------|------------------------|--------------------|------------------------|
|    |             |      |                                                                                                    |          |                                                  |                                                           |                   |                        | •                  | Xóa bộ lọc Tìm kiếm    |
| Da | anh sách d  | ự án |                                                                                                    |          |                                                  |                                                           |                   |                        |                    |                        |
|    |             | STT  | Tên dự án                                                                                                    | Mã dự án | Chủ đầu tư                                       | Ban quần lý dự án                                         | Địa điểm xây dựng | Quyết định đầu tư      | Đơn vị quản lý tri | Loại dự án             |
|    |             | 1    | Các hạng phụ trợ thuộc<br>khuôn viên Nhà văn hóa<br>thôn Kiểu, xã Bịch Sơn,<br>huyện Việt Yên                                                              | 7770111  | UBND xã Bích Son                                 |                                                           |                   | 217/QD-UBND            |                    | Thực hiện dự án đầu tư |
|    |             | 2    | Sửa chữa, năng cấp tuyến<br>đề bao ngăn triều và chống<br>lũ phía bờ tả sông Thải từ xi<br>phông sông Thải đến xóm 7,<br>xã Quýnh Hưng, huyện<br>Quýnh Lưu | 7771064  | Sở Nông nghiệp & Phát triển<br>nông thôn Nghệ An | Ban quản lý dự án ngành<br>nông nghiệp và PTNT Nghệ<br>An |                   | 2793/QD-UBND           |                    | Thực hiện dự án đầu tư |
|    |             | 3    | Nhà để xe UBND xã Son Hà                                                                                                    | 7818888  | UBND Xã Son Hà                                   |                                                           |                   | 6615                   |                    | Thực hiện dự án đầu tư |
|    |             | 4    | Bảng chữ Di tích quốc gia<br>đặc biệt đường Hồ Chí Minh                                                                                                    | 7770579  | Phòng Văn hoá và Thông tin<br>huyện A Lưới       |                                                           |                   | 1554/qd                |                    | Thực hiện dự án đầu tư |
| 1  |             | _    | Năng cấn sứa chữa kênh                                                                                                    |          |                                                  |                                                           |                   |                        |                    |                        |

Mô tả các trường thông tin trong bảng:

| STT | Tên trường               | Mô tả                                                                                    |
|-----|--------------------------|------------------------------------------------------------------------------------------|
| 1   | Check box                | Hiển thị các ô vuông cho phép NSD tích<br>chọn để chọn đơn vị, đầu mối được<br>kiểm toán |
| 2   | STT                      | Chỉ hiển thị số thứ tự tăng dần                                                          |
| 3   | Tên dự án                | Chỉ hiển thị                                                                             |
| 4   | Mã dự án                 | Chỉ hiển thị                                                                             |
| 5   | Chủ đầu tư               | Chỉ hiển thị                                                                             |
| 6   | Ban quản lý dự án        | Chỉ hiển thị                                                                             |
| 7   | Địa điểm xây dựng        | Chỉ hiển thị                                                                             |
| 8   | Quyết định đầu tư        | Chỉ hiển thị                                                                             |
| 9   | Đơn vị quản lý trực tiếp | Chỉ hiển thị                                                                             |
| 10  | Mã ĐVQLTT                | Mã đơn vị quản lý trực tiếp.                                                             |
|     |                          | Chỉ hiển thị                                                                             |
| 11  | Phân loại dự án          | Chỉ hiển thị                                                                             |
| 12  | Loai dư án               | Chỉ hiển thi                                                                             |

**Bước 7:** NSD chọn "**Chọn danh mục chi tiết**", hiển thị màn hình chọn danh mục chi tiết. NSD nhập tự khóa tìm kiếm sau đó bấm **Enter** hoặc nút **Tìm kiếm** để tìm kiếm thông tin. Hoặc tìm đầu mối đơn vị ở phần màn hình danh sách ở dưới.

| Tên, mà | i dự ản      | Nhập tên, mã dụ                                                                                                    | rán      |                                                  | Tên,                                                      | mã chủ đầu tư     | Nhập tên, mã chủ đầu | u (V)             | Xóa bộ lọc Tim kiếm    |
|---------|--------------|----------------------------------------------------------------------------------------------------|----------|--------------------------------------------------|-----------------------------------------------------------|-------------------|----------------------|-------------------|------------------------|
| Danh sá | ich dự án    |                                                                                                    |          |                                                  |                                                           |                   |                      |                   |                        |
|         | STT          | Tên dự án                                                                                                    | Mã dự án | Chủ đầu tư                                       | Ban quần lý dự án                                         | Địa điểm xây dựng | Quyết định đầu tư    | Đơn vị quản lý tr | Loại dự án             |
|         | 1            | Các hạng phụ trợ thuộc<br>khuôn viên Nhà văn hóa<br>thôn Kiểu, xã Bích Sơn,<br>huyện Việt Yên                                                              | 7770111  | UBND xã Bích Son                                 |                                                           |                   | 217/QD-UBND          |                   | Thực hiện dự án đầu tư |
|         | 2            | Sửa chữa, năng cấp tuyến<br>đề bao ngăn triều và chống<br>lũ phía bở tả sông Thái tử xi<br>phông sông Thái đến xóm 7,<br>xã Quỳnh Hưng, huyện<br>Quỳnh Lưu | 7771064  | Sở Nông nghiệp & Phát triển<br>nông thôn Nghệ An | Ban quản lý dự ăn ngành<br>nông nghiệp và PTNT Nghệ<br>An |                   | 2793/QD-UBND         |                   | Thực hiện dự án đầu tự |
|         | 3            | Nhà để xe UBND xã Son Hà                                                                                                    | 7818888  | UBND Xã Son Hà                                   |                                                           |                   | 6615                 |                   | Thực hiện dự án đầu tư |
|         | 4            | Bảng chữ Di tích quốc gia<br>đặc biệt đường Hồ Chí Minh                                                                                                    | 7770579  | Phông Văn hoá và Thông tin<br>huyện A Lưới       |                                                           |                   | 1554/qd              |                   | Thực hiện dự án đầu tư |
| 4       | _            | Nâng cấn kửa chữa kênh                                                                                                    |          |                                                  |                                                           |                   |                      |                   | •                      |
| Tống    | ı cộng 95456 | 6 bản ghi trên tổng số 95457 trang                                                                                                    |          |                                                  |                                                           |                   |                      | 10 ¥ K <          |                        |

NSD tích chọn đầu mối, đơn vị rồi bấm "Chọn đơn vị". Màn hình trở về phụ lục 07.1/XDKHKT và hiển thị thông báo "Thêm dữ liệu thành công".

| ản lý đơn vị được phản niao                                                               | Thông tin chu | ng Danh mục chi tiết                                                                                      |                     |                     |                                   |                   |                              |                 |            |                     |           |
|-------------------------------------------------------------------------------------------|---------------|----------------------------------------------------------------------------------------------------|---------------------|---------------------|-----------------------------------|-------------------|------------------------------|-----------------|------------|---------------------|-----------|
| ản lý dữ liệu khảo sát 🛛 🗲                                                                | Thuyết m      | inh lý do lựa chọn dự án đầu tư kiểm toán chỉ tiết                                                        |                     |                     |                                   |                   |                              | Tim kiếm        |            |                     |           |
| án lý kế hoạch kiếm toán năm 🐱<br>Quản lý nhiệm vụ kiếm toán<br>Quản lý KHKT năm - Đơn vị | A - Đối với c | :uộc kiếm toán việc quản lý, sử dụng tải chính công, tài sản công năm 2022 c $\vee$                       |                     |                     |                                   |                   |                              |                 |            | Lấy dữ liệu Phụ lục | 07.2/XDKH |
| tuần lý DMCT năm - Đơn vị                                                                 |               |                                                                                                    |                     |                     |                                   | Th                | ông tin chi tiết             |                 |            |                     |           |
|                                                                                           |               |                                                                                                    |                     | Quy                 | ết định đầu tư                    |                   |                              | Kế hoạch vối    | n được gia |                     |           |
|                                                                                           | STT           | Chi tiết các đầu mỗi, đơn vị và dự án được kiếm toàn (*)                                                  | Số QĐ, ngày, tháng, |                     |                                   | TMDT              |                              | Lữy kế đến thời | TÝlês      | Trạng thái          | Thao tác  |
|                                                                                           |               |                                                                                                    | năm ban hành (*)    | Phân loại dự án (*) | Tổng số (tất cả<br>các nguồn vốn) | Trong đó:<br>NSTW | TH không ghi rõ<br>nguồn vốn | điểm khảo sát   | ТМ         |                     |           |
|                                                                                           | A             | в                                                                                                    | 1                   | 2                   | 3                                 | 4                 | 5                            | 6               | 7=6/3      | 11                  |           |
|                                                                                           | А             | Đối với cuộc kiếm toán việc quản lý, sử dụng tài chính công, tài sản công năm<br>(2022) của các Bộ, ngành |                     |                     |                                   |                   |                              |                 |            |                     |           |
|                                                                                           | 1             | Bộ Tải chính                                                                                              |                     |                     |                                   |                   |                              |                 |            | Dự thảo             |           |
|                                                                                           |               | Các dự án đầu tư được kiểm toán                                                                           |                     |                     |                                   |                   |                              |                 |            |                     | 0         |
|                                                                                           | 1.1           | Chi nhánh Hải Phòng - Công ty Trách nhiệm hữu hạn Xổ số điện toán Việt Nam                                |                     |                     |                                   |                   |                              |                 |            |                     | 0         |
|                                                                                           | 1.1.1         | Nhà để xe UBND xã Sơn Hà                                                                                  | 6615                | Dự án nhóm C 🗸      |                                   |                   |                              |                 |            | Dự thảo             | 0         |
|                                                                                           | 4             |                                                                                                    |                     |                     |                                   |                   |                              |                 |            |                     |           |

**Bước 8:** NSD được nhập/ chỉnh sửa các thông tin gồm:

- + Số QĐ, ngày, tháng, năm ban hành (\*)
- + Phân loại dự án (\*)
- + Quyết định đầu tư/ TMĐT/ Trong đó: NSTW
- + Quyết định đầu tư/ TMĐT/ TH không ghi rõ nguồn vốn
- + Kế hoạch vốn được giao/ Lũy kế đến thời điểm khảo sát
- + Giá trị vốn thực hiện/ Lũy kế đến thời điểm khảo sát
- +Tình hình thanh tra kiểm tra (\*)
- + Ghi chú

Hệ thống hỗ trợ tính các chỉ tiêu Tổng và tính tỷ lệ (%).

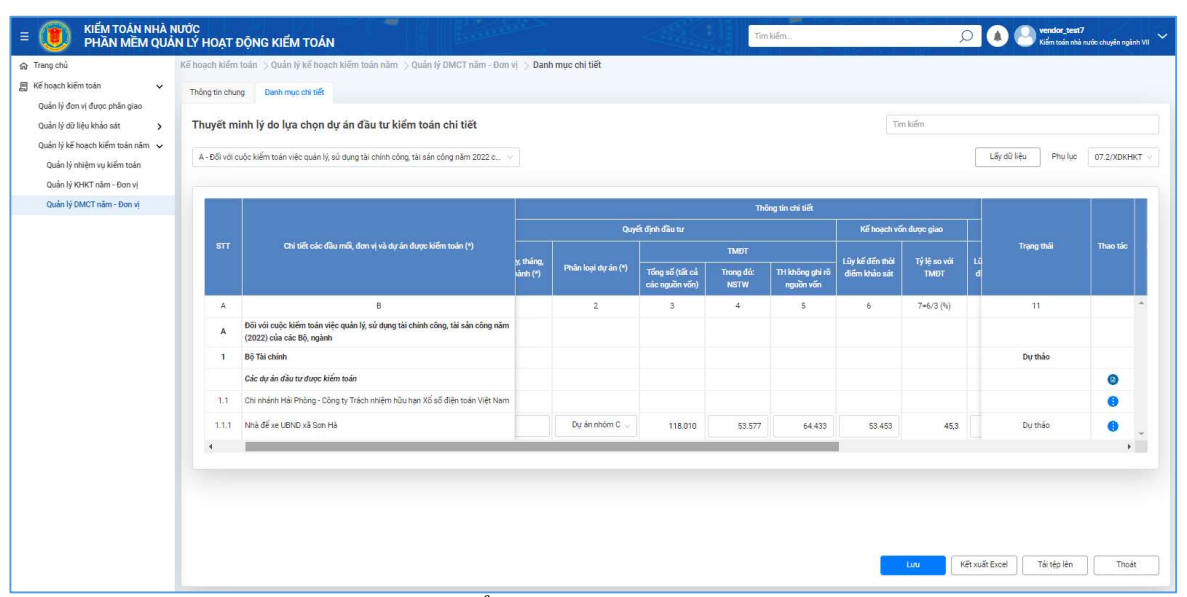

NSD chọn Lưu và thành công thì hiển thị thông báo "Lưu thành công".

| oạch kiếm toán 🗸 🗸                                                                        | Thông tin chu | ng Danh mục chỉ tiết                                                                                      |                       |                     |                     |                   |                  |                                  |                      |                       |                  |
|-------------------------------------------------------------------------------------------|---------------|----------------------------------------------------------------------------------------------------|-----------------------|---------------------|---------------------|-------------------|------------------|----------------------------------|----------------------|-----------------------|------------------|
| ản lý đon vị được phân giao<br>ản lý dữ liệu khảo sát >                                   | Thuyết m      | ninh lý do lựa chọn dự án đầu tư kiểm toán chi tiết                                                       |                       |                     |                     |                   |                  | Te                               | n kiếm               |                       |                  |
| án lý kế hoạch kiếm toán năm 🐱<br>Quản lý nhiệm vụ kiếm toán<br>Quản lý KHKT năm - Đơn vi | A - Đối với   | cuộc kiếm toán việc quản lý, sử dụng tải chính công, tài sản công năm 2022 c $\circ$                      |                       |                     |                     |                   |                  |                                  |                      | Lấy dữ liệu           | Phụ lục 07.2/XDK |
| Quản lý DMCT năm - Đơn vị                                                                 |               |                                                                                                    |                       |                     |                     | Thé               | ông tin chi tiết |                                  |                      |                       |                  |
|                                                                                           |               |                                                                                                    |                       | Quy                 | ết định đầu tư      |                   |                  | Kế hoạch vố                      | in được giao         |                       |                  |
|                                                                                           | STT           | Chỉ tiết các đầu mỗi, đơn vị và dự án được kiếm toán (*)                                                  | y, tháng,<br>rành (*) | Phân loại dự án (*) | Tổng số (tất cả     | TMÐT<br>Trong đó: | TH không ghi rõ  | Lũy kế đến thời<br>diễm khảo sát | Tỷ lệ so với<br>TMĐT | Trạng thái<br>Lũ<br>đ | Thao tác         |
|                                                                                           | A             | B                                                                                                    |                       | 2                   | Cac nguon von)<br>3 | 4                 | nguon von        | 6                                | 7=6/3 (%)            | 11                    |                  |
|                                                                                           | A             | Đối với cuộc kiếm toán việc quản lý, sử dụng tài chính công, tài sản công năm<br>(2022) của các Bộ, ngành |                       |                     |                     |                   |                  |                                  |                      |                       |                  |
|                                                                                           | 1             | Bộ Tài chính                                                                                              |                       |                     |                     |                   |                  |                                  |                      | Dự thảo               |                  |
|                                                                                           |               | Các dự án đầu tư được kiểm toán                                                                           |                       |                     |                     |                   |                  |                                  |                      |                       | 0                |
|                                                                                           | 1.1           | Chi nhánh Hải Phòng - Công ty Trách nhiệm hữu hạn Xổ số điện toán Việt Nam                                |                       |                     |                     |                   |                  |                                  |                      |                       |                  |
|                                                                                           | 1.1.1         | Nhà để xe UBND xã Son Hà                                                                                  |                       | Dự án nhóm C 🗸      | 118.010             | 53.577            | 64.433           | 53.453                           | 45,3                 | Dự thảo               | 0                |
|                                                                                           | 4             |                                                                                                    |                       |                     |                     |                   |                  |                                  |                      |                       |                  |
|                                                                                           |               |                                                                                                    |                       |                     |                     |                   |                  |                                  |                      |                       |                  |
|                                                                                           |               |                                                                                                    |                       |                     |                     |                   |                  |                                  |                      |                       |                  |
|                                                                                           |               |                                                                                                    |                       |                     |                     |                   |                  |                                  |                      |                       |                  |

# 2.3.5. Xem phụ lục 07/XDKHKT

Bước 1: Chọn tab Danh mục chi tiết, chọn lục lục 07/XDKHKT, nhấn nút "Lấy dữ liệu"

| E 🖲 KIÉM T                                          | ÁN NHÀ NƯỚC<br>AĒM QUÂN LÝ HOẠT ĐỘNG KIẾM TOÁN                                                                                                    | Tim klifin 🔎 🌒 🤐 vender steat 7                                                                                                    |
|-----------------------------------------------------|----------------------------------------------------------------------------------------------------|----------------------------------------------------------------------------------------------------|
| <ul> <li></li></ul>                                 | Kế hoạch kiếm toán 🗦 Quản lý kế hoạch kiếm toán năm 🗦 Quản lý DMCT năm - Đơn vị 🗦 Danh mục chỉ tiết                                                                                        |                                                                                                    |
| Quản lý đơn vị được phả                             | Thông tin chung Danh mục chỉ tiết<br>giao                                                                                                    |                                                                                                    |
| Quản lý dữ liệu khảo sát<br>Quản lý kế hoạch kiếm t | <ul> <li>&gt; Danh mục chi tiết các đầu mỗi, đơn vị dự án được kiếm toán năm 2023</li> <li>án năm v</li> </ul>                                                                             | Tim kiếm                                                                                                    |
| Quản lý nhiệm vụ kiếr                               | toán C - Đối với cuộc kiếm toán hoạt động, môi trường, CNTT 🔗                                                                                                    | Liğy d2 liệu Phụ lục 07/X01/04/CT 😕                                                                                                    |
| Quản lý DMCT năm - t                                | n vị<br>sn vị STT Chỉ tiết các đầu mỗ, đơn vị và dự án được kiếm toán (*)                                                                                                    | Chi chú Trạng thế 07/XINHAT                                                                                                    |
|                                                     | A B                                                                                                    |                                                                                                    |
|                                                     | C Đôi với cuộc kiệm toàn hoạt động, mỗi trường, CNTT<br>1 Kiếm toàn hoạt động quản lý và sử dụng vôn đầu tư xây dụng co bản tại Ngân hàng Nông nghiệp và F                                 | Phát Dư thảo                                                                                                    |
|                                                     | triển Nông thờn Việt Nam (lông ghép cuộc kiểm toán BCTC của đơn vị)<br>1.1 Gác dự án đầu tư dụợc kiểm toán                                                                                 |                                                                                                    |
|                                                     | 1.1.1 Ngân hàng Nông nghiệp và Phát triển Nông thôn Việt Nam                                                                                                    |                                                                                                    |
|                                                     | 1.1.1.1 CONG TRINH NANG LUQNG MOI - PHỤC VỤ PHAT TRIEN NONG THON VIỆT NAM TẠI BINH PHƯỢC<br>Kiếm toán hoạt động quản lý và sử dụng vôn đầu tư xây dụng co bản tại Ngân hàng TMCP Ngoại thư | Ghi chủ 1 Dự thảo 🌍                                                                                                    |
|                                                     | Việt Nam (lõng ghép cuộc kiếm toán BCTC của đơn vị)<br>2.1 Các dự án đầu tư được kiếm toán                                                                                                 |                                                                                                    |
|                                                     | 2.1.1 Công tự cổ phần Giao nhận Kho vận ngoại thương Việt Nam                                                                                                    |                                                                                                    |
|                                                     | 2.1.1.1. Cải tạo sân chơi và xây dụng nhà sinh hoạt cộng đồng KDC tập thể DH Ngoại Thương, phường Làng Tr                                                                                  | nượng Ghi chủ 2 Dự thảo 😝 🤟                                                                                                    |
|                                                     |                                                                                                    | Luu Their                                                                                                    |
| STT                                                 | Tên trường                                                                                                    | Mô tả                                                                                                    |
| 1                                                   | STT                                                                                                    | Hiển thị số thứ tự các đơn vị và cuộc<br>kiểm toán theo lĩnh vực kiểm toán và<br>đánh số theo thứ tự tăng dần và theo cấp<br>bậc.                                                |
|                                                     |                                                                                                    | Chỉ hiển thị, không được sửa.                                                                                                    |
| 2                                                   | Chi tiết các đầu mối, đơn vị và dự á<br>được kiểm toán                                                                                                    | n Đối với mục A, B, F: Hiển thị các tên<br>các đầu mối được lấy dữ liệu từ chức<br>năng "Quản lý nhiệm vụ kiểm toán"<br>và phụ lục 07.1/XDKHKT, phụ lục<br>07.2/XDKHKT,          |
|                                                     |                                                                                                    | Đối với mục C, D: Hiển thị tên các đầu<br>mối, đơn vị và tên cuộc kiểm toán từ<br>chức năng "Quản lý nhiệm vụ kiểm<br>toán" và phụ lục 07.1/XDKHKT, phụ<br>lục 07.2/XDKHKT,      |
|                                                     |                                                                                                    | <ul> <li>Đối với mục E: Hiển thị tên dự án và chủ đầu tư của dự án lấy dữ liệu từ chức năng "Quản lý nhiệm vụ kiểm toán" và phụ lục 07.1/XDKHKT, phụ lục 07.2/XDKHKT,</li> </ul> |
|                                                     |                                                                                                    | Chỉ hiển thị, không được sửa.                                                                                                    |
| 3                                                   | Ghị chú                                                                                                    | Chỉ hiển thị                                                                                                    |
| 5                                                   |                                                                                                    |                                                                                                    |
|                                                     |                                                                                                    | Hiến thị ghi chú từ phụ lục<br>07.1/XDKHKT và 07.2/XDKHKT<br>tương ứng với đầu mối, đơn vị                                                                                       |
| 4                                                   | Trang thái                                                                                                    | Chỉ hiển thị                                                                                                    |

**Bước 2:** Chọn lĩnh vực cần nhập thông tin trong drop – down list mục gồm các mục:

A - Đối với cuộc kiểm toán việc quản lý, sử dụng tài chính công, tài sản công năm (2022) của các Bộ, ngành

B - Đối với cuộc kiểm toán ngân sách địa phương năm (2022)

C - Đối với cuộc kiểm toán hoạt động, môi trường, CNTT

D - Đối với cuộc kiểm toán chuyên đề

E - Đối với cuộc kiểm toán hoạt động xây dựng và việc quản lý, sử dụng vốn đầu tư

F - Đối với cuộc kiểm toán báo cáo tài chính, các hoạt động liên quan đến quản lý, sử dụng vốn, tài sản nhà nước năm (2022) của Tập đoàn (Tổng công ty), tổ chức tài chính, tín dụng.

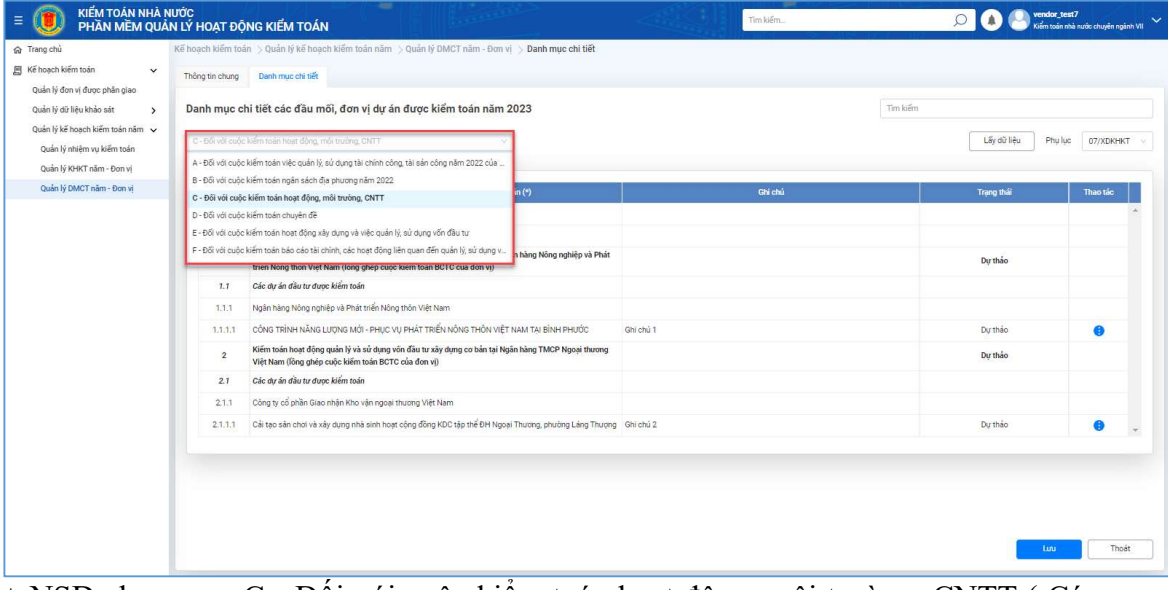

+ NSD chọn mục C - Đối với cuộc kiểm toán hoạt động, môi trường, CNTT ( Các mục khác gồm A, B, D, E, F thao tác tương tự mục C)

| E 🖲 KIẾM TOÁN NHÀ N<br>PHẦN MỀM QUẢ                                                                                                    | NƯỚC<br>ÁN LÝ HOẠT ĐỘ                                                   | NG KIẾM TOÁN                                                                                                    |           | Tim kiếm |          | 🔎 🌲 🌏 vendor.<br>Kiśm toś | <b>test7</b><br>n nhà nước chuyên ngânh VII 🗸 |
|----------------------------------------------------------------------------------------------------|-------------------------------------------------------------------------|----------------------------------------------------------------------------------------------------|-----------|----------|----------|---------------------------|-----------------------------------------------|
| Trang chủ Kế hoạch kiếm toán Quản lý đơi Hợu Nháo sát Quản lý đôi Hợu Nháo sát Quản lý Hội Nháo sát Quản lý Nhế hoạch Kếm toán năm v Quán lý nhệm vụ kiếm toán Duán lý thế Tráng. Trang vi | Kế hoạch kiếm toả<br>Thông tin chung<br>Danh mục cl<br>C - Đối với cuộc | in ⊃ Quản (ł) kiế hoạch kiếm toàn năm ⊃ Quản (ł) DMCT năm - Đơn (d) ⊃ Đanh mục ch tiết<br>Denh mục ch tiết<br>hi tiết các đầu môi, dơn vị dự án được kiếm toán năm 2023.<br>Kiếm toán hoạt động mởi trường CNTT v |           |          | Tim kiếm | Lấy dù liệu Phụ           | lýc 07/XDKHKT v                               |
| Quản lý DMCT năm - Đơn vị                                                                                                    | STT                                                                     | Chỉ tiết các đầu mới, đơn vị và dự án được kiếm toán (*)                                                                                                    | 2         | Ghi chú  |          | Trạng thái                | Thao tác                                      |
|                                                                                                    | A                                                                       | В                                                                                                    |           |          |          |                           | ~                                             |
|                                                                                                    | c                                                                       | Đối với cuộc kiếm toán hoạt động, môi trường, CNTT                                                                                                    |           |          |          |                           |                                               |
|                                                                                                    | 1                                                                       | Kiếm toán hoạt động quản lý và sử dụng vôn đầu tư xây dựng cơ bản tại Ngân hàng Nông nghiệp và Phát<br>triển Nông thôn Việt Nam (lông ghép cuộc kiếm toán BCTC của đơn vị)                                        |           |          |          | Dự thảo                   |                                               |
|                                                                                                    | 1.1                                                                     | Các dự án đầu tư được kiểm toán                                                                                                    |           |          |          |                           |                                               |
|                                                                                                    | 1.1.1                                                                   | Ngân hàng Nông nghiệp và Phát triển Nông thôn Việt Nam                                                                                                    |           |          |          |                           |                                               |
|                                                                                                    | 1.1.1.1                                                                 | CÔNG TRÌNH NĂNG LƯỢNG MỚI - PHỤC VỤ PHÁT TRIỂN NÔNG THÔN VIỆT NAM TẠI BÌNH PHƯỚC                                                                                                    | Ghi chủ 1 |          |          | Dự thảo                   | 0                                             |
|                                                                                                    | 2                                                                       | Kiếm toán hoạt động quản lý và sử dụng vôn đầu tư xây dụng cơ bản tại Ngân hàng TMCP Ngoại thương<br>Việt Nam (lông ghép cuộc kiếm toán BCTC của đơn vị)                                                          |           |          |          | Dự thảo                   |                                               |
|                                                                                                    | 2.1                                                                     | Các dự ăn dầu tư được kiểm toàn                                                                                                    |           |          |          |                           |                                               |
|                                                                                                    | 2.1.1                                                                   | Công ty cổ phần Giao nhận Kho vận ngoại thương Việt Nam                                                                                                    |           |          |          |                           |                                               |
|                                                                                                    | 2.1.1.1                                                                 | Cải tạo sân chơi và xây dụng nhà sinh hoạt cộng đồng KDC tập thể ĐH Ngoại Thương, phường Làng Thượng                                                                                                    | Ghí chú 2 |          |          | Dự thảo                   |                                               |
|                                                                                                    |                                                                         |                                                                                                    |           |          |          | Luu                       | Thoát                                         |

**Bước 3:** NSD chọn icon : để thực hiện thao tác gồm: Xem lịch sử kiểm toán và Xem yêu cầu cập nhật

| = 💓 KIẾM TOÁN NHÀ N<br>PHần MẼM QUẢI | lước<br>N LÝ HOẠT ĐỘI | NG KIẾM TOÁN                                                                                                    | Tim kiếm  | 🔎 🔕 🧶 vendor_test7 🗸 🗸          |
|--------------------------------------|-----------------------|----------------------------------------------------------------------------------------------------|-----------|---------------------------------|
| ଲ Trang chủ                          | Kế hoạch kiểm toái    | n 🗦 Quản lý kế hoạch kiểm toán năm 🗦 Quản lý DMCT năm - Đơn vị 🗦 Danh mục chi tiết                                                                                         |           |                                 |
| 🗐 Kế hoạch kiếm toán 🛛 🗸 🗸           | Thông tin chung       | Danh mục chỉ tiết                                                                                                    |           |                                 |
| Quản lý đơn vị được phân giao        |                       |                                                                                                    |           |                                 |
| Quản lý dữ liệu khảo sát 💦 🗲 🗲       | Danh mục ch           | ii tiết các đầu mối, đơn vị dự án được kiếm toán năm 2023                                                                                                    |           | Tim kiếm                        |
| Quản lý kế hoạch kiếm toán năm 🗸     | C - Đối với cuộc l    | kiếm toán hoạt động, môi trường, CNTT                                                                                                    |           | Lấy dữ liệu Phụ lục 07/XDKHKT v |
| Quản lý NHKT năm - Đơn vi            |                       |                                                                                                    |           |                                 |
| Quản lý DMCT năm - Đơn vị            | STT                   | Chi tiết các đầu mới, đơn vị và dự án được kiếm toán (*)                                                                                                    | Ghi chú   | Trạng thái Thao tác             |
|                                      | A                     | в                                                                                                    |           | *                               |
|                                      | c                     | Đối với cuộc kiếm toán hoạt động, môi trường, CNTT                                                                                                    |           |                                 |
|                                      | 1                     | Kiếm toán hoạt động quần lý và sử dụng võn đầu tư xây dựng co bản tại Ngân hàng Nông nghiệp và Phát<br>triển Nông thên Việt Nam (lông ghép cuộc kiếm toán BCTC của đơn vị) |           | Dự thảo                         |
|                                      | 1.1                   | Các dự án đầu tư được kiểm toán                                                                                                    |           | 😰 Xem lịch sử kiểm toán         |
|                                      | 1.1.1                 | Ngân hàng Nông nghiệp và Phát triển Nông thôn Việt Nam                                                                                                    |           | C. Xem yêu cầu cập nhập         |
|                                      | 1.1.1.1               | CÔNG TRÌNH NĂNG LƯỢNG MỚI - PHỤC VỤ PHÁT TRIỂN NÔNG THÔN VIỆT NAM TẠI BÌNH PHƯỚC                                                                                           | Ghi chú 1 | Dự thảo 😗                       |
|                                      | 2                     | Kiếm toán hoạt động quản lý và sử dụng vôn đầu tư xây dựng co bản tại Ngân hàng TMCP Ngoại thương.<br>Việt Nam (lống ghép cuộc kiếm toán BCTC của đơn vị)                  |           | Dự thảo                         |
|                                      | 2.1                   | Các dự án đầu tư được kiểm toán                                                                                                    |           |                                 |
|                                      | 2.1.1                 | Công tự cổ phần Giao nhận Kho vận ngoại thương Việt Nam                                                                                                    |           |                                 |
|                                      | 2.1.1.1               | Cải tạo sân chơi và xây dựng nhà sinh hoạt cộng đồng KDC tập thể ĐH Ngoại Thương, phường Láng Thượng                                                                       | Ghi chú 2 | Dự thảo 😗 🛫                     |
|                                      |                       |                                                                                                    |           |                                 |
|                                      |                       |                                                                                                    |           |                                 |
|                                      |                       |                                                                                                    |           |                                 |
|                                      |                       |                                                                                                    |           |                                 |
|                                      |                       |                                                                                                    |           | Test Test                       |
|                                      |                       |                                                                                                    |           | Inoat                           |

- NSD chọn Xem lịch sử kiểm toán thì hiển thị màn hình Lịch sử kiểm toán. NSD chọn **Thoát** để thoát khỏi màn hình xem lịch sử kiểm toán và trở lại màn hình 07/XDKHKT.

| E 🕖 KIẾM TOÁN NHÀ N<br>PHẦN MỀM QUẢI                                                                                                    | ước<br>N LÝ HOẠT ĐỘNG KIẾM TOÁN                                       |                                         |                        |          | Tim kiếm. | -                    | De la Venda                     | r_test7<br>án nhà nước chuyển ngành VII 🔶 |
|----------------------------------------------------------------------------------------------------|-----------------------------------------------------------------------|-----------------------------------------|------------------------|----------|-----------|----------------------|---------------------------------|-------------------------------------------|
| ଜ Trang chủ                                                                                                    | Kế hoạch kiểm toán $>$ Quản lý kế hoạch kiếm toán năm $>$ Quản lý DM( | CT năm - Đơn vị > Danh mực i            | chi tiết               |          |           |                      |                                 |                                           |
| 📓 Kế hoạch kiếm toàn 🗸 🗸                                                                                                    | Thống tin chung Danh mục chỉ tiết                                     |                                         |                        |          |           |                      |                                 |                                           |
| Quản lý đơn vị được phân giao                                                                                                    |                                                                       |                                         |                        |          |           |                      |                                 |                                           |
| Quản lý dữ liệu khảo sắt >                                                                                                    | Danh mục chi tiết các đầu môi, đơn vị dự an được kiếm                 | n toan nam 2023                         |                        |          |           |                      |                                 |                                           |
| Quản tự kê nhiệm vụ kiểm toán                                                                                                    | C - Đối với cuộc kiểm toán hoạt động, mỗi trường, CNTT                |                                         |                        |          |           |                      | Lấy dù liệu Ph                  | u luc 07/XDKHKT 🗤                         |
| Quản lý KHKT năm - Đơn v                                                                                                    |                                                                       |                                         |                        |          |           |                      |                                 |                                           |
| Quán lý DMCT năm - Đơn Lịch s                                                                                                    | ử kiểm toán                                                           |                                         |                        |          |           |                      | ×                               | Thao tác                                  |
| Đơn vị S                                                                                                    | iártái chinh                                                          |                                         |                        |          |           |                      |                                 |                                           |
| ett.                                                                                                    | Tân quốc biếm trên                                                    | Noise bit die                           | Noise bit these        | Nām kiểm | Niên độ   | Linb yan kilim toʻin | Den vi then biến kiếm toàn      |                                           |
|                                                                                                    | FOR CODE ACCERTICATE                                                  | regoy but the                           | regor and and          | toán     | kiếm toán | Cherry C Marrisler   | COLLAND INC. INC. INC. IN COMP. |                                           |
|                                                                                                    |                                                                       |                                         |                        |          |           |                      | Â                               |                                           |
|                                                                                                    |                                                                       |                                         |                        |          |           |                      |                                 |                                           |
|                                                                                                    |                                                                       | Khôr                                    | ig có dữ liệu          |          |           |                      |                                 | 8                                         |
|                                                                                                    |                                                                       |                                         |                        |          |           |                      |                                 |                                           |
|                                                                                                    |                                                                       |                                         |                        |          |           |                      |                                 |                                           |
|                                                                                                    |                                                                       |                                         |                        |          |           |                      | Thoát                           |                                           |
| and the second second se | 2111 Cittas dis chri uit vie dans chi dati haat diss (DC              | tân thể Điệ Nonai Thượng nhưởng         | Ling Thursen Ghichil 2 |          |           |                      | Duthic                          |                                           |
|                                                                                                    | Control den cher he kay dung hind den melan being being here          | top the off regular theoring, precently | carly moony Grantin 2  |          |           |                      | DQ 1100                         |                                           |
|                                                                                                    |                                                                       |                                         |                        |          |           |                      |                                 |                                           |
|                                                                                                    |                                                                       |                                         |                        |          |           |                      |                                 |                                           |
|                                                                                                    |                                                                       |                                         |                        |          |           |                      |                                 |                                           |
|                                                                                                    |                                                                       |                                         |                        |          |           |                      |                                 |                                           |
|                                                                                                    |                                                                       |                                         |                        |          |           |                      | tin                             | Thoát                                     |

- NSD chọn **Xem yêu cầu cập nhật** thì hiển thị màn hình xem yêu cầu cập nhật. NSD chọn **Thoát** để thoát khỏi màn hình xem yêu cầu cập nhật.

| E 💓 KIẾM TOÁN NHÀ I<br>PHẦN MỀM QUẢ                                                                                                    | NƯỚC<br>N LÝ HOẠT ĐỘNG KIẾM TOÁN                                                                                                    | A CONTRACTOR OF THE OWNER                                              |                                | Tim kiếm     | D 🔕 🕒 vendar,          | test7<br>n nhà nước chuyển ngành VII |
|----------------------------------------------------------------------------------------------------|----------------------------------------------------------------------------------------------------|------------------------------------------------------------------------|--------------------------------|--------------|------------------------|--------------------------------------|
| Trang chủ Kế hoạch kiếm toán Quản lý đđi Hịu Khia sắt Quản lý đđi Hịu Khia sắt Quản lý kết hoạch kiếm toán Quản lý kết hoạch kiếm toán Quản lý kết Hoạch kiếm toán Quản lý Kiết Hoặn -Quản lý | Kế hoạch kiến hoặn - Quản lý kế hoạch kiến hoặn năm<br>Thống trị chung - Danh mục ch tiế<br>Danh mục chỉ tiết các đầu môi, đơn vị dự :<br>C - Đối vài cuộc kiến trán hoạt động môi trường CMT | > Quản lý DMCT năm - Đơn vị > Đanh mục<br>in được kiếm toán năm 2023   | ch tiết                        | Tim kiden    | Lấy dữ kệu Phy         | lue 07/XDHHKT >                      |
| Quản lý DMCT năm - Đơn vị                                                                                                    | Lịch sử yêu cầu cập nhật                                                                                                    |                                                                        | -31                            |              | ×                      | Theo tác                             |
|                                                                                                    | ST Thời gian                                                                                                    | Người giả                                                              | Yên dik dişî mişî<br>Qiran dik | Tập định kảm | Thuo tác<br>*<br>Thoát | •                                    |
|                                                                                                    | 2.1.1 Công tự cổ phần Giao nhận như vịn ngọ<br>2.1.1.1 Cất tạo sản chơi và dự dụng nhà sơn hơ                                                                                                 | i shurang Việt Nam<br>kh cảng đồng KDC tập thể DH Ngoại Thương, phường | Láng Thượng : Giù chủ 2        |              | Du mão                 | Theit                                |

**Bước 4:** Tại màn hình phụ lục 07/XDKHKT, NSD chọn **Thoát** để thoát khỏi phụ lục 07/XDKHKT và trở lại màn hình danh sách danh mục chi tiết.

| Trang chủ<br>Kế hoạch kiếm toán 🛛 🗸 🗸                          | Kế hoạch kiếm toạ | in > Quản lý kế hoạch kiếm toán năm > Quản lý DMCT năm - Đơn vị > <b>Danh mục chỉ tiết</b>                                                                                 |           |                      |           |
|----------------------------------------------------------------|-------------------|----------------------------------------------------------------------------------------------------|-----------|----------------------|-----------|
| Quần lý đơn vị được phần giao                                  | interny on criany | AGAIN TRAC SID INC.                                                                                                    |           |                      |           |
| Quản lý dữ liệu khảo sát 💦 👌                                   | Danh mục c        | hi tiết các đầu mối, đơn vị dự án được kiểm toán năm 2023                                                                                                    |           | Tim kiếm             |           |
| Quản lý kẽ hoạch kiểm toán năm 🗸<br>Quản lý nhiệm vụ kiểm toán | C - Đối với cuộc  | kiếm toán hoạt động, mỗi trường, CNTT 💎                                                                                                    |           | Liếy dữ liệu Phụ lục | 07/XDKHKT |
| Quản lý DMCT năm - Đơn vị                                      | STT               | Chỉ tiết các đầu mới, đơn vị và dự án được kiếm toán (*)                                                                                                    | Ghi chú   | Trạng thái           | Thao tác  |
|                                                                | A                 | в                                                                                                    |           |                      |           |
|                                                                | c                 | Đối với cuộc kiếm toán hoạt động, môi trường, CNTT                                                                                                    |           |                      |           |
|                                                                | 1                 | Kiếm toán hoạt động quản lý và sử dụng võn đầu tư xây dựng cơ bản tại Ngân hàng Nông nghiệp và Phát<br>triển Nông thôn Việt Nam (lông ghép cuộc kiếm toán BCTC của đon vị) |           | Dự thảo              |           |
|                                                                | 1.1               | Các dự án đầu tư được kiểm toán                                                                                                    |           |                      |           |
|                                                                | 1.1.1             | Ngân hàng Nông nghiệp và Phát triển Nông thôn Việt Nam                                                                                                    |           |                      |           |
|                                                                | 3.1.3.1           | CÔNG TRÌNH NĂNG LƯỢNG MỚI - PHỤC VỤ PHÁT TRIỂN NÔNG THÔN VIỆT NAM TẠI BÌNH PHƯỚC                                                                                           | Ghi chủ 1 | Dự thảo              | 0         |
|                                                                | 2                 | Kiếm toán hoạt động quản lý và sử dụng vôn đầu tư xây dựng cơ bản tại Ngân hàng TMCP Ngoại thương<br>Việt Nam (lông ghép cuộc kiếm toán BCTC của đơn vị)                   |           | Dự thảo              |           |
|                                                                | 2.1               | Các dự án đầu tư được kiểm toán                                                                                                    |           |                      |           |
|                                                                | 2.1.1             | Công ty cổ phần Giao nhận Kho vận ngoại thương Việt Nam                                                                                                    |           |                      |           |
|                                                                | 2.1.1.1           | Cải tạo sân chơi và xây dựng nhà sinh hoạt cộng đồng KDC tập thể ĐH Ngoại Thương, phường Láng Thượng                                                                       | Ghi chú 2 | Dự thảo              |           |

Quay lại màn hình danh sách sau khi chọn Thoát phụ lục 07/XDKHKT

| ng chủ                                                                                     | Kế hoạch kiểm toán 🗦 Quản | lý kế hoạch kiểm toán năm 🔅 | Quản lý DMCT năm - Đơn vị           |                  |                |                                     |
|--------------------------------------------------------------------------------------------|---------------------------|-----------------------------|-------------------------------------|------------------|----------------|-------------------------------------|
| hoạch kiếm toán 🗸 🗸                                                                        | Năm kế hoạch              | 2023                        |                                     |                  | Đơn vị đề xuất | Kiểm toán nhà nước chuyện ngành VII |
| uản lý dữ liệu khảo sát 🔹 🗲 🗲                                                              | Trạng thải                | Chọn trạng thái             |                                     |                  |                |                                     |
| µản lý kế hoạch kiếm toán năm ♀<br>Quản lý nhiệm vụ kiếm toán<br>Quản lý KHKT năm - Đon vi |                           |                             |                                     |                  |                | Xốa bộ lọc Tim kiếm Thêm            |
| Quản lý DMCT năm - Đơn vị                                                                  |                           |                             |                                     |                  |                |                                     |
|                                                                                            | 1                         | Nam ke hoşon<br>2023        | Kiểm toán nhà nước chuyển ngành VII | Dou vị trực niện |                | Du tháo                             |
|                                                                                            |                           |                             |                                     |                  |                |                                     |
|                                                                                            |                           |                             |                                     |                  |                |                                     |
|                                                                                            |                           |                             |                                     |                  |                |                                     |
|                                                                                            |                           |                             |                                     |                  |                |                                     |
|                                                                                            |                           |                             |                                     |                  |                |                                     |
|                                                                                            |                           |                             |                                     |                  |                |                                     |

# 2.3.6. Tra cứu DMCT

**Bước 1:** Tại màn hình danh sách danh mục chi tiết, NSD nhập các điều kiện tìm kiếm gồm: Năm kế hoạch, đơn vị đề xuất, và trạng thái.

| E 🖲 KIẾM TOÁN NHÀ N<br>PHẦN MỀM QUẢI                    | IƯỚC<br>N LÝ HOẠT ĐỘNG KIẾM  | TOÁN                             |                                     |                  | Tim kiếm       | 🔎 📣 🕙 Vendor, test7<br>Kiếm toán nhà nước chuyển ngành Vi |
|---------------------------------------------------------|------------------------------|----------------------------------|-------------------------------------|------------------|----------------|-----------------------------------------------------------|
| 😥 Trang chủ                                             | Kế hoạch kiếm toán 🗦 Quản lý | kế hoạch kiếm toán năm $> {f Q}$ | sản lý DMCT năm - Đơn vị            |                  |                |                                                           |
| Rế hoạch kiếm toán 🗸 V<br>Quản lý đơn vị được phân giao | Năm kế hoạch                 | 2023                             |                                     | ×                | Đơn vị đề xuất | Kiểm toán nhà nước chuyện ngành VII.                      |
| Quản lý dữ liệu khảo sát                                | Trạng thái                   | Chọn trạng thái                  |                                     |                  |                |                                                           |
| Quản lý nhiệm vụ kiếm toán                              |                              |                                  |                                     |                  |                | Xóa bộ lọc Tim kiếm Th <b>ảm mới</b>                      |
| Quản lý KHKT năm - Đơn vị<br>Quản lý DMCT năm - Đơn vị  |                              |                                  |                                     |                  |                |                                                           |
|                                                         | STT                          | Năm kế hoạch                     |                                     | Đơn vị thực hiện |                | Trạng thải Thao tác                                       |
|                                                         | 1                            | 2023                             | Kiểm toán nhà nước chuyên ngành VII |                  |                | Dự thảo                                                   |
|                                                         | Tổng cộng 1 bản ghi trên tốn | g số 1 trang                     |                                     |                  |                |                                                           |
|                                                         |                              |                                  |                                     |                  |                |                                                           |
|                                                         |                              |                                  |                                     |                  |                |                                                           |
|                                                         |                              |                                  |                                     |                  |                |                                                           |
|                                                         |                              |                                  |                                     |                  |                |                                                           |
|                                                         |                              |                                  |                                     |                  |                |                                                           |
|                                                         |                              |                                  |                                     |                  |                |                                                           |
|                                                         |                              |                                  |                                     |                  |                |                                                           |
|                                                         |                              |                                  |                                     |                  |                |                                                           |

- NSD có thể nhập năm kế hoạch và chọn năm kế hoạch gợi ý. Hệ thống hiển thị mặc định năm kế hoạch = năm hiện tại +1

| E 🕖 KIẾM TOÁN NHÀ N<br>PHẦN MỀM QUẢ                                                                                                    | ước<br>N LÝ HOẠT ĐỘNG KIẾM T                                                                           | OÁN                                                                                                    |       | Tim kiếm     | 🔎 🌒 🕙 vendor_test7<br>Kiém toán nhà nước chuyên ngành VII 🗡                                                                                                    |  |  |  |  |
|----------------------------------------------------------------------------------------------------|----------------------------------------------------------------------------------------------------|----------------------------------------------------------------------------------------------------|-------|--------------|----------------------------------------------------------------------------------------------------|--|--|--|--|
| ☆ Trang chủ I Kế boach kiếm toán                                                                                                    | Kế hoạch kiếm toán -> Quản lý kế hoạch kiếm toán năm -> Quản lý DMCT năm - Đơn vị                      |                                                                                                    |       |              |                                                                                                    |  |  |  |  |
| <ul> <li>Chang chủ</li> <li>Về hoạch kiếm toán</li> <li>Quản lý đơn y được phản giao</li> <li>Quản lý kế hoạch kiếm toán năm</li> <li>Quản lý kế hoạch kiếm toán năm</li> <li>Quản lý kế hoạch kiếm toán năm</li> <li>Quản lý kế hoạch kiếm toán năm</li> <li>Quản lý kế hoạch kiếm toán năm</li> <li>Quản lý kế hoạch kiếm toán năm</li> <li>Quản lý kế hoạch kiếm toán năm</li> <li>Quản lý kế hoạch kiếm toán năm</li> </ul> | Ké hogoh Ném toán > Quán tý ké<br>Něm ké hogoh<br>Teges thái<br>3<br>Tiống công 1 bản giả trên tiống a | Francent Killm todan nim > Qual ni y DMCT nim - Bon vj<br>2015<br>2016<br>2019<br>2020<br>2021<br>2022<br>2022<br>2022 | O Dor | n vị đô xuất | Niếm toán nhà nuốc chuyển nghm Vil     y       Xiảo tuột (c)     Tim kiếm     Tướn mở       Tạng thá     Thuột tức     (c)       Dy tháo     (c)     (c)       10     tíc     (c) |  |  |  |  |
|                                                                                                    |                                                                                                    |                                                                                                    |       |              |                                                                                                    |  |  |  |  |

- NSD có thể nhập đơn vị đề xuất và chọn đơn vị đề xuất theo gợi ý. NSD chỉ chọn được đơn vị của mình những đơn vị mà người dùng được phân quyền. Hệ thống hiển thị mặc định đơn vị đề xuất là đơn vị của người dùng

| E 📵 KIẾM TOÁN NHÀ I<br>PHẦN MỀM QUẢ | NƯỚC<br>ẢN LÝ HOẠT ĐỘNG KIẾM T  | OÁN                        | A CONTRACTOR                        | -                | Tim kiếm       | 🔎 🕢 🕙 vendor stest7<br>Kifm todin nhå nuför chuyén ngårih VII 🗸 |
|-------------------------------------|---------------------------------|----------------------------|-------------------------------------|------------------|----------------|-----------------------------------------------------------------|
| ଲ Trang chủ                         | Kế hoạch kiếm toán 🗦 Quản lý k  | ế hoạch kiếm toán năm 🗦 Qu | uản lý DMCT năm - Đơn vị            |                  |                |                                                                 |
| 📕 Kế hoạch kiếm toán 🗸 🗸            |                                 |                            |                                     |                  |                |                                                                 |
| Quẩn lý đơn vị được phân giao       | Nam kë hoạch                    | 2023                       |                                     |                  | Đơn vị đề xuất | Kiêm toán nhà nước chuyên ngành Vil                             |
| Quản lý dữ liệu khảo sát 🔰 🗲        | Trạng thải                      | Chọn trạng thái            |                                     |                  |                | Kiếm toán nhà nước chuyên ngành VII                             |
| Quản lý kế hoạch kiếm toán năm 🗸    |                                 |                            |                                     |                  |                |                                                                 |
| Quân lý nhiệm vụ kiêm toán          |                                 |                            |                                     |                  |                | Xóa bộ lọc Tìm kiếm Thêm mới                                    |
| Quan lý KHKT năm - Đơn vị           |                                 |                            |                                     |                  |                |                                                                 |
| Quarity Dwc Filant - Don vi         | STT                             | Nām kế hoạch               |                                     | Đơn vị thực hiện |                | Trạng thải Thao tắc                                             |
|                                     | 1                               | 2023                       | Kiểm toán nhà nước chuyển ngành VII |                  |                | Dự thảo 😗 🗘                                                     |
|                                     | Tổng cộng 1 bản giả trên tổng : | tő 1 trang                 |                                     |                  |                |                                                                 |

- NSD có thể nhập và chọn trạng thái theo gợi ý ở dưới

| E 🕖 KIẾM TOÁN NHÀ N<br>PHần Mềm Quải                          | ƯỚC<br>N LÝ HOẠT ĐỘNG KIẾM TOÁN         |                                                     | Tim kiếm         | 🔎 🔕 🕙 vendor_test7<br>Kiểm toán nhà nước chuyển ngành VII 🗡 |  |  |
|---------------------------------------------------------------|-----------------------------------------|-----------------------------------------------------|------------------|-------------------------------------------------------------|--|--|
| ☆ Trang chủ I Kế boach kiếm toàn                              | Kế hoạch kiểm toán 🗦 Quản lý kế hoạch   | kiếm toán năm 🗦 Quản lý DMCT năm - Đơn vị           |                  |                                                             |  |  |
| Quản lý đơn vị được phân giao                                 | Năm kế hoạch                            | 2023                                                | U Don vị đề xuất | Kiểm toán nhà nước chuyên ngành VII v                       |  |  |
| Quản lý dữ liệu khảo sát 🔹 🔸 Quản lý kế hoạch kiếm toán năm 🐱 | Trạng thái                              | phon trang thái                                     | Q.               |                                                             |  |  |
| Quản lý nhiệm vụ kiếm toán<br>Quản lý KHKT năm - Đơn vị       |                                         | Dự thảo<br>Trình Lãnh đạo đơn vị                    |                  | Xóa bộ lọc Tìm kiếm Thêm mới                                |  |  |
| Quản lý DMCT năm - Đơn vị                                     | sm                                      | Lãnh đạo đơn vị từ chối<br>Gửi Vụ Tổng hợp          | i hiện           | Trana thái Thao tác                                         |  |  |
|                                                               | 1                                       | Vụ Tổng hợp yêu cầu cập nhật<br>Tổng KTNN phẻ duyệt |                  | Dy theo 3                                                   |  |  |
|                                                               | Tống cộng 1 bản ghi trên tổng số 1 tran | Đã thẩm định<br>Tổng KTNN không duyệt               |                  |                                                             |  |  |
|                                                               |                                         |                                                     | _                |                                                             |  |  |
|                                                               |                                         |                                                     |                  |                                                             |  |  |
|                                                               |                                         |                                                     |                  |                                                             |  |  |
|                                                               |                                         |                                                     |                  |                                                             |  |  |
|                                                               |                                         |                                                     |                  |                                                             |  |  |
|                                                               |                                         |                                                     |                  |                                                             |  |  |
|                                                               |                                         |                                                     |                  |                                                             |  |  |
|                                                               |                                         |                                                     |                  |                                                             |  |  |
|                                                               |                                         |                                                     |                  |                                                             |  |  |

**Bước 2:** NSD chọn Tìm kiếm để tìm kiếm danh mục chi tiết theo các điều kiện tìm kiếm đã nhập. Kết quả tìm kiếm sẽ hiển thị tại bảng danh sách danh mục chi tiết.

| E 🕖 KIẾM TOÁN NHÀ I<br>PHẦN MẼM QUẢ                         | NƯỚC<br>ÀN LÝ HOẠT ĐỘNG KIẾM  | TOÁN                     |                                     |                  | Tim kiếm       | 🔎 🄕 🕙 vendor test7<br>Kiểm toáin nhà nước chuyên ngânh VII 🗡 |
|-------------------------------------------------------------|-------------------------------|--------------------------|-------------------------------------|------------------|----------------|--------------------------------------------------------------|
| ☆ Trang chủ<br>同 Kế hoạch kiếm toán                         | Kế hoạch kiểm toán 🗦 Quản lý  | kế hoạch kiểm toán năm 🗦 | Quản lý DMCT năm - Đơn vị           |                  |                |                                                              |
| Quản lý đơn vị được phân giao                               | Năm kế hoạch                  | 2023                     |                                     |                  | Đơn vị đề xuất | Kiếm toán nhà nước chuyên ngành VII v                        |
| Quân lý dử liệu khảo sát 🔰 Quân lý kế hoạch kiếm toán năm 🗸 | Trạng thải                    | Dự thảo                  |                                     |                  |                |                                                              |
| Quần lý nhiệm vụ kiếm toán<br>Quần lý KHKT năm - Đơn vị     |                               |                          |                                     |                  |                | Xóa bộ lọc Tim kiếm Th <b>êm mói</b>                         |
| Quản lý DMCT năm - Đơn vị                                   | STT                           | Nām kế hoạch             |                                     | Đơn vị thực hiện |                | Trạng thái Thao tắc                                          |
|                                                             | 1                             | 2023                     | Kiểm toán nhà nước chuyển ngành VII |                  |                | Dự thảo 😗 🗘                                                  |
|                                                             | Tổng cộng 1 bản ghi trên tổng | số 1 trang               |                                     |                  |                |                                                              |
|                                                             |                               |                          |                                     |                  |                |                                                              |
|                                                             |                               |                          |                                     |                  |                |                                                              |
|                                                             |                               |                          |                                     |                  |                |                                                              |
|                                                             |                               |                          |                                     |                  |                |                                                              |
|                                                             |                               |                          |                                     |                  |                |                                                              |
|                                                             |                               |                          |                                     |                  |                |                                                              |

**Bước 3:** NSD chọn **Xóa bộ lọc** để xóa các điều kiện tìm kiếm đã nhập tại **bước 2.** Sau đó, NSD có thể quay lại bước 1 để tiếp tục thực hiện tìm kiếm danh mục chi tiết năm – Đơn vị

2.3.7. Xem DMCT

Bước 1: Tại màn hình danh sách, chọn nút Xem để xem danh mục chi tiết

| E 🕖 KIẾM TOÁN NHÀ N<br>PHần Mềm Quả | IƯỚC<br>N LÝ HOẠT ĐỘNG KIẾM  | TOÁN                       |                                     |                  | Tim kiếm       | 🔎 🔕 🎱 vendor_test7<br>Kiểm toán nhà nước chuyên ngành VII 🗡 |
|-------------------------------------|------------------------------|----------------------------|-------------------------------------|------------------|----------------|-------------------------------------------------------------|
| ☆ Trang chủ                         | Kế hoạch kiểm toán 🗦 Quản lý | kế hoạch kiếm toán năm 🗦 🕻 | Quản lý DMCT năm - Đơn vị           |                  |                |                                                             |
| 📕 Kế hoạch kiếm toán 🗸 🗸            |                              |                            |                                     |                  |                |                                                             |
| Quản lý đơn vị được phân giao       | Năm kế hoạch                 | 2023                       |                                     |                  | Đơn vị đề xuất | Kiểm toán nhà nước chuyên ngành VII                         |
| Quản lý dữ liệu khảo sát 💦 🗲 🗲      | Young their                  | A                          |                                     |                  |                | Si Xem                                                      |
| Quản lý kế hoạch kiếm toán năm 🐱    | Trang that                   | Chon trang that            |                                     |                  |                |                                                             |
| Quần lý nhiệm vụ kiếm toán          |                              |                            |                                     |                  |                | Xóa bộ lợ 👼 Ván Thêm mới                                    |
| Quản lý KHKT năm - Đơn vị           |                              |                            |                                     |                  |                |                                                             |
| Quản lý DMCT năm - Đơn vị           |                              |                            |                                     |                  |                | E Xem lý do từ choi                                         |
|                                     | SIT                          | Nam ke hoạch               |                                     | Đơn vị thực hiện |                | Trạng thai Lì Xem yeu cau cập nhật là                       |
|                                     | 1                            | 2023                       | Kiếm toán nhà nước chuyển ngành VII |                  |                | Dự thảo 🔅 🗘                                                 |
|                                     | Tổng cộng 1 bản ghi trên tốn | g số 1 trang               |                                     |                  |                |                                                             |
|                                     |                              |                            |                                     |                  |                |                                                             |

# Hiển thị màn hình thông tin chung

| E                                                              | NUCC<br>N LÝ HOẠT ĐỘN<br>Kế hoạch kiểm toán | NG KIẾM TOÁN      | iểm toán năm 🗦 Quản lý DMCT năm - Đơn v | i > Danh mục chi tiết                         | Tim kiếm                             | → ->102 (c) + ->102 | Den test 7 Kiếm toán nhà nước chuy | iên ngânh VII 🗡 |
|----------------------------------------------------------------|---------------------------------------------|-------------------|-----------------------------------------|-----------------------------------------------|--------------------------------------|---------------------|------------------------------------|-----------------|
| Ke hoach kiem toan                                             | Thông tin chung                             | Danh mục chi tiết |                                         |                                               |                                      |                     |                                    |                 |
| Quản lý dữ liệu khảo sát 🔰                                     | Đơn vị đề xuất *                            |                   | Kiểm toán nhà nước chuyên ngành VII     |                                               | Năm kế hoạch*                        | 2023                |                                    |                 |
| Quản lý kế hoạch kiểm toán năm 🐱<br>Quản lý nhiệm vụ kiểm toán | Trạng thái                                  |                   | Đự thảo                                 |                                               |                                      |                     |                                    |                 |
| Quần lý KHKT năm - Đơn vị                                      | Ghi chú                                     |                   | Ghi chủ cho Danh mục chi tiết           |                                               |                                      |                     |                                    |                 |
| Quản lý DMCT năm - Đơn vị                                      |                                             |                   |                                         |                                               |                                      |                     |                                    |                 |
|                                                                | Các phụ lục                                 |                   |                                         |                                               |                                      |                     |                                    |                 |
|                                                                | STT                                         |                   | Tên phụ lục                             |                                               | Nội dung                             |                     | Trạng thải nhập liệu               |                 |
|                                                                | 1                                           | 07.1/XDKHKT       |                                         | Thuyết minh lý do lựa chọn các đầu mối, đơn   | vị kiểm toán chi tiết (không bao gồm | n dự án đầu tư)     | Đã nhập liệu                       | *               |
|                                                                | 2                                           | 07.2/XDKHKT       |                                         | Thuyết minh lý do lựa chọn dự án đầu tư kiến  | n toán chi tiết                      |                     | Đã nhập liệu                       |                 |
|                                                                | 3                                           | 07/XDKHKT         |                                         | Danh mục chi tiết các đầu mối, đơn vị dự án t | được kiếm toán năm 2023              |                     | Đã nhập liệu                       | -               |
|                                                                |                                             |                   |                                         |                                               |                                      | Silo Trinh          | ikin dap dan vj Kiti xuát          | Thoát           |

**Bước 2:** Tại màn hình thông tin chung NSD có thể thực hiện các thao tác gồm: Sửa, Trình Lãnh đạo đơn vị, Kết xuất, và Thoát.

- NSD chọn nút Sửa để thực hiện cập nhật dữ liệu cho danh mục chi tiết. (*Tham khảo mục 2.3.2 - hướng dẫn cập nhật DMCT năm – Đơn vi*)

- NSD chọn Kết xuất để thực hiện kết xuất các phụ lục. NSD phải chọn các thông tin bao gồm: phụ lục và định dạng

| E 💓 KIẾM TOÁN NHÀ N<br>PHần Mềm Quả | ước<br>N lý hoạt động ki | IẾM TOÁN                    |                                               | Tim kiến       | n              | D 🔕 🕘 vendor_test7                |
|-------------------------------------|--------------------------|-----------------------------|-----------------------------------------------|----------------|----------------|-----------------------------------|
| ଳ Trang chủ                         | Kế hoạch kiếm toán 🔿 Qu  | iản lý kế hoạch kiếm toán r | năm 🐟 Quản lý DMCT năm - Đơn vị 🐟 Danh mục ch | i tiết         |                |                                   |
| 🗐 Kế hoạch kiếm toàn 🗸 🗸            | Thông tin chung Dant     | n mục chỉ tiết              |                                               |                |                |                                   |
| Quản lý đơn vị được phân giao       |                          |                             |                                               |                |                |                                   |
| Quần lý dữ liệu khảo sát 💦 🗲 🗲      | Đơn vị đề xuất °         | Kiểm ti                     | oán nhà nước chuyển ngành VII                 | Năm kế hoạch * | 2023           |                                   |
| Quần lý kế hoạch kiểm toán năm 🗸    | Trang thái               | Derma                       | o                                             |                |                |                                   |
| Quần lý nhiệm vụ kiếm toán          |                          |                             |                                               |                |                |                                   |
| Quản lý KHKT năm - Đơn vị           | Ghi chú                  | Ghi chi                     | ú cho Danh mục chi tiết                       |                |                |                                   |
| Quản lý DMCT năm - Đơn vị           |                          |                             |                                               |                |                |                                   |
|                                     | MEA.                     |                             |                                               |                |                |                                   |
|                                     | Các phụ lục              | tuat don vị chỉ tiết        |                                               |                | X              |                                   |
|                                     | STT Phụ lục              | 58                          | Chon phu luc                                  |                | ×              | Trạng thái nhập liệu              |
|                                     | 1 Định đạ                | ang *                       | Chọn định dạng                                |                |                | Đã nhập liệu                      |
|                                     | 2                        |                             |                                               |                |                | Đã nhập liệu                      |
|                                     |                          |                             |                                               |                | Kết xuất Thoát |                                   |
|                                     | 3                        |                             |                                               |                |                | tia nhep lieu                     |
|                                     |                          |                             |                                               |                |                |                                   |
|                                     |                          |                             |                                               |                | Siza           | nh lãnh đạo đơn vị Kết xuất Thoát |
|                                     |                          |                             |                                               |                |                |                                   |
|                                     |                          |                             |                                               |                |                |                                   |
|                                     |                          |                             |                                               |                |                |                                   |
|                                     |                          |                             |                                               |                |                |                                   |
|                                     |                          |                             |                                               |                |                |                                   |
|                                     |                          |                             |                                               |                |                |                                   |
|                                     |                          |                             |                                               |                |                |                                   |

+ NSD có thể nhập và chọn phụ lục theo gợi ý gồm chọn tất cả phụ lục, phụ lục 07/XDKHKT, phụ lục 07.1/XDKHKT, phụ lục 07.2/XDKHKT.

| E 🕖 KIẾM TOÁN NHÀ N<br>PHẦN MỀM QUẢ                            | ước<br>N LÝ HOẠT ĐỘ                  | NG KIẾM TOÁN                                  |                    |                                   |      | Tim kiếm       |                     | 🔎 🌒 🕙 vendor_test7<br>Kiếm toán nhà nước chuyển ngành VII 🗠 |
|----------------------------------------------------------------|--------------------------------------|-----------------------------------------------|--------------------|-----------------------------------|------|----------------|---------------------|-------------------------------------------------------------|
| ଳ Trang chủ<br>ଅ Kế hoạch kiếm toán 🗸 🗸                        | Kế hoạch kiếm toá<br>Thông tin chung | in 🗇 Quần lý kế hoạch ki<br>Danh mục chỉ tiết | ếm toán năm 🗦 Quải | N DMCT năm - Đơn vị 🗦 Danh mục ch | tiết |                |                     |                                                             |
| Quản lý đơn vị được phần giao<br>Quân lý dữ liệu khảo sát >    | Đơn vị đề xuất °                     |                                               | Kiểm toán nhà nước | chuyên ngành Vil                  |      | Năm kế hoạch " | 2023                |                                                             |
| Quan lý ké hoạch kiem toạn năm 🗸<br>Quân lý nhiệm vụ kiếm toán | Trạng thái                           |                                               | Dự thảo            |                                   |      |                |                     |                                                             |
| Quản lý KHK I năm - Đơn vị<br>Quản lý DMCT năm - Đơn vị        | Ghi chú                              |                                               | Ghi chú cho Danh m | ja chi tiết                       |      |                |                     |                                                             |
|                                                                | Các phụ lục                          | Kết xuất đơn vị chi                           | tiết               |                                   |      |                | x                   |                                                             |
|                                                                | STT                                  | Phụ lục *                                     |                    | Chon phu luc                      |      |                | Q.                  | Trạng thải nhập liệu                                        |
|                                                                | 1                                    | Định dạng *                                   |                    | 07/XDKHKT<br>07.1/XDKHKT          |      |                | Chọn tất cả phụ lục | Đã nhập liệu                                                |
|                                                                | 3                                    |                                               | l                  | 07.2/XDKHKT                       |      |                |                     | Dà nhập liệu                                                |
|                                                                |                                      |                                               |                    |                                   |      |                |                     |                                                             |
|                                                                |                                      |                                               |                    |                                   |      |                | Sia                 | rình lãnh đạo đơn vị 🛛 Kết xuất Thoát Thoát                 |
|                                                                |                                      |                                               |                    |                                   |      |                |                     |                                                             |
|                                                                |                                      |                                               |                    |                                   |      |                |                     |                                                             |
|                                                                |                                      |                                               |                    |                                   |      |                |                     |                                                             |
|                                                                | 0                                    |                                               |                    |                                   |      |                |                     |                                                             |

+ NSD có thể nhập và chọn định dạng theo gợi ý gồm: Excel, Word, PDF.

| E 🕖 KIẾM TOÁN NHÀ N<br>PHẦN MỀM QUẢ | KIẾM TOÁN NHÀ NƯỚC<br>PHẦN MỀM QUẢN LÝ HOẠT ĐỘNG KIỂM TOÁN |                         |                   |                                            |    | Tim kiếm.     |      | 🔎 🌒 🥘 vendor_test7<br>Kiểm toán nhà nước chuyển ngành VII 🔶 |  |
|-------------------------------------|------------------------------------------------------------|-------------------------|-------------------|--------------------------------------------|----|---------------|------|-------------------------------------------------------------|--|
| ଳ Trang chủ                         | Kế hoạch kiếm toá                                          | n 🗇 Quản lý kế hoạch ki | ếm toán năm 今 Qu  | án lý DMCT năm - Đơn vị 🚿 Danh mục chỉ tiế | t  |               |      |                                                             |  |
| 🗐 Kế hoạch kiếm toàn 🗸 🗸            | Thông tin chung                                            | Danh mục chỉ tiết       |                   |                                            |    |               |      |                                                             |  |
| Quản lý đơn vị được phân giao       |                                                            |                         |                   |                                            |    |               |      |                                                             |  |
| Quần lý dữ liệu khảo sát 💦 🗲 🗲      | Đơn vị đề xuất *                                           |                         | Kiếm toán nhà nướ | ic chuyên ngành Vil                        |    | Năm kế hoạch* | 2023 |                                                             |  |
| Quần lý kế hoạch kiểm toán năm 🗸    | Trano thái                                                 |                         | Durthio           |                                            |    |               |      |                                                             |  |
| Quần lý nhiệm vụ kiếm toán          | trang more                                                 |                         | 00 0100           |                                            |    |               |      |                                                             |  |
| Quản lý KHKT năm - Đơn vị           | Ghi chú                                                    |                         | Ghi chú cho Danh  | mục chỉ tiết                               |    |               |      |                                                             |  |
| Quản lý DMCT năm - Đơn vị           |                                                            |                         |                   |                                            |    |               |      |                                                             |  |
|                                     |                                                            |                         |                   |                                            |    |               |      |                                                             |  |
|                                     | Các phụ lục                                                | Ket xuat don vị chi     | tiet              |                                            |    |               | x    |                                                             |  |
|                                     | STT                                                        | Phụ lục *               |                   | Chọn tất cả phụ lục                        |    |               |      | Trạng thái nhập liệu                                        |  |
|                                     | ä                                                          | Định dạng *             |                   | Chọn định dạng                             | Q. |               |      | Đã nhập liệu                                                |  |
|                                     | 2                                                          |                         |                   | Excel                                      |    |               |      | Đã nhập liệu                                                |  |
|                                     | 3                                                          |                         |                   | Word PDF                                   |    |               |      | Đà nhào liêu                                                |  |
|                                     |                                                            | A                       |                   |                                            |    |               |      |                                                             |  |
|                                     |                                                            |                         |                   |                                            |    |               | Siza | Třinh linh đạo đơn vị 🛛 Kết xuất Thoát                      |  |
|                                     |                                                            |                         |                   |                                            |    |               |      |                                                             |  |
|                                     |                                                            |                         |                   |                                            |    |               |      |                                                             |  |
|                                     |                                                            |                         |                   |                                            |    |               |      |                                                             |  |
|                                     |                                                            |                         |                   |                                            |    |               |      |                                                             |  |
|                                     |                                                            |                         |                   |                                            |    |               |      |                                                             |  |
|                                     |                                                            |                         |                   |                                            |    |               |      |                                                             |  |

+ NSD chọn Kết xuất để kết xuất theo phụ lục và định dạng mà NSD đã chọn ở trên

| E 🕖 KIEM TOAN NHA N<br>PHÀN MÈM QUẢ | NƯỚC<br>ÁN LÝ HOẠT ĐỘNG KIẾM TOÁN     |                                                               | Tim kiếm      | 🔎 🔕 Vendor, test? 💉 Vien toán nhà nuốc chuyển ngành VII |
|-------------------------------------|---------------------------------------|---------------------------------------------------------------|---------------|---------------------------------------------------------|
| ଳ Trang chủ                         | Kế hoạch kiếm toán 🔿 Quản lý kế hoạch | kiếm toán năm 🗦 Quản lý DMCT năm - Đơn vị 🗦 Danh mục chi tiết |               |                                                         |
| 🗐 Kế hoạch kiếm toán 🗸 🗸            | Thông tin chung Danh mục chi tiết     |                                                               |               |                                                         |
| Quản lý đơn vị được phân giao       | Dan vi de มณ์*                        | Kiếm toán nhà nước chuyển nhành 1/0                           | Năm kế boach* | 2003                                                    |
| Quản lý kế hoạch kiểm toán năm 🗸    |                                       | There to be the time of a period and the time                 |               |                                                         |
| Quần lý nhiệm vụ kiểm toán          | Trạng thái                            | Dự thảo                                                       |               |                                                         |
| Quản lý KHKT năm - Đơn vị           | Ghi chú                               | Ghi chủ cho Đạnh mục chi tiết                                 |               |                                                         |
| Quần lý DMCT năm - Đơn vị           |                                       |                                                               |               |                                                         |
|                                     | Kết xuất đơn vi c                     | hi tiết                                                       |               | ×                                                       |
|                                     | Các phụ lục                           |                                                               |               |                                                         |
|                                     | STT Phụ lục*                          | Chọn tất cả phụ lục                                           |               | V Trạng thái nhập liệu                                  |
|                                     | 1 Định dạng*                          | PDF                                                           |               | <ul> <li>Đã nhập liệu</li> </ul>                        |
|                                     | 2                                     |                                                               |               | Dintinita                                               |
|                                     |                                       |                                                               |               | Thrift                                                  |
|                                     | 3                                     |                                                               |               | Dâ nhập liệu v                                          |
|                                     |                                       |                                                               |               |                                                         |
|                                     |                                       |                                                               |               | Sửa Trình lãnh đạo đơn vị Kếr xuất Thoát                |
|                                     |                                       |                                                               |               |                                                         |
|                                     |                                       |                                                               |               |                                                         |
|                                     |                                       |                                                               |               |                                                         |
|                                     |                                       |                                                               |               |                                                         |
|                                     |                                       |                                                               |               |                                                         |
|                                     |                                       |                                                               |               |                                                         |
|                                     | 9                                     |                                                               | , ,           | ,                                                       |

+ NSD chọn **Thoát** để thoát khỏi màn hình kết xuất danh mục chi tiết và quay lại màn hình thông tin chung danh mục chi tiết.

- NSD chọn Thoát tại màn hình thông tin chung danh mục chi tiết

| E 🕖 KIẾM TOÁN NHÀ N<br>PHẦN MỀM QUẢ | ước<br>N lý hoạt độn | IG KIẾM TOÁN           |                                   |                                          | Tim kiếm                                    |        | D 🔕 🕒 vendor_test7<br>Kiểm toán nhà nước chuyển ngành VII 🗠 |
|-------------------------------------|----------------------|------------------------|-----------------------------------|------------------------------------------|---------------------------------------------|--------|-------------------------------------------------------------|
| ଳ Trang chủ                         | Kế hoạch kiếm toán   | > Quản lý kế hoạch kiế | ếm toán năm 今 Quản lý DMCT        | năm - Đơn vị > Danh mục chỉ tiết         |                                             |        |                                                             |
| 🗐 Kế hoạch kiếm toán 🗸 🗸            | Thông tin chung      | Danh mục chỉ tiết      |                                   |                                          |                                             |        |                                                             |
| Quản lý đơn vị được phân giao       | Dam us d'in mait i   |                        | I will an an an an an an an an an |                                          | Nim hi brach                                | 0000   |                                                             |
| Quản lý dự liệu khảo sat            | pour vi de xoar      |                        | Kien toan manaoc choyen nga       | a a i vii                                |                                             | 2023   |                                                             |
| Quần lý nhiệm vụ kiếm toán          | Trạng thái           |                        | Dự thảo                           |                                          |                                             |        |                                                             |
| Quản lý KHKT năm - Đơn vị           | Ghi chú              |                        | Ghi chủ cho Danh mục chi tiết     |                                          |                                             |        |                                                             |
| Quần lý DMCT năm - Đơn vị           |                      |                        |                                   |                                          |                                             |        |                                                             |
|                                     |                      |                        |                                   |                                          |                                             |        |                                                             |
|                                     | Các phụ lục          |                        |                                   | -                                        |                                             |        |                                                             |
|                                     | STT                  |                        | Tên phụ lực                       | Xác nhận<br>Ran có chắc chắc muốc thoát? | Nội dung                                    |        | Trạng thải nhập liệu                                        |
|                                     | 1                    | 07.1/XDKHKT            |                                   | Có Kh                                    | toán chi tiết (không bao gồm dự án đ<br>ông | ลิมาน) | Đã nhập liệu                                                |
|                                     | 2                    | 07.2/XDKHKT            |                                   |                                          | u sét                                       |        | Đã nhập liệu                                                |
|                                     | 3                    | 07/XDKHKT              |                                   | Danh mục chỉ tiết các đầu mối, đơn vị    | dự án được kiểm toán nằm 2023               |        | Đã nhập liệu                                                |
|                                     |                      |                        |                                   |                                          |                                             |        |                                                             |
|                                     |                      |                        |                                   |                                          |                                             | Sia    | ianh dao don vi Kết xuất Thoát                              |
|                                     |                      |                        |                                   |                                          |                                             |        |                                                             |
|                                     |                      |                        |                                   |                                          |                                             |        |                                                             |
|                                     |                      |                        |                                   |                                          |                                             |        |                                                             |
|                                     |                      |                        |                                   |                                          |                                             |        |                                                             |
|                                     |                      |                        |                                   |                                          |                                             |        |                                                             |
|                                     |                      |                        |                                   |                                          |                                             |        |                                                             |
|                                     |                      |                        |                                   |                                          |                                             |        |                                                             |

+ NSD chọn Có thì quay lại màn hình danh sách danh mục chi tiết.

| E 🕖 PHẦN MỀM QUẢ                                                                             | N LÝ HOẠT ĐỘNG KIẾM :          | TOÁN                       |                           |               | Tìm kiếm       | D Niem toán nhà nước chuyên ngành VII   |
|----------------------------------------------------------------------------------------------|--------------------------------|----------------------------|---------------------------|---------------|----------------|-----------------------------------------|
| ଜ Trang chủ                                                                                  | Kế hoạch kiểm toán 🗦 Quản lý l | kế hoạch kiếm toán năm 🗦 🕻 | uản lý DMCT năm - Đơn vị  |               |                |                                         |
| Kế hoạch kiếm toán     V     Quản lý đơn vị được phản giao     Ován lý đồn vị được phản giao | Năm kế hoạch                   | 2023                       |                           |               | Đơn vị đề xuất | Kiểm toán nhà nước chuyên ngành VII 🗸 🗸 |
| Quản lý kế hoạch kiểm toán năm                                                               | Trạng thái                     | Chọn trạng thấi            |                           |               |                |                                         |
| Quản lý nhiệm vụ kiểm toán                                                                   |                                |                            |                           |               |                | Xóa bỏ lọc Tim kiếm Thêm mới            |
| Quần lý KHKT năm - Đơn vị                                                                    |                                |                            |                           |               |                |                                         |
| Quản lý DMCT năm - Đơn vị                                                                    |                                | Nim ki haad                |                           | President Mar |                | Turnet B Turnet                         |
|                                                                                              | 1                              | 2023                       | Kiểm toán nhà nước chuyển | ngành VII     |                | Dy thảo ()                              |
|                                                                                              | Tổng cộng 1 bản ghi trên tổng  | số 1 trang                 |                           |               |                | 10 ¥ [C < 1 > 3]                        |
|                                                                                              |                                |                            |                           |               |                |                                         |
|                                                                                              |                                |                            |                           |               |                |                                         |
|                                                                                              |                                |                            |                           |               |                |                                         |
|                                                                                              |                                |                            |                           |               |                |                                         |
|                                                                                              |                                |                            |                           |               |                |                                         |
|                                                                                              |                                |                            |                           |               |                |                                         |
|                                                                                              |                                |                            |                           |               |                |                                         |
|                                                                                              |                                |                            |                           |               |                |                                         |
|                                                                                              |                                |                            |                           |               |                |                                         |

# + NSD chọn **Không** thì ở lại màn hình thông tin chung danh mục chi tiết.

| Quân lý đơn vị được phân giao<br>Quản lý dữ liệu khảo sát >    | Đơn vị đề xuất * |             | Kiểm toán nhà nước chuyên ngành VII |                                          | Năm kế hoạch <sup>®</sup>                  | 2023            |                      |
|----------------------------------------------------------------|------------------|-------------|-------------------------------------|------------------------------------------|--------------------------------------------|-----------------|----------------------|
| Quản lý kế hoạch kiếm toán năm 🗸<br>Quản lý nhiêm vụ kiếm toán | Trạng thái       |             | Dự thảo                             |                                          |                                            |                 |                      |
| Quản lý KHKT năm - Đơn vị<br>Quản lý DMCT năm - Đơn vị         | Ghi chú          |             | Ghi chủ cho Danh mục chi tiết       |                                          |                                            |                 |                      |
|                                                                | Các phụ lục      |             |                                     |                                          |                                            |                 |                      |
|                                                                | STT              |             | Tên phụ lục                         |                                          | Nội dung                                   |                 | Trạng thái nhập liệu |
|                                                                | 1                | 07.1/XDKHKT |                                     | Thuyết minh lý do lựa chọn các đầu mối,  | , đơn vị kiểm toán chi tiết (không bao gồn | n dự ản đầu tư) | Đã nhập liệu         |
|                                                                | 2                | 07.2/XDKHKT |                                     | Thuyết minh lý do lựa chọn dự án đầu tu  | kiểm toán chi tiết                         |                 | Đã nhập liệu         |
|                                                                | 3                | 07/XDKHKT   |                                     | Danh mục chi tiết các đầu mối, đơn vị dụ | r án được kiểm toán năm 2023               |                 | Đã nhập liệu         |
|                                                                |                  |             |                                     |                                          |                                            | Sila Trinh      | slikh dəo dən vi     |

- NSD chọn Trình Lãnh đạo đơn vị để trình danh mục chi tiết đến Lãnh đạo của đơn vị. (*Tham khảo mục 2.3.8 – Trình Lãnh đạo đơn vị*)

| E 🖲 KIẾM TOÁN NHÀ N<br>PHần MỀM QUẢI | IƯỚC<br>N LÝ HOẠT ĐỘN | IG KIẾM TOÁN          |                                         |                                                            | Tim kiếm                                   |             | 🔎 🌲 🎱 vendor_test7<br>Kiếm toán nhà nướ | s chuyên ngânh VII 💙 |
|--------------------------------------|-----------------------|-----------------------|-----------------------------------------|------------------------------------------------------------|--------------------------------------------|-------------|-----------------------------------------|----------------------|
| n Trang chủ                          | Kế hoạch kiếm toán    | > Quản lý kế hoạch ki | iểm toán năm 🗦 Quản lý DMCT năm - Đơn v | j > Danh mục chi tiết                                      |                                            |             |                                         |                      |
| 圖 Kế hoạch kiếm toán 🛛 🗸             | Thông tin chung       | Danh mục chi tiết     |                                         |                                                            |                                            |             |                                         |                      |
| Quần lý đơn vị được phân giao        |                       |                       |                                         |                                                            |                                            |             |                                         |                      |
| Quần lý dữ liệu khảo sát 💦 🗲 🗲       | Đơn vị đề xuất *      |                       | Kiểm toán nhà nước chuyên ngành VII     |                                                            | Năm kế hoạch*                              | 2023        |                                         |                      |
| Quản lý kế hoạch kiếm toán năm 🐱     | Trạng thái            |                       | Du thảo                                 |                                                            |                                            |             |                                         |                      |
| Quản lý nhiệm vụ kiếm toán           |                       |                       |                                         |                                                            |                                            |             |                                         |                      |
| Quan lý KHKT năm - Đơn vị            | Ghi chú               |                       | Ghi chủ cho Danh mục chi tiết           |                                                            |                                            |             |                                         |                      |
| Quan lý DWC i nam - Don vi           |                       |                       |                                         |                                                            |                                            |             |                                         |                      |
|                                      |                       |                       |                                         |                                                            |                                            |             |                                         | h                    |
|                                      | Cac phụ lục           |                       |                                         |                                                            |                                            |             |                                         |                      |
|                                      | STT                   |                       | Tên phụ lục                             |                                                            | Nội dụng                                   |             | Trạng thái nhập liệu                    |                      |
|                                      | 1                     | 07.1/XDKHKT           |                                         | Thuyết minh lý do lựa chọn các đầu mối, đơn                | vị kiểm toán chi tiết (không bao gồm dự ải | n đầu tư)   | Đã nhập liệu                            | *                    |
|                                      | 2                     | 07.2/XDKHKT           |                                         | Thuyết mình <mark>lý d</mark> o lựa chọn dụ án đầu tư kiển | n toán chí tiết                            |             | Đã nhập liệu                            |                      |
|                                      | 3                     | 07/XDKHKT             |                                         | Danh mục chi tiết các đầu mối, đơn vị dự án                | được kiểm toán năm 2023                    |             | Đã nhập liệu                            |                      |
|                                      |                       |                       |                                         |                                                            |                                            |             |                                         |                      |
|                                      |                       |                       |                                         |                                                            |                                            | Sửa Trình I | lãnh đạo đơn vị Kết xuất                | Thoát                |
|                                      |                       |                       |                                         |                                                            |                                            |             |                                         |                      |
|                                      |                       |                       |                                         |                                                            |                                            |             |                                         |                      |
|                                      |                       |                       |                                         |                                                            |                                            |             |                                         |                      |
|                                      |                       |                       |                                         |                                                            |                                            |             |                                         |                      |
|                                      |                       |                       |                                         |                                                            |                                            |             |                                         |                      |
|                                      |                       |                       |                                         |                                                            |                                            |             |                                         |                      |
|                                      |                       |                       |                                         |                                                            |                                            |             |                                         |                      |

**Bước 3:** NSD chuyển sang tab danh mục chi tiết để xem các phụ lục NSD chọn phụ lục 07.1/XDKHKT để xem phụ lục 07.1. Sau đó, chọn lĩnh vực kiểm toán

| <ul> <li>Trang chủ</li> <li>Kế hoạch kiếm toán</li> <li>Quản lý đơn vị được phân giao</li> <li>Quản lý đữ liệu khảo sát</li> </ul> | Kế hoạch kiếm<br>Thông tin chu<br>Thuyết m | n toàn > Quản lý kế hoạch kiếm toàn năm > Quản lý DMCT năm - Đơn<br>ang Denh mục chi tiết<br>ninh lý do lựa chọn các đầu mỗi, đơn vị kiếm toán chi tiế | rvị ⇒ Danh mục chỉ tiết<br>t (không bao gồm dự án đầu tư) |                              | Tim kiếm                                 |                                      |
|----------------------------------------------------------------------------------------------------|--------------------------------------------|----------------------------------------------------------------------------------------------------|-----------------------------------------------------------|------------------------------|------------------------------------------|--------------------------------------|
| Quản lý kế hoạch kiếm toán năm 🐱<br>Quản lý nhiệm vụ kiếm toán<br>Quản lý KHKT năm - Đơn vị                                        | A - Đối với r                              | cuộc kiếm toán việc quản lý, sử dụng tài chính công, tài sản công nằm 2022 c                                                                           | 2                                                         |                              |                                          | Ріџ Іџс 07.1/ХВКНК<br>1              |
| Quản lý DMCT năm - Đơn vị                                                                                                    | STT                                        | Chi tiết các đầu môi, đơn vị và dự án được kiếm toán (*)                                                                                               | Lý do lựa chọn (*)                                        | Năm kiếm<br>toán gần<br>nhất | Tinh hình thanh tra, kiếm toán (*)       | Thao tác                             |
|                                                                                                    | A                                          | B<br>Đối với cuộc kiếm toán việc quản lý, sử dụng tài chính công, tài sản công năm                                                                     | 1.<br>n                                                   | 2                            | 3                                        |                                      |
|                                                                                                    | 1                                          | (2022) của các Bộ, ngành<br>Bộ Tải chính                                                                                                    |                                                           | 2021                         |                                          | 3                                    |
|                                                                                                    | 1.1                                        | Các đầu môi kiểm toán tổng họp<br>Tổng Công ty Bào hiểm Bảo Việt                                                                                       | Lý do lựa chọn 1                                          | 2018                         | Đã thực hiện thanh tra kiểm tra năm 2020 | Cì Xem yêu cầu cập nhật<br>Ghi chú 1 |
|                                                                                                    | 1.2                                        | Cắc doanh nghiệp được kiểm toán                                                                                                    |                                                           |                              |                                          |                                      |
|                                                                                                    |                                            |                                                                                                    |                                                           |                              |                                          |                                      |

Tại đầu mối đơn vị kiểm toán, chọn icon 🔅 để xem yêu cầu cập nhật, hiển thị màn hình

| E 🔘 KIẾM TOÁN NHÀ N<br>PHẦN MỀM QUẢ                                                                                                  | NƯỚC<br>N LÝ HOẠT ĐỘNG KIẾM TOÁN                                                                                                    | 1 Baradar                                                                            |                              | m kiếm       | D D Vendor t | est7<br>nhà nước chuyển ngành VII 🗸 🗸 |
|----------------------------------------------------------------------------------------------------|----------------------------------------------------------------------------------------------------|--------------------------------------------------------------------------------------|------------------------------|--------------|--------------|---------------------------------------|
| <ul> <li>Trang chủ</li> <li>Kế hoạch kiếm toán</li> <li>Quản lý đơn vị được phản giao</li> <li>Quản lý dừ lý lêu khảo sát</li> </ul> | Kế hoạch kiếm toán -> Quản lý kế hoạch kiếm toán năm<br>Thông tin chung Danh mục chỉ tiết<br>Thưyệt minh lý do lựa chọn các đầu mội, c | ∵> Quản V) DMCT năm - Đơn vi ⇒ Danh mục c<br>Tơn vi kiếm toán chỉ tiết (không bao gi | nitiët<br>om dur án đầu tur) | Ten ke       | n            |                                       |
| Quần lý kế hoạch kiếm toán năm 🐱<br>Quần lý nhiệm vụ kiếm toán<br>Quần lý KHKT năm - Đon vị                                          | A - Đối với cuộc kiếm toàn việc quản lý, sử dụng tài chính c                                                                           | ông, tài sản công năm 2022 c \vee                                                    |                              |              | Phụ l        | е 07.1/XDKHKT -                       |
| Quán lý DMCT năm - Đon vị                                                                                                    | Lịch sử yêu cầu cập nhật                                                                                                    |                                                                                      |                              |              | ×            | Thao tác                              |
|                                                                                                    | STT Thời gian                                                                                                    | Ngatin gui                                                                           | Yên cầu cập nhật             | Tập định kảm | Thao tắc     | 0                                     |
|                                                                                                    |                                                                                                    |                                                                                      |                              |              | Those        | Thoat                                 |

NSD chọn Thoát để thoát khỏi màn hình lịch sử yêu cầu cập nhật

Thao tác cũng tương tự như trên để xem các phụ lục 07.2/XDKHKT và 07/XDKHKT **Bước 4:** NSD chọn Thoát tại màn hình phụ lục của danh mục chi tiết và trở lại màn hình danh sách ban đầu.

# 2.3.8. Trình Lãnh đạo đơn vị

**Bước 1:** Tại màn hình danh sách danh mục chi tiết, chọn nút Xem thì chuyển sang màn hình thông tin chung danh mục chi tiết.

| E 🕖 KIẾM TOÁN NHÀ N<br>PHần MỀM QUẢ | iước<br>N lý hoạt động kiểm  | TOÁN                         | A CONTRACTOR                        |                  | Tim kiếm       |                                     | Vendor_test7<br>Kiếm toán nhà nước chuyên ngành VII 🗡 |
|-------------------------------------|------------------------------|------------------------------|-------------------------------------|------------------|----------------|-------------------------------------|-------------------------------------------------------|
| ଳ Trang chủ                         | Kế hoạch kiếm toán 🗦 Quản lý | kế hoạch kiếm toán năm $> 0$ | Quản lý DMCT năm - Đơn vị           |                  |                |                                     |                                                       |
| Kế hoạch kiếm toán 🗸                | Năm kế hoạch                 | 2023                         |                                     |                  | Đơn vị đề xuất | Kiểm toán nhà nước chuyên ngành VII |                                                       |
| Quản lý dữ liệu khảo sát 🔉          | Transis staff                |                              |                                     |                  |                |                                     | Xem                                                   |
| Quần lý kế hoạch kiếm toán năm 🐱    | Irang that                   | Ghon trang that              |                                     |                  |                |                                     | căp măr                                               |
| Quần lý nhiệm vụ kiếm toán          |                              |                              |                                     |                  |                | Xóa bộ lợ                           | Xóa Thêm mới                                          |
| Quản lý KHKT năm - Đơn vị           |                              |                              |                                     |                  |                |                                     | Xem lý do từ chối                                     |
| county ones main out it             | STT                          | Năm kế hoạch                 |                                     | Đơn vị thực hiện |                | Trạng thái 🖸                        | Xem yêu cầu cập nhật                                  |
|                                     | 1                            | 2023                         | Kiểm toán nhà nước chuyển ngành VII |                  |                | Dự thảo                             | 6                                                     |
|                                     | Tổng cộng 1 bản ghi trên tổn | 9 số 1 trang                 |                                     |                  |                | 10 💌                                |                                                       |
|                                     |                              |                              |                                     |                  |                |                                     |                                                       |
|                                     |                              |                              |                                     |                  |                |                                     |                                                       |
|                                     |                              |                              |                                     |                  |                |                                     |                                                       |
|                                     |                              |                              |                                     |                  |                |                                     |                                                       |
|                                     |                              |                              |                                     |                  |                |                                     |                                                       |
|                                     |                              |                              |                                     |                  |                |                                     |                                                       |
|                                     |                              |                              |                                     |                  |                |                                     |                                                       |

Tại màn hình thông chung danh mục chi tiết, chọn Trình Lãnh đạo đơn vị

| E 🕖 KIẾM TOÁN NHÀ N<br>PHẦN MỀM QUẢ                            | IƯỚC<br>N LÝ HOẠT ĐỘN | IG KIẾM TOÁN          |                                         |                                                           | Tim kiếm                                    |             | 🔎 🌒 🅘 vendor_test7<br>Kolem todan mba nuróc chuyén ngành VII 🛩 |
|----------------------------------------------------------------|-----------------------|-----------------------|-----------------------------------------|-----------------------------------------------------------|---------------------------------------------|-------------|----------------------------------------------------------------|
| 😭 Trang chủ                                                    | Kế hoạch kiểm toán    | > Quản lý kế hoạch ki | ếm toán năm 🗦 Quản lý DMCT năm - Đơn vị | > Danh mục chi tiết                                       |                                             |             |                                                                |
| Kế hoạch kiếm toán v Quản lý đơn vị được chân niao             | Thông tin chung       | Danh mục chi tiết     |                                         |                                                           |                                             |             |                                                                |
| Quản lý dữ liệu khảo sát 🔉                                     | Đơn vị đề xuất 🕷      |                       | Kiểm toán nhà nước chuyên ngành VII     |                                                           | Năm kế hoạch*                               | 2023        |                                                                |
| Quản lý kế hoạch kiếm toán năm 🐱<br>Quản lý nhiệm vụ kiếm toán | Trạng thái            |                       | Dự thảo                                 |                                                           |                                             |             |                                                                |
| Quần lý KHKT năm - Đơn vị                                      | Ghi chú               |                       | Ghi chủ cho Danh mục chi tiết           |                                                           |                                             |             |                                                                |
| Quản lý DMCT năm - Đơn vị                                      |                       |                       |                                         |                                                           |                                             |             |                                                                |
|                                                                | Các phụ lục           |                       |                                         |                                                           |                                             |             |                                                                |
|                                                                | STT                   |                       | Tên phụ lục                             |                                                           | Nội dụng                                    |             | Trạng thái nhập liệu                                           |
|                                                                | 1                     | 07.1/XDKHKT           |                                         | Thuyết minh lý do lựa chọn các đầu mối, đơn               | ự kiếm toán chi tiết (không bao gồm dự án đ | ອັບ ານ)     | Đã nhập liệu                                                   |
|                                                                | 2                     | 07.2/XDKHKT           |                                         | Thuyết minh <mark>lý</mark> do lựa chọn dụ án đầu tư kiểm | toán chí tiết                               |             | Đã nhập liệu                                                   |
|                                                                | 3                     | 07/XDKHKT             |                                         | Danh mục chi tiết các đầu mối, đơn vị dự án c             | ược kiểm toán năm 2023                      |             | Đã nhập liệu 👻                                                 |
|                                                                |                       |                       |                                         |                                                           |                                             | Sin Trink I | kin dap dan vi                                                 |

- Hiển thị màn hình xác nhận trình lãnh đạo đơn vị:

| E 🖲 KIẾM TOÁN NHÀ N<br>PHẦN MỀM QUẢ | NƯỚC<br>N LÝ HOẠT ĐỘI | NG KIẾM TOÁN            |                                |                                                           | Tim kiếm                        |              | D 🕢 D vendor_test7               |       |
|-------------------------------------|-----------------------|-------------------------|--------------------------------|-----------------------------------------------------------|---------------------------------|--------------|----------------------------------|-------|
| ଳ Trang chủ                         | Kế hoạch kiếm toán    | 1 🔿 Quản lý kế hoạch ki | iểm toán năm 今 Quản lý DMCT n  | ăm - Đơn vị > Danh mục chỉ tiết                           |                                 |              |                                  |       |
| 🗐 Kế hoạch kiếm toán 🗸 🗸            | Thông tin chung       | Danh mục chi tiết       |                                |                                                           |                                 |              |                                  |       |
| Quần lý đơn vị được phân giao       |                       |                         |                                |                                                           |                                 |              |                                  |       |
| Quản lý dữ liệu khảo sát 💦 🗲 🗲      | Đơn vị đề xuất *      |                         | Kiếm toán nhà nước chuyên ngàn | h VIII v.                                                 | Năm kế hoạch*                   | 2023         |                                  |       |
| Quản lý kế hoạch kiếm toàn năm 🗸    | Trano thái            |                         | Durthin                        |                                                           |                                 |              |                                  |       |
| Quản lý nhiệm vụ kiếm toán          | Trying that           |                         | 00 0180                        |                                                           |                                 |              |                                  |       |
| Quản lý KHKT năm - Đơn vị           | Ghi chú               |                         | Ghi chủ cho Đạnh mục chi tiết  |                                                           |                                 |              |                                  |       |
| Quản lý DMCT năm - Đơn vị           |                       |                         |                                |                                                           |                                 |              |                                  |       |
|                                     |                       |                         |                                |                                                           |                                 |              |                                  |       |
|                                     | Các phụ lục           |                         |                                |                                                           | -                               |              |                                  |       |
|                                     | STT                   |                         | Tên phụ lục                    | Xác nhận<br>Bạn có chắc chắn muốn trình kế hoạch kiếm toà | Nội dung                        |              | Trạng thái nhập liệu             |       |
|                                     | 1                     | 07.1/XDKHKT             |                                | tới Lãnh đạo đơn vị không ?                               | toán chi tiết (không bao gồm di | ư án đầu tư) | Đã nhập liệu                     | *     |
|                                     | 2                     | 07.2/XDKHKT             |                                | Có Không                                                  | i tiết                          |              | Đã nhập liệu                     |       |
|                                     | 3                     | 07/XDKHKT               |                                | Danh mục chi tiết các đầu mối, đơn vị dự án c             | được kiểm toán năm 2023         |              | Đã nhập liệu                     |       |
|                                     |                       |                         |                                |                                                           |                                 |              |                                  |       |
|                                     |                       |                         |                                |                                                           |                                 | Sứa Trình l  | lãnh đạo đơn vị 📄 🦳 Kết xuất 📄 🗌 | Thoát |
|                                     |                       |                         |                                |                                                           |                                 |              |                                  |       |
|                                     |                       |                         |                                |                                                           |                                 |              |                                  |       |
|                                     |                       |                         |                                |                                                           |                                 |              |                                  |       |
|                                     |                       |                         |                                |                                                           |                                 |              |                                  |       |
|                                     |                       |                         |                                |                                                           |                                 |              |                                  |       |
|                                     |                       |                         |                                |                                                           |                                 |              |                                  |       |
|                                     |                       |                         |                                |                                                           |                                 |              |                                  |       |
|                                     |                       |                         |                                |                                                           |                                 | ,            |                                  |       |

- NSD chọn Không thì ở lại màn hình thông tin chung danh mục chi tiết

- NSD chọn Có để trình Lãnh đạo đơn vị

| KIẾM TOÁN NHÀ I<br>PHần Mềm Quả                        | NƯỚC<br>N LÝ HOẠT ĐỘN                 | NG KIẾM TOÁN                                                           |                                         |                                               | Tim kiếm                                  |                 | Trình lãnh đạo đơn vị thành công |       |
|--------------------------------------------------------|---------------------------------------|------------------------------------------------------------------------|-----------------------------------------|-----------------------------------------------|-------------------------------------------|-----------------|----------------------------------|-------|
| Trang chủ<br>Kế hoạch kiếm toàn 🗸                      | Kế hoạch kiếm toán<br>Thông tin chung | <ul> <li>&gt; Quản lý kế hoạch k</li> <li>Danh mục chi tiết</li> </ul> | iểm toán năm 🍃 Quản lý DMCT năm - Đơn v | ij ≥ Danh mục chi tiết                        |                                           |                 |                                  |       |
| Quản lý dữ liệu khảo sát                               | Đơn vị đề xuất *                      |                                                                        | Kiểm toán nhà nước chuyên ngành VII     |                                               | Nằm kế hoạch*                             | 2023            |                                  |       |
| Quản lý nhiệm vụ kiếm toán                             | Trạng thái                            |                                                                        | Trình Lãnh đạo đơn vị                   |                                               |                                           |                 |                                  |       |
| Quản lý KHKT năm - Đơn vị<br>Quản lý DMCT năm - Đơn vị | Ghi chú                               |                                                                        | Ghi chủ cho Danh mục chi tiết           |                                               |                                           |                 |                                  |       |
|                                                        | Các phụ lục                           |                                                                        |                                         |                                               |                                           |                 |                                  |       |
|                                                        | STT                                   |                                                                        | Tên phụ lục                             |                                               | Nội dung                                  |                 | Trạng thái nhập liệu             |       |
|                                                        | 1                                     | 07.1/XDKHKT                                                            |                                         | Thuyết minh lý do lựa chọn các đầu mối, đơn   | vị kiểm toán chi tiết (không bao gồm dự á | in đầu tư)      | Đã nhập liệu                     |       |
|                                                        | 2                                     | 07.2/XDKHKT                                                            |                                         | Thuyết minh lý do lựa chọn dự án đầu tư kiển  | toán chí tiết                             |                 | Đã nhập liệu                     |       |
|                                                        | 3                                     | 07/XDKHKT                                                              |                                         | Danh mục chi tiết các đầu mối, đơn vị dự án c | ược kiếm toán năm 2023                    |                 | Đã nhập liệu                     |       |
|                                                        |                                       |                                                                        |                                         |                                               |                                           | Gửi vụ tổng hợp | Từ chối Kết xuất                 | Thoát |
|                                                        |                                       |                                                                        |                                         |                                               |                                           |                 |                                  |       |
|                                                        |                                       |                                                                        |                                         |                                               |                                           |                 |                                  |       |
|                                                        |                                       |                                                                        |                                         |                                               |                                           |                 |                                  |       |

# 2.3.9. Lãnh đạo đơn vị từ chối

**Bước 1:** Tại màn hình danh sách danh mục chi tiết, chọn nút Xem thì chuyển sang màn hình thông tin chung danh mục chi tiết.

| ú<br>n kiếm toán 🛛 🗸 🗸                                                  | Kế hoạch kiếm toán > Quản | lý kẽ hoạch kiểm toán năm | > Quản lý DMCT năm - Đơn vị         |                  | Dan vi đã vuết  | Wile state while when the should walk to 10 |
|-------------------------------------------------------------------------|---------------------------|---------------------------|-------------------------------------|------------------|-----------------|---------------------------------------------|
| đơn vị được phần giao<br>dữ liệu khảo sát ><br>kế hoạch kiếm toán năm > | Trạng thái                | Chọn trạng thái           | Chọn trạng thất                     |                  | bon vy de Auer. | ken wan nia nuoc dicyel ngain yu            |
| i lý nhiệm vụ kiếm toán<br>i lý KHKT năm - Đơn vị                       |                           |                           |                                     |                  |                 | Xóa bố C 🔣 Xem                              |
| i lý DMCT năm - Đơn vị                                                  | STT                       | Năm kế hoạch              |                                     | Đơn vị thực hiện |                 | Trạng thải D. Xem yếu cầu cập nhật          |
|                                                                         | 1                         | 2023                      | Kiểm toán nhà nước chuyên ngành VII |                  |                 | Trình Lãnh đạo đơn vị                       |
|                                                                         |                           |                           |                                     |                  |                 |                                             |
|                                                                         |                           |                           |                                     |                  |                 |                                             |
|                                                                         |                           |                           |                                     |                  |                 |                                             |
|                                                                         |                           |                           |                                     |                  |                 |                                             |

Bước 2: Tại màn hình thông tin chung danh mục chi tiết, NSD chọn "Từ chối"

| E 🕖 KIẾM TOÁN NHÀ N<br>PHần Mềm Quả | IƯỚC<br>N LÝ HOẠT ĐỘN | IG KIẾM TOÁN          |                                         |                                             | Tim kiếm                                     |                 | 🔎 🌒 🎱 vendor_test7<br>Kiểm toán nhà nước chuyên ngânh VII 🗡 |
|-------------------------------------|-----------------------|-----------------------|-----------------------------------------|---------------------------------------------|----------------------------------------------|-----------------|-------------------------------------------------------------|
| 🔝 Trang chủ                         | Kế hoạch kiếm toán    | > Quản lý kế hoạch ki | iểm toán năm 🗦 Quản lý DMCT năm - Đơn v | i 📏 Danh mục chi tiết                       |                                              |                 |                                                             |
| 📕 Kế hoạch kiếm toán 🗸 🗸            | Thông tin chung       | Danh mục chi tiết     |                                         |                                             |                                              |                 |                                                             |
| Quản lý dữ liệu khảo sát >          | Đơn vị đề xuất *      |                       | Kiểm toán nhà nước chuyên ngành VII     |                                             | Năm kế hoạch*                                | 2023            |                                                             |
| Quản lý kế hoạch kiếm toán năm 🐱    | Trano thái            |                       | Tinh I Sah dan dan si                   |                                             |                                              |                 |                                                             |
| Quản lý nhiệm vụ kiếm toán          | Trying that           |                       | main carring o don vi                   |                                             |                                              |                 |                                                             |
| Quản lý KHKT năm - Đơn vị           | Ghi chú               |                       | Ghi chủ cho Danh mục chi tiết           |                                             |                                              |                 |                                                             |
| Quản lý DMCT năm - Đơn vị           |                       |                       |                                         |                                             |                                              |                 |                                                             |
|                                     | Các phụ lục           |                       |                                         |                                             |                                              |                 | li                                                          |
|                                     | STT                   |                       | Tên phụ lục                             |                                             | Nội dung                                     |                 | Trạng thái nhập liệu                                        |
|                                     | 1                     | 07.1/XDKHKT           |                                         | Thuyết minh lý do lựa chọn các đầu mối, đo  | n vị kiểm toán chi tiết (không bao gồm dự án | ู่ ซีอิน tư)    | Đã nhập liệu                                                |
|                                     | 2                     | 07.2/XDKHKT           |                                         | Thuyết minh lý do lựa chọn dụ án đầu tu kiế | em toán chi tiết                             |                 | Đã nhập liệu                                                |
|                                     | 3                     | 07/XDKHKT             |                                         | Danh mục chi tiết các đầu mối, đơn vị dự án | n được kiểm toán năm 2023                    |                 | Đã nhập liệu 👻                                              |
|                                     |                       |                       |                                         |                                             |                                              | လဲ မှ အီးရွ )ဟု | Tironi Kirnuft Thold                                        |

Sau khi chọn từ chối, hiển thị màn hình cho phép NSD nhập lý do từ chối. NSD bắt buộc phải nhập lý do từ chối để thực hiện từ chối danh mục chi tiết

| E 📵 KIẾM TOÁN NHÀ M<br>PHẦN MỀM QUẢ                            | NƯỚC<br>N LÝ HOẠT ĐỘNG KIẾM TOÁ    | IN                                                             | Tim kiếm        | 🔎 🔕 🧶 vendar_test7 Vi                                               |
|----------------------------------------------------------------|------------------------------------|----------------------------------------------------------------|-----------------|---------------------------------------------------------------------|
| ଳ Trang chủ                                                    | Kế hoạch kiếm toán 🗦 Quản lý kế ho | ạch kiểm toán năm 今 Quản lý DMCT năm - Đơn vị 🚿 Danh mục chỉ t | tiết            |                                                                     |
| Kế hoạch kiếm toàn                                             | Thông tin chung Danh mục chỉ tiết  |                                                                |                 |                                                                     |
| Quản lý dữ liệu khảo sát >                                     | Đơn vị đề xuất °                   | Kiểm toán nhà nước chuyện ngành VII                            | Năm kế hoạch* 2 | 023                                                                 |
| Quản lý kế hoạch kiếm toán năm 🗸<br>Quản lý nhiêm vu kiếm toán | Trang thái                         | Trình Lãnh đạo đơn vị                                          |                 |                                                                     |
| Quản lý KHKT năm - Đơn vị                                      | Ghi chú                            | Ghi chủ cho Danh mục chỉ tiết                                  |                 |                                                                     |
| Quản lý DMCT năm - Đơn vị                                      |                                    |                                                                |                 |                                                                     |
|                                                                | Lý do từ chối                      |                                                                |                 | ×                                                                   |
|                                                                | Các phụ lục<br>STT<br>1<br>2       | යි හා විද පත්වූ 🕴                                              |                 | Trạng thủ nhập liệu<br>Đà nhập liệu<br>Đà nhập liệu<br>Đà nhập liệu |
|                                                                | 3                                  |                                                                | Gúi             | Thoát Đầnhập liệu                                                   |
|                                                                |                                    |                                                                |                 | Cold may string trapp To colds Kell analis Those                    |

+ NSD chọn **Gửi** để gửi lý do từ chối cho chuyên viên đơn vị. Từ chối thành công thì hiển thị thông báo "Từ chối thành công" tại màn hình thông tin chung danh mục chi tiết.

| E 🖲 KIẾM TOÁN NHÀ N<br>PHần Mềm Quả                            | IƯỚC<br>N LÝ HOẠT ĐỘI                 | NG KIẾM TOÁN                                                           |                                         |                                               | Tim kiếm                                   |           | ✓ Từ chối thành công       |      |
|----------------------------------------------------------------|---------------------------------------|------------------------------------------------------------------------|-----------------------------------------|-----------------------------------------------|--------------------------------------------|-----------|----------------------------|------|
| ☆ Trang chủ<br>중 Kế hoạch kiếm toán ↔                          | Kế hoạch kiểm toàn<br>Thông tin chung | <ul> <li>&gt; Quản lý kế hoạch k</li> <li>Danh mục chi tiết</li> </ul> | iểm toán năm 🗦 Quản lý DMCT năm - Đơn v | i 🗦 Danh mục chi tiết                         |                                            |           |                            |      |
| Quản lý dữ liệu khảo sát >                                     | Đơn vị đề xuất *                      |                                                                        | Kiểm toán nhà nước chuyên ngành VII     |                                               | Nằm kế hoạch <sup>®</sup>                  | 2023      |                            |      |
| Quản lý kế hoạch kiếm toán năm 🐱<br>Quản lý nhiệm vụ kiếm toán | Trạng thái                            |                                                                        | Lãnh đạo đơn vị từ chối                 |                                               |                                            |           |                            |      |
| Quần lý KHKT năm - Đơn vị                                      | Ghi chú                               |                                                                        | Ghi chủ cho Đanh mục chi tiết           |                                               |                                            |           |                            |      |
| Quality Dwc i nam - Doli vi                                    |                                       |                                                                        |                                         |                                               |                                            |           |                            | 11   |
|                                                                | Các phụ lục                           | 7                                                                      |                                         |                                               |                                            |           |                            |      |
|                                                                | STT                                   |                                                                        | Tên phụ lục                             |                                               | Nội dung                                   |           | Trạng thải nhập liệu       |      |
|                                                                | 1                                     | 07.1/XDKHKT                                                            |                                         | Thuyết minh lý do lựa chọn các đầu mối, đơn   | vị kiểm toán chi tiết (không bao gồm dự án | ຕ້ອິນ tư) | Đã nhập liệu               | *    |
|                                                                | 2                                     | 07.2/XDKHKT                                                            |                                         | Thuyết minh lý do lựa chọn dụ án đầu tu kiểm  | toán chí tiết                              |           | Đã nhập liệu               |      |
|                                                                | 3                                     | 07/XDKHKT                                                              |                                         | Danh mục chi tiết các đầu mối, đơn vị dự án c | ược kiếm toán năm 2023                     |           | Đã nhập liệu               | ×    |
|                                                                |                                       |                                                                        |                                         |                                               |                                            | Sin Trint | änh dep den vi Kiti nuät Π | hoất |

+ NSD chọn **Thoát** để không từ chối danh mục chi tiết và trở lại màn hình thông tin chung

# 2.3.10. Gửi Vụ Tổng hợp

**Bước 1:** Tại màn hình danh sách danh mục chi tiết, chọn nút **Xem** thì chuyển sang màn hình thông tin chung danh mục chi tiết.

| g chủ                                                        | Kế hoạch kiểm toán 🗦 Quản   | lý kế hoạch kiểm toán năm 🔅 | > Quản lý DMCT năm - Đơn vị         |                                    |                                      |
|--------------------------------------------------------------|-----------------------------|-----------------------------|-------------------------------------|------------------------------------|--------------------------------------|
| oạch kiếm toán 🗸 🗸                                           | Năm kế hoạch                | 2023                        |                                     | <ul> <li>Đơn vị đề xuất</li> </ul> | Kiếm toán nhà nước chuyện ngành VII  |
| ản lý dữ liệu khảo sát 🛛 🗲<br>ản lý kế hoạch kiểm toán năm 🗸 | Trang thái                  | Chọn trạng thái             |                                     |                                    |                                      |
| Quản lý nhiệm vụ kiếm toán<br>Quản lý KHKT năm - Đơn vị      |                             |                             |                                     |                                    | Xóa bồ                               |
| Quản lý DMCT năm - Đơn vị                                    | STT                         | Năm kế hoạch                |                                     | Đơn vị thực hiện                   | Trạng thải D. Xem yếu cầu cập nhật c |
|                                                              | 1                           | 2023                        | Kiểm toán nhà nước chuyển ngành VII |                                    | Trình Lãnh đạo đơn vị                |
|                                                              | Tổng cộng 1 bản ghi trên ti | ống số 1 trang              |                                     |                                    | 10 🖤  < < 1 >                        |
|                                                              |                             |                             |                                     |                                    |                                      |
|                                                              |                             |                             |                                     |                                    |                                      |
|                                                              |                             |                             |                                     |                                    |                                      |
|                                                              |                             |                             |                                     |                                    |                                      |
|                                                              |                             |                             |                                     |                                    |                                      |
|                                                              |                             |                             |                                     |                                    |                                      |
|                                                              |                             |                             |                                     |                                    |                                      |

**Bước 2:** Hiển thị màn hình thông tin chung danh mục chi tiết, NSD chọn Gửi Vụ Tổng hợp để gửi danh mục chi tiết năm – Đơn vị cho Vụ Tổng hợp.

| E 🕖 KIẾM TOÁN NHÀ N<br>PHần Mềm Quả                            | IƯỚC<br>N LÝ HOẠT ĐỘN | IG KIẾM TOÁN          |                                         |                                               | Tim kiếm                               |                    | 🔎 🌲 🎱 vendor_test7<br>Kiếm toán nhà n | wớc chuyển ngành VII 🗸 🗸 |
|----------------------------------------------------------------|-----------------------|-----------------------|-----------------------------------------|-----------------------------------------------|----------------------------------------|--------------------|---------------------------------------|--------------------------|
| ଲ Trang chủ                                                    | Kế hoạch kiếm toán    | > Quản lý kế hoạch ki | ểm toán năm 🗦 Quản lý DMCT năm - Đơn vị | > Danh mục chi tiết                           |                                        |                    |                                       |                          |
| 📕 Kế hoạch kiếm toán 🗸 🗸                                       | Thông tin chung       | Danh mục chi tiết     |                                         |                                               |                                        |                    |                                       |                          |
| Quân lý đơn vị được phân giao<br>Quân lý dữ liệu khảo sát 🔉    | Đơn vị đề xuất 🕷      |                       | Kiểm toán nhà nước chuyển ngành VII     |                                               | Nằm kế hoạch <sup>®</sup>              | 2023               |                                       |                          |
| Quản lý kế hoạch kiếm toán năm 🐱<br>Quản lý nhiệm vụ kiếm toán | Trạng thái            |                       | Trình Lãnh đạo đơn vị                   |                                               |                                        |                    |                                       |                          |
| Quản lý KHKT năm - Đơn vị                                      | Ghi chú               |                       | Ghi chủ cho Danh mục chi tiết           |                                               |                                        |                    |                                       |                          |
| Quản lý DMCT năm - Đơn vị                                      |                       |                       |                                         |                                               |                                        |                    |                                       |                          |
|                                                                | Các phụ lục           |                       |                                         |                                               |                                        |                    |                                       | li                       |
|                                                                | STT                   |                       | Tên phụ lục                             |                                               | Nội dung                               |                    | Trạng thái nhập liệu                  |                          |
|                                                                | 1                     | 07.1/XDKHKT           |                                         | Thuyết minh lý do lựa chọn các đầu mối, đơn   | i kiểm toán chi tiết (không bao gồm dự | án đầu tư)         | Đã nhập liệu                          | *                        |
|                                                                | 2                     | 07.2/XDKHKT           |                                         | Thuyết minh lý do lựa chọn dự án đầu tư kiểm  | toán chi tiết                          |                    | Đã nhập liệu                          |                          |
|                                                                | 3                     | 07/XDKHKT             |                                         | Danh mục chi tiết các đầu mối, đơn vị dự án đ | ược kiếm toán năm 2023                 |                    | Đã nhập liệu                          | *                        |
|                                                                |                       |                       |                                         |                                               |                                        | Citil ny tiống hợp | Từ chấ                                | Thoát                    |

Bước 3: Hiển thị màn hình xác nhận Gửi Vụ Tổng hợp

| E 🕖 KIẾM TOÁN NHÀ N<br>PHẦN MỀM QUẢ | NƯỚC<br>N LÝ HOẠT ĐỘI | NG KIẾM TOÁN           |                                 |                                                          | Tim kiếm                                   |                 | 🔎 🌒 🎱 vendor_test7<br>Kiếm toán nhà nước chuy |       |
|-------------------------------------|-----------------------|------------------------|---------------------------------|----------------------------------------------------------|--------------------------------------------|-----------------|-----------------------------------------------|-------|
| ଳ Trang chủ                         | Kế hoạch kiếm toán    | 1 🗦 Quản lý kế hoạch k | iểm toán năm 今 Quản lý DMCT n   | ăm - Đơn vị > Danh mục chỉ tiết                          |                                            |                 |                                               |       |
| 🗐 Kế hoạch kiếm toán 🗸 🗸            | Thông tin chung       | Danh muc chi tiết      |                                 |                                                          |                                            |                 |                                               |       |
| Quản lý đơn vị được phần giao       |                       |                        |                                 |                                                          |                                            |                 |                                               |       |
| Quản lý dữ liệu khảo sát 💦 📏        | Đơn vị đề xuất *      |                        | Kiểm toán nhà nước chuyển ngành | h Vili 🖉                                                 | Năm kế hoạch <sup>®</sup>                  | 2023            |                                               |       |
| Quản lý kế hoạch kiếm toán năm 🗸    | Trạng thái            |                        | Trình Lành đạo đơn vị           |                                                          |                                            |                 |                                               |       |
| Quân lý nhiệm vụ kiêm toán          |                       |                        |                                 |                                                          |                                            |                 |                                               |       |
| Quản lý DMCT năm - Đơn vị           | Ghi chú               |                        | Ghi chú cho Danh mục chi tiết   |                                                          |                                            |                 |                                               |       |
|                                     |                       |                        |                                 |                                                          |                                            |                 |                                               |       |
|                                     | Các phụ lục           |                        |                                 |                                                          |                                            |                 |                                               |       |
|                                     | STT                   |                        | Tên phụ lục                     | Xác nhận<br>Bạn có chắc chẳn muốn gửi kế hoạch kiếm toán | Nội dung                                   |                 | Trạng thái nhập liệu                          |       |
|                                     | 1                     | 07.1/XDKHKT            |                                 | tới Vụ Tổng hợp không ?                                  | toán chi tiết (không bao gồm dự án đầu tư) |                 | Đã nhập liệu                                  | -     |
|                                     | 2                     | 07.2/XDKHKT            |                                 | Có Không                                                 | र रहे।                                     |                 | Đã nhập liệu                                  |       |
|                                     | 3                     | 07/XDKHKT              |                                 | Danh mục chi tiết các đầu mối, đơn vị dự án i            | được kiểm toán năm 2023                    |                 | Đã nhập liệu                                  |       |
|                                     |                       |                        |                                 |                                                          |                                            |                 |                                               |       |
|                                     |                       |                        |                                 |                                                          |                                            | Gửi vụ tổng hợp | Từ chối Kết xuất                              | Thoát |
|                                     |                       |                        |                                 |                                                          |                                            |                 |                                               |       |
|                                     |                       |                        |                                 |                                                          |                                            |                 |                                               |       |
|                                     |                       |                        |                                 |                                                          |                                            |                 |                                               |       |
|                                     |                       |                        |                                 |                                                          |                                            |                 |                                               |       |
|                                     |                       |                        |                                 |                                                          |                                            |                 |                                               |       |
|                                     |                       |                        |                                 |                                                          |                                            |                 |                                               |       |
|                                     |                       |                        |                                 |                                                          |                                            |                 | ,                                             |       |

+ NSD chọn Không thì quay lại màn hình Thông tin chung danh mục chi tiết
+ NSD chọn Có để gửi danh mục chi tiết năm – Đơn vị cho Vụ Tổng hợp. Hiển thị thông báo Gửi Vụ Tổng hợp thành công ở góc phải màn hình.

| E 🖲 KIẾM TOÁN NHÀ N<br>PHần Mềm quả                         | IƯỚC<br>N LÝ HOẠT ĐỘN | ig kiếm toán          |                                        |                                               | Tim kiếm                                   |                 | Gửi vụ tổng hợp thành công |       |
|-------------------------------------------------------------|-----------------------|-----------------------|----------------------------------------|-----------------------------------------------|--------------------------------------------|-----------------|----------------------------|-------|
| ☆ Trang chủ                                                 | Kế hoạch kiểm toán    | > Quản lý kế hoạch ki | ểm toán năm 🗦 Quản lý DMCT năm - Đơn v | i > Danh mục chi tiết                         |                                            |                 |                            |       |
| 圖 Kế hoạch kiếm toán 🗸 🗸                                    | Thông tin chung       | Danh mục chi tiết     |                                        |                                               |                                            |                 |                            |       |
| Quân lý đơn vị được phân giao<br>Quân lý dữ liệu khảo sát > | Đơn vị đề xuất *      |                       | Kiểm toán nhà nước chuyên ngành VII    |                                               | Năm kế hoạch*                              | 2023            |                            |       |
| Quản lý kế hoạch kiếm toán năm 🐱                            | Tenna thúi            |                       | The State According                    |                                               |                                            |                 |                            |       |
| Quản lý nhiệm vụ kiếm toán                                  | riging undi           |                       | Trinn Lann dao don vi                  |                                               |                                            |                 |                            |       |
| Quản lý KHKT năm - Đơn vị                                   | Ghi chú               |                       | Ghi chủ cho Danh mục chi tiết          |                                               |                                            |                 |                            |       |
| Quan ly DMC1 nam - Don vi                                   |                       |                       |                                        |                                               |                                            |                 |                            | 54    |
|                                                             | Các phụ lục           |                       |                                        |                                               |                                            |                 |                            | li    |
|                                                             | STT                   |                       | Tên phụ lục                            |                                               | Nội dung                                   |                 | Trạng thải nhập liệu       |       |
|                                                             | 1                     | 07.1/XDKHKT           |                                        | Thuyết minh lý do lựa chọn các đầu mối, đơn   | vị kiểm toán chi tiết (không bao gồm dự án | ຕ້ອັບ tư)       | Đã nhập liệu               | *     |
|                                                             | 2                     | 07.2/XDKHKT           |                                        | Thuyết minh lý do lựa chọn dự án đầu tư kiểm  | toán chí tiết                              |                 | Đã nhập liệu               |       |
|                                                             | 3                     | 07/XDKHKT             |                                        | Danh mục chi tiết các đầu mối, đơn vị dự án c | ược kiếm toán năm 2023                     |                 | Đã nhập liệu               | *     |
|                                                             |                       |                       |                                        |                                               |                                            |                 |                            |       |
|                                                             |                       |                       |                                        |                                               |                                            | Gửi vụ tổng hợp | Từ chối Kết xuất           | Thoát |
|                                                             |                       |                       |                                        |                                               |                                            |                 |                            |       |
|                                                             |                       |                       |                                        |                                               |                                            |                 |                            |       |
|                                                             |                       |                       |                                        |                                               |                                            |                 |                            |       |
|                                                             |                       |                       |                                        |                                               |                                            |                 |                            |       |
|                                                             |                       |                       |                                        |                                               |                                            |                 |                            |       |

Sau đó chuyển sang màn hình sau khi gửi Vụ Tổng hợp

| E 🕖 KIẾM TOÁN NHÀ N<br>PHẦN MỀM QUẢ                            | lước<br>N LÝ HOẠT ĐỘI | NG KIẾM TOÁN           |                                         |                                             | Tim kiếm                                 |              | 🔎 🌢 🎱 vendor_test7<br>Kiểm toán nhà nước chuyển ngành VII 🗡 |
|----------------------------------------------------------------|-----------------------|------------------------|-----------------------------------------|---------------------------------------------|------------------------------------------|--------------|-------------------------------------------------------------|
| ଲ Trang chủ                                                    | Kế hoạch kiểm toár    | n 🗦 Quản lý kế hoạch k | iểm toán năm 🗦 Quản lý DMCT năm - Đơn v | i > Danh mục chỉ tiết                       |                                          |              |                                                             |
| Kế hoạch kiếm toàn                                             | Thông tin chung       | Danh mục chi tiết      |                                         |                                             |                                          |              |                                                             |
| Quản lý dòn vị được phan giao<br>Quản lý dữ liệu khảo sát >    | Đơn vị đề xuất *      |                        | Kiểm toán nhà nước chuyên ngành VII     |                                             | Năm kế hoạch*                            | 2023         |                                                             |
| Quản lý kế hoạch kiếm toán năm 🐱<br>Quản lý nhiệm vụ kiếm toán | Trạng thái            |                        | Gủi Vụ Tổng hợp                         |                                             |                                          |              |                                                             |
| Quần lý KHKT năm - Đơn vị                                      | Ghi chú               |                        | Ghi chủ cho Danh mục chi tiết           |                                             |                                          |              |                                                             |
| Quản lý DMCT năm - Đơn vị                                      |                       |                        |                                         |                                             |                                          |              |                                                             |
|                                                                |                       |                        |                                         |                                             |                                          |              |                                                             |
|                                                                | Các phụ lục           |                        |                                         |                                             |                                          |              |                                                             |
|                                                                | STT                   |                        | Tên phụ lục                             |                                             | Nội dung                                 |              | Trạng thái nhập liệu                                        |
|                                                                | 1                     | 07.1/XDKHKT            |                                         | Thuyết minh lý do lựa chọn các đầu mối, đơ  | n vị kiểm toán chi tiết (không bao gồm đ | ự án đầu tư) | Đã nhập liệu                                                |
|                                                                | 2                     | 07.2/XDKHKT            |                                         | Thuyết mình lý do lựa chọn dụ án đầu tư kiể | m toán chí tiết                          |              | Đã nhập liệu                                                |
|                                                                | 3                     | 07/XDKHKT              |                                         | Danh mục chi tiết các đầu mối, đơn vị dự án | được kiếm toán năm 2023                  |              | Đã nhập liệu                                                |
|                                                                |                       |                        |                                         |                                             |                                          |              | Kết xuất Thoặt                                              |

# NSD có thể chọn Kết xuất

**Bước 4:** NSD chọn Thoát để thoát khỏi màn hình thông tin chung danh mục chi tiết và trở lại màn hình danh sách danh mục chi tiết.

| E 💓 KIẾM TOÁN NHÀ N<br>PHần MềM Quả | lước<br>N lý hoạt độn | IG KIẾM TOÁN          |                                 |                                          | Tim kiếm                           |         | 🔎 🌢 🎒 vendor_test7<br>Kiểm toàn nhà nước chuyển ngành VII 🛩 |
|-------------------------------------|-----------------------|-----------------------|---------------------------------|------------------------------------------|------------------------------------|---------|-------------------------------------------------------------|
| ଳ Trang chủ                         | Kế hoạch kiếm toán    | > Quản lý kế hoạch ki | ếm toán năm 今 Quần lý DMCT nă   | im - Đơn vị > Danh mục chỉ tiết          |                                    |         |                                                             |
| 📕 Kế hoạch kiếm toán 🗸 🗸 🗸          | Thông tin chung       | Danh mục chỉ tiết     |                                 |                                          |                                    |         |                                                             |
| Quản lý đơn vị được phân giao       |                       |                       |                                 |                                          |                                    |         |                                                             |
| Quần lý dữ liệu khảo sát 💦 📏        | Đơn vị đề xuất *      |                       | Kiểm toán nhà nước chuyên ngành | VII                                      | ✓ Năm kế hoạch <sup>®</sup>        | 2023    |                                                             |
| Quần lý kế hoạch kiểm toàn năm 🐱    | Trang thái            |                       | Gili Vu Têna han                |                                          |                                    |         |                                                             |
| Quần lý nhiệm vụ kiếm toán          |                       |                       | Sui te turgites                 |                                          |                                    |         |                                                             |
| Quản lý KHKT năm - Đơn vị           | Ghi chú               |                       | Ghi chú cho Danh mục chi tiết   |                                          |                                    |         |                                                             |
| Quản lý DMCT năm - Đơn vị           |                       |                       |                                 |                                          |                                    |         |                                                             |
|                                     |                       |                       |                                 |                                          |                                    |         |                                                             |
|                                     | Các phụ lục           |                       |                                 |                                          | _                                  |         |                                                             |
|                                     | STT                   |                       | Tên phụ lục                     | Xác nhận                                 | Nội dung                           |         | Trạng thái nhập liệu                                        |
|                                     | 1                     | 07.1/XDKHKT           |                                 | Bạn có chắc chân muốn thoát?             | toán chi tiết (không bao gồm dự án | đầu tư) | Đã nhập liệu                                                |
|                                     | 2                     | 07.2/XDKHKT           |                                 | Có Khôn                                  | o.<br>Vitiét                       |         | Đã nhập liệu                                                |
|                                     |                       |                       |                                 |                                          | the state of the second            |         |                                                             |
|                                     | 3                     | 07/XDKHK1             |                                 | Dann mục chỉ tiết các dau mội, đón vị dụ | r an oupe kiem toan nam 2023       |         | v Dannep lieu                                               |
|                                     |                       |                       |                                 |                                          |                                    |         |                                                             |
|                                     |                       |                       |                                 |                                          |                                    |         | Kết xuất Thoàt                                              |
|                                     |                       |                       |                                 |                                          |                                    |         |                                                             |
|                                     |                       |                       |                                 |                                          |                                    |         |                                                             |
|                                     |                       |                       |                                 |                                          |                                    |         |                                                             |
|                                     |                       |                       |                                 |                                          |                                    |         |                                                             |
|                                     |                       |                       |                                 |                                          |                                    |         |                                                             |
|                                     |                       |                       |                                 |                                          |                                    |         |                                                             |
|                                     |                       |                       |                                 |                                          |                                    |         |                                                             |

- + NSD chọn Không để trở lại màn hình thông tin chung danh mục chi tiết.
- + NSD chọn Có thì quay lại màn hình danh sách danh mục chi tiết.

| = 📵 KIẾM TOÁN NHÀ N<br>PHần MẼM QUẢN | ƯỚC<br>N LÝ HOẠT ĐỘNG KIẾM TOÁ       | N                       |                                      |                  | Tim kiếm       | 🔎 🔕 🎱 vendor, test7<br>Kim toán nhà nước chuyên ngành Vil |
|--------------------------------------|--------------------------------------|-------------------------|--------------------------------------|------------------|----------------|-----------------------------------------------------------|
| ଜ Trang chủ                          | Kế hoạch kiểm toán $>$ Quản lý kế ho | ạch kiếm toán năm $>$ Q | uản lý DMCT năm - Đơn vị             |                  |                |                                                           |
| 📕 Kế hoạch kiếm toán 🗸 🗸             |                                      |                         |                                      |                  |                |                                                           |
| Quản lý đơn vị được phân giao        | Năm kế hoạch                         | 2023                    |                                      |                  | Đơn vị đề xuất | Kiếm toán nhà nước chuyên ngành VII                       |
| Quản lý dữ liệu khảo sát 🛛 🗲         | Trang thái                           | Chon trann thái         |                                      |                  |                |                                                           |
| Quản lý kế hoạch kiếm toán năm 🐱     | transferra                           | Chief in Gring strat    |                                      |                  |                |                                                           |
| Quản lý nhiệm vụ kiểm toán           |                                      |                         |                                      |                  |                | Xóa bộ lọc Tim kiểm Th <b>êm mới</b>                      |
| Quần lý KHKT năm - Đơn vị            |                                      |                         |                                      |                  |                |                                                           |
| Quản lý DMCT năm - Đơn vị            | STT                                  | Năm kế boach            |                                      | Dan vi thur hiện |                | Trans thời Thao tắc                                       |
|                                      | 1                                    | 2023                    | Kiểm toán nhà nước chưnên ngành VII. |                  |                | Gii Vu Tong ban                                           |
|                                      |                                      | 202.0                   | North South and Constant game of     |                  |                | un grong typ                                              |
|                                      | Tổng cộng 1 bản ghi trên tổng số 1 t | rang                    |                                      |                  |                |                                                           |
|                                      |                                      |                         |                                      |                  |                |                                                           |
|                                      |                                      |                         |                                      |                  |                |                                                           |
|                                      |                                      |                         |                                      |                  |                |                                                           |
|                                      |                                      |                         |                                      |                  |                |                                                           |
|                                      |                                      |                         |                                      |                  |                |                                                           |
|                                      |                                      |                         |                                      |                  |                |                                                           |
|                                      |                                      |                         |                                      |                  |                |                                                           |
|                                      |                                      |                         |                                      |                  |                |                                                           |
|                                      |                                      |                         |                                      |                  |                |                                                           |
|                                      |                                      |                         |                                      |                  |                |                                                           |
|                                      |                                      |                         |                                      |                  |                |                                                           |
|                                      |                                      |                         |                                      |                  |                |                                                           |
|                                      |                                      |                         |                                      |                  |                |                                                           |